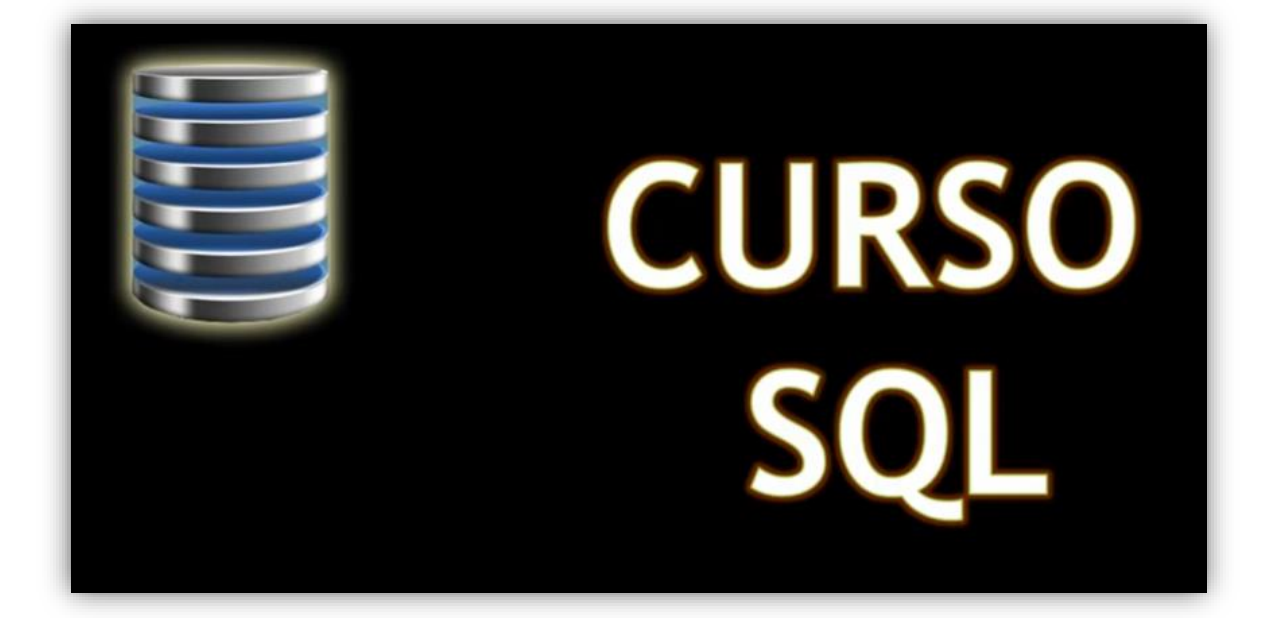

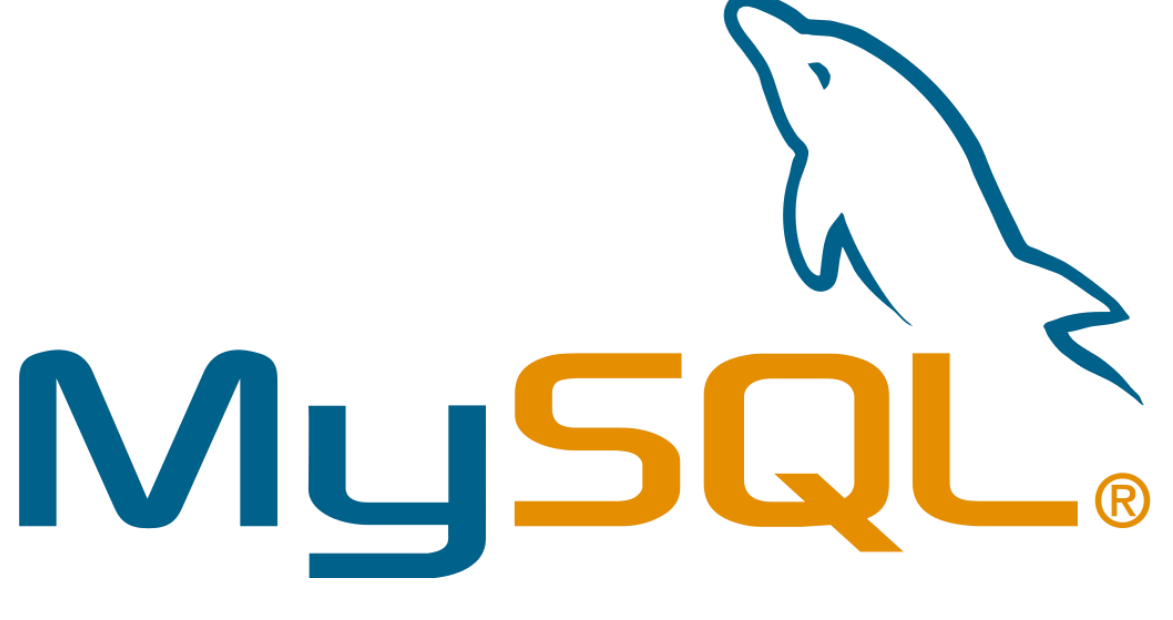

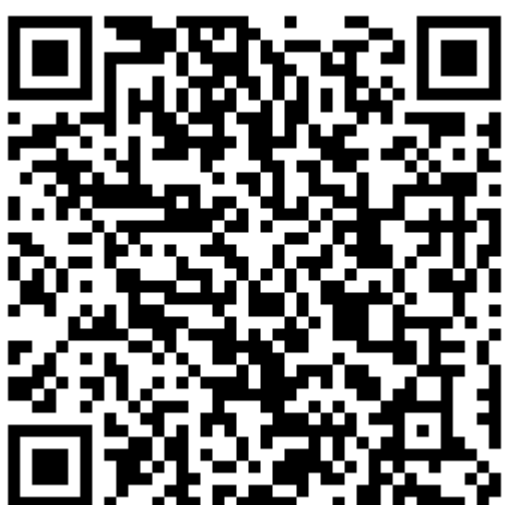

Para acceder al curso en YouTube llamado pildorasinformaticas, done accederás a los videos y los archivos para el curso.

PERE MANEL VERDUGO ZAMORA www.peremanelv.com pereverdugo@gmail.com

## Contenido

| Para este curso que necesitamos                                      | 2  |
|----------------------------------------------------------------------|----|
| Capítulo 1 Presentación                                              | 4  |
| Capítulo 2 Introducción a SQL                                        | 5  |
| ¿Qué es S.Q.L?                                                       | 5  |
| Capítulo 3 Cláusulas y operadores                                    |    |
| Capítulo 4 Cláusula Order By. Ordenador registros                    | 25 |
| Capítulo 5 Consulta de agrupación o totales                          |    |
| Capítulo 6 Consultas de cálculo                                      | 43 |
| Capítulo 7 Consultas Multitabla I                                    | 51 |
| Capítulo 8 Consultas Multitabla II Inner Join                        | 57 |
| Capítulo 9 Consultas Mulitabla III. Left Join y Right Join           | 61 |
| Capítulo 10 Subconsultas I                                           | 66 |
| Capítulo 11 Subconsultas II                                          | 71 |
| Capítulo 12 Consultas de acción I                                    | 75 |
| Capítulo 13 Consultas de acción II Eliminación                       |    |
| Capítulo 14 Consultas de acción III. Consulta de datos anexados      |    |
| Capítulo 15 Referencias cruzadas (Access)                            |    |
| Capítulo 16 Creación de tablas                                       |    |
| Capítulo 17 Agregar, eliminar y modificar campos                     |    |
| Capítulo 18 Índices                                                  |    |
| Capítulo 19 Eliminación de Índices                                   |    |
| Capítulo 20 Triggers I (Disparadores)                                |    |
| Capítulo 21 Triggers II (Disparadores)                               |    |
| Capítulo 22 Triggers III (Disparadoores)                             |    |
| Capítulo 23 Procedimientos almacenados I                             |    |
| Capítulo 24 Procedimientos y triggers                                |    |
| Capítulo 25 Vistas (Final curso)                                     |    |
| Capítulo 26 Ejercicio final I (Modelos)                              |    |
| Capítulo 27 Ejercicio Final II (Creando la BD)                       |    |
| Capítulo 28 Ejercicio Final III (Creando la tabla CALIFICACIONES)    |    |
| Capítulo 29 Ejercicio Final IV (Insertando Datos)                    |    |
| Capítulo 30 Ejercicio Final V (Insertando datos tabla CALIFICACIONES |    |
| Capítulo 31 Ejercicio Final VI (Alias o sobrenombres)                |    |
| Capítulo 32 Ejercicio Final VII (UNIONES ENTRE TABLAS)               |    |

### Para este curso que necesitamos

Para poder realizar esta práctica tendrás que instalar XAMPP.

https://www.apachefriends.org/es/index.html

| (7) Conectar con MySQL ( Comp: × (2) XAMPP Installer     (+ -> C (a) apachefriends.org/es/index.html     (i) Aplicationes | and Developit X +                                                                                                    | v - 0 ><br>6 @ ☆ 第 = 0 @ : |
|----------------------------------------------------------------------------------------------------|----------------------------------------------------------------------------------------------------|----------------------------|
|                                                                                                    | Apache Friends Descargar Alajanianto Comunidad Acarca de Buscar. Buscar                                                                                                    | 🖷 ES 🗸                     |
|                                                                                                    | XAMPP Apache + MariaDB + PHP + P                                                                                                    | 'erl                       |
|                                                                                                    | ¿Qué es XAMPP?<br>XAMPP es el entorno más popular de<br>desarrolto con PHP<br>XAMPP es una distribución de Apache completamente gratuía y<br>faci do instalar que contente MaraDB, PHP y Pert. El paqueto de<br>instalación da XAMPP ha sado diseñado para ser increiblemente<br>faci de instalar y usar. |                            |
|                                                                                                    | Descargar         XAMPP para<br>Windows         XAMPP para<br>8.2.0 (PHP 8.2.0)         XAMPP para<br>8.2.0 (PHP 8.2.0)         XAMPP para<br>8.2.0 (PHP 8.2.0)                                                                                                    | OS X<br>.0)                |
|                                                                                                    | New XAMPP         HiApache Friends!           release 8.2.0         We just released a new version of XAMPP for Windows, Linux and OS X for PR 8.2.0. You can downood these new installers at http://www.apachetirends.org/download html.           These installers         Más inform                   | (P<br>ación »              |
|                                                                                                    | Acerca de Apache Friends Comunidad Temas Recientes                                                                                                    |                            |

Después de descargarlo procederemos a su instalación.

#### Cuando lo ejecutemos:

| 🔀 ХАМРГ                                                                                      | P Control Pan                                                            | el v3.3.0 [Cor                                                                                    | mpiled: Apr 6th 20                                                                                                    | 21]                                |       |        | _    |        | ×      |  |  |  |  |
|----------------------------------------------------------------------------------------------|--------------------------------------------------------------------------|---------------------------------------------------------------------------------------------------|----------------------------------------------------------------------------------------------------|------------------------------------|-------|--------|------|--------|--------|--|--|--|--|
| ន                                                                                            | XAMPP Control Panel v3.3.0                                               |                                                                                                   |                                                                                                    |                                    |       |        |      |        |        |  |  |  |  |
| Service                                                                                      | Module                                                                   | PID(s)                                                                                            | Port(s)                                                                                                    | Actions                            |       |        |      | 🥘 Ne   | etstat |  |  |  |  |
|                                                                                              | Apache                                                                   | 16756<br>17168                                                                                    | 80, 443                                                                                                    | Stop                               | Admin | Config | Logs | - 🗾 S  | Shell  |  |  |  |  |
|                                                                                              | MySQL                                                                    | 5932                                                                                              | 3306                                                                                                    | Stop                               | Admin | Config | Logs | Ex     | plorer |  |  |  |  |
|                                                                                              | FileZilla                                                                |                                                                                                   |                                                                                                    | Start                              | Admin | Config | Logs | 🚽 🛃 Se | rvices |  |  |  |  |
|                                                                                              | Mercury                                                                  |                                                                                                   |                                                                                                    | Start                              | Admin | Config | Logs | 0 H    | Help   |  |  |  |  |
|                                                                                              | Tomcat                                                                   |                                                                                                   |                                                                                                    | Start                              | Admin | Config | Logs |        | Quit   |  |  |  |  |
| 18:20:34<br>18:20:34<br>18:20:34<br>18:20:34<br>18:20:39<br>18:20:39<br>18:20:40<br>18:20:40 | [main]<br>[main]<br>[main]<br>[Apache]<br>[Apache]<br>[mysql]<br>[mysql] | All prerequ<br>Initializing<br>Starting C<br>Control Pa<br>Attempting<br>Status cha<br>Status cha | uisites found<br>Modules<br>heck-Timer<br>anel Ready<br>g to start Apache<br>ange detected: ru<br>g to start MySQL<br>ange detected: ru | e app<br>unning<br>_ app<br>unning |       |        |      |        | *      |  |  |  |  |

Activaremos Apache y MySql.

Ya podemos minimizar esta ventana pero no cerrarla.

Ejecutaremos el navegador y accederemos a la siguiente dirección.

#### http://localhost/phpmyadmin/

| 🚵 localhost / 127.0.0.1   phpMyAdn 🗙                                                                                                    | +                                                                                                    | v – o ×                                                                                                    |
|----------------------------------------------------------------------------------------------------|----------------------------------------------------------------------------------------------------|----------------------------------------------------------------------------------------------------|
| ← → C () localhost/phpmy                                                                                                    | /admin/                                                                                                    | e 🕁 🛸 🗊 🗖 🧌 i                                                                                                    |
| Aplicaciones                                                                                                    |                                                                                                    |                                                                                                    |
| phpMyAdmin<br>요희용①@ 역                                                                                                    | 🛛 🗇 📴 Servido 12/001<br> @ Bases de datos 👸 SQL 🐁 Estado actual 🔹 Cuentas de usuarios 🖶 Exportar 📑 Importar 🥓 Configuración 🗼 Replicac                                             | ción 🖻 Variables 📓 Juegos de caracteres 🎼 Motores 💣 Complementos                                                                                                    |
| necem randoms<br>→ Nerra<br>→ Internation_schema<br>→ Internation_schem | Configuraciones generales<br>@ Costiguraciones generales<br># Mas configuraciones<br>Configuraciones de apariencia<br>@ Islama (Larguage) @ España *<br>@ Tema [pnahomms * Vertob] | Servidor de base de datos<br>- Servidor Vala CE/IP<br>- Tipo de servidor Mañúlo<br>- Carecia de aradorto: Nos está atilizado 551,<br>- Venin de servidor: 10.427 Mañúlo - narácito og bieary distribution<br>- Venin de protocol: 10<br>- Venin de protocol: 10<br>- Usuario reciljocativit<br>- Conjento de caracteres del servidor UTF-4 Unicode (utilimb-4)<br>- Servidor web |
|                                                                                                    |                                                                                                    | Apacha2.4 54 (Weld) OpenSUT.1 15 PPIPB 2.5     Versini du factions bases do table.Bmyd - inspid 0.5 2.5     extension PPP- myol @ carl @ mboting @     Versini du PPP- 8.0.25 phpMyAdmin                                                                                                    |
|                                                                                                    |                                                                                                    | Acers de esta versión: 5.2 ((artualizada))     Occumentación     Pagia occurrentaria de polyhydratin     Ocrambian     Orambian     Orambian     Orambian     Lista de cambias     Licencia                                                                                                    |
|                                                                                                    | ■ Consta                                                                                                    |                                                                                                    |

## Capítulo 1.- Presentación

#### ¿A quién va dirigido este curso?

A personas con:

- Conocimiento acerca de que es una BBDD.
- Hayan manejado algún gestor de BBDD con anterioridad.
- Utilice alguna tecnología que requiera conocer el lenguaje SQL.

#### Temario:

- Características del lenguaje SQL. Utilidad del lenguaje.
- Comandos SQL. Grupos de comandos.
- Consultas de selección.
  - Consultas multi-Tabla.
  - Consultas de agrupación o resumen.
  - Consultas de cálculo.
  - $\circ$  Subconsultas.
- Consultas de acción
  - Creación de tablas.
  - Actualización.
  - o Eliminación.
  - o Datos anexados.
- Consultas de referencias cruzadas.
- Consulta de definición de datos.
  - Tipo de datos.
  - $\circ$  Índices.
  - Integridad referencial.

## Capítulo 2.- Introducción a SQL.

En este capítulo veremos...

- Qué es SQL.
- Estándar SQL.
- Grupos de comandos SQL.
- Primera sentencia SQL.

#### ¿Qué es S.Q.L?

- Structured Query Language: Lenguaje estructurado de consultas. Inventado por IBM.
- Es un lenguaje para interactuar con BBDD relacionales.

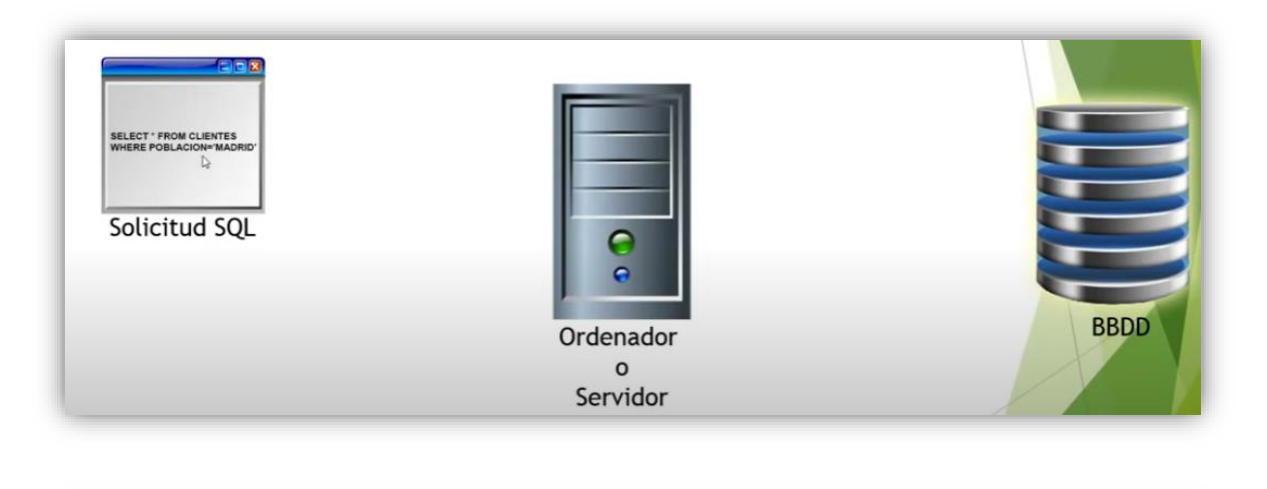

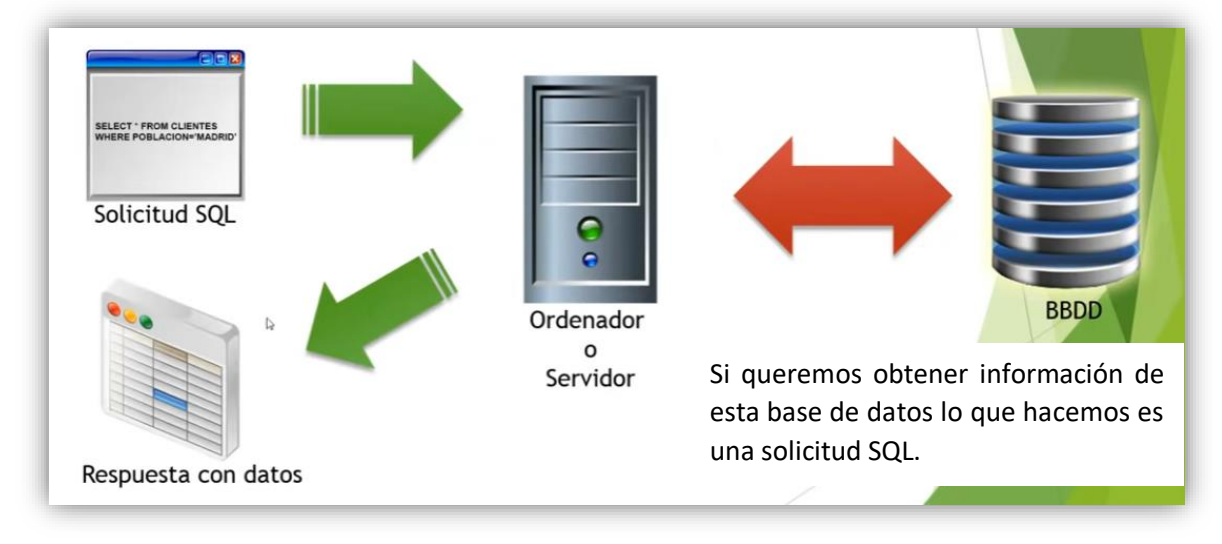

Necesitamos un gestor de BBDD encargado de interactuar con la base de datos.

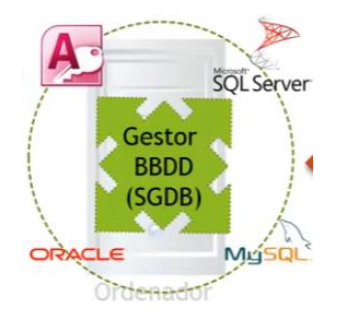

Que tienen en común estos gestores de BBDD, pues que adoptan el estándar SQL como sistema para interactuar con la Base de Datos.

Sql no es considerado un lenguaje de programación propiamente dicho, porque carece de las estructuras que tienen los lenguajes de programación, es un lengua a acceso de datos.

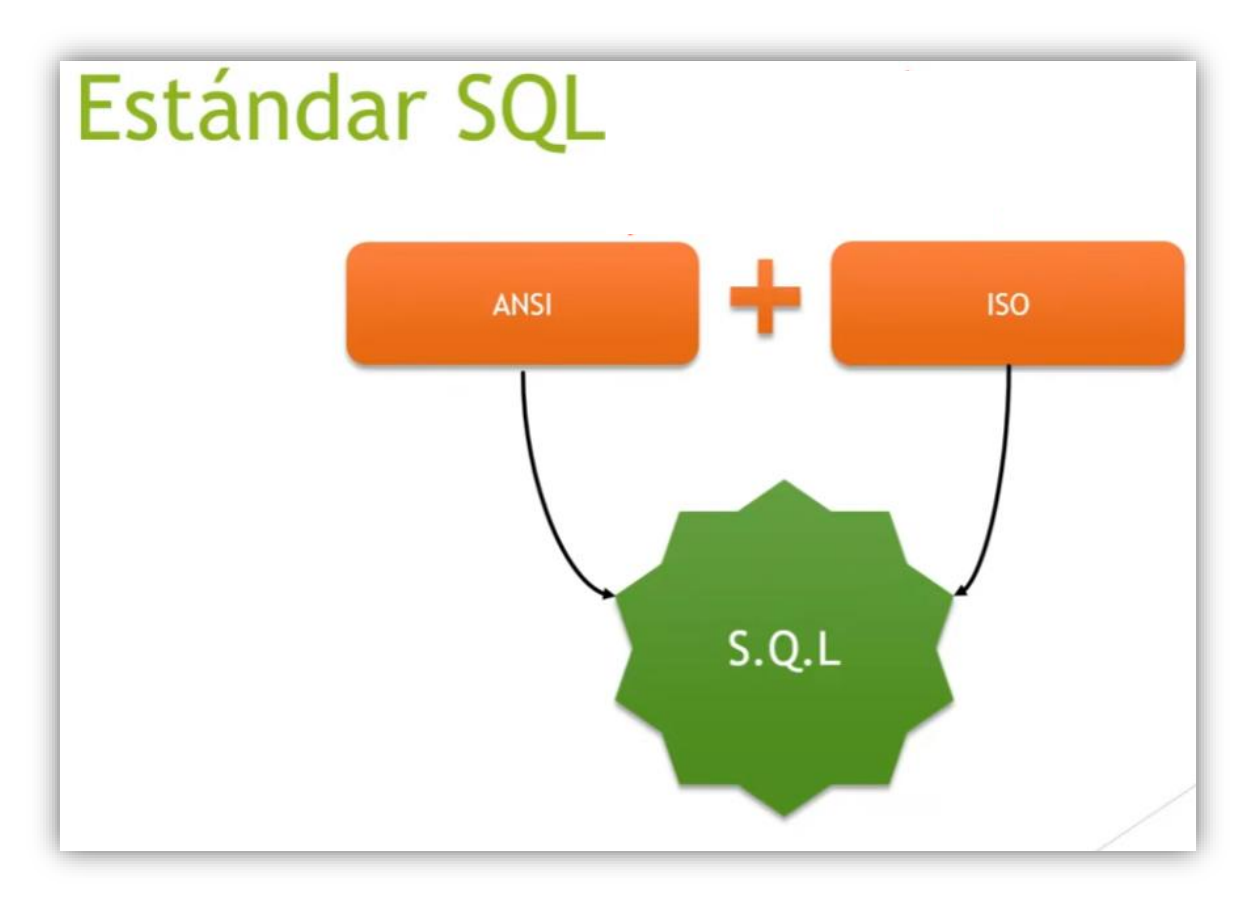

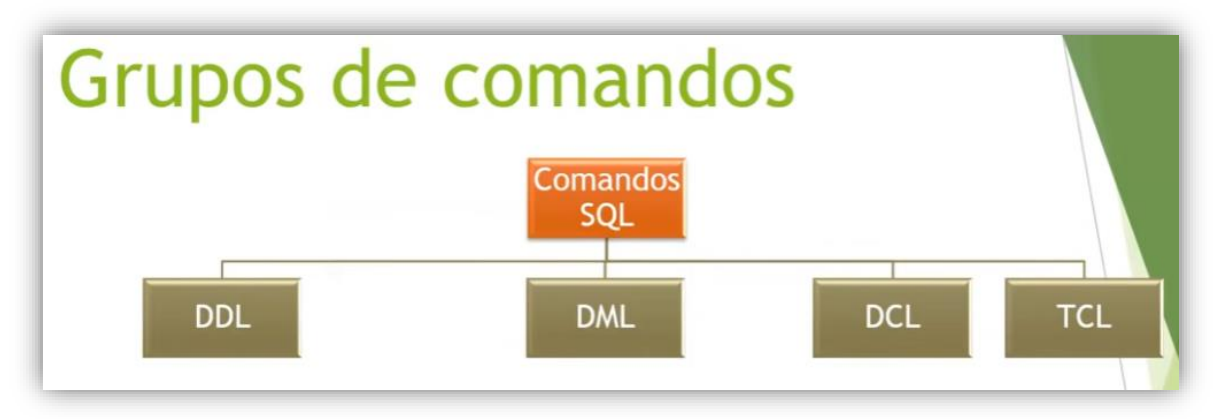

**Comandos DDL**: Sirve para crear y modificar la estructura de una base de datos.

**Comandos DML**: Se utiliza para seleccionar registros de una tabla, consultas , además de insertar registros , eliminación de registros, etc. (Consultas de selección y de acción).

**Comandos DCL**: Se utiliza para proporcionar seguridad en la base de datos.

**Comandos TCL**: Se utiliza para la gestión de los cambios en los datos.

Los comandos de DDL son: CREATE, ALTER, DROP y TRUNCATE. Los comandos de DML son: SELECT, INSERT, UPDATE y DELETE. Los comandos de DCL son: GRANT y REVOKE. Los comandos de TCL son: COMMIT, RELLBACK y SAVEPOINT. También tiene cláusulas:

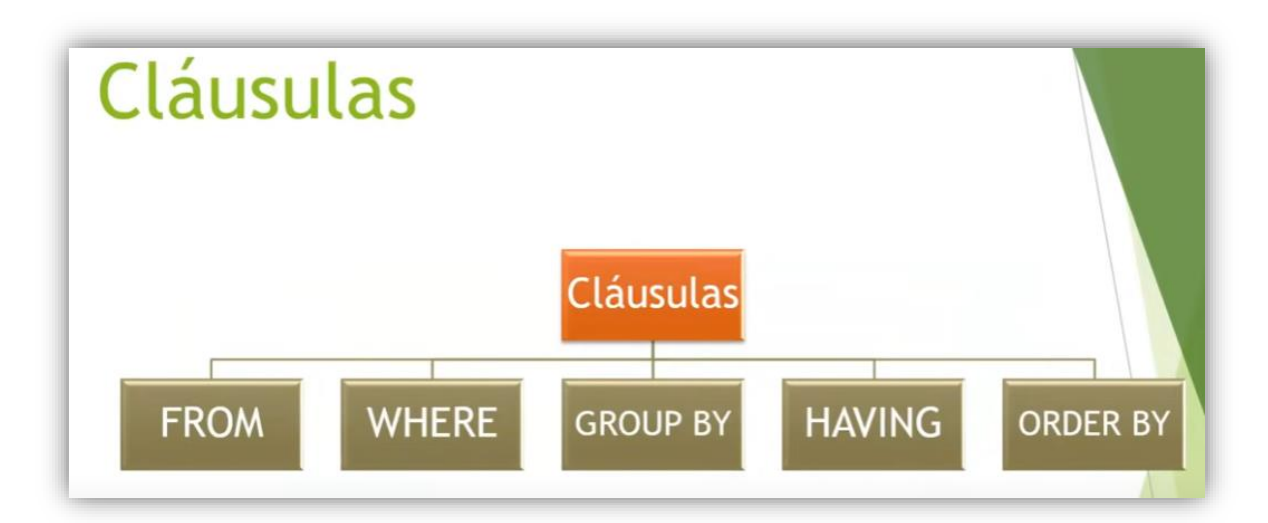

¿Qué son las instrucciones?

| Instrucción SQL              |           |
|------------------------------|-----------|
|                              |           |
| Comando Cláusulas Operadores | Funciones |
| Instrucción SQL              |           |

Uniendo todo esto como si fuese una frase en inglés construimos una frase SQL.

No es necesario que una instrucción SQL lleve los 4 componentes.

Vamos con la práctica:

En el siguiente enlace podrás descargar una base de datos para las primeras prácticas.

Para descargar la base de datos selección <u>aquí</u>: Crear una carpeta para el curso y en ella lo descomprimes.

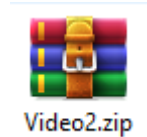

| ohoMuAdmin                                         | ← 🖪 Servidor: 127.0.0. | 1       |                   |                     |            |
|----------------------------------------------------|------------------------|---------|-------------------|---------------------|------------|
| £ 5 € 0 € £ £                                      | Bases de datos         | SQL     | 🚯 Estado actual   | Cuentas de usuarios | 🛋 Exportar |
| Reciente Favoritas                                 | Deces de s             | lataa   |                   |                     |            |
| G<br>                                              | Bases de d             | alos    |                   |                     |            |
| - condominio                                       | Crear base de d        | latos 😡 |                   |                     |            |
| tel+ information_schema<br>tel- information_schema |                        |         |                   |                     |            |
| +- performance_schema                              | Curso_SQL              |         | utf8mb4_general_c | i v Cr              | ear        |
| 🕀 🗊 phpmyadmin                                     |                        |         |                   |                     |            |

Para ello vamos a crear una base de datos, la vamos a llamar Curso\_SQL, seguido del botón crear.

| phpMyAdmin             |
|------------------------|
| 🏫 🗐 😡 🗊 🌼 😋            |
| Reciente Favoritas     |
| 69                     |
|                        |
| 🖶 🗐 condominio         |
| – i curso_sql          |
| 😟 🗐 information_schema |
| 🖶 – 🗊 mysql            |
| performance_schema     |
| 🖶 🗐 phpmyadmin         |
| + test                 |
| 🖶 🗐 universidad        |
|                        |

Ya le hemos creado.

La seleccionamos desde al izquierda y a continuación seleccionamos la pestaña importar.

| K Estructura | SQL | Suscar 🤅                             | Generar una consulta                                       | 🛋 Exportar                              | 📕 Importar                           | 🤌 Operaciones         |
|--------------|-----|--------------------------------------|------------------------------------------------------------|-----------------------------------------|--------------------------------------|-----------------------|
|              | ln  |                                      | o en la base (<br>ar:                                      | de datos '                              | 'curso_so                            | ןף"                   |
|              | E   | El archivo puede<br>Un archivo compr | ser comprimido (gzip, bzip2<br>imido tiene que terminar er | , zip) o descomprir<br>.[formato].[comp | mido.<br>o <b>resión]</b> . Por ejem | nplo: <b>.sql.zip</b> |
|              | E   | Buscar en su orde<br>Seleccionar arc | enador: (Máximo: 40MB)<br>hivo CLIENTES.ods                |                                         |                                      |                       |

#### Seleccionamos el archivo CLIENTES.ods.

En formato tiene que aparecer

| Forma | ito  | -     |         |         |  |  |
|-------|------|-------|---------|---------|--|--|
| Оре   | nDoo | cumer | nt Spre | adsheet |  |  |

Si no elegimos el menú desplegable para seleccionar esta opción.

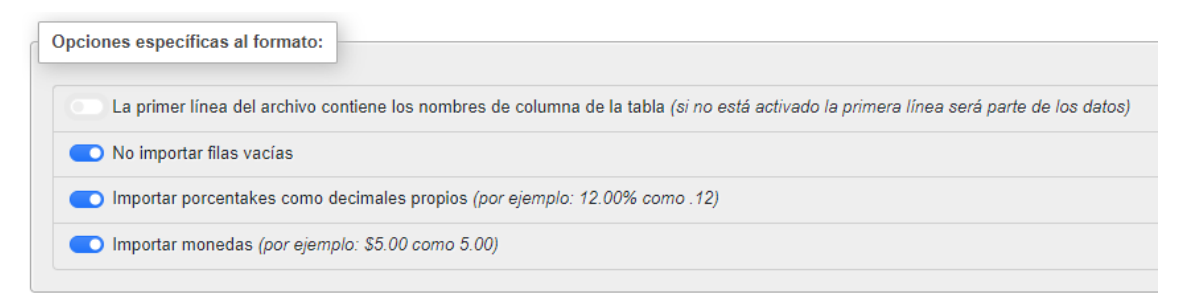

Habilitar la primera opción que dice 'Contiene los nombres de columna de la tabla'.

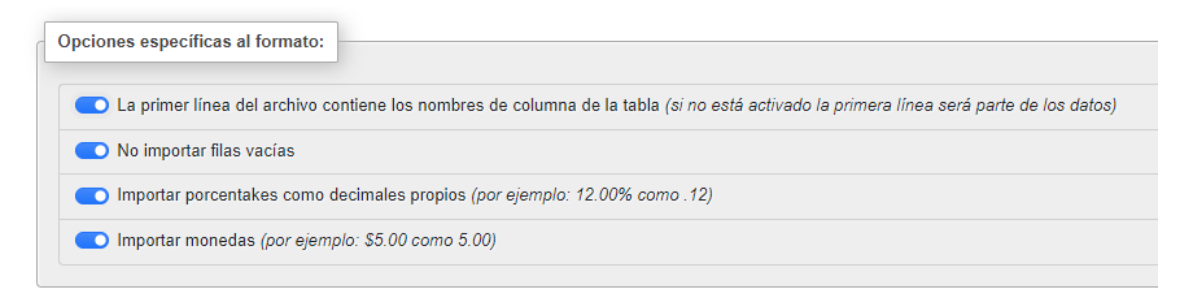

Le damos a importar.

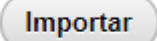

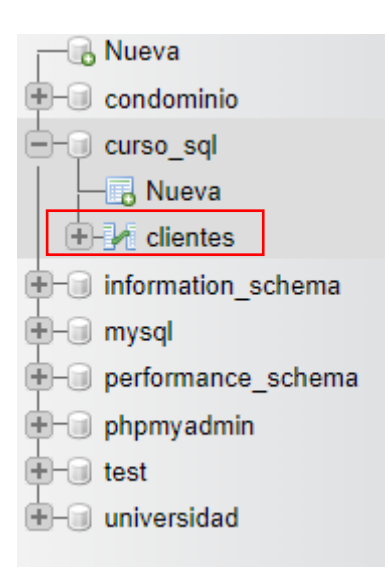

Si todo ha ido bien tendremos la tabla clientes en la base de datos curso\_sql.

| 1 🕶 > >        | >   🗌 Mostrar todo   Nú | mero de filas: 25 🗸 | Filtrar filas: | Buscar en esta | tabla            |           |
|----------------|-------------------------|---------------------|----------------|----------------|------------------|-----------|
| Opciones extra |                         |                     |                |                |                  |           |
| CÓDIGOCLIENTE  | EMPRESA                 | DIRECCIÓN           | POBLACIÓN      | TELÉFONO       | RESPONSABLE      | HISTORIAL |
| CT01           | BELTRÁN E HIJOS         | LAS FUENTES 78      | MADRID         | 914456435      | ANGEL MARTÍNEZ   | NULL      |
| CT02           | LA MODERNA              | LA PALOMA 123       | OVIEDO         | 985323434      | JUAN GARCÍA      | NULL      |
| CT03           | EL ESPAÑOLITO           | MOTORES 34          | BARCELONA      | 934565343      | ANA FERNÁNDEZ    | NULL      |
| CT04           | EXPORTASA               | VALLECAS 34         | MADRID         | 913452378      | ELVIRA GÓMEZ     | NULL      |
| CT06           | CONFECCIONES AMPARO     | LOS MOROS 23        | GIJÓN          | 985754332      | LUÍS ÁLVAREZ     | NULL      |
| CT07           | LA CASA DEL JUGUETE     | AMÉRICA 45          | MADRID         | 912649987      | ELÍAS PÉREZ      | NULL      |
| CT08           | JUGUETERÍA SUÁREZ       | PARIS 123           | BARCELONA      | 933457866      | JUAN GARCÍA      | NULL      |
| СТ09           | ALMACÉN POPULAR         | LAS FUENTES 124     | BILBAO         | 942347127      | JOSÉ ÁLVAREZ     | NULL      |
| CT10           | FERETERÍA EL CLAVO      | PASEO DE ÁLAMOS 78  | MADRID         | 914354866      | MANUEL MENÉNDEZ  | NULL      |
| CT11           | JUGUETES MARTÍNEZ       | VIA LAYETANA 245    | BARCELONA      | 936628554      | FRANCISCO CUEVAS | NULL      |
| CT12           | FERNÁNDEZ SL            | PASEO DEL MAR 45    | SANTANDER      | 942049586      | ELISA COLLADO    | NULL      |
| CT13           | CONFECCIONES ARTÍMEZ    | GENERAL PERÓN 45    | A CORUÑA       | 981345239      | ESTEBAN PASCUAL  | NULL      |
| CT14           | DEPORTES GARCÍA         | GUZMÁN EL BUENO 45  | MADRID         | 913299475      | ANA JIMÉNEZ      | NULL      |
| CT15           | EXCLUSIVAS FERNÁNDEZ    | LLOBREGAT 250       | BARCELONA      | 939558365      | LUISA FERNÁNDEZ  | NULL      |
| CT16           | DEPORTES MORÁN          | AUTONOMÍA 45        | LUGO           | 982986944      | JOSÉ MANZANO     | NULL      |
| CT17           | BAZAR FRANCISCO         | CARMEN 45           | ZAMORA         | 980495288      | CARLOS BELTRÁN   | NULL      |

Si la seleccionamos nos mostrará todos los registros.

Lo vamos a repetir con productos.

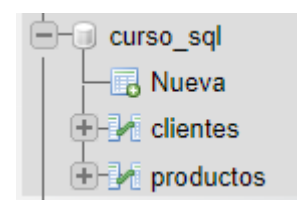

Teniendo seleccionada la base de datos curso\_sql nos vamos a la pestaña SQL.

| phpMyAdmin            | ← (    | 🗊 Servido  | or: 127.0.0.1 »  | 📄 Base de | e datos: curso | _sql         |             |          |            |         |        |             |             |          |                 |         |        |
|-----------------------|--------|------------|------------------|-----------|----------------|--------------|-------------|----------|------------|---------|--------|-------------|-------------|----------|-----------------|---------|--------|
| n 🗐 😔 🗊 🔅             | И      | Estructu   | ira 📄 SQL        | 🔍 Bu      | scar 🗐 🕻       | Generar un   | a consulta  | 📑 Ехро   | rtar 🗔 Ir  | mportar | 🥜 Оре  | raciones    | Privile     | gios 🤞   | 8 Rutinas       | s 🕑 E   | ventos |
| Reciente Favoritas    |        | ilean a    |                  |           |                |              |             |          |            |         |        |             |             |          |                 |         |        |
| @ Num                 |        | intros     |                  |           |                |              |             |          |            |         |        |             |             |          |                 |         |        |
|                       | Q      | ue conten  | gan la palabra:  |           |                |              |             |          |            |         |        |             |             |          |                 |         |        |
| - curso_sql           |        |            |                  |           |                |              |             |          |            |         |        |             |             |          |                 |         |        |
|                       |        | Tabla .    | Acción           |           |                |              |             |          |            | Filas 😡 | Тіро   | Cotejamier  | ito 1       | amaño I  | Residuo a       | depurar |        |
|                       |        | clientes   | 🛉 📄 Đ            | kaminar 🗗 | Estructura     | 👒 Buscar     | 🕌 Insertar  | 🖷 Vaciar | 😂 Eliminar | 38      | InnoDB | utf8_genera | l_ci 1      | 6.0 KB   |                 | -       |        |
| +- information_schema |        | product    | tos 🚖 🔳 Ex       | kaminar 🗗 | Estructura     | 👒 Buscar     | 🛃 Insertar  | 🗮 Vaciar | 😂 Eliminar | 40      | InnoDB | utf8_genera | l_ci 1      | 6.0 KB   |                 | -       |        |
| +- mysql              |        | 2 tablas   | Número de        | filas     |                |              |             |          |            | 78      | InnoDB | utf8mb4_g   | eneral_ci 3 | 2.0 КВ   |                 | 0 В     |        |
| phpmyadmin            | t      |            | Seleccionar todo | Pa        | ara los elemer | ntos que est | tán marcado | s: 🕶     |            |         |        |             |             |          |                 |         |        |
| E-i test              |        |            |                  |           |                |              |             |          |            |         |        |             |             |          |                 |         |        |
| E⊢⊒ universidad       | ا 🖨    | Imprimir 🖁 | Diccionario d    | e datos   |                |              |             |          |            |         |        |             |             |          |                 |         |        |
|                       |        |            |                  |           |                |              |             |          |            |         |        |             |             |          |                 |         |        |
| Estructura            |        | 01         | . Bus            | car       | G              | norar        | una co      | neulta   |            | Expor   | tar    | E In        | norta       |          | <sup>3</sup> On | aracio  | nes    |
| Pe Estructura         |        |            | - Dua            | cui       | 0.00           | nerui        | una co      | nounu    |            | CAPOI   | un     |             | iportai     | <i>.</i> | Ob              | crucio  | mes    |
|                       |        |            |                  |           |                |              |             | _        |            |         |        |             |             |          |                 |         |        |
| Ejecutar la(s) con    | isulta | (s) SC     | )L en la b       | ase de    | e datos        | curso        | _sql: 🤇     |          |            |         |        |             |             |          |                 |         |        |
|                       |        |            |                  |           |                |              |             |          |            |         |        |             |             |          |                 |         |        |
| 1                     |        |            |                  |           |                |              |             |          |            |         |        |             |             |          |                 |         |        |
| -                     |        |            |                  |           |                |              |             |          |            |         |        |             |             |          |                 |         |        |
|                       |        |            |                  |           |                |              |             |          |            |         |        |             |             |          |                 |         |        |
|                       |        |            |                  |           |                |              |             |          |            |         |        |             |             |          |                 |         |        |
| Limpiar Form          | nato   | ) ( 0      | btener co        | nsulta    | almacer        | nada au      | utomátio    | camente  | e          |         |        |             |             |          |                 |         |        |
|                       |        |            |                  |           |                |              |             |          |            |         |        |             |             |          |                 |         |        |

Ya podemos empezar a escribir las instrucciones SQL.

```
1 SELECT EMPRESA, DIRECCIÓN, POBLACIÓN FROM clientes
```

| 🌶 Estructura 🗐 SQL 🔍 Buscar 🎯 Generar una consulta 🚍 Exportar 🖼               | Importar 🎤 Operaciones       | 🖭 Privilegios 🖓 F           | tutinas 💿 Eventos          | 36 Disparadores   | Seguimient |
|-------------------------------------------------------------------------------|------------------------------|-----------------------------|----------------------------|-------------------|------------|
| Ejecutar la(s) consulta(s) SQL en la base de datos curso_sql: 🛞               |                              |                             |                            |                   |            |
| 1 SELECT EMPRESA, DIRECCIÓN, POBLACIÓN FROM clientes                          |                              |                             |                            |                   |            |
|                                                                               |                              |                             |                            |                   |            |
|                                                                               |                              |                             |                            |                   |            |
|                                                                               |                              |                             |                            |                   |            |
|                                                                               |                              |                             |                            |                   |            |
|                                                                               |                              |                             |                            |                   |            |
|                                                                               |                              |                             |                            |                   |            |
| Limpiar Formato Obtener consulta almacenada automáticamente                   |                              |                             |                            |                   |            |
| □ Vincular parámetros 🧕                                                       |                              |                             |                            |                   |            |
| Guardar esta consulta en favoritos:                                           |                              |                             |                            | _                 |            |
| Delimitador 🔅 🔿 Mostrar esta consulta otra vez 💿 Mantener la caja de texto co | on la consulta 🛛 Deshacer (« | rollback») al finalizar 🛛 💽 | Habilite la revisión de la | s claves foráneas | Continuar  |

Seleccionaremos el botón 'Continuar'.

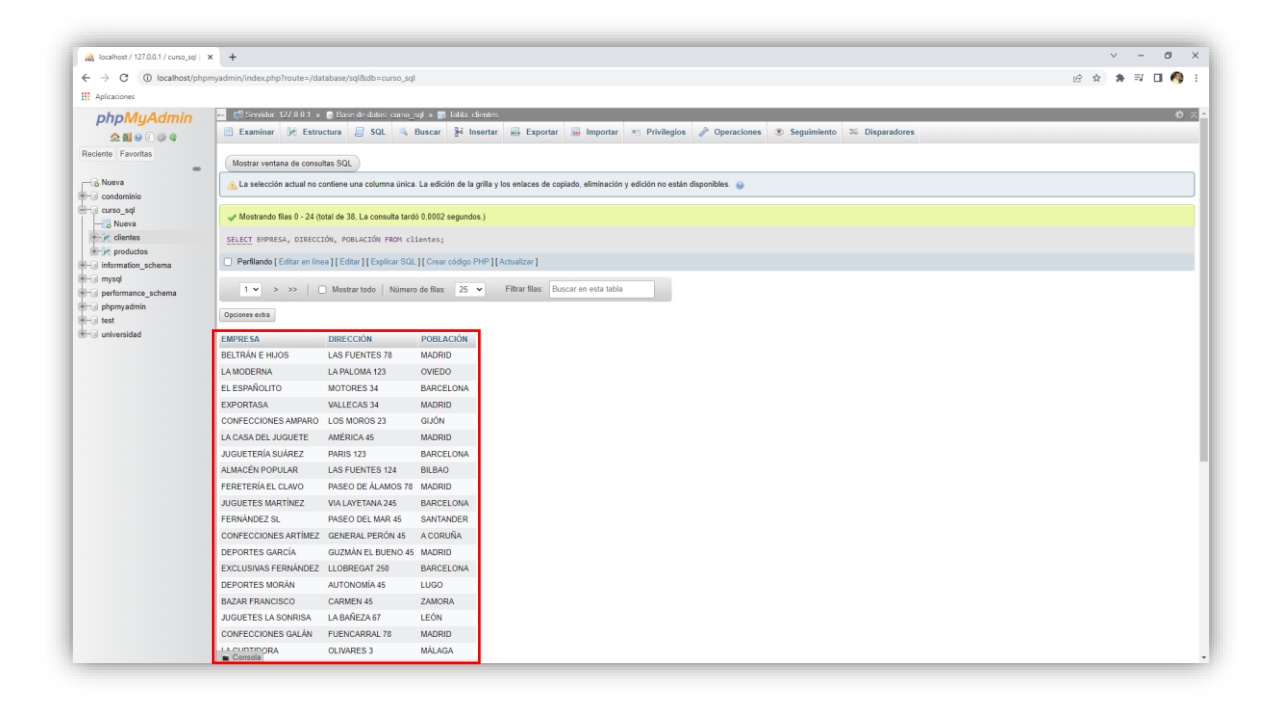

La consulta se ejecuta mostrando el siguiente resultado.

### Capítulo 3.- Cláusulas y operadores

En este capítulo veremos ...

- Cláusulas SQL
- Operadores
  - o Comparación
  - Lógicos

## Cláusulas

| Cláusula | Descripción                                                              |
|----------|--------------------------------------------------------------------------|
| FROM     | Especifica la tabla de la que se quieren obtener los registros           |
| WHERE    | Especifica las condiciones o criterios de<br>los registros seleccionados |
| GROUP BY | Para agrupar los registros seleccionados<br>en función de un campo       |
| HAVING   | Especifica las condiciones o criterios que deben cumplir los grupos      |
| ORDER BY | Ordena los registros seleccionados en<br>función de un campo             |

## Operadores de comparación

| Operador | Significado                                               |
|----------|-----------------------------------------------------------|
| <        | Menor que                                                 |
| >        | Mayor que                                                 |
|          | Igual que                                                 |
| >=       | Mayor o igual que                                         |
| <=       | Menor o igual que                                         |
| <>       | Distinto que                                              |
| BETWEEN  | Entre. Utilizado para especificar rangos de valores       |
| LIKE     | Cómo. Utilizado con caracteres<br>comodín (? *)           |
| In       | En. Para especificar registros en un<br>campo en concreto |

# **Operadores** lógicos

| Operador | Significado     |
|----------|-----------------|
| AND      | Y lógico        |
| OR       | O lógico        |
| NOT      | Negación lógica |

Orden de escritura:

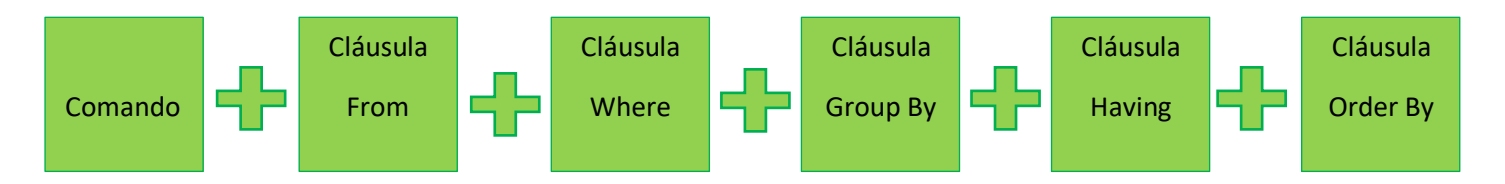

Nos vamos a Sql.

| phpMyAdmin                                                                                           | 🚐 🛱 Servidor: 127.0.0.1 » 🌐 Base de datos: curso_sql                                                                                                    |
|----------------------------------------------------------------------------------------------------|----------------------------------------------------------------------------------------------------|
| <u>Ω 5</u> 0 0 0 0 0 0 0 0 0 0 0 0 0 0 0 0 0 0                                                       | 🧗 Estructura 📔 SQL 🔍 Buscar 🗊 Generar una consulta 🚍 Exportar 👼 Importar 🥜 Operaciones 📧 Privilegios 💩 Rutinas 🥸 Event                                                              |
| Reciente Favoritas                                                                                   | Filtros       Que contengan la palabra:                                                                                                    |
| <ul> <li>Hereitan</li> <li>Hereitan</li> <li>Hereitan</li> <li>Hereitan</li> <li>Hereitan</li> </ul> | Tabla & Acción     Filas @ Tipo     Cotejamiento     Tamaño     Residuo a depurar       C clientes                                                                                  |
| information_schema     mysql     performance_schema                                                  | □ productos ☆  Examinar ☆ Estructura ☆ Buscar ፮4 Insertar ∰ Vaciar ⓒ Eliminar 40 InnoDB utf8_general_ci 16.0 KB - 2 tablas Número de filas 78 InnoDB utf8mb4_general_ci 32.0 KB 0 B |
| e _ phpmyadmin<br>e _ test<br>œ - universidad                                                        | Seleccionar todo     Para los elementos que están marcados:      Imprimir      Diccionario de datos     Nombre de la tabla     Número de columnas                                   |
|                                                                                                    | 4 Crear                                                                                                    |

Si seleccionamos la base de datos nos muestra las dos tablas que importamos en el capítulo anterior.

Vamos a seleccionar la tabla producto.

| 1 • > >>       | Mostra  | r todo   Número de filas: | 25 🗸   | Filtrar filas | s: Buscar en e | esta tabla   |      |
|----------------|---------|---------------------------|--------|---------------|----------------|--------------|------|
| Opciones extra |         |                           |        |               |                |              |      |
| CÓDIGOARTÍCULO | SECCIÓN | NOMBREARTÍCULO            | PRECIO | FECHA         | IMPORTADO      | PAÍSDEORIGEN | FOTO |
|                |         |                           |        |               |                |              |      |

| CÓDIGOARTÍCULO | SECCIÓN    | NOMBREARTÍCULO     | PRECIO   | FECHA      | IMPORTADO | PAÍSDEORIGEN | FOTO |
|----------------|------------|--------------------|----------|------------|-----------|--------------|------|
| AR01           | FERRETERÍA | DESTORNILLADOR     | 6,63     | 22/10/2000 | FALSO     | ESPAÑA       | NULL |
| AR02           | CONFECCIÓN | TRAJE CABALLERO    | 284,58   | 11/03/2002 | VERDADERO | ITALIA       | NULL |
| AR03           | JUGUETERÍA | COCHE TELEDIRIGIDO | 159,45   | 26/05/2002 | VERDADERO | MARRUECOS    | NULL |
| AR04           | DEPORTES   | RAQUETA TENIS      | 93,47    | 20/03/2000 | VERDADERO | USA          | NULL |
| AR06           | DEPORTES   | MANCUERNAS         | 60,00    | 13/09/2000 | VERDADERO | USA          | NULL |
| AR07           | CONFECCIÓN | SERRUCHO           | 30,20    | 23/03/2001 | VERDADERO | FRANCIA      | NULL |
| AR08           | JUGUETERÍA | CORREPASILLOS      | 103,34   | 11/04/2000 | VERDADERO | JAPÓN        | NULL |
| AR09           | CONFECCIÓN | PANTALÓN SEÑORA    | 174,23   | 10/01/2000 | VERDADERO | MARRUECOS    | NULL |
| AR10           | JUGUETERÍA | CONSOLA VIDEO      | 442,54   | 24/09/2002 | VERDADERO | USA          | NULL |
| AR11           | CERÁMICA   | TUBOS              | 168,43   | 04/02/2000 | VERDADERO | CHINA        | NULL |
| AR12           | FERRETERÍA | LLAVE INGLESA      | 24,40    | 23/05/2001 | VERDADERO | USA          | NULL |
| AR13           | CONFECCIÓN | CAMISA CABALLERO   | 67,13    | 11/08/2002 | FALSO     | ESPAÑA       | NULL |
| AR14           | JUGUETERÍA | TREN ELÉCTRICO     | 1.505,38 | 03/07/2001 | VERDADERO | JAPÓN        | NULL |
| AR15           | CERÁMICA   | PLATO DECORATIVO   | 54,09    | 07/06/2000 | VERDADERO | CHINA        | NULL |
| AR16           | FERRETERÍA | ALICATES           | 6,74     | 17/04/2000 | VERDADERO | ITALIA       | NULL |
| AR17           | JUGUETERÍA | MUÑECA ANDADORA    | 105,06   | 04/01/2001 | FALSO     | ESPAÑA       | NULL |
| AR18           | DEPORTES   | PISTOLA OLÍMPICA   | 46,73    | 02/02/2001 | VERDADERO | SUECIA       | NULL |

Podemos observar los nombres de los campos.

Quiero realizar una consulta de aquellos artículos que pertenecen a la sección de cerámica.

Nos vamos a la pestaña SQL.

1 SELECT NOMBREARTÍCULO, SECCIÓN, PRECIO FROM productos WHERE SECCIÓN = "CERÁMICA"

Le damos al botón continuar.

| NOMBREARTÍCULO   | SECCIÓN  | PRECIO |
|------------------|----------|--------|
| TUBOS            | CERÁMICA | 168,43 |
| PLATO DECORATIVO | CERÁMICA | 54,09  |
| JUEGO DE TE      | CERÁMICA | 43,27  |
| CENICERO         | CERÁMICA | 19,75  |
| MACETA           | CERÁMICA | 29,04  |
| JARRA CHINA      | CERÁMICA | 127,77 |

Estos son los registros que cumplen con la condición.

Ahora queremos conseguir los artículos de la sección de "CERÁMICA" y "DEPORTES".

1 SELECT NOMBREARTÍCULO, SECCIÓN, PRECIO FROM productos WHERE SECCIÓN = "CERÁMICA" OR SECCIÓN = "DEPORTES"

Le damos al botón continuar.

| NOMBREARTÍCULO     | SECCIÓN  | PRECIO |
|--------------------|----------|--------|
| RAQUETA TENIS      | DEPORTES | 93,47  |
| MANCUERNAS         | DEPORTES | 60,00  |
| TUBOS              | CERÁMICA | 168,43 |
| PLATO DECORATIVO   | CERÁMICA | 54,09  |
| PISTOLA OLÍMPICA   | DEPORTES | 46,73  |
| JUEGO DE TE        | CERÁMICA | 43,27  |
| CENICERO           | CERÁMICA | 19,75  |
| BALÓN RUGBY        | DEPORTES | 111,64 |
| BALÓN BALONCESTO   | DEPORTES | 75,27  |
| BALÓN FÚTBOL       | DEPORTES | 43,91  |
| CRONÓMETRO         | DEPORTES | 439,18 |
| MACETA             | CERÁMICA | 29,04  |
| CAÑA DE PESCA      | DEPORTES | 270,00 |
| JARRA CHINA        | CERÁMICA | 127,77 |
| BOTA ALPINISMO     | DEPORTES | 144,00 |
| PALAS DE PING PONG | DEPORTES | 21,60  |

Queremos ver todos los campos de la tabla artículos de deportes y además de la sección americana.

```
1 SELECT * FROM PRODUCTOS WHERE SECCIÓN = "DEPORTES" AND PAÍSDEORIGEN = "USA"
```

#### Le damos al botón continuar.

| CÓDIGOARTÍCULO | SECCIÓN  | NOMBREARTÍCULO | PRECIO | FECHA      | IMPORTADO | PAÍSDEORIGEN | FOTO |
|----------------|----------|----------------|--------|------------|-----------|--------------|------|
| AR04           | DEPORTES | RAQUETA TENIS  | 93,47  | 20/03/2000 | VERDADERO | USA          | NULL |
| AR06           | DEPORTES | MANCUERNAS     | 60,00  | 13/09/2000 | VERDADERO | USA          | NULL |
| AR24           | DEPORTES | BALÓN RUGBY    | 111,64 | 11/11/2000 | VERDADERO | USA          | NULL |
| AR32           | DEPORTES | CRONÓMETRO     | 439,18 | 03/01/2002 | VERDADERO | USA          | NULL |
| AR38           | DEPORTES | CAÑA DE PESCA  | 270,00 | 14/02/2000 | VERDADERO | USA          | NULL |

Quiero hace una consulta que muestre los artículos cuyo precio sea superior a 300 €.

1 SELECT \* FROM PRODUCTOS WHERE PRECIO > 300

En definitiva esta consulta parece que está bien pero si la consultamos.

| CÓDIGOARTÍCULO | SECCIÓN    | NOMBREARTÍCULO   | PRECIO     | FECHA      | IMPORTADO | PAÍSDEORIGEN | FOTO |
|----------------|------------|------------------|------------|------------|-----------|--------------|------|
| AR10           | JUGUETERÍA | CONSOLA VIDEO    | 442,54     | 24/09/2002 | VERDADERO | USA          | NULL |
| AR23           | CONFECCIÓN | CAZADORA PIEL    | 522,69     | 10/07/2001 | VERDADERO | ITALIA       | NULL |
| AR27           | CONFECCIÓN | ABRIGO CABALLERO | 500.000,00 | 05/04/2002 | VERDADERO | ITALIA       | NULL |
| AR29           | CONFECCIÓN | ABRIGO SRA       | 360,07     | 03/05/2001 | VERDADERO | MARRUECOS    | NULL |
| AR32           | DEPORTES   | CRONÓMETRO       | 439,18     | 03/01/2002 | VERDADERO | USA          | NULL |

#### Algunos artículos no salen.

#### Si nos vamos a la pestaña estructura.

| # | Nombre         | Тіро        | Cotejamiento    | Atributos | Nulo | Predeterminado | Comentarios | Extra | Acción    |            |     |
|---|----------------|-------------|-----------------|-----------|------|----------------|-------------|-------|-----------|------------|-----|
| 1 | CÓDIGOARTÍCULO | varchar(4)  | utf8_general_ci |           | Sí   | NULL           |             |       | 🥜 Cambiar | ᇢ Eliminar | Más |
| 2 | SECCIÓN        | varchar(10) | utf8_general_ci |           | Sí   | NULL           |             |       | 🥜 Cambiar | ᇢ Eliminar | Más |
| 3 | NOMBREARTÍCULO | varchar(19) | utf8_general_ci |           | Sí   | NULL           |             |       | 🥜 Cambiar | 😂 Eliminar | Más |
| 4 | PRECIO         | varchar(10) | utf8_general_ci |           | Sí   | NULL           |             |       | 🥜 Cambiar | 🤤 Eliminar | Más |
| 5 | FECHA          | varchar(10) | utf8_general_ci |           | Sí   | NULL           |             |       | 🥜 Cambiar | 😂 Eliminar | Más |
| 6 | IMPORTADO      | varchar(9)  | utf8_general_ci |           | Sí   | NULL           |             |       | 🥜 Cambiar | 😂 Eliminar | Más |
| 7 | PAÍSDEORIGEN   | varchar(9)  | utf8_general_ci |           | Sí   | NULL           |             |       | 🥜 Cambiar | 😂 Eliminar | Más |
| 8 | FOTO           | varchar(10) | utf8_general_ci |           | Sí   | NULL           |             |       | 🥔 Cambiar | ᇢ Eliminar | Más |

#### Tanto el campo PRECIO como FECHA son de tipo varchar de tipo texto.

| # | Nombre         | Тіро          | Cotejamiento    | Atributos | Nulo | Predeterminado | Comentarios | Extra | Acción    |            |     |
|---|----------------|---------------|-----------------|-----------|------|----------------|-------------|-------|-----------|------------|-----|
| 1 | CÓDIGOARTÍCULO | varchar(4)    | utf8_general_ci |           | Sí   | NULL           |             |       | 🥜 Cambiar | 😂 Eliminar | Más |
| 2 | SECCIÓN        | varchar(10)   | utf8_general_ci |           | Sí   | NULL           |             |       | 🥜 Cambiar | 😂 Eliminar | Más |
| 3 | NOMBREARTÍCULO | varchar(19)   | utf8_general_ci |           | Sí   | NULL           |             |       | 🥜 Cambiar | 😂 Eliminar | Más |
| 4 | PRECIO         | decimal(10,0) |                 |           | Sí   | NULL           |             |       | 🥜 Cambiar | 😂 Eliminar | Más |
| 5 | FECHA          | date          |                 |           | Sí   | NULL           |             |       | 🥜 Cambiar | 😂 Eliminar | Más |
| 6 | IMPORTADO      | varchar(9)    | utf8_general_ci |           | Sí   | NULL           |             |       | 🥜 Cambiar | 😂 Eliminar | Más |
| 7 | PAÍSDEORIGEN   | varchar(9)    | utf8_general_ci |           | Sí   | NULL           |             |       | 🥜 Cambiar | 😂 Eliminar | Más |
| 8 | FOTO           | varchar(10)   | utf8_general_ci |           | Sí   | NULL           |             |       | 🥜 Cambiar | 😂 Eliminar | Más |

Al PRECIO lo cambiamos a decimal y FECHE de tipo Date.

Vamos a realizar la consulta de nuevo.

1 SELECT \* FROM PRODUCTOS WHERE PRECIO > 300

#### Ahora este será el resultado:

| CÓDIGOARTÍCULO | SECCIÓN    | NOMBREARTÍCULO   | PRECIO | FECHA      | IMPORTADO | PAÍSDEORIGEN | FOTO |
|----------------|------------|------------------|--------|------------|-----------|--------------|------|
| AR10           | JUGUETERÍA | CONSOLA VIDEO    | 442    | 0000-00-00 | VERDADERO | USA          | NULL |
| AR23           | CONFECCIÓN | CAZADORA PIEL    | 522    | 0000-00-00 | VERDADERO | ITALIA       | NULL |
| AR27           | CONFECCIÓN | ABRIGO CABALLERO | 500    | 0000-00-00 | VERDADERO | ITALIA       | NULL |
| AR29           | CONFECCIÓN | ABRIGO SRA       | 360    | 0000-00-00 | VERDADERO | MARRUECOS    | NULL |
| AR32           | DEPORTES   | CRONÓMETRO       | 439    | 0000-00-00 | VERDADERO | USA          | NULL |

Otra solución sería haberse preocupado por los datos en origen. Nos vamos a la base de datos y eliminamos la tabla de PRODUCTOS.

|  | Tabla 🔺   | Acci | ón           |              |          |            |                     |            | Filas | 0  | Тіро   | Cotejamiento       | Tamaño  | Residuo a depurar |
|--|-----------|------|--------------|--------------|----------|------------|---------------------|------------|-------|----|--------|--------------------|---------|-------------------|
|  | clientes  | *    | Examinar     | 🖌 Estructura | 👒 Buscar | 🕌 Insertar | <del> V</del> aciar | 😂 Eliminar |       | 38 | InnoDB | utf8_general_ci    | 16.0 KB | -                 |
|  | productos | Ŕ    | Examinar     | K Estructura | 👒 Buscar | 🚮 Insertar | <del> V</del> aciar | 😂 Eliminar |       | 40 | InnoDB | utf8_general_ci    | 16.0 KB | -                 |
|  | 2 tablas  | Núm  | ero de filas |              |          |            |                     |            |       | 78 | InnoDB | utf8mb4 general ci | 32.0 KB | 0 B               |

La seleccionamos y la eliminamos.

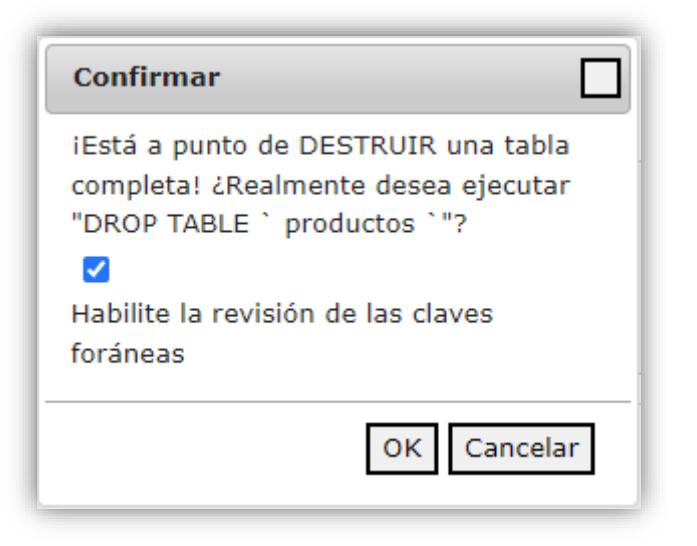

Nos pedirá confirmación a lo que contestaremos OK.

| Tabla 🔺    | Acci | ón           |              |          |            |          |            | Filas | 0  | Тіро   | Cotejamiento       | Tamaño  | Residuo a depurar |
|------------|------|--------------|--------------|----------|------------|----------|------------|-------|----|--------|--------------------|---------|-------------------|
| clientes   | *    | Examinar     | K Estructura | 👒 Buscar | 📲 Insertar | 🚍 Vaciar | 😂 Eliminar |       | 38 | InnoDB | utf8_general_ci    | 16.0 KB | -                 |
| 1 tabla(s) | Núm  | ero de filas |              |          |            |          |            |       | 38 | InnoDB | utf8mb4_general_ci | 16 KB   | 0 B               |

#### La tabla ya no está.

Antes de volverlo a importar tenemos que abrirlo con la hoja de calculo y darle su formato.

|    | А          | В          | С           | D          | E          | F                      |       | 0         | 6           |                                          | н         |           | 1         | J         |          | К      |        | L |
|----|------------|------------|-------------|------------|------------|------------------------|-------|-----------|-------------|------------------------------------------|-----------|-----------|-----------|-----------|----------|--------|--------|---|
| 1  | CÓDIGOARTÍ | SECCIÓN    | NOMBREART   | PRECIO     | FECHA      | IMPORTA                | ٩DO   | PAÍSD     | EORIGI      | FOT                                      | 0         |           |           |           |          |        |        |   |
| 2  | AR01       | FERRETERÍA | DESTORNILL  | 6,63       | 22/10/2000 | FALSO                  | )     | ESPAÑ     | ÍΑ          |                                          |           |           |           |           |          |        |        | _ |
| 3  | AR02       | CONFECCIÓN | TRAJE CABAL | 284,58     | 11/03/20 F | <sup>-</sup> ormato de | celda | IS        |             |                                          |           |           |           |           |          | ?      | ×      |   |
| 4  | AR03       | JUGUETERÍA | COCHE TELE  | 159,45     | 26/05/20   |                        |       |           |             |                                          |           |           |           |           |          |        |        |   |
| 5  | AR04       | DEPORTES   | RAQUETA TE  | 93,47      | 20/03/20   | Número                 | Aline | ación     | Fuente      | E                                        | Borde     | Relleno   | Proteg    | ger       |          |        |        |   |
| 6  | AR06       | DEPORTES   | MANCUERN    | 60,00      | 13/09/20   | <u>C</u> ategoría:     |       |           |             |                                          |           |           |           |           |          |        |        |   |
| 7  | AR07       | CONFECCIÓN | SERRUCHO    | 30,20      | 23/03/20   | General                |       | $\sim$    | Mues        | tra                                      |           |           |           |           |          |        |        |   |
| 8  | AR08       | JUGUETERÍA | CORREPASIL  | 103,34     | 11/04/20   | Número<br>Moneda       |       |           | PREC        | 0                                        |           |           |           |           |          |        |        |   |
| 9  | AR09       | CONFECCIÓN | PANTALÓN S  | 174,23     | 10/01/20   | Contabilid             | lad   |           | Posicio     | ones d                                   | decimale  | s: 2      | <b></b>   |           |          |        |        |   |
| 10 | AR10       | JUGUETERÍA | CONSOLA VI  | 442,54     | 24/09/20   | Hora                   |       |           | Símbol      |                                          | Ningung   |           |           |           |          |        | $\sim$ |   |
| 11 | AR11       | CERÁMICA   | TUBOS       | 168,43     | 04/02/20   | Porcentaje             |       |           | Númer       |                                          | nativos   |           |           |           |          |        |        |   |
| 12 | AR12       | FERRETERÍA | LLAVE INGLE | 24,40      | 23/05/20   | Científica             |       |           | -1.234      | 10 I I I I I I I I I I I I I I I I I I I | gativos.  |           |           |           |          |        |        |   |
| 13 | AR13       | CONFECCIÓN | CAMISA CAB  | 67,13      | 11/08/20   | Texto                  |       |           | 1.234,      | 10                                       |           |           |           |           |          |        |        |   |
| 14 | AR14       | JUGUETERÍA | TREN ELÉCTR | 1.505,38   | 03/07/20   | Personaliz             | ada   |           | -1.234      | 4,10<br>4,10                             |           |           |           |           |          |        |        |   |
| 15 | AR15       | CERÁMICA   | PLATO DECO  | 54,09      | 07/06/20   |                        |       |           |             |                                          |           |           |           |           |          |        |        |   |
| 16 | AR16       | FERRETERÍA | ALICATES    | 6,74       | 17/04/20   |                        |       |           |             |                                          |           |           |           |           |          |        |        |   |
| 17 | AR17       | JUGUETERÍA | MUÑECA AN   | 105,06     | 04/01/20   |                        |       |           |             |                                          |           |           |           |           |          |        |        |   |
| 18 | AR18       | DEPORTES   | PISTOLA OLÍ | 46,73      | 02/02/20   |                        |       |           |             |                                          |           |           |           |           |          |        |        |   |
| 19 | AR19       | CONFECCIÓN | BLUSA SRA.  | 101,06     | 18/03/20   |                        |       | ~         |             |                                          |           |           |           |           |          |        |        |   |
| 20 | AR20       | CERÁMICA   | JUEGO DE TE | 43,27      | 15/01/20   |                        |       |           |             |                                          |           |           |           |           |          |        | *      |   |
| 21 | AR21       | CERÁMICA   | CENICERO    | 19,75      | 02/07/20   | Los formate            | os de | moneda    | a se utili: | zan co                                   | on los va | lores mor | netarios. | Utilice I | os forma | tos de |        |   |
| 22 | AR22       | FERRETERÍA | MARTILLO    | 11,40      | 04/09/20   | contabilida            | d par | ra alinea | r las con   | nas d                                    | ecimales  | en una co | olumna.   |           |          |        |        |   |
| 23 | AR23       | CONFECCIÓN | CAZADORA P  | 522,69     | 10/07/20   |                        |       |           |             |                                          |           |           |           |           |          |        |        |   |
| 24 | AR24       | DEPORTES   | BALÓN RUGE  | 111,64     | 11/11/20   |                        |       |           |             |                                          |           |           |           |           |          |        |        |   |
| 25 | AR25       | DEPORTES   | BALÓN BALC  | 75,27      | 25/06/20   |                        |       |           |             |                                          |           |           |           | Г         | Aconto   |        | ncelar |   |
| 26 | AR26       | JUGUETERÍA | FUERTE DE S | 143,70     | 25/11/20   |                        |       |           |             |                                          |           |           |           | L         | Асерта   | i Ca   | nceiar |   |
| 27 | AR27       | CONFECCIÓN | ABRIGO CAB  | 500.000,00 | 05/04/2002 | VERDAD                 | ERO   | ITALIA    |             |                                          |           |           |           |           |          |        |        |   |

Página 17 | 180

#### A PRECIO le damos el formato moneda.

|    | А          | в          | С            | D          | E          | F       |                   | G                      | н                    |          | 1         | J            | К                  | L        |
|----|------------|------------|--------------|------------|------------|---------|-------------------|------------------------|----------------------|----------|-----------|--------------|--------------------|----------|
| 1  | CÓDIGOARTÍ | SECCIÓN    | NOMBREART    | PRECIO     | FECHA      | IMPORT  | TADO              | PAÍSDEORIGI            | FOTO                 |          |           |              |                    |          |
| 2  | AR01       | FERRETERÍA | DESTORNILL   | 6,63       | 22/10/2000 | FALS    | 6 <mark>0</mark>  | ESPAÑA                 |                      |          |           |              |                    |          |
| 3  | AR02       | CONFECCIÓN | TRAJE CABAL  | 284,58     | 11/03/2002 | VERDA   | DERO              | ITALIA                 |                      |          |           |              |                    |          |
| 4  | AR03       | JUGUETERÍA | COCHE TELED  | 159,45     | 26/05/2002 | VERDA   | DERO              | MARRUECOS              |                      |          |           |              |                    |          |
| 5  | AR04       | DEPORTES   | RAQUETA TE   | 93,47      | 20/03/2000 | VEFO    | 0000              |                        |                      |          |           |              |                    |          |
| 6  | AR06       | DEPORTES   | MANCUERNA    | 60,00      | 13/09/2000 | VEF For | mato d            | le celdas              |                      |          |           |              |                    | ? X      |
| 7  | AR07       | CONFECCIÓN | SERRUCHO     | 30,20      | 23/03/2001 | VEF     | úmero             | Alineación             | Fuente               | Borde    | Relleno   | Proteger     |                    |          |
| 8  | AR08       | JUGUETERÍA | CORREPASIL   | 103,34     | 11/04/2000 | VEF     |                   | Anneactori             | rucinc               | borac    | Renetto   | rioteger     |                    |          |
| 9  | AR09       | CONFECCIÓN | PANTALÓN S   | 174,23     | 10/01/2000 | VEF C   | ategoria          | 3:                     | Muestra              |          |           |              |                    |          |
| 10 | AR10       | JUGUETERÍA | CONSOLA VI   | 442,54     | 24/09/2002 | VEF     | lúmero            | $\sim$                 | FECHA                |          |           |              |                    |          |
| 11 | AR11       | CERÁMICA   | TUBOS        | 168,43     | 04/02/2000 | VEF     | /oneda            | lidad                  | Tines                |          |           |              |                    |          |
| 12 | AR12       | FERRETERÍA | LLAVE INGLE  | 24,40      | 23/05/2001 | VEF     | echa              | liudu                  | 11p <u>o</u> :       | dd       |           |              |                    |          |
| 13 | AR13       | CONFECCIÓN | CAMISA CAB   | 67,13      | 11/08/2002 |         | lora<br>orcenta   | aie                    | 096                  | -uu      |           |              |                    |          |
| 14 | AR14       | JUGUETERÍA | TREN ELÉCTR  | 1.505,38   | 03/07/2001 | VEF F   | racción           |                        | 0,00%                |          |           |              |                    |          |
| 15 | AR15       | CERÁMICA   | PLATO DECO   | 54,09      | 07/06/2000 | VEF     | lientific<br>exto | a                      | 0,00E+00<br>##0.0E+0 | 5        |           |              |                    |          |
| 16 | AR16       | FERRETERÍA | ALICATES     | 6,74       | 17/04/2000 | VEF     | special           |                        | # ?/?                |          |           |              |                    |          |
| 17 | AR17       | JUGUETERÍA | MUÑECA AN    | 105,06     | 04/01/2001 |         | ersona            | lizada                 | # ??/??<br>dd/mm/a   | aaa      |           |              |                    |          |
| 18 | AR18       | DEPORTES   | PISTOLA OLÍI | 46,73      | 02/02/2001 | VEF     |                   |                        | dd-mmm               | -aa      |           |              |                    |          |
| 19 | AR19       | CONFECCIÓN | BLUSA SRA.   | 101,06     | 18/03/2000 | VEF     |                   |                        | dd-mmm<br>mmm-aa     |          |           |              |                    |          |
| 20 | AR20       | CERÁMICA   | JUEGO DE TE  | 43,27      | 15/01/2001 | VEF     |                   |                        | h:mm AM              | I/PM     |           |              |                    |          |
| 21 | AR21       | CERÁMICA   | CENICERO     | 19,75      | 02/07/2001 | VEF     |                   |                        | n:mm:ss /            | AM/PM    |           |              |                    |          |
| 22 | AR22       | FERRETERÍA | MARTILLO     | 11,40      | 04/09/2001 |         |                   | $\vee$                 |                      |          |           |              |                    | Eliminar |
| 23 | AR23       | CONFECCIÓN | CAZADORA F   | 522,69     | 10/07/2001 | VEF     |                   |                        |                      |          |           |              |                    |          |
| 24 | AR24       | DEPORTES   | BALÓN RUGE   | 111,64     | 11/11/2000 | VEF     | istente           | i coaigo ae torr<br>s. | nato de hu           | mero, us | ando como | punto de pan | tida uno de los ci | baigos   |
| 25 | AR25       | DEPORTES   | BALÓN BALO   | 75,27      | 25/06/2001 | VEF     |                   |                        |                      |          |           |              |                    |          |
| 26 | AR26       | JUGUETERÍA | FUERTE DE SO | 143,70     | 25/11/2000 | VEF     |                   |                        |                      |          |           |              |                    |          |
| 27 | AR27       | CONFECCIÓN | ABRIGO CAB   | 500.000,00 | 05/04/2002 | VEF     |                   |                        |                      |          |           |              |                    |          |
| 28 | AR28       | DEPORTES   | BALÓN FÚTB   | 43,91      | 04/07/2002 | _       |                   |                        |                      |          |           |              | Aceptar            | Cancelar |
| 29 | AR29       | CONFECCIÓN | ABRIGO SRA   | 360,07     | 03/05/2001 | VENDA   | DENO              | MANNOLCOS              |                      |          |           |              |                    |          |
| 30 | AR30       | FERRETERÍA | DESTORNILL   | 9,06       | 20/02/2002 | VERDA   | DERO              | FRANCIA                |                      |          |           |              |                    |          |
| 31 | AR31       | JUGUETERÍA | PISTOLA CON  | 57,25      | 15/04/2001 | FALS    | 5 <b>0</b>        | ESPAÑA                 |                      |          |           |              |                    |          |

A FECHA le damos el formato personalizado aaaa-mm-dd, ya que primero es el año a continuación el mes y por último el día.

Y guardamos los cambios.

Volvemos a importar la tabla en su correspondiente base de datos.

Si seleccionamos la tabla y seleccionamos la pestaña estructura.

| # | Nombre         | Тіро          | Cotejamiento    | Atributos | Nulo | Predeterminado | Comentarios | Extra | Acción    |                  |     |
|---|----------------|---------------|-----------------|-----------|------|----------------|-------------|-------|-----------|------------------|-----|
| 1 | CÓDIGOARTÍCULO | varchar(4)    | utf8_general_ci |           | Sí   | NULL           |             |       | 🥜 Cambiar | ᇢ Eliminar       | Más |
| 2 | SECCIÓN        | varchar(10)   | utf8_general_ci |           | Sí   | NULL           |             |       | 🥜 Cambiar | \ominus Eliminar | Más |
| 3 | NOMBREARTÍCULO | varchar(19)   | utf8_general_ci |           | Sí   | NULL           |             |       | 🥔 Cambiar | ᇢ Eliminar       | Más |
| 4 | PRECIO         | decimal(10,4) |                 |           | Sí   | NULL           |             |       | 🥜 Cambiar | 😂 Eliminar       | Más |
| 5 | FECHA          | varchar(10)   | utf8_general_ci |           | Sí   | NULL           |             |       | 🥜 Cambiar | Eliminar         | Más |
| 6 | IMPORTADO      | varchar(9)    | utf8_general_ci |           | Sí   | NULL           |             |       | 🥜 Cambiar | ᇢ Eliminar       | Más |
| 7 | PAÍSDEORIGEN   | varchar(9)    | utf8_general_ci |           | Sí   | NULL           |             |       | 🥜 Cambiar | ᇢ Eliminar       | Más |
| 8 | FOTO           | varchar(10)   | utf8_general_ci |           | Sí   | NULL           |             |       | 🔗 Cambiar | 😂 Eliminar       | Más |

El precio lo ha cambiado pero la fecha, seleccionaremos cambiar.

| Nombre                                               | Tipo 🥹 |   | Longitud/Valores 😡 | Predeterminado 🥹 |
|------------------------------------------------------|--------|---|--------------------|------------------|
| FECHA<br>Seleccionar desde las<br>columnas centrales | DATE   | ~ | 10                 | NULL 🗸           |

#### Seleccionamos el tipo DATE.

Ahora vamos a ver la estructura de la tabla.

| # | Nombre         | Тіро          | Cotejamiento    | Atributos | Nulo | Predeterminado | Comentarios | Extra | Acción    |            |     |
|---|----------------|---------------|-----------------|-----------|------|----------------|-------------|-------|-----------|------------|-----|
| 1 | CÓDIGOARTÍCULO | varchar(4)    | utf8_general_ci |           | Sí   | NULL           |             |       | 🥜 Cambiar | 😂 Eliminar | Más |
| 2 | SECCIÓN        | varchar(10)   | utf8_general_ci |           | Sí   | NULL           |             |       | 🥜 Cambiar | 😂 Eliminar | Más |
| 3 | NOMBREARTÍCULO | varchar(19)   | utf8_general_ci |           | Sí   | NULL           |             |       | 🥜 Cambiar | 😑 Eliminar | Más |
| 4 | PRECIO         | decimal(10,4) |                 |           | Sí   | NULL           |             |       | 🥜 Cambiar | 🤤 Eliminar | Más |
| 5 | FECHA          | date          |                 |           | Sí   | NULL           |             |       | 🥜 Cambiar | ᇢ Eliminar | Más |
| 6 | IMPORTADO      | varchar(9)    | utf8_general_ci |           | Sí   | NULL           |             |       | 🥜 Cambiar | 😑 Eliminar | Más |
| 7 | PAÍSDEORIGEN   | varchar(9)    | utf8_general_ci |           | Sí   | NULL           |             |       | 🥜 Cambiar | 😂 Eliminar | Más |
| 8 | FOTO           | varchar(10)   | utf8_general_ci |           | Sí   | NULL           |             |       | 🥜 Cambiar | 😂 Eliminar | Más |

Ya hemos cambiado el tipo.

Vamos a realizar una consulta de los artículos desde Marzo y Abril del 2000.

1 SELECT \* FROM PRODUCTOS WHERE FETCHA BETWEEN '2000-03-01' AND '2000-04-30'

#### Le damos a continuar.

| CÓDIGOARTÍCULO | SECCIÓN    | NOMBREARTÍCULO | PRECIO   | FECHA      | IMPORTADO | PAÍSDEORIGEN | FOTO |
|----------------|------------|----------------|----------|------------|-----------|--------------|------|
| AR04           | DEPORTES   | RAQUETA TENIS  | 93.4694  | 2000-03-20 | VERDADERO | USA          | NULL |
| AR08           | JUGUETERÍA | CORREPASILLOS  | 103.3356 | 2000-04-11 | VERDADERO | JAPÓN        | NULL |
| AR16           | FERRETERÍA | ALICATES       | 6.7362   | 2000-04-17 | VERDADERO | ITALIA       | NULL |
| AR19           | CONFECCIÓN | BLUSA SRA.     | 101.0566 | 2000-03-18 | VERDADERO | CHINA        | NULL |

Hay otra forma de hacerlo.

```
1 SELECT * FROM PRODUCTOS WHERE FECHA >= '2000-03-01' AND FECHA <= '2000-04-30'
```

| CÓDIGOARTÍCULO | SECCIÓN    | NOMBREARTÍCULO | PRECIO   | FECHA      | IMPORTADO | PAÍSDEORIGEN | FOTO |
|----------------|------------|----------------|----------|------------|-----------|--------------|------|
| AR04           | DEPORTES   | RAQUETA TENIS  | 93.4694  | 2000-03-20 | VERDADERO | USA          | NULL |
| AR08           | JUGUETERÍA | CORREPASILLOS  | 103.3356 | 2000-04-11 | VERDADERO | JAPÓN        | NULL |
| AR16           | FERRETERÍA | ALICATES       | 6.7362   | 2000-04-17 | VERDADERO | ITALIA       | NULL |
| AR19           | CONFECCIÓN | BLUSA SRA.     | 101.0566 | 2000-03-18 | VERDADERO | CHINA        | NULL |

El resultado es el mismo.

Te adjunto unos ejercicios prácticos para que puedas practicar.

- Realizar una consulta que muestre los campos "Empresa" y "Población" de la tabla "Clientes".
- 2. Realizar una consulta que muestre los artículos d la sección "Cerámica".
- 3. Realizar una consulta que muestre los productos de la sección "Deportes" cuyo precio esté entre 100 y 200 €. En la consulta solo se mostrarán los campos "Nombre de artículo" y "Precio".
- 4. Realizar una consulta que muestre los productos cuyo país no sea España.
- Realizar una consulta que muestre los artículos españoles de la sección "Deportes" o aquellos cuyo precio sea superior a 350 € independientemente de cual sea su sección o país de origen.
- Realizar una consulta que muestre los productos cuya fecha esté entre 1/05/2001 y 15/12/2001. En la consulta solo se visualizarán los campos "Nombre de artículo", "Sección" y "Fecha".

## SOLUCIÓN

1. Realizar una consulta que muestre los campos "Empresa" y "Población" de tabla "Clientes".

| SELECT EMPRESA, POBI  | ACIÓN FROM C | LIENTES                                                                                                    |         |
|-----------------------|--------------|----------------------------------------------------------------------------------------------------|---------|
|                       |              |                                                                                                    |         |
|                       |              |                                                                                                    |         |
| 1 Mostrar todo        | > >> Núme    | ero de filas: 25                                                                                               | V       |
|                       |              | and a second second second second second second second second second second second second second second second | Local I |
| - Opciones            |              |                                                                                                    |         |
| EMPRESA               | POBLACIÓN    |                                                                                                    |         |
| BELTRÀN E HIJOS       | MADRID       |                                                                                                    |         |
| LA MODERNA            | OVIEDO       |                                                                                                    |         |
| EL ESPANOLITO         | BARCELONA    |                                                                                                    |         |
| EXPORTASA             | MADRID       |                                                                                                    |         |
| CONFECCIONES AMPARO   | GIJON        |                                                                                                    |         |
| LA CASA DEL JUGUETE   | MADRID       |                                                                                                    |         |
| JUGUETERÍA SUÁREZ     | BARCELONA    |                                                                                                    |         |
| ALMACEN POPULAR       | BILBAO       |                                                                                                    |         |
| FERETERÍA EL CLAVO    | MADRID       |                                                                                                    |         |
| JUGUETES MARTINEZ     | BARCELONA    |                                                                                                    |         |
| FERNANDEZ SL          | SANTANDER    |                                                                                                    |         |
| CONFECCIONES ARTIMEZ  | A CORUÑA     |                                                                                                    |         |
| DEPORTES GARCIA       | MADRID       |                                                                                                    |         |
| EXCLUSIVAS FERNÁNDEZ  | BARCELONA    |                                                                                                    |         |
| DEPORTES MORÂN        | LUGO         |                                                                                                    |         |
| BAZAR FRANCISCO       | ZAMORA       |                                                                                                    |         |
| JUGUETES LA SONRISA   | LEÓN         |                                                                                                    |         |
| CONFECCIONES GALAN    | MADRID       |                                                                                                    |         |
| LA CURTIDORA          | MÀLAGA       |                                                                                                    |         |
| LINEA JOVEN           | SEVILLA      |                                                                                                    |         |
| BAZAR EL BARAT        | BARCELONA    |                                                                                                    |         |
| EL PALACIO DE LA MODA | MADRID       |                                                                                                    |         |
| SĂEZ Y CIA            | SEVILLA      |                                                                                                    |         |
| DEPORTES EL MADRILEÑO | ZARAGOZA     |                                                                                                    |         |
| FERRETERIA LA ESCOBA  | MADRID       |                                                                                                    |         |

2. Realizar una consulta que muestre los artículos d la sección "Cerámica".

| 🛷 Mostrando filas | 0 - 5 (total de | 6, La consulta tardó 0.0 | 010 seg) |            |           |              |      |
|-------------------|-----------------|--------------------------|----------|------------|-----------|--------------|------|
|                   |                 |                          |          |            |           |              |      |
| SELECT * FROM     | PRODUCTOS       | WHERE SECCIÓN - '        | CERÁMICA |            |           |              |      |
|                   |                 |                          |          |            |           |              |      |
|                   |                 |                          |          |            |           |              |      |
| Número de filas:  | 25 💌            |                          |          |            |           |              |      |
| Oncinent          |                 |                          |          |            |           |              |      |
| - Opciones        |                 |                          |          |            |           |              |      |
| CÓDIGOARTÍCULO    | SECCIÓN         | NOMBREARTICULO           | PRECIO   | FECHA      | IMPORTADO | PAISDEORIGEN | FOTO |
| AR11              | CERÀMICA        | TUBOS                    | 168.4253 | 2000-02-04 | VERDADERO | CHINA        | NULL |
| AR15              | CERÀMICA        | PLATO DECORATIVO         | 54.0911  | 2000-06-07 | VERDADERO | CHINA        | NULL |
| AR20              | CERÀMICA        | JUEGO DE TE              | 43.2728  | 2001-01-15 | VERDADERO | CHINA        | NULL |
| AR21              | CERÀMICA        | CENICERO                 | 19.7468  | 2001-07-02 | VERDADERO | JAPÓN        | NULL |
| AR33              | CERÀMICA        | MACETA                   | 29.0434  | 2000-02-23 | FALSO     | ESPAÑA       | NULL |
| AD20              |                 |                          |          |            |           | 0111111      |      |
| 40.55             | CERAMICA        | JARRA CHINA              | 127.7704 | 2002-09-02 | VERDADERO | CHINA        | NULL |

 Realizar una consulta que muestre los productos de la sección "Deportes" cuyo precio esté entre 100 y 200 €. En la consulta solo se mostrarán los campos "Nombre de artículo" y "Precio".

| SELECT NOME     | REARTÍCULO, | PRECIO | FROM | PRODUCTOS | WHERE | SECCIÓN-'DEPORTES' | AND | PRECIO | BETWEEN | 100 | AND | 20 |
|-----------------|-------------|--------|------|-----------|-------|--------------------|-----|--------|---------|-----|-----|----|
|                 |             |        |      |           |       |                    |     |        |         |     |     |    |
|                 |             |        |      |           |       |                    |     |        |         |     |     |    |
| Número de filas | s: 25 💌     |        |      |           |       |                    |     |        |         |     |     |    |
|                 |             |        |      |           |       |                    |     |        |         |     |     |    |
| Opciones        |             |        |      |           |       |                    |     |        |         |     |     |    |
| NOMBREARTICU    | LO PRECIO   |        |      |           |       |                    |     |        |         |     |     |    |
| BALÓN RUGBY     | 111.6440    |        |      |           |       |                    |     |        |         |     |     |    |
| BOTA ALPINISMO  | 144.0000    |        |      |           |       |                    |     |        |         |     |     |    |
|                 |             |        |      |           |       |                    |     |        |         |     |     |    |

4. Realizar una consulta que muestre los productos cuyo país no sea España.

| SELECT * FROM  | PRODUCTOS W | HERE PAÍSDEORIGEN<>'I       | españa '    |            |           |              |      |
|----------------|-------------|-----------------------------|-------------|------------|-----------|--------------|------|
|                |             |                             |             |            |           |              |      |
| 1 Mostra       | artodo > >> | Número de filas: 25         |             |            |           |              |      |
|                |             | - Contraction of the second |             |            |           |              |      |
| Opciones       |             |                             |             |            |           |              |      |
| CODIGOARTICULO | SECCIÓN     | NOMBREARTICULO              | PRECIO      | FECHA      | IMPORTADO | PAISDEORIGEN | FOTO |
| AR02           | CONFECCIÓN  | TRAJE CABALLERO             | 284.5769    | 2002-03-11 | VERDADERO | ITALIA       | NULL |
| AR03           | JUGUETERIA  | COCHE TELEDIRIGIDO          | 159.4462    | 2002-05-26 | VERDADERO | MARRUECOS    | NULL |
| AR04           | DEPORTES    | RAQUETA TENIS               | 93.4694     | 2000-03-20 | VERDADERO | USA          | NULL |
| AR06           | DEPORTES    | MANCUERNAS                  | 60.0000     | 2000-09-13 | VERDADERO | USA          | NULL |
| AR07           | CONFECCION  | SERRUCHO                    | 30.2045     | 2001-03-23 | VERDADERO | FRANCIA      | NULL |
| AR08           | JUGUETERIA  | CORREPASILLOS               | 103.3356    | 2000-04-11 | VERDADERO | JAPON        | NULL |
| AR09           | CONFECCIÓN  | PANTALÓN SEÑORA             | 174.2310    | 2000-01-10 | VERDADERO | MARRUECOS    | NULL |
| AR10           | JUGUETERIA  | CONSOLA VIDEO               | 442.5444    | 2002-09-24 | VERDADERO | USA          | NULL |
| AR11           | CERAMICA    | TUBOS                       | 168.4253    | 2000-02-04 | VERDADERO | CHINA        | NULL |
| AR12           | FERRETERIA  | LLAVE INGLESA               | 24.3986     | 2001-05-23 | VERDADERO | USA          | NULI |
| AR14           | JUGUETERIA  | TREN ELÉCTRICO              | 1505.3766   | 2001-07-03 | VERDADERO | JAPÓN        | NULL |
| AR15           | CERAMICA    | PLATO DECORATIVO            | 54.0911     | 2000-06-07 | VERDADERO | CHINA        | NULL |
| AR16           | FERRETERIA  | ALICATES                    | 6.7362      | 2000-04-17 | VERDADERO | ITALIA       | NULL |
| AR18           | DEPORTES    | PISTOLA OLIMPICA            | 46.7347     | 2001-02-02 | VERDADERO | SUECIA       | NULL |
| AR19           | CONFECCIÓN  | BLUSA SRA                   | 101.0566    | 2000-03-18 | VERDADERO | CHINA.       | NULL |
| AR20           | CERAMICA    | JUEGO DE TE                 | 43.2728     | 2001-01-15 | VERDADERO | CHINA        | NULL |
| AR21           | CERAMICA    | CENICERO                    | 19.7468     | 2001-07-02 | VERDADERO | JAPÓN        | NULL |
| AR23           | CONFECCIÓN  | CAZADORA PIEL               | 522.6930    | 2001-07-10 | VERDADERO | ITALIA       | NULL |
| AR24           | DEPORTES    | BALÓN RUGBY                 | 111.6440    | 2000-11-11 | VERDADERO | USA          | NULL |
| AR25           | DEPORTES    | BALON BALONCESTO            | 75.2731     | 2001-06-25 | VERDADERO | JAPON        | NULL |
| AR26           | JUGUETERIA  | FUERTE DE SOLDADOS          | 143,7020    | 2000-11-25 | VERDADERO | JAPÓN        | NULL |
| AR27           | CONFECCION  | ABRIGO CABALLERO            | 500000.0000 | 2002-04-05 | VERDADERO | ITALIA       | NULL |
| AR29           | CONFECCIÓN  | ABRIGO SRA                  | 360.0736    | 2001-05-03 | VERDADERO | MARRUECOS    | NULL |
| AR30           | FERRETERIA  | DESTORNILLADOR              | 9.0584      | 2002-02-20 | VERDADERO | FRANCIA      | NULL |
| AR32           | DEPORTES    | CRONÔMETRO                  | 439.1764    | 2002-01-03 | VERDADERO | USA          | NULL |

 Realizar una consulta que muestre los artículos españoles de la sección "Deportes" o aquellos cuyo precio sea superior a 350 € independientemente de cual sea su sección o país de origen.

| SELECT * FROM    | PRODUCTOS W | HERE (PAISDEORIGEN# | ESPANA' AN  | D SECCION* | "DEPORTES" | OR PRECIO-350 |      |
|------------------|-------------|---------------------|-------------|------------|------------|---------------|------|
|                  |             |                     |             |            |            |               |      |
|                  |             |                     |             |            |            |               |      |
| Número de filas: | 25 💌        |                     |             |            |            |               |      |
|                  |             |                     |             |            |            |               |      |
| Opciones         |             |                     |             |            |            |               |      |
| CODIGOARTICULO   | SECCIÓN     | NOMBREARTICULO      | PRECIO      | FECHA      | IMPORTADO  | PAISDEORIGEN  | FOTO |
| AR10             | JUGUETERIA  | CONSOLA VIDEO       | 442,5444    | 2002-09-24 | VERDADERO  | USA           | NULL |
| AR14             | JUGUETERIA  | TREN ELECTRICO      | 1505.3766   | 2001-07-03 | VERDADERO  | JAPON         | NULL |
| AR23             | CONFECCIÓN  | CAZADORA PIEL       | 522.6930    | 2001-07-10 | VERDADERO  | ITALIA        | NULL |
| AR27             | CONFECCION  | ABRIGO CABALLERO    | 500000.0000 | 2002-04-05 | VERDADERO  | ITALIA        | NULL |
| AR28             | DEPORTES    | BALÓN FÚTBOL        | 43.9147     | 2002-07-04 | FALSO      | ESPAÑA        | NULL |
| AR29             | CONFECCION  | ABRIGO SRA          | 360.0736    | 2001-05-03 | VERDADERO  | MARRUECOS     | NULL |
| NR32             | DEPORTES    | CRONOMETRO          | 439.1764    | 2002-01-03 | VERDADERO  | USA           | NULL |
| AR40             | DEPORTES    | BOTA ALPINISMO      | 144.0000    | 2002-05-05 | FALSO      | ESPANA        | NULL |
| AR41             | DEPORTES    | PALAS DE PING PONG  | 21.6000     | 2002-02-02 | FALSO      | ESPANA        | NULL |

 Realizar una consulta que muestre los productos cuya fecha esté entre 1/05/2001 y 15/12/2001. En la consulta solo se visualizarán los campos "Nombre de artículo", "Sección" y "Fecha".

| SELECT NOMBREAD  | TÍCULO, SECC | IÓN, FECHA | FROM PRODUCTOS | WHERE FECHA | BETWEEN | '2001-05-01' | AND | 2001-12-15 |
|------------------|--------------|------------|----------------|-------------|---------|--------------|-----|------------|
|                  |              |            |                |             |         |              |     |            |
| Número de filas: | 25 💌         |            |                |             |         |              |     |            |
|                  |              |            |                |             |         |              |     |            |
| Opciones         |              |            |                |             |         |              |     |            |
| NOMBREARTICULO   | SECCIÓN      | FECHA      |                |             |         |              |     |            |
| LAVE INGLESA     | FERRETERIA   | 2001-05-23 |                |             |         |              |     |            |
| TREN ELÉCTRICO   | JUGUETERIA   | 2001-07-03 |                |             |         |              |     |            |
| CENICERO         | CERÂMICA     | 2001-07-02 |                |             |         |              |     |            |
| MARTILLO         | FERRETERIA   | 2001-09-04 |                |             |         |              |     |            |
| CAZADORA PIEL    | CONFECCIÓN   | 2001-07-10 |                |             |         |              |     |            |
| BALÓN BALONCESTO | DEPORTES     | 2001-06-25 |                |             |         |              |     |            |
| ABRIGO SRA       | CONFECCIÓN   | 2001-05-03 |                |             |         |              |     |            |
|                  |              |            |                |             |         |              |     |            |

### Capítulo 4.- Cláusula Order By. Ordenador registros

En este capítulo veremos ...

• Cláusula Order BY

ORDER BY: Ordenar los registros seleccionados en función de un campo.

Vamos a realizar una consulta que ya hicimos con anterioridad queremos de la tabla producto los artículos de la sección de DEPORTES o la sección de CERAMICA.

```
1 SELECT * FROM PRODUCTOS WHERE SECCIÓN = 'DEPORTES' OR SECCIÓN = 'CERAMICA'
```

| CÓDIGOARTÍCULO | SECCIÓN  | NOMBREARTÍCULO     | PRECIO   | FECHA      | IMPORTADO | PAÍSDEORIGEN | FOTO |
|----------------|----------|--------------------|----------|------------|-----------|--------------|------|
| AR04           | DEPORTES | RAQUETA TENIS      | 93.4694  | 2000-03-20 | VERDADERO | USA          | NULL |
| AR06           | DEPORTES | MANCUERNAS         | 60.0000  | 2000-09-13 | VERDADERO | USA          | NULL |
| AR11           | CERÁMICA | TUBOS              | 168.4253 | 2000-02-04 | VERDADERO | CHINA        | NULL |
| AR15           | CERÁMICA | PLATO DECORATIVO   | 54.0911  | 2000-06-07 | VERDADERO | CHINA        | NULL |
| AR18           | DEPORTES | PISTOLA OLÍMPICA   | 46.7347  | 2001-02-02 | VERDADERO | SUECIA       | NULL |
| AR20           | CERÁMICA | JUEGO DE TE        | 43.2728  | 2001-01-15 | VERDADERO | CHINA        | NULL |
| AR21           | CERÁMICA | CENICERO           | 19.7468  | 2001-07-02 | VERDADERO | JAPÓN        | NULL |
| AR24           | DEPORTES | BALÓN RUGBY        | 111.6440 | 2000-11-11 | VERDADERO | USA          | NULL |
| AR25           | DEPORTES | BALÓN BALONCESTO   | 75.2731  | 2001-06-25 | VERDADERO | JAPÓN        | NULL |
| AR28           | DEPORTES | BALÓN FÚTBOL       | 43.9147  | 2002-07-04 | FALSO     | ESPAÑA       | NULL |
| AR32           | DEPORTES | CRONÓMETRO         | 439.1764 | 2002-01-03 | VERDADERO | USA          | NULL |
| AR33           | CERÁMICA | MACETA             | 29.0434  | 2000-02-23 | FALSO     | ESPAÑA       | NULL |
| AR38           | DEPORTES | CAÑA DE PESCA      | 270.0000 | 2000-02-14 | VERDADERO | USA          | NULL |
| AR39           | CERÁMICA | JARRA CHINA        | 127.7704 | 2002-09-02 | VERDADERO | CHINA        | NULL |
| AR40           | DEPORTES | BOTA ALPINISMO     | 144.0000 | 2002-05-05 | FALSO     | ESPAÑA       | NULL |
| AR41           | DEPORTES | PALAS DE PING PONG | 21.6000  | 2002-02-02 | FALSO     | ESPAÑA       | NULL |
|                |          |                    |          |            |           |              |      |

Le damos al botón continuar.

El orden que muestra es el que tiene por defecto es por CÓDIGOARTÍCULO es el orden por el que se introdujo los registros.

Imagínate que los queremos ordenar por sección, para que primero se mostraran todos los registros de CERÁMICA y a continuación los de DEPORTES.

Si es un campo de texto lo ordenará de la A a la Z, si fuera un campo numérico lo ordenará de menor a mayor.

1 SELECT \* FROM PRODUCTOS WHERE SECCIÓN = 'DEPORTES' OR SECCIÓN = 'CERAMICA' ORDER BY SECCIÓN

#### Le damos a continuar.

| CÓDIGOARTÍCULO | SECCIÓN 🔺 1 | NOMBREARTÍCULO   | PRECIO   | FECHA      | IMPORTADO | PAÍSDEORIGEN | FOTO |
|----------------|-------------|------------------|----------|------------|-----------|--------------|------|
| AR20           | CERÁMICA    | JUEGO DE TE      | 43.2728  | 2001-01-15 | VERDADERO | CHINA        | NULL |
| AR33           | CERÁMICA    | MACETA           | 29.0434  | 2000-02-23 | FALSO     | ESPAÑA       | NULL |
| AR11           | CERÁMICA    | TUBOS            | 168.4253 | 2000-02-04 | VERDADERO | CHINA        | NULL |
| AR15           | CERÁMICA    | PLATO DECORATIVO | 54.0911  | 2000-06-07 | VERDADERO | CHINA        | NULL |

| AR39 | CERÁMICA | JARRA CHINA        | 127.7704 2002-09-02 | VERDADERO | CHINA  | NULL |
|------|----------|--------------------|---------------------|-----------|--------|------|
| AR21 | CERÁMICA | CENICERO           | 19.7468 2001-07-02  | VERDADERO | JAPÓN  | NULL |
| AR38 | DEPORTES | CAÑA DE PESCA      | 270.0000 2000-02-14 | VERDADERO | USA    | NULL |
| AR04 | DEPORTES | RAQUETA TENIS      | 93.4694 2000-03-20  | VERDADERO | USA    | NULL |
| AR40 | DEPORTES | BOTA ALPINISMO     | 144.0000 2002-05-05 | FALSO     | ESPAÑA | NULL |
| AR32 | DEPORTES | CRONÓMETRO         | 439.1764 2002-01-03 | VERDADERO | USA    | NULL |
| AR28 | DEPORTES | BALÓN FÚTBOL       | 43.9147 2002-07-04  | FALSO     | ESPAÑA | NULL |
| AR25 | DEPORTES | BALÓN BALONCESTO   | 75.2731 2001-06-25  | VERDADERO | JAPÓN  | NULL |
| AR24 | DEPORTES | BALÓN RUGBY        | 111.6440 2000-11-11 | VERDADERO | USA    | NULL |
| AR18 | DEPORTES | PISTOLA OLÍMPICA   | 46.7347 2001-02-02  | VERDADERO | SUECIA | NULL |
| AR06 | DEPORTES | MANCUERNAS         | 60.0000 2000-09-13  | VERDADERO | USA    | NULL |
| AR41 | DEPORTES | PALAS DE PING PONG | 21.6000 2002-02-02  | FALSO     | ESPAÑA | NULL |

Ahora observarás que está ordenado por sección.

Por defecto con ORDER BY, la ordenación es en modo creciente de la A a la Z y en números de menor a mayor.

1 SELECT \* FROM PRODUCTOS WHERE SECCIÓN = 'DEPORTES' OR SECCIÓN = 'CERAMICA' ORDER BY SECCIÓN DESC

Añadiendo al final la palabra DESC de descendente se ordenará de la Z a la A y en números de mayor a menor.

| CÓDIGOARTÍCULO | SECCIÓN 🔻 1 | NOMBREARTÍCULO     | PRECIO   | FECHA      | IMPORTADO | PAÍSDEORIGEN | FOTO |
|----------------|-------------|--------------------|----------|------------|-----------|--------------|------|
| AR04           | DEPORTES    | RAQUETA TENIS      | 93.4694  | 2000-03-20 | VERDADERO | USA          | NULL |
| AR40           | DEPORTES    | BOTA ALPINISMO     | 144.0000 | 2002-05-05 | FALSO     | ESPAÑA       | NULL |
| AR38           | DEPORTES    | CAÑA DE PESCA      | 270.0000 | 2000-02-14 | VERDADERO | USA          | NULL |
| AR32           | DEPORTES    | CRONÓMETRO         | 439.1764 | 2002-01-03 | VERDADERO | USA          | NULL |
| AR28           | DEPORTES    | BALÓN FÚTBOL       | 43.9147  | 2002-07-04 | FALSO     | ESPAÑA       | NULL |
| AR25           | DEPORTES    | BALÓN BALONCESTO   | 75.2731  | 2001-06-25 | VERDADERO | JAPÓN        | NULL |
| AR24           | DEPORTES    | BALÓN RUGBY        | 111.6440 | 2000-11-11 | VERDADERO | USA          | NULL |
| AR18           | DEPORTES    | PISTOLA OLÍMPICA   | 46.7347  | 2001-02-02 | VERDADERO | SUECIA       | NULL |
| AR06           | DEPORTES    | MANCUERNAS         | 60.0000  | 2000-09-13 | VERDADERO | USA          | NULL |
| AR41           | DEPORTES    | PALAS DE PING PONG | 21.6000  | 2002-02-02 | FALSO     | ESPAÑA       | NULL |
| AR21           | CERÁMICA    | CENICERO           | 19.7468  | 2001-07-02 | VERDADERO | JAPÓN        | NULL |
| AR20           | CERÁMICA    | JUEGO DE TE        | 43.2728  | 2001-01-15 | VERDADERO | CHINA        | NULL |
| AR15           | CERÁMICA    | PLATO DECORATIVO   | 54.0911  | 2000-06-07 | VERDADERO | CHINA        | NULL |
| AR33           | CERÁMICA    | MACETA             | 29.0434  | 2000-02-23 | FALSO     | ESPAÑA       | NULL |
| AR11           | CERÁMICA    | TUBOS              | 168.4253 | 2000-02-04 | VERDADERO | CHINA        | NULL |
| AR39           | CERÁMICA    | JARRA CHINA        | 127.7704 | 2002-09-02 | VERDADERO | CHINA        | NULL |

Ahora primero salen los de DEPORTES y a continuación los de CERÁMICA.

Vamos a ordenarlo por el campo PRECIO.

1 SELECT \* FROM PRODUCTOS WHERE SECCIÓN = 'DEPORTES' OR SECCIÓN = 'CERAMICA' ORDER BY PRECIO Este será el resultado:

| CÓDIGOARTÍCULO | SECCIÓN  | NOMBREARTÍCULO     | PREC | .lO ≙ 1  | FECHA      | IMPORTADO | PAÍSDEORIGEN | FOTO |
|----------------|----------|--------------------|------|----------|------------|-----------|--------------|------|
| AR21           | CERÁMICA | CENICERO           |      | 19.7468  | 2001-07-02 | VERDADERO | JAPÓN        | NULL |
| AR41           | DEPORTES | PALAS DE PING PONG |      | 21.6000  | 2002-02-02 | FALSO     | ESPAÑA       | NULL |
| AR33           | CERÁMICA | MACETA             |      | 29.0434  | 2000-02-23 | FALSO     | ESPAÑA       | NULL |
| AR20           | CERÁMICA | JUEGO DE TE        |      | 43.2728  | 2001-01-15 | VERDADERO | CHINA        | NULL |
| AR28           | DEPORTES | BALÓN FÚTBOL       |      | 43.9147  | 2002-07-04 | FALSO     | ESPAÑA       | NULL |
| AR18           | DEPORTES | PISTOLA OLÍMPICA   |      | 46.7347  | 2001-02-02 | VERDADERO | SUECIA       | NULL |
| AR15           | CERÁMICA | PLATO DECORATIVO   |      | 54.0911  | 2000-06-07 | VERDADERO | CHINA        | NULL |
| AR06           | DEPORTES | MANCUERNAS         |      | 60.0000  | 2000-09-13 | VERDADERO | USA          | NULL |
| AR25           | DEPORTES | BALÓN BALONCESTO   |      | 75.2731  | 2001-06-25 | VERDADERO | JAPÓN        | NULL |
| AR04           | DEPORTES | RAQUETA TENIS      |      | 93.4694  | 2000-03-20 | VERDADERO | USA          | NULL |
| AR24           | DEPORTES | BALÓN RUGBY        |      | 111.6440 | 2000-11-11 | VERDADERO | USA          | NULL |
| AR39           | CERÁMICA | JARRA CHINA        |      | 127.7704 | 2002-09-02 | VERDADERO | CHINA        | NULL |
| AR40           | DEPORTES | BOTA ALPINISMO     |      | 144.0000 | 2002-05-05 | FALSO     | ESPAÑA       | NULL |
| AR11           | CERÁMICA | TUBOS              |      | 168.4253 | 2000-02-04 | VERDADERO | CHINA        | NULL |
| AR38           | DEPORTES | CAÑA DE PESCA      |      | 270.0000 | 2000-02-14 | VERDADERO | USA          | NULL |
| AR32           | DEPORTES | CRONÓMETRO         |      | 439.1764 | 2002-01-03 | VERDADERO | USA          | NULL |
|                |          |                    |      |          |            |           |              |      |

No se pueden ordenar por dos campos a la vez, pero si se puede establecer varios criterios de ordenación, varios campos de ordenación.

1 SELECT \* FROM PRODUCTOS WHERE SECCIÓN = 'DEPORTES' OR SECCIÓN = 'CERAMICA' ORDER BY SECCIÓN

| CÓDIGOARTÍCULO | SECCIÓN 🔺 1 | NOMBREARTÍCULO     | PRECIO   | FECHA      | IMPORTADO | PAÍSDEORIGEN | FOTO |
|----------------|-------------|--------------------|----------|------------|-----------|--------------|------|
| AR20           | CERÁMICA    | JUEGO DE TE        | 43.2728  | 2001-01-15 | VERDADERO | CHINA        | NULL |
| AR33           | CERÁMICA    | MACETA             | 29.0434  | 2000-02-23 | FALSO     | ESPAÑA       | NULL |
| AR11           | CERÁMICA    | TUBOS              | 168.4253 | 2000-02-04 | VERDADERO | CHINA        | NULL |
| AR15           | CERÁMICA    | PLATO DECORATIVO   | 54.0911  | 2000-06-07 | VERDADERO | CHINA        | NULL |
| AR39           | CERÁMICA    | JARRA CHINA        | 127.7704 | 2002-09-02 | VERDADERO | CHINA        | NULL |
| AR21           | CERÁMICA    | CENICERO           | 19.7468  | 2001-07-02 | VERDADERO | JAPÓN        | NULL |
| AR38           | DEPORTES    | CAÑA DE PESCA      | 270.0000 | 2000-02-14 | VERDADERO | USA          | NULL |
| AR04           | DEPORTES    | RAQUETA TENIS      | 93.4694  | 2000-03-20 | VERDADERO | USA          | NULL |
| AR40           | DEPORTES    | BOTA ALPINISMO     | 144.0000 | 2002-05-05 | FALSO     | ESPAÑA       | NULL |
| AR32           | DEPORTES    | CRONÓMETRO         | 439.1764 | 2002-01-03 | VERDADERO | USA          | NULL |
| AR28           | DEPORTES    | BALÓN FÚTBOL       | 43.9147  | 2002-07-04 | FALSO     | ESPAÑA       | NULL |
| AR25           | DEPORTES    | BALÓN BALONCESTO   | 75.2731  | 2001-06-25 | VERDADERO | JAPÓN        | NULL |
| AR24           | DEPORTES    | BALÓN RUGBY        | 111.6440 | 2000-11-11 | VERDADERO | USA          | NULL |
| AR18           | DEPORTES    | PISTOLA OLÍMPICA   | 46.7347  | 2001-02-02 | VERDADERO | SUECIA       | NULL |
| AR06           | DEPORTES    | MANCUERNAS         | 60.0000  | 2000-09-13 | VERDADERO | USA          | NULL |
| AR41           | DEPORTES    | PALAS DE PING PONG | 21.6000  | 2002-02-02 | FALSO     | ESPAÑA       | NULL |

#### Volvemos a ordenar por SECCIÓN.

Ahora vemos como están ordenados por SECCIÓN, dentro de los artículos de CERÁMICA los ha ordenado, pues no vemos ningún criterio claro, la pregunta es una ver ordenado por SECCIONES, los podemos ordenar por otro campo. Por ejemplo ordenarlos por PRECIO.

1 SELECT \* FROM PRODUCTOS WHERE SECCIÓN = 'DEPORTES' OR SECCIÓN = 'CERAMICA' ORDER BY SECCIÓN, PRECIO

Este será el resultado:

| CÓDIGOARTÍCULO | SECCIÓN 🔺 1 | NOMBREARTICULO     | PRECIO  2 | FECHA      | IMPORTADO | PAISDEORIGEN | FOTO |
|----------------|-------------|--------------------|-----------|------------|-----------|--------------|------|
| AR21           | CERÁMICA    | CENICERO           | 19.7468   | 2001-07-02 | VERDADERO | JAPÓN        | NULL |
| AR33           | CERÁMICA    | MACETA             | 29.0434   | 2000-02-23 | FALSO     | ESPAÑA       | NULL |
| AR20           | CERÁMICA    | JUEGO DE TE        | 43.2728   | 2001-01-15 | VERDADERO | CHINA        | NULL |
| AR15           | CERÁMICA    | PLATO DECORATIVO   | 54.0911   | 2000-06-07 | VERDADERO | CHINA        | NULL |
| AR39           | CERÁMICA    | JARRA CHINA        | 127.7704  | 2002-09-02 | VERDADERO | CHINA        | NULL |
| AR11           | CERÁMICA    | TUBOS              | 168.4253  | 2000-02-04 | VERDADERO | CHINA        | NULL |
| AR41           | DEPORTES    | PALAS DE PING PONG | 21.6000   | 2002-02-02 | FALSO     | ESPAÑA       | NULL |
| AR28           | DEPORTES    | BALÓN FÚTBOL       | 43.9147   | 2002-07-04 | FALSO     | ESPAÑA       | NULL |
| AR18           | DEPORTES    | PISTOLA OLÍMPICA   | 46.7347   | 2001-02-02 | VERDADERO | SUECIA       | NULL |
| AR06           | DEPORTES    | MANCUERNAS         | 60.0000   | 2000-09-13 | VERDADERO | USA          | NULL |
| AR25           | DEPORTES    | BALÓN BALONCESTO   | 75.2731   | 2001-06-25 | VERDADERO | JAPÓN        | NULL |
| AR04           | DEPORTES    | RAQUETA TENIS      | 93.4694   | 2000-03-20 | VERDADERO | USA          | NULL |
| AR24           | DEPORTES    | BALÓN RUGBY        | 111.6440  | 2000-11-11 | VERDADERO | USA          | NULL |
| AR40           | DEPORTES    | BOTA ALPINISMO     | 144.0000  | 2002-05-05 | FALSO     | ESPAÑA       | NULL |
| AR38           | DEPORTES    | CAÑA DE PESCA      | 270.0000  | 2000-02-14 | VERDADERO | USA          | NULL |
| AR32           | DEPORTES    | CRONÓMETRO         | 439.1764  | 2002-01-03 | VERDADERO | USA          | NULL |

Si queremos ordenar SECCIÓN ascendente y PRECIO descendente.

1 SELECT \* FROM PRODUCTOS WHERE SECCIÓN = 'DEPORTES' OR SECCIÓN = 'CERAMICA' ORDER BY SECCIÓN, PRECIO DESC

#### Este será el resultado.

| CÓDIGOARTÍCULO | SECCIÓN 🔺 1 | NOMBREARTÍCULO     | PRECIO 🔻 2 | FECHA      | IMPORTADO | PAÍSDEORIGEN | FOTO |
|----------------|-------------|--------------------|------------|------------|-----------|--------------|------|
| AR11           | CERÁMICA    | TUBOS              | 168.4253   | 2000-02-04 | VERDADERO | CHINA        | NULL |
| AR39           | CERÁMICA    | JARRA CHINA        | 127.7704   | 2002-09-02 | VERDADERO | CHINA        | NULL |
| AR15           | CERÁMICA    | PLATO DECORATIVO   | 54.0911    | 2000-06-07 | VERDADERO | CHINA        | NULL |
| AR20           | CERÁMICA    | JUEGO DE TE        | 43.2728    | 2001-01-15 | VERDADERO | CHINA        | NULL |
| AR33           | CERÁMICA    | MACETA             | 29.0434    | 2000-02-23 | FALSO     | ESPAÑA       | NULL |
| AR21           | CERÁMICA    | CENICERO           | 19.7468    | 2001-07-02 | VERDADERO | JAPÓN        | NULL |
| AR32           | DEPORTES    | CRONÓMETRO         | 439.1764   | 2002-01-03 | VERDADERO | USA          | NULL |
| AR38           | DEPORTES    | CAÑA DE PESCA      | 270.0000   | 2000-02-14 | VERDADERO | USA          | NULL |
| AR40           | DEPORTES    | BOTA ALPINISMO     | 144.0000   | 2002-05-05 | FALSO     | ESPAÑA       | NULL |
| AR24           | DEPORTES    | BALÓN RUGBY        | 111.6440   | 2000-11-11 | VERDADERO | USA          | NULL |
| AR04           | DEPORTES    | RAQUETA TENIS      | 93.4694    | 2000-03-20 | VERDADERO | USA          | NULL |
| AR25           | DEPORTES    | BALÓN BALONCESTO   | 75.2731    | 2001-06-25 | VERDADERO | JAPÓN        | NULL |
| AR06           | DEPORTES    | MANCUERNAS         | 60.0000    | 2000-09-13 | VERDADERO | USA          | NULL |
| AR18           | DEPORTES    | PISTOLA OLÍMPICA   | 46.7347    | 2001-02-02 | VERDADERO | SUECIA       | NULL |
| AR28           | DEPORTES    | BALÓN FÚTBOL       | 43.9147    | 2002-07-04 | FALSO     | ESPAÑA       | NULL |
| AR41           | DEPORTES    | PALAS DE PING PONG | 21.6000    | 2002-02-02 | FALSO     | ESPAÑA       | NULL |
|                |             |                    |            |            |           |              |      |

Puedes establecer, 3, 4 y 5 criterios de ordenación si así lo necesitas.

Ahora queremos ordenar por SECCÍON y PAÍSDEORIGEN.

1 SELECT \* FROM PRODUCTOS WHERE SECCIÓN = 'DEPORTES' OR SECCIÓN = 'CERAMICA' ORDER BY SECCIÓN, PAÍSDEORIGEN

| CÓDIGOARTÍCULO | SECCIÓN 🔺 1 | NOMBREARTICULO     | PRECIO   | FECHA      | IMPORTADO | PAISDEORIG | EN 🔺 2 | FOTO |
|----------------|-------------|--------------------|----------|------------|-----------|------------|--------|------|
| AR11           | CERÁMICA    | TUBOS              | 168.4253 | 2000-02-04 | VERDADERO | CHINA      |        | NULL |
| AR15           | CERÁMICA    | PLATO DECORATIVO   | 54.0911  | 2000-06-07 | VERDADERO | CHINA      |        | NULL |
| AR39           | CERÁMICA    | JARRA CHINA        | 127.7704 | 2002-09-02 | VERDADERO | CHINA      |        | NULL |
| AR20           | CERÁMICA    | JUEGO DE TE        | 43.2728  | 2001-01-15 | VERDADERO | CHINA      |        | NULL |
| AR33           | CERÁMICA    | MACETA             | 29.0434  | 2000-02-23 | FALSO     | ESPAÑA     |        | NULL |
| AR21           | CERÁMICA    | CENICERO           | 19.7468  | 2001-07-02 | VERDADERO | JAPÓN      |        | NULL |
| AR41           | DEPORTES    | PALAS DE PING PONG | 21.6000  | 2002-02-02 | FALSO     | ESPAÑA     |        | NULL |
| AR40           | DEPORTES    | BOTA ALPINISMO     | 144.0000 | 2002-05-05 | FALSO     | ESPAÑA     |        | NULL |
| AR28           | DEPORTES    | BALÓN FÚTBOL       | 43.9147  | 2002-07-04 | FALSO     | ESPAÑA     |        | NULL |
| AR25           | DEPORTES    | BALÓN BALONCESTO   | 75.2731  | 2001-06-25 | VERDADERO | JAPÓN      |        | NULL |
| AR18           | DEPORTES    | PISTOLA OLÍMPICA   | 46.7347  | 2001-02-02 | VERDADERO | SUECIA     |        | NULL |
| AR32           | DEPORTES    | CRONÓMETRO         | 439.1764 | 2002-01-03 | VERDADERO | USA        |        | NULL |
| AR24           | DEPORTES    | BALÓN RUGBY        | 111.6440 | 2000-11-11 | VERDADERO | USA        |        | NULL |
| AR38           | DEPORTES    | CAÑA DE PESCA      | 270.0000 | 2000-02-14 | VERDADERO | USA        |        | NULL |
| AR06           | DEPORTES    | MANCUERNAS         | 60.0000  | 2000-09-13 | VERDADERO | USA        |        | NULL |
| AR04           | DEPORTES    | RAQUETA TENIS      | 93.4694  | 2000-03-20 | VERDADERO | USA        |        | NULL |

Ahora si queremos ordenar por SECCIÓN dentro de SECCIÓN ordenarlos por PAÍSDEORIGEN y dentro de PAÍSDEORIGEN por PRECIO.

1 SELECT \* FROM PRODUCTOS WHERE SECCIÓN = 'DEPORTES' OR SECCIÓN = 'CERAMICA' ORDER BY SECCIÓN, PAÍSDEORIGEN, PRECIO

| Este | será | el         | resultado: |
|------|------|------------|------------|
| LJLL | JUIU | <b>U</b> 1 | resultado. |

| CÓDIGOARTÍCULO | SECCIÓN 🔺 1 | NOMBREARTÍCULO     | PRECIO 🔺 3 | FECHA      | IMPORTADO | PAÍSDEORIGE | N ≙ 2 | FOTO |
|----------------|-------------|--------------------|------------|------------|-----------|-------------|-------|------|
| AR20           | CERÁMICA    | JUEGO DE TE        | 43.2728    | 2001-01-15 | VERDADERO | CHINA       |       | NULL |
| AR15           | CERÁMICA    | PLATO DECORATIVO   | 54.0911    | 2000-06-07 | VERDADERO | CHINA       |       | NULL |
| AR39           | CERÁMICA    | JARRA CHINA        | 127.7704   | 2002-09-02 | VERDADERO | CHINA       |       | NULL |
| AR11           | CERÁMICA    | TUBOS              | 168.4253   | 2000-02-04 | VERDADERO | CHINA       |       | NULL |
| AR33           | CERÁMICA    | MACETA             | 29.0434    | 2000-02-23 | FALSO     | ESPAÑA      |       | NULL |
| AR21           | CERÁMICA    | CENICERO           | 19.7468    | 2001-07-02 | VERDADERO | JAPÓN       |       | NULL |
| AR41           | DEPORTES    | PALAS DE PING PONG | 21.6000    | 2002-02-02 | FALSO     | ESPAÑA      |       | NULL |
| AR28           | DEPORTES    | BALÓN FÚTBOL       | 43.9147    | 2002-07-04 | FALSO     | ESPAÑA      |       | NULL |
| AR40           | DEPORTES    | BOTA ALPINISMO     | 144.0000   | 2002-05-05 | FALSO     | ESPAÑA      |       | NULL |
| AR25           | DEPORTES    | BALÓN BALONCESTO   | 75.2731    | 2001-06-25 | VERDADERO | JAPÓN       |       | NULL |
| AR18           | DEPORTES    | PISTOLA OLÍMPICA   | 46.7347    | 2001-02-02 | VERDADERO | SUECIA      |       | NULL |
| AR06           | DEPORTES    | MANCUERNAS         | 60.0000    | 2000-09-13 | VERDADERO | USA         |       | NULL |
| AR04           | DEPORTES    | RAQUETA TENIS      | 93.4694    | 2000-03-20 | VERDADERO | USA         |       | NULL |
| AR24           | DEPORTES    | BALÓN RUGBY        | 111.6440   | 2000-11-11 | VERDADERO | USA         |       | NULL |
| AR38           | DEPORTES    | CAÑA DE PESCA      | 270.0000   | 2000-02-14 | VERDADERO | USA         |       | NULL |
| AR32           | DEPORTES    | CRONÓMETRO         | 439.1764   | 2002-01-03 | VERDADERO | USA         |       | NULL |

### EJERCICIOS SQL

- Realizar una consulta que muestre aquellos productos españoles cuya fecha esté comprendida entre febrero y mayo del 2002. Ordenar los resultados por el campo "Nombre artículo" descendentemente.
- Realizar una consulta que muestre los campos "Empresa", "Dirección" y "Población" de la tabla "Clientes". Ordenar la consulta por el campo "Población" ascendentemente y por "Dirección" descendentemente.
- Realizar una consulta que muestre todos los campos de la tabla "Clientes". Ordenar los resultados por el campo "Población" ascendentemente.

## SOLUCIÓN

 Realizar una consulta que muestre aquellos productos españoles cuya fecha esté comprendida entre febrero y mayo del 2002. Ordenar los resultados por el campo "Nombre artículo" descendentemente.

|                                                                  |                                   | soundation carrier and rec                                 | A BEINEEN                   | 2002-02-01                        |                             | URDER OT NUMBREN                 | RELECTED             |
|------------------------------------------------------------------|-----------------------------------|------------------------------------------------------------|-----------------------------|-----------------------------------|-----------------------------|----------------------------------|----------------------|
|                                                                  |                                   |                                                            |                             |                                   |                             |                                  |                      |
|                                                                  |                                   |                                                            |                             |                                   |                             |                                  |                      |
|                                                                  | 25 .                              |                                                            |                             |                                   |                             |                                  |                      |
| Numero de filas:                                                 | 20 1                              |                                                            |                             |                                   |                             |                                  |                      |
| Numero de filas:                                                 | 20 1                              |                                                            |                             |                                   |                             |                                  |                      |
| Opciones                                                         | 20                                |                                                            |                             |                                   |                             |                                  |                      |
| Opciones     CODIGOARTICULO                                      | SECCIÓN                           | NOMBREARTÍCULO 🗸                                           | PRECIO                      | FECHA                             | IMPORTADO                   | PAISDEORIGEN                     | FOTO                 |
| Opciones CODIGOARTICULO AR41                                     | SECCIÓN<br>DEPORTES               | NOMBREARTICULO >                                           | PRECIO<br>21.6000           | FECHA<br>2002-02-02               | IMPORTADO<br>FALSO          | PAISDEORIGEN<br>ESPAÑA           | FOTO                 |
| Numero de filas:<br>• Opciones<br>CODIGOARTICULO<br>AR41<br>AR37 | SECCIÓN<br>DEPORTES<br>CONFECCIÓN | NOMBREARTÍCULO ><br>PALAS DE PING PONG<br>CINTURON DE PIEL | PRECIO<br>21.6000<br>4.3273 | FECHA<br>2002-02-02<br>2002-05-12 | IMPORTADO<br>FALSO<br>FALSO | PAÍSDEORIGEN<br>ESPAÑA<br>ESPAÑA | FOTO<br>NULL<br>NULL |

 Realizar una consulta que muestre los campos "Empresa", "Dirección" y "Población" de la tabla "Clientes". Ordenar la consulta por el campo "Población" ascendentemente y por "Dirección" descendentemente.

| 1 • Mostrar todo >      | >>   Número de filas: | 25 🔹      |
|-------------------------|-----------------------|-----------|
| Opciones                |                       |           |
| MPRESA                  | DIRECCIÓN             | POBLACIÓN |
| ONFECCIONES ARTIMEZ     | GENERAL PERÓN 45      | A CORUNA  |
| EPORTES NAUTICOS GARCIA | JUAN FERNANDEZ 89     | AVILA     |
| JGUETES MARTINEZ        | VIA LAYETANA 245      | BARCELONA |
| JGUETES EL BARATO       | VIA AUGUSTA 245       | BARCELONA |
| JGUETERIA SUAREZ        | PARIS 123             | BARCELONA |
| ONFECCIONES MÓNICA      | MOTORES 67            | BARCELONA |
| ESPAÑOLITO              | MOTORES 34            | BARCELONA |
| INFECCIONES RUIZ        | LLOBREGAT 345         | BARCELONA |
| CLUSIVAS FERNÁNDEZ      | LLOBREGAT 250         | BARCELONA |
| AZAR EL BARAT           | DIAGONAL 56           | BARCELONA |
| MACÉN POPULAR           | LAS FUENTES 124       | BILBAO    |
| ONFECCIONES AMPARO      | LOS MOROS 23          | GIJON     |
| ONFECCIONES HERMINIA    | CORRIDA 345           | GIJÓN     |
| JGUETES LA SONRISA      | LA BANEZA 67          | LEON      |
| EPORTES MORÂN           | AUTONOMIA 45          | LUGO      |
| ERRETERIA LIMA          | VALLECAS 45           | MADRID    |
| XPORTASA                | VALLECAS 34           | MADRID    |
| ERETERIA EL CLAVO       | PASEO DE ALAMOS 78    | MADRID    |
| PALACIO DE LA MODA      | ORTEGA Y GASSET 129   | MADRID    |
| JGUETES EDUCATIVOS SANZ | ORENSE 89             | MADRID    |
| RRETERIA LA ESCOBA      | ORENSE 7              | MADRID    |
| ELTRAN E HIJOS          | LAS FUENTES 78        | MADRID    |
| PORTES GARCIA           | GUZMAN EL BUENO 45    | MADRID    |
| ONFECCIONES GALAN       | FUENCARRAL 78         | MADRID    |
| AZAR LA FARAONA         | CASTILLA Y LEÓN 34    | MADRID    |

3. Realizar una consulta que muestre todos los campos de la tabla "Clientes". Ordenar los resultados por el campo "Población" ascendentemente.

| SELECT * PROV | CLIENTES ORDER BY POBLACIÓN |                     |             |           |                  |           |
|---------------|-----------------------------|---------------------|-------------|-----------|------------------|-----------|
|               |                             |                     |             |           |                  |           |
|               |                             |                     |             |           |                  |           |
| 1             | Mostrar todo > >> Número de | a filas: 25 •       |             |           |                  |           |
|               |                             |                     |             |           |                  |           |
| + Opciones    |                             |                     |             |           |                  |           |
| CODIGOCLIENT  | E EMPRESA                   | DIRECCIÓN           | POBLACIÓN . | TELEFONO  | RESPONSABLE      | HISTORIAL |
| CT13          | CONFECCIONES ARTIMEZ        | GENERAL PERÓN 45    | A CORUÑA    | 981345239 | ESTEBAN PASCUAL  | NULL      |
| CT32          | DEPORTES NAUTICOS GARCÍA    | JUAN FERNANDEZ 89   | AVILA       | 920268648 | JUAN CONRADO     | NUL       |
| CT27          | JUGUETES EL BARATO          | VIA AUGUSTA 245     | BARCELONA   | 933486984 | ELVIRA IGLESIAS  | NUL       |
| 0133          | CONFECCIONES RUIZ           | LLOBREGAT 345       | BARCELONA   | 934587615 | CARLOS SANZ      | NUL       |
| CT22          | BAZAR EL BARAT              | DIAGONAL 56         | BARCELONA   | 936692866 | ELISA DAPENA     | NULL      |
| CT38          | CONFECCIONES MÓNICA         | MOTORES 67          | BARCELONA   | 935681245 | PEDRO SERRANO    | NULL      |
| CT15          | EXCLUSIVAS FERNÁNDEZ        | LLOBREGAT 250       | BARCELONA   | 939558365 | LUISA FERNÁNDEZ  | NUL       |
| CT11          | JUGUETES MARTINEZ           | VIA LAYETANA 245    | BARCELONA   | 936628554 | FRANCISCO CUEVAS | NER       |
| CT08          | JUGUETERIA SUAREZ           | PARIS 123           | BARCELONA   | 933457866 | JUAN GARCIA      | NUL       |
| CT03          | EL ESPANOLITO               | MOTORES 34          | BARCELONA   | 934565343 | ANA FERNANDEZ    | NUL       |
| CT09          | ALMACEN POPULAR             | LAS FUENTES 124     | BILBAO      | 942347127 | JOSE ALVAREZ     | NUL       |
| CTOS          | CONFECCIONES AMPARO         | LOS MOROS 23        | GLIÓN       | 965754332 | LUIS ALVAREZ     | NULL      |
| CT28          | CONFECCIONES HERMINIA       | CORRIDA 345         | GIJÓN       | 985597315 | ABEL GONZALEZ    | NULL      |
| CT18          | JUGUETES LA SONRISA         | LA BANEZA 67        | LEON        | 987945368 | FAUSTINO PEREZ   | NOLI      |
| CT16          | DEPORTES MORAN              | AUTONOMIA 45        | LUGO        | 982986944 | JOSÉ MANZANO     | NULL      |
| CT04          | EXPORTASA                   | VALLECAS 34         | MADRID      | 913452378 | ELVIRA GOMEZ     | NULL      |
| CT23          | EL PALACIO DE LA MODA       | ORTEGA Y GASSET 129 | MADRID      | 927785235 | LAURA CARRASCO   | NUL       |
| CT26          | FERRETERIA LA ESCOBA        | ORENSE 7            | MADRID      | 918459346 | JOSE GARCIA      | NULI      |
| CT10          | FERETERIA EL CLAVO          | PASEO DE ÁLAMOS 78  | MADRID      | 914354866 | MANUEL MENÉNDEZ  | NULL      |
| CT 19         | CONFECCIONES GALAN          | FUENCARRAL 78       | MADRID      | 913859234 | JUAN GARCIA      | NUL       |
| 0730          | BAZAR EL ARGENTINO          | ATOCHA 55           | MADRID      | 912495973 | ADRIÁN ALVAREZ   | NULL      |
| CT07          | LA CASA DEL JUGUETE         | AMERICA 45          | MADRID      | 912649987 | ELIAS PEREZ      | NULL      |
| 0114          | DEPORTES GARCIA             | GUZMAN EL BUENO 45  | MADRID      | 913299475 | ANA JIMENEZ      | NULL      |
| CT34          | BAZAR LA FARAONA            | CASTILLA Y LEON 34  | MADRID      | 915483627 | ANGEL SANTAMARIA | NUL       |
| CT01          | BELTRAN E HIJOS             | LAS FUENTES 78      | MADRID      | 914456435 | ANGEL MARTINEZ   | NUL       |

## Capítulo 5.- Consulta de agrupación o totales

En este capítulo veremos...

Consultas de agrupaciones o totales

 Funciones de agregado

En estas consultas se hacen cálculos por grupos, es decir si cogemos los registros de una tabla los agrupamos en base a un criterio o campo y una vez que los tenemos agrupados con estos registros realizamos un cálculo, puede ser un conteo para saber cuántos artículos tengo de cada sección, puede ser una media para saber cual es el precio medio de los artículos por sección también en la tabla clientes, cuantos clientes tengo de Barcelona, cuantos clientes de Madrid o cuantos artículos tengo de Méjico, artículos americanos, etc.

En los tipos de consultas a las que hay que hacer una agrupación y un cálculo las hacemos a través de las consultas de agrupación o total.

Para poder realizar los cálculos pertinentes si es un conteo, como si es una suma o es una media utilizamos las instrucciones de agregado SQL, cales son estas funciones de agregado.

# Funciones de agregado

| Función | Descripción                      |
|---------|----------------------------------|
| AVG     | Calcula el promedio de un campo  |
| COUNT   | Cuenta los registros de un campo |
| SUM     | Suma los valores de un campo     |
| MAX     | Devuelve el máximo de un campo   |
| MIN     | Devuelve el mínimo de un campo   |

Vamos a comenzar por la tabla de PRODUCTOS.

La primera consulta será cuanto suman los artículos de las SECCIONES. Nos harán falta dos campos uno que es el de agrupación y el otro que es el del cálculo.

1 SELECT SECCIÓN, SUM(PRECIO) FROM PRODUCTOS GROUP BY SECCIÓN

Este será el resultado:

| SUM(PRECIO) |
|-------------|
| 442.3498    |
| 501544.2935 |
| 1305.8123   |
| 95.3806     |
| 2516.7141   |
| 39.7606     |
|             |

Si queremos que salga ordenado por el precio de menor a mayor.

1 SELECT SECCIÓN, SUM(PRECIO) FROM PRODUCTOS GROUP BY SECCIÓN ORDER BY PRECIO

Vamos a ver el resultado:

| SECCIÓN    | SUM(PRECIO) |   |
|------------|-------------|---|
| FERRETERÍA | 95.3806     | 2 |
| OFICINA    | 39.7606     | 1 |
| DEPORTES   | 1305.8123   | 4 |
| JUGUETERÍA | 2516.7141   | 5 |
| CERÁMICA   | 442.3498    | 3 |
| CONFECCIÓN | 501544.2935 | 6 |

Si os dais cuenta los precios no aparecen ordenados.

Esto es debido a que el campo PRECIO, por si solo no está en la consulta, sino hemos puesto SUM(PRECIO).

Para poder hacerlo nos permite utilizar un ALIAS, consiste en añadir AS y el nuevo nombre para poder identificar esta operación.

1 SELECT SECCIÓN, SUM(PRECIO) AS SUMA\_ARTICULOS FROM PRODUCTOS GROUP BY SECCIÓN ORDER BY SUMA\_ARTICULOS

Este será el resultado:

| SECCIÓN    | SUMA_ARTICULOS | ≙ 1    |
|------------|----------------|--------|
| OFICINA    | 39             | .7606  |
| FERRETERÍA | 95             | 5.3806 |
| CERÁMICA   | 442            | .3498  |
| DEPORTES   | 1305           | .8123  |
| JUGUETERÍA | 2516           | 5.7141 |
| CONFECCIÓN | 501544         | .2935  |

Que pasa si agregamos un tercer campo.

1 SELECT SECCIÓN, NOMBREARTÍCULO, SUM(PRECIO) AS SUMA\_ARTICULO FROM PRODUCTOS

2 GROUP BY SECCIÓN ORDER BY SUMA\_ARTICULO

Este será el resultado:
| SECCIÓN    | NOMBREARTÍCULO     | SUMA_ARTICULO 🔺 1 |
|------------|--------------------|-------------------|
| OFICINA    | PIE DE LÁMPARA     | 39.7606           |
| FERRETERÍA | DESTORNILLADOR     | 95.3806           |
| CERÁMICA   | TUBOS              | 442.3498          |
| DEPORTES   | RAQUETA TENIS      | 1305.8123         |
| JUGUETERÍA | COCHE TELEDIRIGIDO | 2516.7141         |
| CONFECCIÓN | TRAJE CABALLERO    | 501544.2935       |

Solo aparece el primer artículo de cada sección, en este caso el artículo de menor precio de cada sección.

Esta información es poco relevante. En estas consultas solo dos campos el de agrupación y el de calcular.

Se puede utilizar más de un GROUP BY en una consulta y la tabla nos lo permite.

Otra consulta seria la media de los artículos de las secciones de DEPORTES Y CERÁMICA.

```
1 SELECT SECCIÓN, AVG(PRECIO) FROM PRODUCTOS
2 WHERE SECCIÓN = "DEPORTES" OR SECCIÓN ="CERÁMICA"
3 GROUP BY SECCIÓN
```

Este sería el resultado:

| SECCIÓN  | AVG(PRECIO)  |
|----------|--------------|
| CERÁMICA | 73.72496667  |
| DEPORTES | 130.58123000 |

Otra forma de realizar la consulta y obtener el mismo resultado:

```
    SELECT SECCIÓN, AVG(PRECIO) FROM PRODUCTOS
    GROUP BY SECCIÓN HAVING SECCIÓN = "DEPORTES" OR SECCIÓN = "CERÁMICA"
```

| SECCIÓN  | AVG(PRECIO)  |
|----------|--------------|
| CERÁMICA | 73.72496667  |
| DEPORTES | 130.58123000 |

Cuando se utiliza el GROUP BY podemos utilizar el HAVING en lugar del WHERE.

```
1 SELECT SECCIÓN, AVG(PRECIO) AS MEDIA_ART FROM PRODUCTOS
2 GROUP BY SECCIÓN HAVING SECCIÓN = "DEPORTES" OR SECCIÓN = "CERÁMICA"
3 ORDER BY MEDIA_ART DESC
```

Además lo queremos ordenado por la media en modo descendente.

| SECCIÓN  | MEDIA_ART 🔻 1 |
|----------|---------------|
| DEPORTES | 130.58123000  |
| CERÁMICA | 73.72496667   |

Vamos a realizar una consulta que me muestre cuantos clientes tengo de cada provincia.

Para ello vamos a utilizar la función COUNT().

Hay que tener en cuenta que si utilizamos la función COUNT, sobre un campo que en algún registro puede estar vacío, este registro no lo contaría, lo que se suele hacer es utilizar el campo clave como puede ser el CÓDIGOCLIENTE que es un campo que no puede estar vacío.

```
1 SELECT POBLACIÓN, COUNT(CÓDIGOCLIENTE) AS N_CLIENTES FROM CLIENTES
```

```
2 GROUP BY POBLACIÓN
```

Este será el resultado:

| POBLACIÓN | N_CLIENTES |
|-----------|------------|
| A CORUÑA  | 1          |
| ÁVILA     | 1          |
| BARCELONA | 8          |
| BILBAO    | 1          |
| GIJÓN     | 2          |
| LEÓN      | 1          |
| LUGO      | 1          |
| MADRID    | 12         |
| MÁLAGA    | 1          |
| OVIEDO    | 1          |
| SALAMANCA | 2          |
| SANTANDER | 1          |
| SEVILLA   | 2          |
| TERUEL    | 1          |
| ZAMORA    | 1          |
| ZARAGOZA  | 2          |

Queremos saber el precio del artículo más caro de la sección CONFECCIÓN.

1 SELECT SECCIÓN, MAX(PRECIO) AS PRECIO\_MAS\_ALTO FROM PRODUCTOS

2 GROUP BY SECCIÓN HAVING SECCIÓN = "CONFECCIÓN"

### SECCIÓN PRECIO\_MAS\_ALTO

CONFECCIÓN 500000.0000

Otra forma de realizar esta consulta y obteniendo la misma información.

```
1 SELECT SECCIÓN, MAX(PRECIO) AS PRECIO_MAS_ALTO FROM PRODUCTOS
2 WHERE SECCIÓN = "CONFECCIÓN" GROUP BY SECCIÓN
```

2 WHERE SECCION = CONFECCION GROUP BY SECCION

Lo único que tienes que tener en cuenta es el orden.

Este será el resultado:

| SECCIÓN    | PRECIO_MAS_ALTO |
|------------|-----------------|
| CONFECCIÓN | 500000.0000     |

Queremos incluir el nombre del artículo.

```
1 SELECT SECCIÓN, NOMBREARTÍCULO, MAX(PRECIO) AS PRECIO_MAS_ALTO FROM PRODUCTOS
2 WHERE SECCIÓN = "CONFECCIÓN" GROUP BY SECCIÓN
```

Este será el resultado:

| SECCIÓN    | NOMBREARTÍCULO  | PRECIO_MAS_ALTO |
|------------|-----------------|-----------------|
| CONFECCIÓN | TRAJE CABALLERO | 500000.0000     |

Si incluimos un tercer campo puede mostrar un NOMBREARTÏCULO que en este caso sea el artículo con el precio más alto, en este caso no ha funcionado.

## EJERCICIOS SQL

- Realizar una consulta sobre la tabla "Clientes" que muestre los campos "Dirección", "Teléfono" y "Población". Este último debe aparecer en la consulta con el nombre de "Residencia". Los registros aparecerán ordenados descendentemente por el campo "Población".
- 2. Realizar una consulta que muestre que poblaciones hay en la tabla "Clientes".
- Realizar una consulta de agrupación que muestre la media del precio de los artículos de todas las secciones. Mostrar en la consulta los campos sección y suma por sección.
- Realizar una consulta de agrupación que muestre la media del precio de todas las secciones menos de juguetería. En la consulta deberán aparecer los campos "Sección" y "Media por sección".
- 5. Realizar Una consulta que muestre cuantos artículos hay de la sección "Deportes".

# SOLUCIÓN

1. Realizar una consulta sobre la tabla "Clientes" que muestre los campos "Dirección", "Teléfono" y "Población". Este último debe aparecer en la consulta con el nombre de "Residencia". Los registros aparecerán ordenados descendentemente por el campo "Población".

| SELECT DIRECCIÓN, TELÉF | ONO, POBLACIÓ | AS RESIDENCIA | FROM CLIENTE | S ORDER B |
|-------------------------|---------------|---------------|--------------|-----------|
|                         |               |               |              |           |
|                         |               |               |              |           |
| 1 V Mostrar to          | do > >>       | Número de     | filas: 25    | •         |
|                         |               |               |              |           |
| Opciones                |               |               |              |           |
| IRECCIÓN                | TELÉFONO      | RESIDENCIA    |              |           |
| L COMENDADOR 67         | 975694035     | ZARAGOZA      |              |           |
| ASTILLA 345             | 976388934     | ZARAGOZA      |              |           |
| ARMEN 45                | 980495288     | ZAMORA        |              |           |
| NTON 67                 | 978564025     | TERUEL        |              |           |
| IERPES 78               | 953452567     | SEVILLA       |              |           |
| NFANTA MERCEDS 23       | 954869234     | SEVILLA       |              |           |
| ASEO DEL MAR 45         | 942049586     | SANTANDER     |              |           |
| BEL MARTINEZ 67         | 921548762     | SALAMANCA     |              |           |
| ASTELLANOS 205          | 923548965     | SALAMANCA     |              |           |
| A PALOMA 123            | 985323434     | OVIEDO        |              |           |
| LIVARES 3               | 953756259     | MÀLAGA        |              |           |
| RENSE 7                 | 918459346     | MADRID        |              |           |
| UENCARRAL 78            | 913859234     | MADRID        |              |           |
| RTEGA Y GASSET 129      | 927785235     | MADRID        |              |           |
| RENSE 89                | 916872354     | MADRID        |              |           |
| ASTILLA Y LEÓN 34       | 915483627     | MADRID        |              |           |
| ALLECAS 34              | 913452378     | MADRID        |              |           |
| MERICA 45               | 912649987     | MADRID        |              |           |
| ALLECAS 45              | 913532785     | MADRID        |              |           |
| ASEO DE ALAMOS 78       | 914354866     | MADRID        |              |           |
| TOCHA 55                | 912495973     | MADRID        |              |           |
| GUZMAN EL BUENO 45      | 913299475     | MADRID        |              |           |
| AS FUENTES 78           | 914456435     | MADRID        |              |           |
| UTONOMIA 45             | 982986944     | LUGO          |              |           |
| A BANEZA 67             | 987945368     | LEÓN          |              |           |

Ĩ

2. Realizar una consulta que muestre que poblaciones hay en la tabla "Clientes".

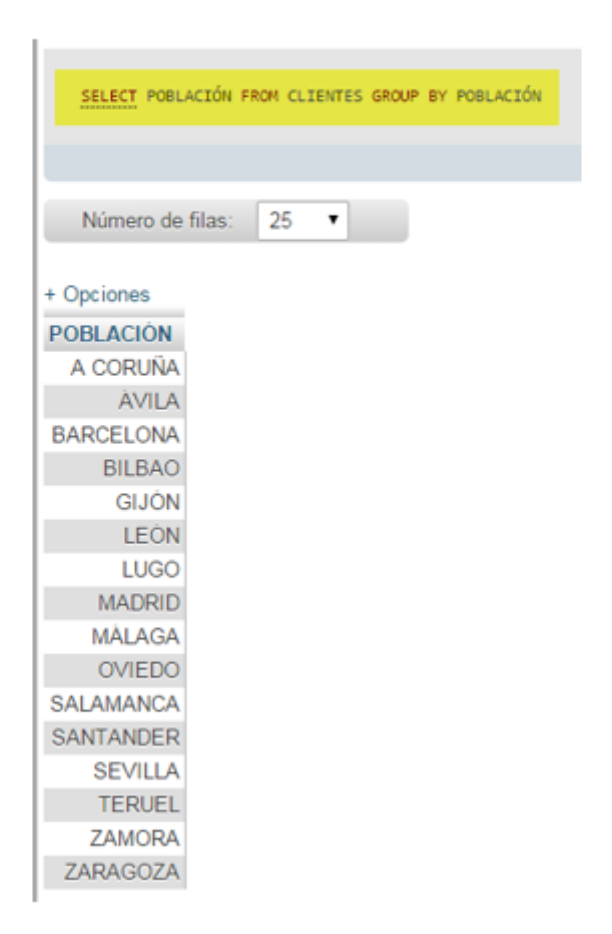

 Realizar una consulta de agrupación que muestre la media del precio de los artículos de todas las secciones. Mostrar en la consulta los campos sección y media por sección.

| SELECT SECCE | ÓN, SUM(PRECIO) AS MEDIA_P | DR_SECCIÓN FROM PROD | UCTOS GROUP BY SECCIÓN |
|--------------|----------------------------|----------------------|------------------------|
| Número de t  | filas: 25 🔻                |                      |                        |
| + Opciones   |                            |                      |                        |
| SECCIÓN      | MEDIA_POR_SECCIÓN          |                      |                        |
| CERÀMICA     | 442.3498                   |                      |                        |
| CONFECCIÓN   | 501544.2935                |                      |                        |
| DEPORTES     | 1305.8123                  |                      |                        |
| FERRETERIA   | 95.3806                    |                      |                        |
| JUGUETERÍA   | 2516.7141                  |                      |                        |
|              |                            |                      |                        |

 Realizar una consulta de agrupación que muestre la media del precio de todas las secciones menos de juguetería. En la consulta deberán aparecer los campos "Sección" y "Media por sección".

| SELECT SECCE | ÓN, AVG(PRECIO) AS MEDIA_P | OR_SECCIÓN FROM PRODUCTOS WHERE SECCIÓN↔'JUGUETERÍA' GROUP BY SECCIÓN |
|--------------|----------------------------|-----------------------------------------------------------------------|
|              |                            |                                                                       |
| Número de t  | ilas: 25 🔹                 |                                                                       |
| + Onciones   |                            |                                                                       |
| e contra     |                            |                                                                       |
| SECCION      | MEDIA_POR_SECCION          |                                                                       |
| CERÀMICA     | 73.72496667                |                                                                       |
| CONFECCIÓN   | 55727.14372222             |                                                                       |
| DEPORTES     | 130.58123000               |                                                                       |
| FERRETERIA   | 13.62580000                |                                                                       |
| OFICINA      | 39.76060000                |                                                                       |

5. Realizar Una consulta que muestre cuantos artículos hay de la sección "Deportes".

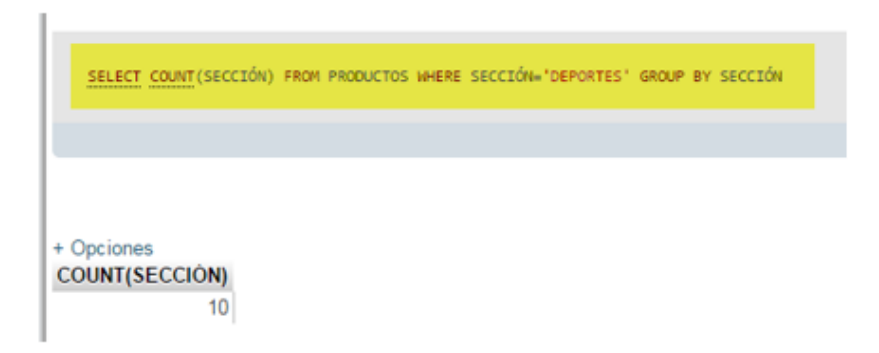

# Capítulo 6.- Consultas de cálculo

En este capítulo veremos...

- Consultas de cálculo
  - Funciones frecuentes:
    - Now()
    - Datediff()
    - Date\_format()
    - Round()
    - Truncate
    - Concate()

La función Now(): Nos devuelve el día y la hora actual, en el momento de hacer la consulta.

La función Datediff(): Nos devuelve la diferencia que hay entre dos fechas.

La función Date\_format(): Nos permite formatear los resultados.

La función Round(): Nos permite quitar decimales, para redondear, etc.

La función Trucate():

La función Concate(): Sirve para concatenar cadenas de texto.

Vamos a ver algunos ejemplos:

En la tabla PRODUCTOS tenemos un campo llamado PRECIO, pues supongamos que este precio es sin el IVA que es un 21% sobre el valor del producto.

Pues en esta consulta queremos ver el Precio con el IVA cargado.

1 SELECT NOMBREARTÍCULO, SECCIÓN, PRECIO, PRECIO\*1.21 FROM PRODUCTOS

| NOMBREARTÍCULO     | SECCIÓN    | PRECIO   | PRECIO*1.21 |
|--------------------|------------|----------|-------------|
| DESTORNILLADOR     | FERRETERÍA | 6.6280   | 8.019880    |
| TRAJE CABALLERO    | CONFECCIÓN | 284.5769 | 344.338049  |
| COCHE TELEDIRIGIDO | JUGUETERÍA | 159.4462 | 192.929902  |
| RAQUETA TENIS      | DEPORTES   | 93.4694  | 113.097974  |
| MANCUERNAS         | DEPORTES   | 60.0000  | 72.600000   |
| SERRUCHO           | CONFECCIÓN | 30.2045  | 36.547445   |
| CORREPASILLOS      | JUGUETERÍA | 103.3356 | 125.036076  |
| PANTALÓN SEÑORA    | CONFECCIÓN | 174.2310 | 210.819510  |
| CONSOLA VIDEO      | JUGUETERÍA | 442.5444 | 535.478724  |
| TUBOS              | CERÁMICA   | 168.4253 | 203.794613  |

| LLAVE INGLESA      | FERRETERÍA | 24.3986   | 29.522306   |
|--------------------|------------|-----------|-------------|
| CAMISA CABALLERO   | CONFECCIÓN | 67.1306   | 81.228026   |
| TREN ELÉCTRICO     | JUGUETERÍA | 1505.3766 | 1821.505686 |
| PLATO DECORATIVO   | CERÁMICA   | 54.0911   | 65.450231   |
| ALICATES           | FERRETERÍA | 6.7362    | 8.150802    |
| MUÑECA ANDADORA    | JUGUETERÍA | 105.0593  | 127.121753  |
| PISTOLA OLÍMPICA   | DEPORTES   | 46.7347   | 56.548987   |
| BLUSA SRA.         | CONFECCIÓN | 101.0566  | 122.278486  |
| JUEGO DE TE        | CERÁMICA   | 43.2728   | 52.360088   |
| CENICERO           | CERÁMICA   | 19.7468   | 23.893628   |
| MARTILLO           | FERRETERÍA | 11.3952   | 13.788192   |
| CAZADORA PIEL      | CONFECCIÓN | 522.6930  | 632.458530  |
| BALÓN RUGBY        | DEPORTES   | 111.6440  | 135.089240  |
| BALÓN BALONCESTO   | DEPORTES   | 75.2731   | 91.080451   |
| FUERTE DE SOLDADOS | JUGUETERÍA | 143.7020  | 173.879420  |

El nombre de campo, refleja el cálculo, lo más acertado sería PRECIO\_CON\_IVA, por ejemplo.

Los precios salen con muchos decimales.

1 SELECT NOMBREARTÍCULO, SECCIÓN, PRECIO, PRECIO\*1.21 AS PRECIO\_CON\_IVA 2 FROM PRODUCTOS

Al agregar un alias, este será el resultado:

| NOMBREARTÍCULO     | SECCIÓN    | PRECIO   | PRECIO_CON_IVA |
|--------------------|------------|----------|----------------|
| DESTORNILLADOR     | FERRETERÍA | 6.6280   | 8.019880       |
| TRAJE CABALLERO    | CONFECCIÓN | 284.5769 | 344.338049     |
| COCHE TELEDIRIGIDO | JUGUETERÍA | 159.4462 | 192.929902     |
| RAQUETA TENIS      | DEPORTES   | 93.4694  | 113.097974     |
| MANCUERNAS         | DEPORTES   | 60.0000  | 72.600000      |
| SERRUCHO           | CONFECCIÓN | 30.2045  | 36.547445      |
| CORREPASILLOS      | JUGUETERÍA | 103.3356 | 125.036076     |

Con respecto a los decimales vamos a utilizar la función Round()

1 SELECT NOMBREARTÍCULO, SECCIÓN, PRECIO, ROUND(PRECIO\*1.21, 2) AS PRECIO\_CON\_IVA 2 FROM PRODUCTOS

ROUND('Calculo', número de decimales)  $\rightarrow$  Tal como se muestra en el ejemplo anterior.

Este será el resultado:

| NOMBREARTÍCULO     | SECCIÓN    | PRECIO   | PRECIO_ | CON_IVA |
|--------------------|------------|----------|---------|---------|
| DESTORNILLADOR     | FERRETERÍA | 6.6280   |         | 8.02    |
| TRAJE CABALLERO    | CONFECCIÓN | 284.5769 |         | 344.34  |
| COCHE TELEDIRIGIDO | JUGUETERÍA | 159.4462 |         | 192.93  |
| RAQUETA TENIS      | DEPORTES   | 93.4694  |         | 113.10  |
| MANCUERNAS         | DEPORTES   | 60.0000  |         | 72.60   |
| SERRUCHO           | CONFECCIÓN | 30.2045  |         | 36.55   |
| CORREPASILLOS      | JUGUETERÍA | 103.3356 |         | 125.04  |

Ahora queremos crear una consulta la cual refleje un descuento de 3€ a cada uno de los artículos, después de haberle incrementado el IVA.

1 SELECT NOMBREARTÍCULO, SECCIÓN, PRECIO, ROUND(PRECIO\*1.21, 2) AS PRECIO\_CON\_IVA, 2 ROUND(PRECIO\*1.21 -3, 2) AS PRECIO\_DESCUENTO FROM PRODUCTOS

### Este será el resultado:

| NOMBREARTICULO     | SECCIÓN    | PRECIO   | PRECIO_CON_IVA | PRECIO_DESCUENTO |
|--------------------|------------|----------|----------------|------------------|
| DESTORNILLADOR     | FERRETERÍA | 6.6280   | 8.02           | 5.02             |
| TRAJE CABALLERO    | CONFECCIÓN | 284.5769 | 344.34         | 341.34           |
| COCHE TELEDIRIGIDO | JUGUETERÍA | 159.4462 | 192.93         | 189.93           |
| RAQUETA TENIS      | DEPORTES   | 93.4694  | 113.10         | 110.10           |
| MANCUERNAS         | DEPORTES   | 60.0000  | 72.60          | 69.60            |
| SERRUCHO           | CONFECCIÓN | 30.2045  | 36.55          | 33.55            |
| CORREPASILLOS      | JUGUETERÍA | 103.3356 | 125.04         | 122.04           |

Ahora queremos consultar de la tabla PRODUCTOS los campos NOMBREARTÍCULO, SECCIÓN Y FECHA, donde la SECCIÓN sea igual a "DEPORTES".

Vamos a ver el resultado:

| NOMBREARTÍCULO   | SECCIÓN  | FECHA      |
|------------------|----------|------------|
| RAQUETA TENIS    | DEPORTES | 2000-03-20 |
| MANCUERNAS       | DEPORTES | 2000-09-13 |
| PISTOLA OLÍMPICA | DEPORTES | 2001-02-02 |
| BALÓN RUGBY      | DEPORTES | 2000-11-11 |
| BALÓN BALONCESTO | DEPORTES | 2001-06-25 |
| BALÓN FÚTBOL     | DEPORTES | 2002-07-04 |
| CRONÓMETRO       | DEPORTES | 2002-01-03 |

| CAÑA DE PESCA      | DEPORTES | 2000-02-14 |
|--------------------|----------|------------|
| BOTA ALPINISMO     | DEPORTES | 2002-05-05 |
| PALAS DE PING PONG | DEPORTES | 2002-02-02 |

Queremos realizar un cálculo entre fechas, para ello utilizaremos la función NOW() que nos retorna la fecha y la hora actual.

```
1 SELECT NOMBREARTÍCULO, SECCIÓN, FECHA, NOW() AS DIA_DE_HOY FROM PRODUCTOS
2 WHERE SECCIÓN = "DEPORTES"
```

Este será el resultado:

| NOMBREARTICULO     | SECCIÓN  | FECHA      | DIA_DE_HOY          |
|--------------------|----------|------------|---------------------|
| RAQUETA TENIS      | DEPORTES | 2000-03-20 | 2023-03-03 11:00:44 |
| MANCUERNAS         | DEPORTES | 2000-09-13 | 2023-03-03 11:00:44 |
| PISTOLA OLÍMPICA   | DEPORTES | 2001-02-02 | 2023-03-03 11:00:44 |
| BALÓN RUGBY        | DEPORTES | 2000-11-11 | 2023-03-03 11:00:44 |
| BALÓN BALONCESTO   | DEPORTES | 2001-06-25 | 2023-03-03 11:00:44 |
| BALÓN FÚTBOL       | DEPORTES | 2002-07-04 | 2023-03-03 11:00:44 |
| CRONÓMETRO         | DEPORTES | 2002-01-03 | 2023-03-03 11:00:44 |
| CAÑA DE PESCA      | DEPORTES | 2000-02-14 | 2023-03-03 11:00:44 |
| BOTAALPINISMO      | DEPORTES | 2002-05-05 | 2023-03-03 11:00:44 |
| PALAS DE PING PONG | DEPORTES | 2002-02-02 | 2023-03-03 11:00:44 |

Ahora podemos agregar otro campo que nos diga la diferencia en días que hay entre las dos fechas con la función DATEDIFF() nos calcula los días de diferencia entre las dos fechas.

```
1 SELECT NOMBREARTÍCULO, SECCIÓN, FECHA, NOW() AS DIA_DE_HOY, DATEDIFF(NOW(),FECHA) AS DÍAS
2 FROM PRODUCTOS WHERE SECCIÓN = "DEPORTES"
```

| NOMBREARTÍCULO   | SECCIÓN  | FECHA      | DIA_DE_HOY          | DÍAS |
|------------------|----------|------------|---------------------|------|
| RAQUETA TENIS    | DEPORTES | 2000-03-20 | 2023-03-03 11:19:02 | 8383 |
| MANCUERNAS       | DEPORTES | 2000-09-13 | 2023-03-03 11:19:02 | 8206 |
| PISTOLA OLÍMPICA | DEPORTES | 2001-02-02 | 2023-03-03 11:19:02 | 8064 |
| BALÓN RUGBY      | DEPORTES | 2000-11-11 | 2023-03-03 11:19:02 | 8147 |
| BALÓN BALONCESTO | DEPORTES | 2001-06-25 | 2023-03-03 11:19:02 | 7921 |
| BALÓN FÚTBOL     | DEPORTES | 2002-07-04 | 2023-03-03 11:19:02 | 7547 |
| CRONÓMETRO       | DEPORTES | 2002-01-03 | 2023-03-03 11:19:02 | 7729 |

| CAÑA DE PESCA      | DEPORTES | 2000-02-14 | 2023-03-03 11:19:02 | 8418 |
|--------------------|----------|------------|---------------------|------|
| BOTA ALPINISMO     | DEPORTES | 2002-05-05 | 2023-03-03 11:19:02 | 7607 |
| PALAS DE PING PONG | DEPORTES | 2002-02-02 | 2023-03-03 11:19:02 | 7699 |

Ahora si observáis la fecha de hoy aparece la fecha en formato año, mes y día, seguido de la hora, minutos y segundos.

Tenemos una función llamada DATE\_FORMAT que nos permite modificar el formato de un campo fecha, hay distintos formatos:

('%D+%M')  $\rightarrow$  Solo saldrá el día y el mes.

('%D+%M+%Y') → Muestra el día, el mes y el año.

1 SELECT NOMBREARTÍCULO, SECCIÓN, FECHA, DATE\_FORMAT(NOW(),'%D-%M-%Y')AS DIA\_DE\_HOY, 2 DATEDIFF(NOW(),FECHA) AS DÍAS FROM PRODUCTOS WHERE SECCIÓN = "DEPORTES"

| NOMBREARTÍCULO     | SECCIÓN  | FECHA      | DIA_DE_HOY     | DÍAS |
|--------------------|----------|------------|----------------|------|
| RAQUETA TENIS      | DEPORTES | 2000-03-20 | 3rd-March-2023 | 8383 |
| MANCUERNAS         | DEPORTES | 2000-09-13 | 3rd-March-2023 | 8206 |
| PISTOLA OLÍMPICA   | DEPORTES | 2001-02-02 | 3rd-March-2023 | 8064 |
| BALÓN RUGBY        | DEPORTES | 2000-11-11 | 3rd-March-2023 | 8147 |
| BALÓN BALONCESTO   | DEPORTES | 2001-06-25 | 3rd-March-2023 | 7921 |
| BALÓN FÚTBOL       | DEPORTES | 2002-07-04 | 3rd-March-2023 | 7547 |
| CRONÓMETRO         | DEPORTES | 2002-01-03 | 3rd-March-2023 | 7729 |
| CAÑA DE PESCA      | DEPORTES | 2000-02-14 | 3rd-March-2023 | 8418 |
| BOTAALPINISMO      | DEPORTES | 2002-05-05 | 3rd-March-2023 | 7607 |
| PALAS DE PING PONG | DEPORTES | 2002-02-02 | 3rd-March-2023 | 7699 |

## **EJERCICIOS SQL**

- Realizar una consulta que visualice los campos NOMBRE ARTÍCULO, SECCIÓN, PRECIO de la tabla PRODUCTOS y un campo nuevo que nombramos con el texto "DESCUENTO\_7". Debe mostrar el resultado de aplicar sobre el campo PRECIO un descuento de un 7 %. El formato del nuevo campo para debe aparecer con 2 lugares decimales.
- 2. Realizar una consulta visualizando los campos FECHA, SECCIÓN, NOMBRE ARTÍCULO y PRECIO de la tabla PRODUCTOS y un campo nuevo que nombramos con el texto "DTO2 €\_EN\_CERÁMICA". Debe mostrar el resultado de aplicar sobre el campo PRECIO la resta de 2 € sólo a los artículos de la sección CERÁMICA. El formato del nuevo campo debe aparecer con 2 lugares decimales. Ordenar el resultado de la consulta por el campo FECHA descendente.
- Realizar una consulta visualizando los campos NOMBRE ARTÍCULO, SECCIÓN, PRECIO de la tabla PRODUCTOS y un campo nuevo que nombramos con el texto "PRECIO\_AUMENTADO\_EN\_2". Debe mostrar el PRECIO con un incremento de un 2% del PRECIO. Sólo debemos tener en cuenta los registros de la sección FERRETERÍA. El nuevo campo debe aparecer en Euros y con 2 lugares decimales.

# SOLUCIÓN

 Realizar una consulta que visualice los campos NOMBRE ARTÍCULO, SECCIÓN, PRECIO de la tabla PRODUCTOS y un campo nuevo que nombramos con el texto "DESCUENTO\_7". Debe mostrar el resultado de aplicar sobre el campo PRECIO un descuento de un 7 %. El formato del nuevo campo para debe aparecer con 2 lugares decimales.

| A Martin de Charlos    |                    |              |                   |
|------------------------|--------------------|--------------|-------------------|
| Wostrando filas U      | 24 (total de 46, L | a consulta t | ardo 0.0000 seg)  |
|                        |                    |              |                   |
| SELECT NOMBREARTÍCULO, | SECCIÓN, PRECIO,   | ROUND(PREC   | IO-(PRECIO*0.07), |
|                        |                    |              |                   |
|                        |                    |              |                   |
| 1 V Mostrar te         | odo > >>           | Número de    | e filas: 25 •     |
|                        |                    |              |                   |
| + Opciones             |                    |              |                   |
| NOMBREARTICULO         | SECCIÓN            | PRECIO       | DESCUENTO 7       |
| DESTORNILLADOR         | FERRETERIA         | 6.6280       | 6.16              |
| TRAJE CABALLERO        | CONFECCION         | 284.5769     | 264.66            |
| COCHE TELEDIRIGIDO     | JUGUETERIA         | 159.4462     | 148.28            |
| RAQUETA TENIS          | DEPORTES           | 93.4694      | 86.93             |
| MANCUERNAS             | DEPORTES           | 60.0000      | 55.80             |
| SERRUCHO               | CONFECCIÓN         | 30.2045      | 28.09             |
| CORREPASILLOS          | JUGUETERIA         | 103.3356     | 96.10             |
| PANTALON SENORA        | CONFECCION         | 174.2310     | 162.03            |
| CONSOLA VIDEO          | JUGUETERIA         | 442.5444     | 411.57            |
| TUBOS                  | CERÀMICA           | 168.4253     | 156.64            |
| LLAVE INGLESA          | FERRETERIA         | 24.3986      | 22.69             |
| CAMISA CABALLERO       | CONFECCIÓN         | 67.1306      | 62.43             |
| TREN ELECTRICO         | JUGUETERIA         | 1505.3766    | 1400.00           |
| PLATO DECORATIVO       | CERAMICA           | 54.0911      | 50.30             |
| ALICATES               | FERRETERIA         | 6.7362       | 6.26              |
| MUNECA ANDADORA        | JUGUETERIA         | 105.0593     | 97.71             |

2. Realizar una consulta visualizando los campos FECHA, SECCIÓN, NOMBRE ARTÍCULO y PRECIO de la tabla PRODUCTOS y un campo nuevo que nombramos con el texto "DTO2 €\_EN\_CERÁMICA". Debe mostrar el resultado de aplicar sobre el campo PRECIO la resta de 2 € sólo a los artículos de la sección CERÁMICA. El formato del nuevo campo debe aparecer con 2 lugares decimales. Ordenar el resultado de la consulta por el campo FECHA descendente.

| Mostrando filas 0 - 5 (total de 6, La consulta tardó 0.0560 seg) [FECHA: 2002-09-02 - 2000-02-04] |                                                         |                                                                                        |                                                                |                                                                 |                                                                |  |  |
|---------------------------------------------------------------------------------------------------|---------------------------------------------------------|----------------------------------------------------------------------------------------|----------------------------------------------------------------|-----------------------------------------------------------------|----------------------------------------------------------------|--|--|
|                                                                                                   |                                                         |                                                                                        |                                                                |                                                                 |                                                                |  |  |
| SELECT FE                                                                                         | CHA, SECCIÓN,                                           | NOMBREARTÍCULO, PRECIO,                                                                | ROUND(PREC                                                     | IO-2,2) AS DTO2(_EN_CERAMI                                      | CA FROM PRODUCTOS WHERE SECCIÓN+'CERÁMICA' ORDER BY FECHA DESC |  |  |
|                                                                                                   |                                                         |                                                                                        |                                                                |                                                                 |                                                                |  |  |
|                                                                                                   |                                                         |                                                                                        |                                                                |                                                                 |                                                                |  |  |
| Número (                                                                                          | de filas: 25                                            | •                                                                                      |                                                                |                                                                 |                                                                |  |  |
|                                                                                                   |                                                         |                                                                                        |                                                                |                                                                 |                                                                |  |  |
|                                                                                                   |                                                         |                                                                                        |                                                                |                                                                 |                                                                |  |  |
| + Opciones                                                                                        |                                                         |                                                                                        |                                                                |                                                                 |                                                                |  |  |
| + Opciones<br>FECHA v                                                                             | SECCIÓN                                                 | NOMBREARTICULO                                                                         | PRECIO                                                         | DTO2€_EN_CERAMICA                                               |                                                                |  |  |
| + Opciones<br>FECHA v<br>2002-09-02                                                               | SECCIÓN<br>CERÀMICA                                     | NOMBREARTICULO                                                                         | PRECIO<br>127.7704                                             | DTO2€_EN_CERAMICA                                               |                                                                |  |  |
| + Opciones<br>FECHA v<br>2002-09-02<br>2001-07-02                                                 | SECCIÓN<br>CERÂMICA<br>CERÂMICA                         | NOMBREARTICULO<br>JARRA CHINA<br>CENICERO                                              | PRECIO<br>127.7704<br>19.7468                                  | DTO2€_EN_CERAMICA<br>125.77<br>17.75                            |                                                                |  |  |
| + Opciones<br>FECHA v<br>2002-09-02<br>2001-07-02<br>2001-01-15                                   | SECCIÓN<br>CERÀMICA<br>CERÀMICA<br>CERÀMICA             | NOMBREARTICULO<br>JARRA CHINA<br>CENICERO<br>JUEGO DE TE                               | PRECIO<br>127.7704<br>19.7468<br>43.2728                       | DTO2E_EN_CERAMICA<br>125.77<br>17.75<br>41.27                   |                                                                |  |  |
| + Opciones<br>FECHA v<br>2002-09-02<br>2001-07-02<br>2001-01-15<br>2000-06-07                     | SECCIÓN<br>CERÁMICA<br>CERÁMICA<br>CERÁMICA<br>CERÁMICA | NOMBREARTÍCULO<br>JARRA CHINA<br>CENICERO<br>JUEGO DE TE<br>PLATO DECORATIVO           | PRECIO<br>127.7704<br>19.7468<br>43.2728<br>54.0911            | DTO26_EN_CERAMICA<br>125.77<br>17.75<br>41.27<br>52.09          |                                                                |  |  |
| + Opciones<br>FECHA v<br>2002-09-02<br>2001-07-02<br>2001-01-15<br>2000-06-07<br>2000-02-23       | SECCIÓN<br>CERÂMICA<br>CERÂMICA<br>CERÂMICA<br>CERÂMICA | NOMBREARTÍCULO<br>JARRA CHINA<br>CENICERO<br>JUEGO DE TE<br>PLATO DECORATIVO<br>MACETA | PRECIO<br>127.7704<br>19.7468<br>43.2728<br>54.0911<br>29.0434 | DTO26_EN_CERAMICA<br>125.77<br>17.75<br>41.27<br>52.09<br>27.04 |                                                                |  |  |

 Realizar una consulta visualizando los campos NOMBRE ARTÍCULO, SECCIÓN, PRECIO de la tabla PRODUCTOS y un campo nuevo que nombramos con el texto "PRECIO\_AUMENTADO\_EN\_2". Debe mostrar el PRECIO con un incremento de un 2% del PRECIO. Sólo debemos tener en cuenta los registros de la sección FERRETERÍA. El nuevo campo debe aparecer en Euros y con 2 lugares decimales.

| ✓ Mostrando filas 0 - 6 (total de 7, La consulta tardó 0.0000 seg) |                  |            |                                  |                                                     |  |  |
|--------------------------------------------------------------------|------------------|------------|----------------------------------|-----------------------------------------------------|--|--|
|                                                                    |                  |            |                                  |                                                     |  |  |
| SELECT NOMBREARTIC                                                 | JLO, SECCIÓN, PR | ECIO, ROUN | D(PRECIO*1.02,2) AS PRECIO_AUMEN | TADO_EN_2 FROM PRODUCTOS WHERE SECCIÓN='FERRETERÍA' |  |  |
|                                                                    |                  |            |                                  |                                                     |  |  |
| Número de filas:                                                   | 25 •             |            |                                  |                                                     |  |  |
| + Opciones                                                         |                  |            |                                  |                                                     |  |  |
| NOMBREARTICULO                                                     | SECCIÓN          | PRECIO     | PRECIO_AUMENTADO_EN_2            |                                                     |  |  |
| DESTORNILLADOR                                                     | FERRETERIA       | 6.6280     | 6.76                             |                                                     |  |  |
| LLAVE INGLESA                                                      | FERRETERIA       | 24.3986    | 24.89                            |                                                     |  |  |
| ALICATES                                                           | FERRETERIA       | 6.7362     | 6.87                             |                                                     |  |  |
| MARTILLO                                                           | FERRETERIA       | 11.3952    | 11.62                            |                                                     |  |  |
| DESTORNILLADOR                                                     | FERRETERIA       | 9.0584     | 9.24                             |                                                     |  |  |
| LIMA GRANDE                                                        | FERRETERIA       | 22.0692    | 22.51                            |                                                     |  |  |
| JUEGO DE BROCAS                                                    | FERRETERIA       | 15.0950    | 15.40                            |                                                     |  |  |
|                                                                    |                  |            |                                  |                                                     |  |  |
|                                                                    |                  |            |                                  |                                                     |  |  |
| Número de filas:                                                   | 25 •             |            |                                  |                                                     |  |  |

# Capítulo 7.- Consultas Multitabla I

En este capítulo veremos...

0

- Consultas Multitabla / Consultas de Unión
  - Unión Externa:
    - Union
      - Union All
      - Except
      - Intersect
    - Minus
  - o Unión interna
    - Inner Join
      - Left Join
    - Right Join

Hasta ahora toda las consultas que hemos realizado se basa en una única tabla, pero imaginaros que en una base de datos en la cual tenemos 30 tablas queremos realizar una consulta en la queremos ver la información de 5 tablas.

Estas consultas de unión de dividen en dos grandes grupos, consultas de Unión Externa y consultas de Unión Interna.

Con las prácticas que realizaremos a continuación iremos viendo las diferencias que hay.

En principio nos vamos a trabajar con las consultas de Unión Externa.

Operador Union:

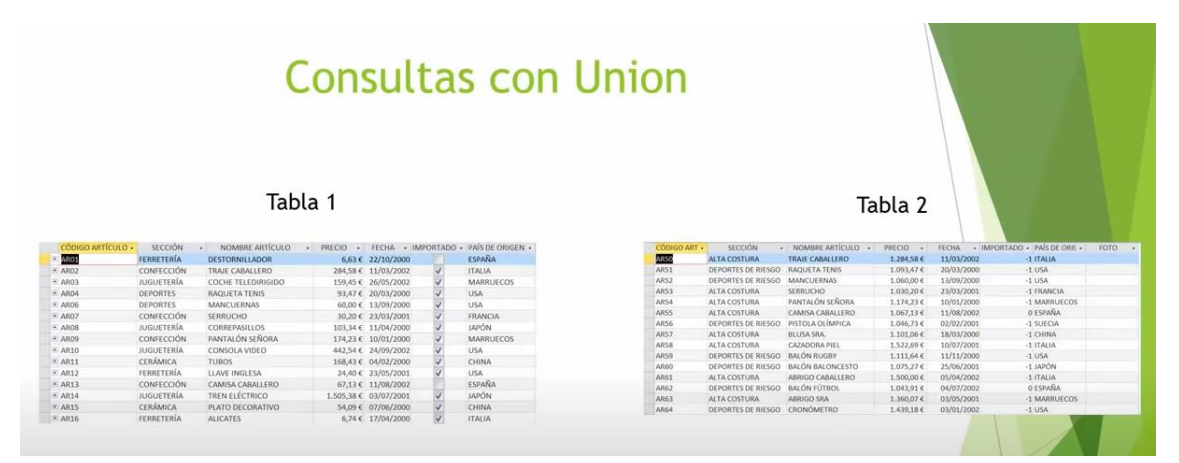

Permite unir en una consulta varias tablas que podemos tener almacenadas en nuestra base de datos.

Cuando uno maneja una base de datos con el tiempo se suele encontrar con una situación bastante frecuente, tener la misma información pero almacenar en una única tabla dividida la información en varias tablas.

Que ocurre cuando tenemos la información dividida en varias tablas, pues cuando haces una consulta iría muy bien unir la información esas dos tablas en una única consulta, para poder ver esta información de golpe.

Para poder utilizar Union, estas tablas deben de cumplir una serie de requisitos:

El primer requisito es que las dos tablas deben de tener el mismo número de campos, además tienen que tener tipos de datos compatibles.

El nombre de los campos pueden ser diferentes.

Lo que ocurre es que las dos tablas quedan como si fueran una sola tabla.

| CÓDIGO                   | ARTÍCULO - SECCIÓ  | N +   | NOMBRE AR            | τίςυιο .   | PRECIO .   | FECHA + I  | MPORTADO .  | PAÍS DE ORIGEN |
|--------------------------|--------------------|-------|----------------------|------------|------------|------------|-------------|----------------|
| <ul> <li>AR01</li> </ul> | FERRETERIA         | A.    | DESTORNILLADO        | DR         | 6,63 €     | 22/10/2000 |             | ESPAÑA         |
| AR02                     | CONFECCIÓ          | 5N .  | TRAJE CABALLER       | 10         | 284,58 €   | 11/03/2002 | 4           | ITALIA         |
| E AR03                   | JUGUETERÍ          | A     | COCHE TELEDIR        | IGIDO      | 159,45 €   | 26/05/2002 | 4           | MARRUECO5      |
| H AR04                   | DEPORTES           |       | <b>RAQUETA TENIS</b> |            | 93,47 €    | 20/03/2000 | 1           | USA            |
| H AR06                   | DEPORTES           |       | MANCUERNAS           |            | 60,00 €    | 13/09/2000 | ~           | USA            |
| E AR07                   | CONFECCIÓ          | 5N    | SERRUCHO             |            | 30,20 €    | 23/03/2001 | 4           | FRANCIA        |
| H AR08                   | JUGUETERÍ          | A     | CORREPASILLOS        |            | 103,34 €   | 11/04/2000 | 4           | JAPÓN          |
| + AR09                   | CONFECCIÓ          | 5N    | PANTALÓN SEÑO        | ORA        | 174,23 €   | 10/01/2000 | 4           | MARRUECOS      |
| # AR10                   | JUGUETERÍ          | A     | CONSOLA VIDEO        | )          | 442,54 €   | 24/09/2002 | 4           | USA            |
| + AR11                   | CERÁMICA           |       | TUBOS                |            | 168,43 €   | 04/02/2000 | 4           | CHINA          |
| # AR12                   | FERRETERÍ          | Α.    | LLAVE INGLESA        |            | 24,40 €    | 23/05/2001 | 4           | USA            |
| * AR13                   | CONFECCIÓ          | SN.   | CAMISA CABALL        | ERO        | 67,13€     | 11/08/2002 | 17          | ESPAÑA         |
| H AR14                   | JUGUETERÍ          | A     | TREN ELÉCTRICO       | 0          | 1.505,38 € | 03/07/2001 | 4           | JAPÓN          |
| * AR15                   | CERÁMICA           |       | PLATO DECORAT        | OVIT       | 54,09 €    | 07/06/2000 | 4           | CHINA          |
| AR16                     | FERRETERÍ          | Α     | ALICATES             |            | 6,74 €     | 17/04/2000 | 4           | ITALIA         |
| ARSO                     | ALTA COSTURA       | TRAJE | CABALLERO            | 1.284,58 € | 11/03/20   | 02         | -1 ITALIA   |                |
| AR51                     | DEPORTES DE RIESGO | RAQUE | TA TENIS             | 1.093,47 € | 20/03/20   | 00         | -1:USA      |                |
| AR52                     | DEPORTES DE RIESGO | MANC  | UERNAS               | 1.060,00 € | 13/09/20   | 00         | -1 USA      |                |
| AR53                     | ALTA COSTURA       | SERRU | СНО                  | 1.030,20 € | 23/03/20   | 01         | -1 FRANCIA  |                |
| AR54                     | ALTA COSTURA       | PANTA | LÓN SEÑORA           | 1.174,23 € | 10/01/20   | 00         | -1 MARRUEC  | .05            |
| AR55                     | ALTA COSTURA       | CAMIS | A CABALLERO          | 1.067,13 € | 11/08/20   | 02         | 0 ESPAÑA    |                |
| AR56                     | DEPORTES DE RIESGO | PISTO | A OLÍMPICA           | 1.046,73 € | 02/02/20   | 01         | -1 SUECIA   |                |
| AR57                     | ALTA COSTURA       | BLUSA | SRA                  | 1.101,06 € | 18/03/20   | 00         | -1 CHINA    |                |
| AR58                     | ALTA COSTURA       | CAZAD | ORA PIEL             | 1.522,69 € | 10/07/20   | 01         | -1 ITALIA   |                |
| AR59                     | DEPORTES DE RIESGO | BALON | RUGBY                | 1.111,64 € | 11/11/20   | 00         | -1 USA      |                |
| AR60                     | DEPORTES DE RIESGO | BALON | BALONCESTO           | 1.075,27 € | 25/06/20   | 01         | -1 JAPON    |                |
| AR61                     | ALTA COSTURA       | ABRIG | O CABALLERO          | 1.500,00 € | 05/04/20   | 02         | -1 ITALIA   |                |
| AR6Z                     | DEPORTES DE RUESGO | BALON | TFOTBOL              | 1.043,91 € | 04/07/20   | 02         | UESPANA     | init.          |
| A803                     | ALTA COSTURA       | ABRIG | U SKA                | 1.360,07 € | 03/05/20   | 01         | -1 MARROLEC | 05             |
| AND DR                   | DEPORTES DE MESOO  | CRUM  | Jane Thuy            | 1,439,18 € | 03/01/20   | un,        | -1-0.3M     |                |

Esta consulta toma como nombres los nombre de la tabla1.

En el siguiente enlace podrás descargar esta segunda tabla para realizar los ejercicios.

Haz clic sobre la hoja de cálculo.

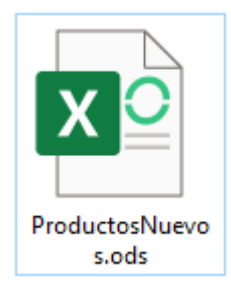

Como hicimos en uno de los primeros capítulos vamos a importar la hoja de cálculo.

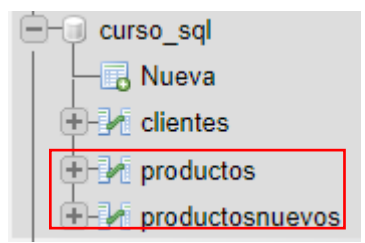

Ya tenemos las dos tablas con número de campos idénticos, campos de mismo tipo, etc.

Recuerda que los campos PRECIO y MONEDA tiene uno ser de tipo moneda y el otro de tipo fecha.

En una tabla tenemos la SECCIÓN de DEPORTES y en la segunda tabla DEPORTES DE RIESTO y queremos realizar una consulta para ver las dos secciones.

```
1 SELECT * FROM PRODUCTOS WHERE SECCIÓN = "DEPORTES" UNION
2 SELECT * FROM PRODUCTOSNUEVOS WHERE SECCIÓN = 'DEPORTES DE RIESGO'
```

Este será el resultado:

| CÓDIGOARTÍCULO | SECCIÓN            | NOMBREARTÍCULO     | PRECIO   | FECHA      | IMPORTADO | PAÍSDEORIGEN | FOTO |
|----------------|--------------------|--------------------|----------|------------|-----------|--------------|------|
| AR04           | DEPORTES           | RAQUETA TENIS      | 93.4694  | 2000-03-20 | VERDADERO | USA          | NULL |
| AR06           | DEPORTES           | MANCUERNAS         | 60.0000  | 2000-09-13 | VERDADERO | USA          | NULL |
| AR18           | DEPORTES           | PISTOLA OLÍMPICA   | 46.7347  | 2001-02-02 | VERDADERO | SUECIA       | NULL |
| AR24           | DEPORTES           | BALÓN RUGBY        | 111.6440 | 2000-11-11 | VERDADERO | USA          | NULL |
| AR25           | DEPORTES           | BALÓN BALONCESTO   | 75.2731  | 2001-06-25 | VERDADERO | JAPÓN        | NULL |
| AR28           | DEPORTES           | BALÓN FÚTBOL       | 43.9147  | 2002-07-04 | FALSO     | ESPAÑA       | NULL |
| AR32           | DEPORTES           | CRONÓMETRO         | 439.1764 | 2002-01-03 | VERDADERO | USA          | NULL |
| AR38           | DEPORTES           | CAÑA DE PESCA      | 270.0000 | 2000-02-14 | VERDADERO | USA          | NULL |
| AR40           | DEPORTES           | BOTA ALPINISMO     | 144.0000 | 2002-05-05 | FALSO     | ESPAÑA       | NULL |
| AR41           | DEPORTES           | PALAS DE PING PONG | 21.6000  | 2002-02-02 | FALSO     | ESPAÑA       | NULL |
| AR51           | DEPORTES DE RIESGO | RAQUETA TENIS      | 1.0000   | 2000-03-20 | VERDADERO | USA          | NULL |
| AR52           | DEPORTES DE RIESGO | MANCUERNAS         | 1.0000   | 2000-09-13 | VERDADERO | USA          | NULL |
| AR56           | DEPORTES DE RIESGO | PISTOLA OLÍMPICA   | 1.0000   | 2001-02-02 | VERDADERO | SUECIA       | NULL |
| AR59           | DEPORTES DE RIESGO | BALÓN RUGBY        | 1.0000   | 2000-11-11 | VERDADERO | USA          | NULL |
| AR60           | DEPORTES DE RIESGO | BALÓN BALONCESTO   | 1.0000   | 2001-06-25 | VERDADERO | JAPÓN        | NULL |
| AR62           | DEPORTES DE RIESGO | BALÓN FÚTBOL       | 1.0000   | 2002-07-04 | FALSO     | ESPAÑA       | NULL |
| AR64           | DEPORTES DE RIESGO | CRONÓMETRO         | 1.0000   | 2002-01-03 | VERDADERO | USA          | NULL |
| AR66           | DEPORTES DE RIESGO | CAÑA DE PESCA      | 1.0000   | 2000-02-14 | VERDADERO | USA          | NULL |
| AR67           | DEPORTES DE RIESGO | BOTA ALPINISMO     | 1.0000   | 2002-05-05 | FALSO     | ESPAÑA       | NULL |
| AR68           | DEPORTES DE RIESGO | PALAS DE PING PONG | 1.0000   | 2002-02-02 | FALSO     | ESPAÑA       | NULL |

Los nombres de los campos son los nombres de la tabla1.

Ahora vamos a hacer una consulta que nos muestre los artículos de la tabla de PRODUCTOS cuyo precio es superior a 500 € y los artículos de la tabla PRODUCTOSNUEVOS cuya Sección sea ALTA COSTURA.

```
1 SELECT * FROM PRODUCTOS WHERE PRECIO > 500 UNION
2 SELECT * FROM PRODUCTOSNUEVOS WHERE SECCIÓN = 'ALTA COSTURA'
```

El resultado será:

| CÓDIGOARTÍCULO | SECCIÓN      | NOMBREARTÍCULO   | PRECIO      | FECHA      | IMPORTADO | PAÍSDEORIGEN | FOTO |
|----------------|--------------|------------------|-------------|------------|-----------|--------------|------|
| AR14           | JUGUETERÍA   | TREN ELÉCTRICO   | 1505.3766   | 2001-07-03 | VERDADERO | JAPÓN        | NULL |
| AR23           | CONFECCIÓN   | CAZADORA PIEL    | 522.6930    | 2001-07-10 | VERDADERO | ITALIA       | NULL |
| AR27           | CONFECCIÓN   | ABRIGO CABALLERO | 500000.0000 | 2002-04-05 | VERDADERO | ITALIA       | NULL |
| AR50           | ALTA COSTURA | TRAJE CABALLERO  | 1.0000      | 2002-03-11 | VERDADERO | ITALIA       | NULL |
| AR53           | ALTA COSTURA | SERRUCHO         | 1.0000      | 2001-03-23 | VERDADERO | FRANCIA      | NULL |
| AR54           | ALTA COSTURA | PANTALÓN SEÑORA  | 1.0000      | 2000-01-10 | VERDADERO | MARRUECOS    | NULL |
| AR55           | ALTA COSTURA | CAMISA CABALLERO | 1.0000      | 2002-08-11 | FALSO     | ESPAÑA       | NULL |
| AR57           | ALTA COSTURA | BLUSA SRA.       | 1.0000      | 2000-03-18 | VERDADERO | CHINA        | NULL |
| AR58           | ALTA COSTURA | CAZADORA PIEL    | 2.0000      | 2001-07-10 | VERDADERO | ITALIA       | NULL |
| AR61           | ALTA COSTURA | ABRIGO CABALLERO | 2.0000      | 2002-04-05 | VERDADERO | ITALIA       | NULL |
| AR63           | ALTA COSTURA | ABRIGO SRA       | 1.0000      | 2001-05-03 | VERDADERO | MARRUECOS    | NULL |
| AR65           | ALTA COSTURA | CINTURÓN DE PIEL | 1.0000      | 2002-05-12 | FALSO     | ESPAÑA       | NULL |

Ahora vamos a trabajar con el operador UNION ALL.

Una diferencia entre UNION y UNION ALL, en el caso de registros repetidos UNION lo muestra solamente una vez mientras que en UNION ALL cuando hay registros repetidos en las tablas de unión Tabla1 y Tabla2, lo muestra siempre que aparezca.

Seleccionando la tabla PRODUCTOSNUEVOS en la pestaña de insertar agregamos un registro idéntico como lo tiene la tabla PRODUCTOS.

| Columna        | Тіро         | Función | Nulo | Valor      |
|----------------|--------------|---------|------|------------|
| CÓDIGOARTÍCULO | varchar(4)   | ~       |      | AR06       |
| SECCIÓN        | varchar(18)  | ~       |      | DEPORTES   |
| NOMBREARTÍCULO | varchar(18)  | ~       |      | MANCUERNAS |
| PRECIO         | decimal(8,0) | ~       |      | 60.0000    |
| FECHA          | date         | ~       |      | 2000-09-13 |
| IMPORTADO      | varchar(9)   | ~       |      | VERDADERO  |
| PAÍSDEORIGEN   | varchar(9)   | ~       |      | USA        |
| FOTO           | varchar(10)  | ~       |      |            |

A continuación le damos al botón continuar.

Ahora las dos tablas tienen el mismo registro.

Ahora vamos a realizar la consulta de unión.

```
1 SELECT * FROM PRODUCTOS WHERE SECCIÓN = 'DEPORTES' UNION
2 SELECT * FROM PRODUCTOSNUEVOS
```

#### Le damos al botón continuar.

| CÓDIGOARTÍCULO | SECCIÓN            | NOMBREARTÍCULO     | PRECIO   | FECHA      | IMPORTADO | PAÍSDEORIGEN | FOTO |
|----------------|--------------------|--------------------|----------|------------|-----------|--------------|------|
| AR04           | DEPORTES           | RAQUETA TENIS      | 93.4694  | 2000-03-20 | VERDADERO | USA          | NULL |
| AR06           | DEPORTES           | MANCUERNAS         | 60.0000  | 2000-09-13 | VERDADERO | USA          | NULL |
| AR18           | DEPORTES           | PISTOLA OLÍMPICA   | 46.7347  | 2001-02-02 | VERDADERO | SUECIA       | NULL |
| AR24           | DEPORTES           | BALÓN RUGBY        | 111.6440 | 2000-11-11 | VERDADERO | USA          | NULL |
| AR25           | DEPORTES           | BALÓN BALONCESTO   | 75.2731  | 2001-06-25 | VERDADERO | JAPÓN        | NULL |
| AR28           | DEPORTES           | BALÓN FÚTBOL       | 43.9147  | 2002-07-04 | FALSO     | ESPAÑA       | NULL |
| AR32           | DEPORTES           | CRONÓMETRO         | 439.1764 | 2002-01-03 | VERDADERO | USA          | NULL |
| AR38           | DEPORTES           | CAÑA DE PESCA      | 270.0000 | 2000-02-14 | VERDADERO | USA          | NULL |
| AR40           | DEPORTES           | BOTA ALPINISMO     | 144.0000 | 2002-05-05 | FALSO     | ESPAÑA       | NULL |
| AR41           | DEPORTES           | PALAS DE PING PONG | 21.6000  | 2002-02-02 | FALSO     | ESPAÑA       | NULL |
| AR50           | ALTA COSTURA       | TRAJE CABALLERO    | 1.0000   | 2002-03-11 | VERDADERO | ITALIA       | NULL |
| AR51           | DEPORTES DE RIESGO | RAQUETA TENIS      | 1.0000   | 2000-03-20 | VERDADERO | USA          | NULL |
| AR52           | DEPORTES DE RIESGO | MANCUERNAS         | 1.0000   | 2000-09-13 | VERDADERO | USA          | NULL |
| AR53           | ALTA COSTURA       | SERRUCHO           | 1.0000   | 2001-03-23 | VERDADERO | FRANCIA      | NULL |
| AR54           | ALTA COSTURA       | PANTALÓN SEÑORA    | 1.0000   | 2000-01-10 | VERDADERO | MARRUECOS    | NULL |
| AR55           | ALTA COSTURA       | CAMISA CABALLERO   | 1.0000   | 2002-08-11 | FALSO     | ESPAÑA       | NULL |
| AR56           | DEPORTES DE RIESGO | PISTOLA OLÍMPICA   | 1.0000   | 2001-02-02 | VERDADERO | SUECIA       | NULL |
| AR57           | ALTA COSTURA       | BLUSA SRA.         | 1.0000   | 2000-03-18 | VERDADERO | CHINA        | NULL |
| AR58           | ALTA COSTURA       | CAZADORA PIEL      | 2.0000   | 2001-07-10 | VERDADERO | ITALIA       | NULL |
| AR59           | DEPORTES DE RIESGO | BALÓN RUGBY        | 1.0000   | 2000-11-11 | VERDADERO | USA          | NULL |
| AR60           | DEPORTES DE RIESGO | BALÓN BALONCESTO   | 1.0000   | 2001-06-25 | VERDADERO | JAPÓN        | NULL |
| AR61           | ALTA COSTURA       | ABRIGO CABALLERO   | 2.0000   | 2002-04-05 | VERDADERO | ITALIA       | NULL |
| AR62           | DEPORTES DE RIESGO | BALÓN FÚTBOL       | 1.0000   | 2002-07-04 | FALSO     | ESPAÑA       | NULL |
| AR63           | ALTA COSTURA       | ABRIGO SRA         | 1.0000   | 2001-05-03 | VERDADERO | MARRUECOS    | NULL |
| AR64           | DEPORTES DE RIESGO | CRONÓMETRO         | 1.0000   | 2002-01-03 | VERDADERO | USA          | NULL |
| AR65           | ALTA COSTURA       | CINTURÓN DE PIEL   | 1.0000   | 2002-05-12 | FALSO     | ESPAÑA       | NULL |
| AR66           | DEPORTES DE RIESGO | CAÑA DE PESCA      | 1.0000   | 2000-02-14 | VERDADERO | USA          | NULL |
| AR67           | DEPORTES DE RIESGO | BOTA ALPINISMO     | 1.0000   | 2002-05-05 | FALSO     | ESPAÑA       | NULL |
| AR68           | DEPORTES DE RIESGO | PALAS DE PING PONG | 1.0000   | 2002-02-02 | FALSO     | ESPAÑA       | NULL |

# 1 SELECT \* FROM PRODUCTOS WHERE SECCIÓN = 'DEPORTES' UNION ALL 2 SELECT \* FROM PRODUCTOSNUEVOS

### Si lo cambiamos por UNION ALL

| CÓDIGOARTÍCULO | SECCIÓN  | NOMBREARTÍCULO     | PRECIO   | FECHA      | IMPORTADO | PAÍSDEORIGEN | FOTO |
|----------------|----------|--------------------|----------|------------|-----------|--------------|------|
| AR04           | DEPORTES | RAQUETA TENIS      | 93.4694  | 2000-03-20 | VERDADERO | USA          | NULL |
| AR06           | DEPORTES | MANCUERNAS         | 60.0000  | 2000-09-13 | VERDADERO | USA          | NULL |
| AR18           | DEPORTES | PISTOLA OLÍMPICA   | 46.7347  | 2001-02-02 | VERDADERO | SUECIA       | NULL |
| AR24           | DEPORTES | BALÓN RUGBY        | 111.6440 | 2000-11-11 | VERDADERO | USA          | NULL |
| AR25           | DEPORTES | BALÓN BALONCESTO   | 75.2731  | 2001-06-25 | VERDADERO | JAPÓN        | NULL |
| AR28           | DEPORTES | BALÓN FÚTBOL       | 43.9147  | 2002-07-04 | FALSO     | ESPAÑA       | NULL |
| AR32           | DEPORTES | CRONÓMETRO         | 439.1764 | 2002-01-03 | VERDADERO | USA          | NULL |
| AR38           | DEPORTES | CAÑA DE PESCA      | 270.0000 | 2000-02-14 | VERDADERO | USA          | NULL |
| AR40           | DEPORTES | BOTA ALPINISMO     | 144.0000 | 2002-05-05 | FALSO     | ESPAÑA       | NULL |
| AR41           | DEPORTES | PALAS DE PING PONG | 21.6000  | 2002-02-02 | FALSO     | ESPAÑA       | NULL |

| AR50 | ALTA COSTURA       | TRAJE CABALLERO    | 1.0000 2002-03-11 VER  | DADERO I | TALIA     | NULL |
|------|--------------------|--------------------|------------------------|----------|-----------|------|
| AR51 | DEPORTES DE RIESGO | RAQUETA TENIS      | 1.0000 2000-03-20 VER  | DADERO L | JSA       | NULL |
| AR52 | DEPORTES DE RIESGO | MANCUERNAS         | 1.0000 2000-09-13 VER  | DADERO U | JSA       | NULL |
| AR53 | ALTA COSTURA       | SERRUCHO           | 1.0000 2001-03-23 VER  | DADERO F | FRANCIA   | NULL |
| AR54 | ALTA COSTURA       | PANTALÓN SEÑORA    | 1.0000 2000-01-10 VER  | DADERO N | MARRUECOS | NULL |
| AR55 | ALTA COSTURA       | CAMISA CABALLERO   | 1.0000 2002-08-11 FALS | SO E     | ESPAÑA    | NULL |
| AR56 | DEPORTES DE RIESGO | PISTOLA OLÍMPICA   | 1.0000 2001-02-02 VER  | DADERO S | SUECIA    | NULL |
| AR57 | ALTA COSTURA       | BLUSA SRA.         | 1.0000 2000-03-18 VER  | DADERO ( | CHINA     | NULL |
| AR58 | ALTA COSTURA       | CAZADORA PIEL      | 2.0000 2001-07-10 VER  | DADERO I | TALIA     | NULL |
| AR59 | DEPORTES DE RIESGO | BALÓN RUGBY        | 1.0000 2000-11-11 VER  | DADERO U | JSA       | NULL |
| AR60 | DEPORTES DE RIESGO | BALÓN BALONCESTO   | 1.0000 2001-06-25 VER  | DADERO J | JAPÓN     | NULL |
| AR61 | ALTA COSTURA       | ABRIGO CABALLERO   | 2.0000 2002-04-05 VER  | DADERO I | TALIA     | NULL |
| AR62 | DEPORTES DE RIESGO | BALÓN FÚTBOL       | 1.0000 2002-07-04 FALS | SO E     | ESPAÑA    | NULL |
| AR63 | ALTA COSTURA       | ABRIGO SRA         | 1.0000 2001-05-03 VER  | DADERO N | MARRUECOS | NULL |
| AR64 | DEPORTES DE RIESGO | CRONÓMETRO         | 1.0000 2002-01-03 VER  | DADERO U | JSA       | NULL |
| AR65 | ALTA COSTURA       | CINTURÓN DE PIEL   | 1.0000 2002-05-12 FALS | SO E     | ESPAÑA    | NULL |
| AR66 | DEPORTES DE RIESGO | CAÑA DE PESCA      | 1.0000 2000-02-14 VER  | DADERO U | USA       | NULL |
| AR67 | DEPORTES DE RIESGO | BOTA ALPINISMO     | 1.0000 2002-05-05 FALS | SO E     | ESPAÑA    | NULL |
| AR68 | DEPORTES DE RIESGO | PALAS DE PING PONG | 1.0000 2002-02-02 FALS | SO E     | ESPAÑA    | NULL |
| AR06 | DEPORTES           | MANCUERNAS         | 60.0000 2000-09-13 VER | DADERO ( | USA       | NULL |

En este caso el registro duplicado se muestra.

# Capítulo 8.- Consultas Multitabla II Inner Join

- Unión interna
  - $\circ$  Inner join
  - o Left Join
  - o Right Join

Para este capítulo tienes que descargar el siguiente archivo haciendo clic en la siguiente imagen.

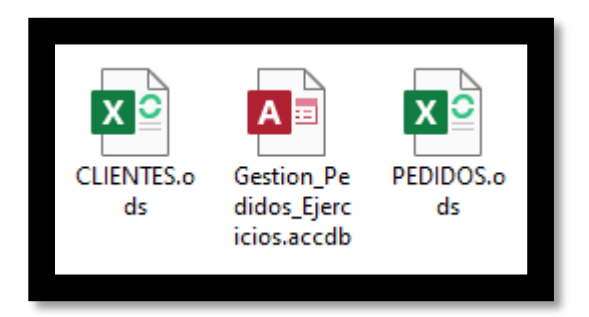

Vamos a importar el archivo PEDIDOS.ods, pero antes vamos a ver como están los campos de la tabla.

| Ē | - curso_sql         |
|---|---------------------|
|   |                     |
|   | 🕂 🥂 clientes        |
|   | 🕀 📝 pedidos         |
|   | +- / productos      |
|   | 🗄 🥢 productosnuevos |

Ya hemos agregado pedidos.

Si abrimos la tabla CLIENTES nos daremos cuenta que refleja los datos de una serie de clientes.

| CÓDIGOCLIENTE | EMPRESA              | DIRECCIÓN          | POBLACIÓN | TELÉFONO  | RESPONSABLE      | HISTORIAL |
|---------------|----------------------|--------------------|-----------|-----------|------------------|-----------|
| CT01          | BELTRÁN E HIJOS      | LAS FUENTES 78     | MADRID    | 914456435 | ANGEL MARTÍNEZ   | NULL      |
| CT02          | LA MODERNA           | LA PALOMA 123      | OVIEDO    | 985323434 | JUAN GARCÍA      | NULL      |
| СТ03          | EL ESPAÑOLITO        | MOTORES 34         | BARCELONA | 934565343 | ANA FERNÁNDEZ    | NULL      |
| CT04          | EXPORTASA            | VALLECAS 34        | MADRID    | 913452378 | ELVIRA GÓMEZ     | NULL      |
| СТ06          | CONFECCIONES AMPARO  | LOS MOROS 23       | GIJÓN     | 985754332 | LUÍS ÁLVAREZ     | NULL      |
| СТ07          | LA CASA DEL JUGUETE  | AMÉRICA 45         | MADRID    | 912649987 | ELÍAS PÉREZ      | NULL      |
| СТ08          | JUGUETERÍA SUÁREZ    | PARIS 123          | BARCELONA | 933457866 | JUAN GARCÍA      | NULL      |
| СТ09          | ALMACÉN POPULAR      | LAS FUENTES 124    | BILBAO    | 942347127 | JOSÉ ÁLVAREZ     | NULL      |
| CT10          | FERETERÍA EL CLAVO   | PASEO DE ÁLAMOS 78 | MADRID    | 914354866 | MANUEL MENÉNDEZ  | NULL      |
| CT11          | JUGUETES MARTÍNEZ    | VIA LAYETANA 245   | BARCELONA | 936628554 | FRANCISCO CUEVAS | NULL      |
| CT12          | FERNÁNDEZ SL         | PASEO DEL MAR 45   | SANTANDER | 942049586 | ELISA COLLADO    | NULL      |
| CT13          | CONFECCIONES ARTÍMEZ | GENERAL PERÓN 45   | A CORUÑA  | 981345239 | ESTEBAN PASCUAL  | NULL      |
| CT14          | DEPORTES GARCÍA      | GUZMÁN EL BUENO 45 | MADRID    | 913299475 | ANA JIMÉNEZ      | NULL      |
| CT15          | EXCLUSIVAS FERNÁNDEZ | LLOBREGAT 250      | BARCELONA | 939558365 | LUISA FERNÁNDEZ  | NULL      |
| CT16          | DEPORTES MORÁN       | AUTONOMÍA 45       | LUGO      | 982986944 | JOSÉ MANZANO     | NULL      |
| CT17          | BAZAR FRANCISCO      | CARMEN 45          | ZAMORA    | 980495288 | CARLOS BELTRÁN   | NULL      |
| CT18          | JUGUETES LA SONRISA  | LA BAÑEZA 67       | LEÓN      | 987945368 | FAUSTINO PÉREZ   | NULL      |
| CT19          | CONFECCIONES GALÁN   | FUENCARRAL 78      | MADRID    | 913859234 | JUAN GARCÍA      | NULL      |

### Página 57 | 180

| CT20 | LA CURTIDORA            | OLIVARES 3           | MÁLAGA    | 953756259 | MARÍA GÓMEZ       | NULL |
|------|-------------------------|----------------------|-----------|-----------|-------------------|------|
| CT21 | LÍNEA JOVEN             | SIERPES 78           | SEVILLA   | 953452567 | ASUNCIÓN SALADO   | NULL |
| CT22 | BAZAR EL BARAT          | DIAGONAL 56          | BARCELONA | 936692866 | ELISA DAPENA      | NULL |
| CT23 | EL PALACIO DE LA MODA   | ORTEGA Y GASSET 129  | MADRID    | 927785235 | LAURA CARRASCO    | NULL |
| CT24 | SÁEZ Y CÍA              | INFANTA MERCEDS 23   | SEVILLA   | 954869234 | MANUEL GUERRA     | NULL |
| CT25 | DEPORTES EL MADRILEÑO   | CASTILLA 345         | ZARAGOZA  | 976388934 | CARLOS GONZÁLEZ   | NULL |
| CT26 | FERRETERÍA LA ESCOBA    | ORENSE 7             | MADRID    | 918459346 | JOSÉ GARCÍA       | NULL |
| CT27 | JUGUETES EL BARATO      | VÍA AUGUSTA 245      | BARCELONA | 933486984 | ELVIRA IGLESIAS   | NULL |
| CT28 | CONFECCIONES HERMINIA   | CORRIDA 345          | GIJÓN     | 985597315 | ABEL GONZÁLEZ     | NULL |
| СТ30 | BAZAR EL ARGENTINO      | ATOCHA 55            | MADRID    | 912495973 | ADRIÁN ÁLVAREZ    | NULL |
| CT31 | LA TIENDA ELEGANTE      | EL COMENDADOR 67     | ZARAGOZA  | 975694035 | JOSÉ PASCUAL      | NULL |
| CT32 | DEPORTES NAUTICOS GARC  | ÍA JUAN FERNÁNDEZ 89 | ÁVILA     | 920268648 | JUAN CONRADO      | NULL |
| СТ33 | CONFECCIONES RUIZ       | LLOBREGAT 345        | BARCELONA | 934587615 | CARLOS SANZ       | NULL |
| CT34 | BAZAR LA FARAONA        | CASTILLA Y LEÓN 34   | MADRID    | 915483627 | ANGEL SANTAMARÍA  | NULL |
| CT35 | FERRETERÍA EL MARTILLO  | CASTELLANOS 205      | SALAMANCA | 923548965 | JOAQUÍN FERNANDEZ | NULL |
| CT36 | JUGUETES EDUCATIVOS SAN | IZ ORENSE 89         | MADRID    | 916872354 | PEDRO IGLESIAS    | NULL |
| CT37 | ALMACENES FERNANDEZ     | ANTÓN 67             | TERUEL    | 978564025 | MARIA ARDANZA     | NULL |
| CT38 | CONFECCIONES MÓNICA     | MOTORES 67           | BARCELONA | 935681245 | PEDRO SERRANO     | NULL |
| СТ39 | FERRETERÍA LIMA         | VALLECAS 45          | MADRID    | 913532785 | LUIS GARCÍA       | NULL |
| CT40 | DEPORTES EL BRASILEÑO   | ABEL MARTÍNEZ 67     | SALAMANCA | 921548762 | CARLOS GÓMEZ      | NULL |

### Por otro lado tenemos al tabla PEDIDOS.

| CÓDIGO CLIENTE | FECHA DE PEDIDO                                                                                                    | FORMA DE PAGO                                                                                                    | DESCUENTO                                                                                                    | ENVIADO                                                                                                    |
|----------------|----------------------------------------------------------------------------------------------------|----------------------------------------------------------------------------------------------------|----------------------------------------------------------------------------------------------------|----------------------------------------------------------------------------------------------------|
| CT01           | 11/03/2000                                                                                                    | CONTADO                                                                                                    | 0.02                                                                                                    | VERDADERO                                                                                                    |
| CT23           | 18/03/2000                                                                                                    | APLAZADO                                                                                                    | 0.06                                                                                                    | FALSO                                                                                                    |
| CT25           | 31/03/2000                                                                                                    | CONTADO                                                                                                    | 0.09                                                                                                    | FALSO                                                                                                    |
| CT12           | 12/04/2000                                                                                                    | CONTADO                                                                                                    | 0.07                                                                                                    | FALSO                                                                                                    |
| CT01           | 15/04/2000                                                                                                    | TARJETA                                                                                                    | 0.02                                                                                                    | VERDADERO                                                                                                    |
| CT21           | 21/04/2000                                                                                                    | CONTADO                                                                                                    | 0.04                                                                                                    | FALSO                                                                                                    |
| CT13           | 30/04/2000                                                                                                    | APLAZADO                                                                                                    | 0.03                                                                                                    | FALSO                                                                                                    |
| CT07           | 31/05/2000                                                                                                    | TARJETA                                                                                                    | 0.05                                                                                                    | VERDADERO                                                                                                    |
| CT18           | 02/06/2000                                                                                                    | CONTADO                                                                                                    | 0.06                                                                                                    | FALSO                                                                                                    |
| CT34           | 06/06/2000                                                                                                    | CONTADO                                                                                                    | 0.04                                                                                                    | FALSO                                                                                                    |
| CT30           | 08/06/2000                                                                                                    | TARJETA                                                                                                    | 0.05                                                                                                    | VERDADERO                                                                                                    |
| CT28           | 08/06/2000                                                                                                    | APLAZADO                                                                                                    | 0.08                                                                                                    | FALSO                                                                                                    |
| CT34           | 31/07/2000                                                                                                    | APLAZADO                                                                                                    | 0.08                                                                                                    | FALSO                                                                                                    |
| CT02           | 15/08/2000                                                                                                    | CONTADO                                                                                                    | 0.06                                                                                                    | VERDADERO                                                                                                    |
| CT28           | 10/09/2000                                                                                                    | CONTADO                                                                                                    | 0.09                                                                                                    | FALSO                                                                                                    |
| CT01           | 28/10/2000                                                                                                    | CONTADO                                                                                                    | 0.05                                                                                                    | FALSO                                                                                                    |
| CT34           | 12/12/2000                                                                                                    | CONTADO                                                                                                    | 0.05                                                                                                    | FALSO                                                                                                    |
| CT30           | 01/01/2001                                                                                                    | APLAZADO                                                                                                    | 0.09                                                                                                    | FALSO                                                                                                    |
| CT06           | 12/01/2001                                                                                                    | CONTADO                                                                                                    | 0.07                                                                                                    | VERDADERO                                                                                                    |
| CT02           | 24/01/2001                                                                                                    | CONTADO                                                                                                    | 0.04                                                                                                    | FALSO                                                                                                    |
| CT30           | 02/04/2001                                                                                                    | TARJETA                                                                                                    | 0.06                                                                                                    | FALSO                                                                                                    |
| CT04           | 01/05/2001                                                                                                    | CONTADO                                                                                                    | 0.08                                                                                                    | VERDADERO                                                                                                    |
| CT25           | 11/05/2001                                                                                                    | CONTADO                                                                                                    | 0.12                                                                                                    | FALSO                                                                                                    |
| CT06           | 19/05/2001                                                                                                    | CONTADO                                                                                                    | 0.09                                                                                                    | VERDADERO                                                                                                    |
| CT16           | 28/05/2001                                                                                                    | CONTADO                                                                                                    | 0.03                                                                                                    | FALSO                                                                                                    |
|                | CÓDIGO CLIENTE<br>CT01<br>CT23<br>CT25<br>CT12<br>CT12<br>CT01<br>CT01<br>CT21<br>CT13<br>CT07<br>CT13<br>CT07<br>CT18<br>CT07<br>CT18<br>CT34<br>CT30<br>CT34<br>CT32<br>CT34<br>CT32<br>CT34<br>CT32<br>CT34<br>CT32<br>CT34<br>CT32<br>CT34<br>CT32<br>CT34<br>CT32<br>CT34<br>CT32<br>CT34<br>CT32<br>CT34<br>CT32<br>CT34<br>CT34<br>CT32<br>CT34<br>CT34<br>CT | CÓDIGO CLIENTEFECHA DE PEDIDOCT0111/03/2000CT2318/03/2000CT2531/03/2000CT1212/04/2000CT0115/04/2000CT2121/04/2000CT1330/04/2000CT0731/05/2000CT1802/06/2000CT3406/06/2000CT2808/06/2000CT2810/09/2000CT2810/09/2000CT2810/09/2000CT2810/09/2000CT2810/09/2000CT2810/09/2000CT3412/12/2000CT3412/12/2000CT3412/12/2000CT3412/01/2001CT0612/01/2001CT0611/05/2001CT0211/05/2001CT2511/05/2001CT0612/05/2001CT0619/05/2001 | CÓDIGO CLIENTE         FECHA DE PEDIDO         FORMA DE PAGO           CT01         11/03/2000         CONTADO           CT23         18/03/2000         APLAZADO           CT25         31/03/2000         CONTADO           CT12         12/04/2000         CONTADO           CT01         15/04/2000         CONTADO           CT01         15/04/2000         CONTADO           CT21         21/04/2000         CONTADO           CT01         15/04/2000         CONTADO           CT12         21/04/2000         CONTADO           CT13         30/04/2000         APLAZADO           CT07         31/05/2000         CONTADO           CT30         02/06/2000         CONTADO           CT30         08/06/2000         APLAZADO           CT02         15/08/2000         CONTADO           CT03         08/06/2000         CONTADO           CT04         12/0200         CONTADO           CT05         15/08/2001         CONTADO           CT34         12/12/2000         CONTADO           CT34         12/01/2001         CONTADO           CT02         24/01/2001         CONTADO           CT06         12/04/ | CÓDIGO CLIENTE         FECHA DE PEDIDO         FORMA DE PAGO         DESCUENTO           CT01         11/03/2000         CONTADO         0.02           CT23         18/03/2000         APLAZADO         0.06           CT25         31/03/2000         CONTADO         0.09           CT12         12/04/2000         CONTADO         0.07           CT01         15/04/2000         CONTADO         0.02           CT21         21/04/2000         CONTADO         0.02           CT21         21/04/2000         CONTADO         0.01           CT01         15/04/2000         CONTADO         0.03           CT21         21/04/2000         CONTADO         0.03           CT13         30/04/2000         APLAZADO         0.03           CT07         31/05/2000         CONTADO         0.04           CT34         06/06/2000         CONTADO         0.04           CT34         08/06/2000         APLAZADO         0.08           CT28         08/06/2000         CONTADO         0.06           CT34         10/09/2000         CONTADO         0.05           CT34         12/12/2000         CONTADO         0.05           CT30 |

Página 58 | 180

| 26   | СТ09 | 04/06/2001 | APLAZADO | 0.07 | VERDADERO |
|------|------|------------|----------|------|-----------|
| 32   | CT14 | 20/06/2001 | APLAZADO | 0.06 | FALSO     |
| 35   | CT26 | 30/06/2001 | CONTADO  | 0.06 | FALSO     |
| 37   | CT24 | 02/07/2001 | TARJETA  | 0.03 | VERDADERO |
| 39   | CT20 | 08/07/2001 | TARJETA  | 0.06 | VERDADERO |
| 43   | CT09 | 18/07/2001 | CONTADO  | 0.07 | FALSO     |
| 73   | CT01 | 02/08/2001 | CONTADO  | 0.07 | FALSO     |
| 86   | CT09 | 24/12/2001 | APLAZADO | 0.03 | FALSO     |
| 98   | CT01 | 27/12/2001 | CONTADO  | 0.08 | VERDADERO |
| 5050 | CT30 | 27/03/2002 | TARJETA  | 0.00 | VERDADERO |
| 19   | CT10 | 22/05/2002 | CONTADO  | 0.07 | VERDADERO |
| 34   | CT26 | 23/06/2002 | TARJETA  | 0.05 | FALSO     |
| 40   | CT04 | 12/07/2002 | CONTADO  | 0.12 | FALSO     |
| 42   | CT34 | 15/07/2002 | APLAZADO | 0.07 | VERDADERO |
| 44   | CT34 | 20/07/2002 | APLAZADO | 0.04 | FALSO     |
| 45   | CT30 | 22/07/2002 | TARJETA  | 0.07 | FALSO     |
| 46   | CT31 | 25/07/2002 | CONTADO  | 0.06 | FALSO     |
| 5005 | CT30 | 10/08/2002 | TARJETA  | 0.00 | VERDADERO |
| 72   | CT01 | 18/08/2002 | CONTADO  | 0.05 | VERDADERO |
| 48   | CT18 | 30/08/2002 | CONTADO  | 0.03 | FALSO     |
| 49   | CT28 | 02/09/2002 | CONTADO  | 0.03 | FALSO     |
| 50   | СТ09 | 05/09/2002 | APLAZADO | 0.08 | FALSO     |
| 51   | СТ09 | 05/09/2002 | CONTADO  | 0.05 | VERDADERO |
| 74   | CT01 | 17/09/2002 | APLAZADO | 0.08 | FALSO     |
| 75   | CT01 | 30/09/2002 | TARJETA  | 0.12 | FALSO     |
| 76   | CT01 | 19/10/2002 | CONTADO  | 0.04 | VERDADERO |
| 85   | CT04 | 23/12/2002 | TARJETA  | 0.04 | FALSO     |

Lo que estamos viendo es que un mismo cliente me puede realizar varios pedidos. La relación que existe en estas dos tablas es la siguiente.

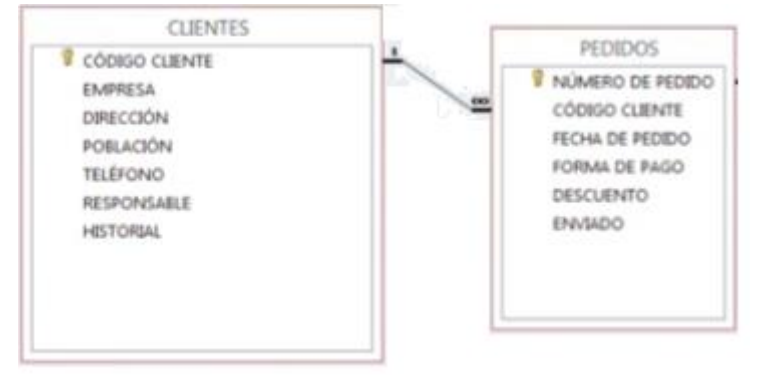

Hay una relación de uno a varios, un cliente por varios pedidos.

También pueden haber relaciones de uno a uno y otras de varios a varios, pero en este caso la relación es de uno a varios.

Utilizando los JOINS puedo hace consultas sobre tablas relacionadas.

INNER JOIN: Nos va a dar la información que hay en varias tablas, los clientes que están en las dos tablas.

Los clientes han hecho pedidos.

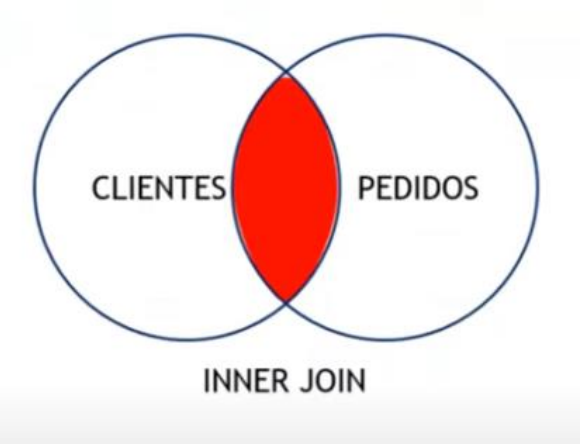

LEFT JOIN: No solamente nos muestra los clientes que han hecho pedidos, además los clientes que no han hecho pedidos.

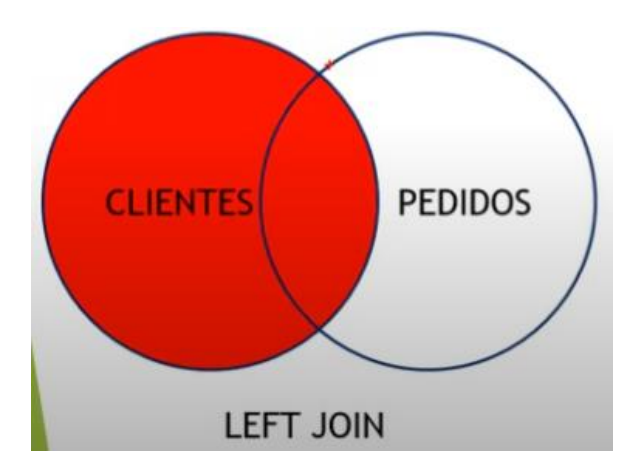

RIGHT JOIN: Nos devuelven todos los registros de clientes que ha hecho pedido además de aquellos pedidos que aún no están asignado a clientes.

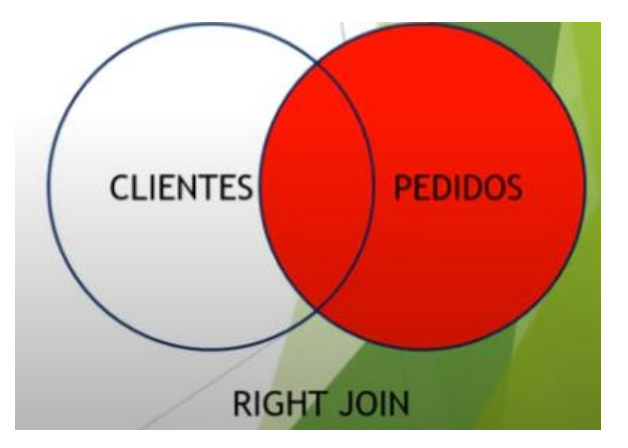

# Capítulo 9.- Consultas Mulitabla III. Left Join y Right Join

Una vez tenemos las tablas, las tenemos que relacionar.

Lo primero vamos a seleccionar la tabla clientes y seleccionamos la pestaña estructura.

| Índices 💿                                 |  |
|-------------------------------------------|--|
| ▲ ¡No se ha definido ningún índice!       |  |
|                                           |  |
| Crear un índice en 1 columna(s) Continuar |  |

Hay un apartado donde pone Índices.

En este caso vamos a crear un índice de 1 columna seguido del botón continuar.

| Agregar                        | índice                             |  |  |  |  |  |
|--------------------------------|------------------------------------|--|--|--|--|--|
| Nombre                         | del índice: 🔞                      |  |  |  |  |  |
| PRIMAR                         | Ŷ                                  |  |  |  |  |  |
| Opción o                       | de índice: 😡                       |  |  |  |  |  |
| PRIMA                          | τΥ <b>~</b>                        |  |  |  |  |  |
| Opcione                        | s avanzadas                        |  |  |  |  |  |
|                                | Columna Tamaño                     |  |  |  |  |  |
| 4                              | CÓDIGOCLIENTE [varcha 🗸            |  |  |  |  |  |
| Agregar 1 columna(s) al índice |                                    |  |  |  |  |  |
|                                | Continuar Previsualizar SQL Cerrar |  |  |  |  |  |

En opción de índice seleccionaremos PRIMARY y en columna seleccionaremos CÓDIGOCLIENTE seguido del botón continuar.

| Índices 😧 |           |          |                    |       |       |             |               |              |              |      |            |
|-----------|-----------|----------|--------------------|-------|-------|-------------|---------------|--------------|--------------|------|------------|
| Acción    |           |          | Nombre de la clave | Тіро  | Único | Empaquetado | Columna       | Cardinalidad | Cotejamiento | Nulo | Comentario |
| 🥜 Editar  | Renombrar | Eliminar | PRIMARY            | BTREE | Sí    | No          | CÓDIGOCLIENTE | 38           | A            | No   |            |
|           |           |          |                    |       |       |             |               |              |              |      |            |

Ya hemos creado el índice de la tabla clientes.

Vamos a hacer lo mismo con la tabla de PEDIDOS.

Seleccionamos PEDIDOS y seleccionamos la pestaña Estructura.

| Índices 🔞                                 |
|-------------------------------------------|
| ▲ ¡No se ha definido ningún índice!       |
| Crear un índice en 1 columna(s) Continuar |

Le damos a continuar.

| Agregar                        | índice X                           |  |  |  |  |  |  |
|--------------------------------|------------------------------------|--|--|--|--|--|--|
| Nombre o                       | lel índice: 🛞                      |  |  |  |  |  |  |
| PRIMAR                         | Y                                  |  |  |  |  |  |  |
| Opción d                       | e índice: 😡                        |  |  |  |  |  |  |
| PRIMAR                         | Y 🗸                                |  |  |  |  |  |  |
| Opciones                       | avanzadas                          |  |  |  |  |  |  |
|                                |                                    |  |  |  |  |  |  |
|                                | Columna Tamaño                     |  |  |  |  |  |  |
| 4                              | NÚMERO DE PEDIDO [int 🗸            |  |  |  |  |  |  |
| Agregar 1 columna(s) al índice |                                    |  |  |  |  |  |  |
|                                | Continuar Previsualizar SQL Cerrar |  |  |  |  |  |  |

Como opción de índice seleccionaremos PRIMARY y en columna seleccionaremos NÚMERO DE PEDIDO, seguido del botón continuar.

| Acción                        | Nombre de la clave | Тіро  | Único | Empaquetado | Columna          | Cardinalidad | Cotejamiento | Nulo | Comentario |
|-------------------------------|--------------------|-------|-------|-------------|------------------|--------------|--------------|------|------------|
| 🥜 Editar 🝙 Renombrar 🥥 Elimin | ar PRIMARY         | BTREE | Sí    | No          | NÚMERO DE PEDIDO | 52           | A            | No   |            |

Ya hemos creado el índice.

Vamos a crear un segundo índice:

| Agregar                        | índice                      | ×      |  |  |  |  |
|--------------------------------|-----------------------------|--------|--|--|--|--|
| Nombre                         | del índice: 🔞               |        |  |  |  |  |
| Opción d                       | le índice: 😡                |        |  |  |  |  |
| INDEX                          |                             | ~      |  |  |  |  |
| Opciones                       | s avanzadas                 |        |  |  |  |  |
|                                | Columna Tamaño              |        |  |  |  |  |
| ά.<br>Ψ                        | CÓDIGO CLIENTE [varch: 🗸    |        |  |  |  |  |
| Agregar 1 columna(s) al índice |                             |        |  |  |  |  |
|                                | Continuar Previsualizar SQL | Cerrar |  |  |  |  |

En opción de índice seleccionaremos INDEX y en columna CÓDIGO CLIENTE que será el campo que relacionaremos, seguido de continuar.

| Acción   |             |          | Nombre de la clave | Тіро  | Único | Empaquetado | Columna          | Cardinalidad | Cotejamiento | Nulo | Comentario |
|----------|-------------|----------|--------------------|-------|-------|-------------|------------------|--------------|--------------|------|------------|
| 🥜 Editar | 🗗 Renombrar | Eliminar | PRIMARY            | BTREE | Sí    | No          | NÚMERO DE PEDIDO | 52           | A            | No   |            |
| 🥜 Editar | ∎ Renombrar | Eliminar | CÓDIGO CLIENTE     | BTREE | No    | No          | CÓDIGO CLIENTE   | 52           | A            | Sí   |            |

Ya tenemos el segundo índice.

Seleccionamos el nombre de la base de datos y a continuación la pestaña Diseñador.

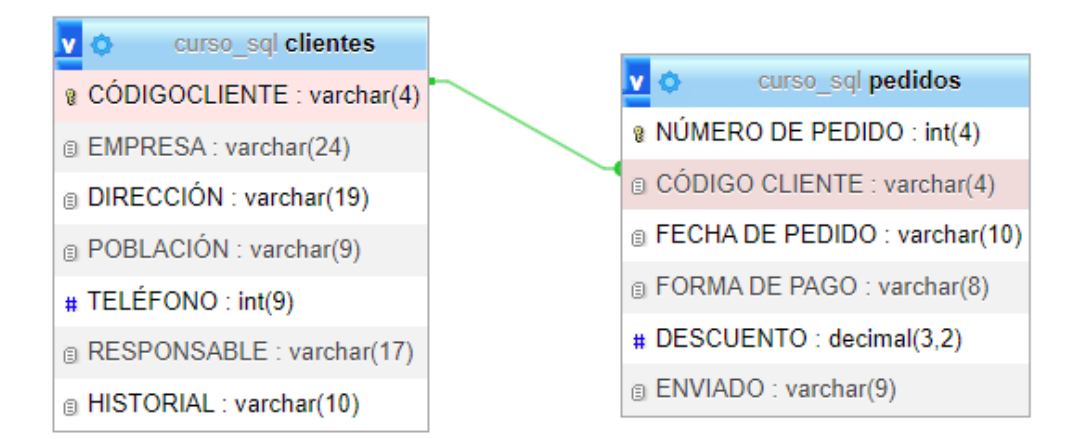

#### Hacemos la relación.

Vamos a hacer una consulta de todos los pedidos que han hecho los clientes de Madrid.

1 SELECT CLIENTES.CÓDIGOCLIENTE, POBLACIÓN, DIRECCIÓN, NÚMERODEPEDIDO, PEDIDOS.CÓDIGOCLIENTE, FORMADEPAGO

2 FROM CLIENTES INNER JOIN PEDIDOS ON CLIENTES.CÓDIGOCLIENTE=PEDIDOS.CÓDIGOCLIENTE

3 WHERE POBLACIÓN= 'MADRID'

#### Este será el resultado:

| CÓDIGOCLIENTE | POBLACIÓN | DIRECCIÓN           | NÚMERODEPEDIDO | CÓDIGOCLIENTE | FORMADEPAGO |
|---------------|-----------|---------------------|----------------|---------------|-------------|
| CT01          | MADRID    | LAS FUENTES 78      | 1              | CT01          | CONTADO     |
| CT23          | MADRID    | ORTEGA Y GASSET 129 | 3              | CT23          | APLAZADO    |
| CT01          | MADRID    | LAS FUENTES 78      | 8              | CT01          | TARJETA     |
| CT04          | MADRID    | VALLECAS 34         | 11             | CT04          | CONTADO     |
| CT10          | MADRID    | PASEO DE ÁLAMOS 78  | 19             | CT10          | CONTADO     |
| СТ07          | MADRID    | AMÉRICA 45          | 22             | CT07          | TARJETA     |
| CT34          | MADRID    | CASTILLA Y LEÓN 34  | 27             | CT34          | CONTADO     |
| CT30          | MADRID    | ATOCHA 55           | 29             | CT30          | TARJETA     |
| CT30          | MADRID    | ATOCHA 55           | 31             | CT30          | TARJETA     |
| CT14          | MADRID    | GUZMÁN EL BUENO 45  | 32             | CT14          | APLAZADO    |
| CT26          | MADRID    | ORENSE 7            | 34             | CT26          | TARJETA     |
| CT26          | MADRID    | ORENSE 7            | 35             | CT26          | CONTADO     |
| СТ04          | MADRID    | VALLECAS 34         | 40             | CT04          | CONTADO     |
| CT34          | MADRID    | CASTILLA Y LEÓN 34  | 42             | CT34          | APLAZADO    |
| CT34          | MADRID    | CASTILLA Y LEÓN 34  | 44             | CT34          | APLAZADO    |
| CT30          | MADRID    | ATOCHA 55           | 45             | CT30          | TARJETA     |
| CT34          | MADRID    | CASTILLA Y LEÓN 34  | 47             | CT34          | APLAZADO    |
| CT01          | MADRID    | LAS FUENTES 78      | 72             | CT01          | CONTADO     |
| CT01          | MADRID    | LAS FUENTES 78      | 73             | CT01          | CONTADO     |
| CT01          | MADRID    | LAS FUENTES 78      | 74             | CT01          | APLAZADO    |
| CT01          | MADRID    | LAS FUENTES 78      | 75             | CT01          | TARJETA     |
| CT01          | MADRID    | LAS FUENTES 78      | 76             | CT01          | CONTADO     |
| CT01          | MADRID    | LAS FUENTES 78      | 77             | CT01          | CONTADO     |
| CT34          | MADRID    | CASTILLA Y LEÓN 34  | 79             | CT34          | CONTADO     |
| CT04          | MADRID    | VALLECAS 34         | 85             | CT04          | TARJETA     |

#### Vamos a cambiar por un LEFT JOIN.

1 SELECT CLIENTES.CÓDIGOCLIENTE, POBLACIÓN, DIRECCIÓN, NÚMERODEPEDIDO, PEDIDOS.CÓDIGOCLIENTE, FORMADEPAGO

2 FROM CLIENTES LEFT JOIN PEDIDOS ON CLIENTES.CÓDIGOCLIENTE=PEDIDOS.CÓDIGOCLIENTE

3 WHERE POBLACIÓN= 'MADRID'

| CÓDIGOCLIENTE | POBLACIÓN | DIRECCIÓN      | NÚMERODEPEDIDO | CÓDIGOCLIENTE | FORMADEPAGO |
|---------------|-----------|----------------|----------------|---------------|-------------|
| CT01          | MADRID    | LAS FUENTES 78 | 1              | CT01          | CONTADO     |
| CT01          | MADRID    | LAS FUENTES 78 | 8              | CT01          | TARJETA     |
| CT01          | MADRID    | LAS FUENTES 78 | 72             | CT01          | CONTADO     |
| CT01          | MADRID    | LAS FUENTES 78 | 73             | CT01          | CONTADO     |
| CT01          | MADRID    | LAS FUENTES 78 | 74             | CT01          | APLAZADO    |
| CT01          | MADRID    | LAS FUENTES 78 | 75             | CT01          | TARJETA     |
| CT01          | MADRID    | LAS FUENTES 78 | 76             | CT01          | CONTADO     |

| CT01 | MADRID | LAS FUENTES 78      | 98 CT01   | CONTADO  |
|------|--------|---------------------|-----------|----------|
| CT04 | MADRID | VALLECAS 34         | 11 CT04   | CONTADO  |
| CT04 | MADRID | VALLECAS 34         | 40 CT04   | CONTADO  |
| CT04 | MADRID | VALLECAS 34         | 85 CT04   | TARJETA  |
| СТ07 | MADRID | AMÉRICA 45          | 22 CT07   | TARJETA  |
| CT10 | MADRID | PASEO DE ÁLAMOS 78  | 19 CT10   | CONTADO  |
| CT14 | MADRID | GUZMÁN EL BUENO 45  | 32 CT14   | APLAZADO |
| CT19 | MADRID | FUENCARRAL 78       | NULL NULL | NULL     |
| CT23 | MADRID | ORTEGA Y GASSET 129 | 3 CT23    | APLAZADO |
| CT26 | MADRID | ORENSE 7            | 34 CT26   | TARJETA  |
| CT26 | MADRID | ORENSE 7            | 35 CT26   | CONTADO  |
| СТ30 | MADRID | ATOCHA 55           | 29 CT30   | TARJETA  |
| СТ30 | MADRID | ATOCHA 55           | 31 CT30   | TARJETA  |
| СТ30 | MADRID | ATOCHA 55           | 45 CT30   | TARJETA  |
| СТ30 | MADRID | ATOCHA 55           | 105 CT30  | APLAZADO |
| СТ30 | MADRID | ATOCHA 55           | 5005 CT30 | TARJETA  |
| СТ30 | MADRID | ATOCHA 55           | 5050 CT30 | TARJETA  |
| CT34 | MADRID | CASTILLA Y LEÓN 34  | 27 CT34   | CONTADO  |
| CT34 | MADRID | CASTILLA Y LEÓN 34  | 42 CT34   | APLAZADO |
| CT34 | MADRID | CASTILLA Y LEÓN 34  | 44 CT34   | APLAZADO |
| CT34 | MADRID | CASTILLA Y LEÓN 34  | 47 CT34   | APLAZADO |
| CT34 | MADRID | CASTILLA Y LEÓN 34  | 79 CT34   | CONTADO  |
| СТ36 | MADRID | ORENSE 89           | NULL NULL | NULL     |
| СТ39 | MADRID | VALLECAS 45         | NULL NULL | NULL     |
|      |        |                     |           |          |

Además de los clientes de Madrid que han hecho pedido, también salen los clientes de Madrid que no han hecho pedido.

Ahora queremos consultar por los clientes de Madrid que no han hecho ningún pedido.

- 1 SELECT CLIENTES.CÓDIGOCLIENTE, POBLACIÓN, DIRECCIÓN, NÚMERODEPEDIDO, PEDIDOS.CÓDIGOCLIENTE, FORMADEPAGO
- 2 FROM CLIENTES LEFT JOIN PEDIDOS ON CLIENTES.CÓDIGOCLIENTE=PEDIDOS.CÓDIGOCLIENTE
- 3 WHERE POBLACIÓN= 'MADRID' AND PEDIDOS.CÓDIGOCLIENTE IS NULL

| CÓDIGOCLIENTE | POBLACIÓN | DIRECCIÓN     | NÚMERODEPEDIDO | CÓDIGOCLIENTE | FORMADEPAGO |
|---------------|-----------|---------------|----------------|---------------|-------------|
| CT19          | MADRID    | FUENCARRAL 78 | NULL           | NULL          | NULL        |
| CT36          | MADRID    | ORENSE 89     | NULL           | NULL          | NULL        |
| СТ39          | MADRID    | VALLECAS 45   | NULL           | NULL          | NULL        |

# Capítulo 10.- Subconsultas I

En este capítulo veremos...

- Subconsultas ¿Qué son? Tipos
  - Subconsulta escalonada
  - o Subconsulta de lista
  - Subconsulta correlacionada

Una subconsulta no es ni más ni menos una consulta dentro de otra.

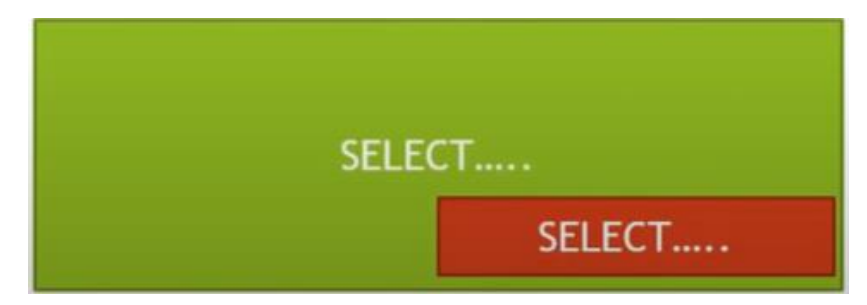

Un SELECT dentro de otro SELECT.

Lo podemos considerar como un SELECT padre y un SELECT hijo.

El SELECT hijo tiene que sintácticamente entre paréntesis y se va a utiliza como filtro o criterio de lo que sería el SELECT padre.

En definitiva lo que estamos haciendo con una subconsulta es comparar los registros que devuelve el SELECT interior o SELECT hijo con lo que pretendemos obtener del SELECT principal o padre.

Operadores de comparación:

- Lógicos
  - o AND: todas las condiciones verdaderas
  - OR: una de las condiciones verdaderas
  - NOT: valor contrario de la expresión
- Comparación
  - LIKE: comparación de cadenas de caracteres
  - <>, <=, >=, <, >: mayor que..., menor que..., distinto que... etc.
  - BETWEEN: intervalos
  - **IN**
  - o ANY
  - o **ALL**

Las subconsultas escalonados lo que tienen es que la consulta interna devuelve una única columna con un único registro y esto se utiliza como criterio o como comparación en la consulta padre.

Veamos un ejemplo:

Queremos realizar una consulta que nos devuelva el nombre del producto y la sección de aquellos productos cuyo precio sea superior a la media. Por un lado habría que realizar dos consultas una primera que nos muestre la media del precio de todos los productos que tenemos en la tabla PRODUCTOS y una vez que obtenemos la media utilizarlo como criterio para obtener el nombre y sección de los artículos cuyo precio sea superior con el dato de la consultar interna o hijo.

Primero vamos a realizar una consulta para obtener la media de los artículos de esta tabla.

1 SELECT AVG(PRECIO) FROM PRODUCTOS

Este será el resultado:

#### AVG(PRECIO)

12648.60777250

Ya tenemos la subconsulta escalonada.

Este dato lo vamos a utilizar para filtrar o comparar con la consulta padre.

```
      1
      SELECT NOMBREARTÍCULO, SECCIÓN FROM PRODUCTOS WHERE PRECIO > ◆
      Padre

      2
      (SELECT AVG(PRECIO) FROM PRODUCTOS) ◆
      Hijo
```

Este será el resultado:

NOMBREARTÍCULO SECCIÓN

ABRIGO CABALLERO CONFECCIÓN

1 SELECT NOMBREARTÍCULO, SECCIÓN FROM PRODUCTOS WHERE PRECIO < 2 (SELECT AVG(PRECIO) FROM PRODUCTOS)

Ahora queremos consultar por todos los artículos que son menores a la media.

Este será el resultado:

| NOMBREARTÍCULO     | SECCIÓN    |
|--------------------|------------|
| DESTORNILLADOR     | FERRETERÍA |
| TRAJE CABALLERO    | CONFECCIÓN |
| COCHE TELEDIRIGIDO | JUGUETERÍA |
| RAQUETA TENIS      | DEPORTES   |
| MANCUERNAS         | DEPORTES   |
| SERRUCHO           | CONFECCIÓN |
| CORREPASILLOS      | JUGUETERÍA |
| PANTALÓN SEÑORA    | CONFECCIÓN |
| CONSOLA VIDEO      | JUGUETERÍA |
| TUBOS              | CERÁMICA   |

Los mostrará todos menos el abrigo de caballero.

La subconsulta de lista la diferencia entre las dos es que en lugar de devolver un único registro nos devuelve una lista de registros.

Con este tipo de subconsulta se suelen utilizar los operadores mencionados anteriormente IN, ANY y ALL.

Imaginemos que queremos hacer una consulta que nos devuelva los artículos cuyo precio superior de todos los artículos de CERÁMICA.

Primero tenemos que hacer una subconsulta que nos diga el precio de todos los artículos de CERÁMICA, para obtener el precio superior.

1 SELECT PRECIO FROM PRODUCTOS WHERE SECCIÓN = 'CERÁMICA'

Esto nos retorna:

| PRECIO   |
|----------|
| 168.4253 |
| 54.0911  |
| 43.2728  |
| 19.7468  |
| 29.0434  |
| 127.7704 |
|          |

```
1 SELECT *FROM PRODUCTOS WHERE PRECIO > ALL
2 (SELECT PRECIO FROM PRODUCTOS WHERE SECCIÓN = 'CERÁMICA')
```

Utilizamos el operador ALL este será el resultado:

| CÓDIGOARTÍCULO | SECCIÓN    | NOMBREARTÍCULO   | PRECIO      | FECHA      | IMPORTADO | PAÍSDEORIGEN | FOTO |
|----------------|------------|------------------|-------------|------------|-----------|--------------|------|
| AR02           | CONFECCIÓN | TRAJE CABALLERO  | 284.5769    | 2002-03-11 | VERDADERO | ITALIA       | NULL |
| AR09           | CONFECCIÓN | PANTALÓN SEÑORA  | 174.2310    | 2000-01-10 | VERDADERO | MARRUECOS    | NULL |
| AR10           | JUGUETERÍA | CONSOLA VIDEO    | 442.5444    | 2002-09-24 | VERDADERO | USA          | NULL |
| AR14           | JUGUETERÍA | TREN ELÉCTRICO   | 1505.3766   | 2001-07-03 | VERDADERO | JAPÓN        | NULL |
| AR23           | CONFECCIÓN | CAZADORA PIEL    | 522.6930    | 2001-07-10 | VERDADERO | ITALIA       | NULL |
| AR27           | CONFECCIÓN | ABRIGO CABALLERO | 500000.0000 | 2002-04-05 | VERDADERO | ITALIA       | NULL |
| AR29           | CONFECCIÓN | ABRIGO SRA       | 360.0736    | 2001-05-03 | VERDADERO | MARRUECOS    | NULL |
| AR32           | DEPORTES   | CRONÓMETRO       | 439.1764    | 2002-01-03 | VERDADERO | USA          | NULL |
| AR38           | DEPORTES   | CAÑA DE PESCA    | 270.0000    | 2000-02-14 | VERDADERO | USA          | NULL |

Si cambiamos por ANY significa mayor a cualquier valor de la lista.

```
1 SELECT *FROM PRODUCTOS WHERE PRECIO > ANY ◀
2 (SELECT PRECIO FROM PRODUCTOS WHERE SECCIÓN = 'CERÁMICA')
```

| CÓDIGOARTÍCULO | SECCIÓN    | NOMBREARTÍCULO      | PRECIO      | FECHA        | IMPORTADO | PAÍSDEORIGEN | FOTO |
|----------------|------------|---------------------|-------------|--------------|-----------|--------------|------|
| AR02           | CONFECCIÓN | TRAJE CABALLERO     | 284.5769    | 2002-03-11   | VERDADERO | ITALIA       | NULL |
| AR03           | JUGUETERÍA | COCHE TELEDIRIGIDO  | 159.4462    | 2002-05-26   | VERDADERO | MARRUECOS    | NULL |
| AR04           | DEPORTES   | RAQUETA TENIS       | 93.4694     | 2000-03-20   | VERDADERO | USA          | NULL |
| AR06           | DEPORTES   | MANCUERNAS          | 60.0000     | 2000-09-13   | VERDADERO | USA          | NULL |
| AR07           | CONFECCIÓN | SERRUCHO            | 30.2045     | 2001-03-23   | VERDADERO | FRANCIA      | NULL |
| AR08           | JUGUETERÍA | CORREPASILLOS       | 103.3356    | 2000-04-11   | VERDADERO | JAPÓN        | NULL |
| AR09           | CONFECCIÓN | PANTALÓN SEÑORA     | 174.2310    | 2000-01-10   | VERDADERO | MARRUECOS    | NULL |
| AR10           | JUGUETERÍA | CONSOLA VIDEO       | 442.5444    | 2002-09-24   | VERDADERO | USA          | NULL |
| AR11           | CERÁMICA   | TUBOS               | 168.4253    | 2000-02-04   | VERDADERO | CHINA        | NULL |
| AR12           | FERRETERÍA | LLAVE INGLESA       | 24.3986     | 2001-05-23   | VERDADERO | USA          | NULL |
| AR13           | CONFECCIÓN | CAMISA CABALLERO    | 67.1306     | 2002-08-11   | FALSO     | ESPAÑA       | NULL |
| AR14           | JUGUETERÍA | TREN ELÉCTRICO      | 1505.3766   | 2001-07-03   | VERDADERO | JAPÓN        | NULL |
| AR15           | CERÁMICA   | PLATO DECORATIVO    | 54.0911     | 2000-06-07   | VERDADERO | CHINA        | NULL |
| AR17           | JUGUETERÍA | MUÑECA ANDADORA     | 105.0593    | 2001-01-04   | FALSO     | ESPAÑA       | NULL |
| AR18           | DEPORTES   | PISTOLA OLÍMPICA    | 46.7347     | 2001-02-02   | VERDADERO | SUECIA       | NULL |
| AR19           | CONFECCIÓN | BLUSA SRA.          | 101.0566    | 2000-03-18   | VERDADERO | CHINA        | NULL |
| AR20           | CERÁMICA   | JUEGO DE TE         | 43.2728     | 2001-01-15   | VERDADERO | CHINA        | NULL |
| AR23           | CONFECCIÓN | CAZADORA PIEL       | 522.6930    | 2001-07-10   | VERDADERO | ITALIA       | NULL |
| AR24           | DEPORTES   | BALÓN RUGBY         | 111.6440    | 2000-11-11   | VERDADERO | USA          | NULL |
| AR25           | DEPORTES   | BALÓN BALONCESTO    | 75.2731     | 2001-06-25   | VERDADERO | JAPÓN        | NULL |
| AR26           | JUGUETERÍA | FUERTE DE SOLDADOS  | 143.7020    | 2000-11-25   | VERDADERO | JAPÓN        | NULL |
| AR27           | CONFECCIÓN | ABRIGO CABALLERO    | 500000.0000 | 2002-04-05   | VERDADERO | ITALIA       | NULL |
| AR28           | DEPORTES   | BALÓN FÚTBOL        | 43.9147     | 2002-07-04   | FALSO     | ESPAÑA       | NULL |
| AR29           | CONFECCIÓN | ABRIGO SRA          | 360.0736    | 2001-05-03   | VERDADERO | MARRUECOS    | NULL |
| AR31           | JUGUETERÍA | PISTOLA CON SONIDOS | 57.2500     | 2001-04-15   | FALSO     | ESPAÑA       | NULL |
| AR32           | DEPORTES   | CRONÓMETRO          | 439.1764    | 2002-01-03   | /ERDADERO | USA          | NULL |
| AR33           | CERÁMICA   | MACETA              | 29.0434     | 2000-02-23 F | ALSO      | ESPAÑA       | NULL |
| AR34           | OFICINA    | PIE DE LÁMPARA      | 39.7606     | 2001-05-27   | /ERDADERO | TURQUÍA      | NULL |
| AR35           | FERRETERÍA | LIMA GRANDE         | 22.0692     | 2002-08-10 F | ALSO      | ESPAÑA       | NULL |
| AR38           | DEPORTES   | CAÑA DE PESCA       | 270.0000    | 2000-02-14   | /ERDADERO | USA          | NULL |
| AR39           | CERÁMICA   | JARRA CHINA         | 127.7704    | 2002-09-02 \ | /ERDADERO | CHINA        | NULL |
| AR40           | DEPORTES   | BOTAALPINISMO       | 144.0000    | 2002-05-05 F | ALSO      | ESPAÑA       | NULL |
| AR41           | DEPORTES   | PALAS DE PING PONG  | 21.6000     | 2002-02-02 F | ALSO      | ESPAÑA       | NULL |

#### La diferencia es notable.

Otro ejemplo, vamos a hacer una subconsulta que nos muestre en principio todos los artículos de la tabla productos cuyo precio sea superior a todos los artículos de JUGETRERÍA y luego cambiaremos todos por cualquier artículo de JUGUETERÍA.

1 SELECT PRECIO FROM PRODUCTOS WHERE SECCIÓN = "JUGUETERÍA"

| PRECIO   |
|----------|
| 159.4462 |
| 103.3356 |

| 442.5444  |
|-----------|
| 1505.3766 |
| 105.0593  |
| 143.7020  |
| 57.2500   |

Fijaros que hay un artículo que cuesta 1.505,3766 €.

```
1 SELECT * FROM PRODUCTOS WHERE PRECIO > ALL
2 (SELECT PRECIO FROM PRODUCTOS WHERE SECCIÓN = "JUGUETERÍA")
```

### Este será el resultado:

| CÓDIGOARTÍCULO | <b>SECCIÓN</b> | NOMBREARTÍCULO   | PRECIO      | FECHA      | IMPORTADO | PAÍSDEORIGEN | FOTO |
|----------------|----------------|------------------|-------------|------------|-----------|--------------|------|
| AR27           | CONFECCIÓN     | ABRIGO CABALLERO | 500000.0000 | 2002-04-05 | VERDADERO | ITALIA       | NULL |

#### Si cambiamos ALL por ANY

1 SELECT \* FROM PRODUCTOS WHERE PRECIO > ANY
2 (SELECT PRECIO FROM PRODUCTOS WHERE SECCIÓN = "JUGUETERÍA")

### Este será el resultado:

| CÓDIGOARTÍCULO | SECCIÓN    | NOMBREARTÍCULO     | PRECIO      | FECHA      | IMPORTADO | PAÍSDEORIGEN | FOTO |
|----------------|------------|--------------------|-------------|------------|-----------|--------------|------|
| AR02           | CONFECCIÓN | TRAJE CABALLERO    | 284.5769    | 2002-03-11 | VERDADERO | ITALIA       | NULL |
| AR03           | JUGUETERÍA | COCHE TELEDIRIGIDO | 159.4462    | 2002-05-26 | VERDADERO | MARRUECOS    | NULL |
| AR04           | DEPORTES   | RAQUETA TENIS      | 93.4694     | 2000-03-20 | VERDADERO | USA          | NULL |
| AR06           | DEPORTES   | MANCUERNAS         | 60.0000     | 2000-09-13 | VERDADERO | USA          | NULL |
| AR08           | JUGUETERÍA | CORREPASILLOS      | 103.3356    | 2000-04-11 | VERDADERO | JAPÓN        | NULL |
| AR09           | CONFECCIÓN | PANTALÓN SEÑORA    | 174.2310    | 2000-01-10 | VERDADERO | MARRUECOS    | NULL |
| AR10           | JUGUETERÍA | CONSOLA VIDEO      | 442.5444    | 2002-09-24 | VERDADERO | USA          | NULL |
| AR11           | CERÁMICA   | TUBOS              | 168.4253    | 2000-02-04 | VERDADERO | CHINA        | NULL |
| AR13           | CONFECCIÓN | CAMISA CABALLERO   | 67.1306     | 2002-08-11 | FALSO     | ESPAÑA       | NULL |
| AR14           | JUGUETERÍA | TREN ELÉCTRICO     | 1505.3766   | 2001-07-03 | VERDADERO | JAPÓN        | NULL |
| AR17           | JUGUETERÍA | MUÑECA ANDADORA    | 105.0593    | 2001-01-04 | FALSO     | ESPAÑA       | NULL |
| AR19           | CONFECCIÓN | BLUSA SRA.         | 101.0566    | 2000-03-18 | VERDADERO | CHINA        | NULL |
| AR23           | CONFECCIÓN | CAZADORA PIEL      | 522.6930    | 2001-07-10 | VERDADERO | ITALIA       | NULL |
| AR24           | DEPORTES   | BALÓN RUGBY        | 111.6440    | 2000-11-11 | VERDADERO | USA          | NULL |
| AR25           | DEPORTES   | BALÓN BALONCESTO   | 75.2731     | 2001-06-25 | VERDADERO | JAPÓN        | NULL |
| AR26           | JUGUETERÍA | FUERTE DE SOLDADOS | 143.7020    | 2000-11-25 | VERDADERO | JAPÓN        | NULL |
| AR27           | CONFECCIÓN | ABRIGO CABALLERO   | 500000.0000 | 2002-04-05 | VERDADERO | ITALIA       | NULL |
| AR29           | CONFECCIÓN | ABRIGO SRA         | 360.0736    | 2001-05-03 | VERDADERO | MARRUECOS    | NULL |
| AR32           | DEPORTES   | CRONÓMETRO         | 439.1764    | 2002-01-03 | VERDADERO | USA          | NULL |
| AR38           | DEPORTES   | CAÑA DE PESCA      | 270.0000    | 2000-02-14 | VERDADERO | USA          | NULL |
| AR39           | CERÁMICA   | JARRA CHINA        | 127.7704    | 2002-09-02 | VERDADERO | CHINA        | NULL |
| AR40           | DEPORTES   | BOTA ALPINISMO     | 144.0000    | 2002-05-05 | FALSO     | ESPAÑA       | NULL |

Al poner ANY se mostrará todos los artículos superiores al artículo con menor precio de la sección de JUGUETERÍA.

# Capítulo 11.- Subconsultas II

Vamos a seguir con las subconsultas.

En este capítulo veremos...

• Predicados IN y NOT IN

Los podemos traducir como están y no están.

Ya sabemos que las subconsultas lo que hacen es filtrar la consulta principal en base a los registros obtenidos en una subconsulta.

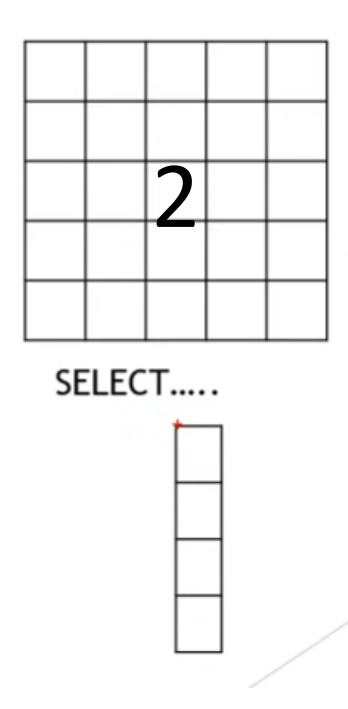

Tenemos dos tablas la tabla1 principal tabla2 la secundaria, realizamos una consulta sobre la tabla2 y en esta ocasión esta consulta nos va a devolver una única columna y esa columna de resultados va a ser la que se utilice como criterio para la consulta principal.

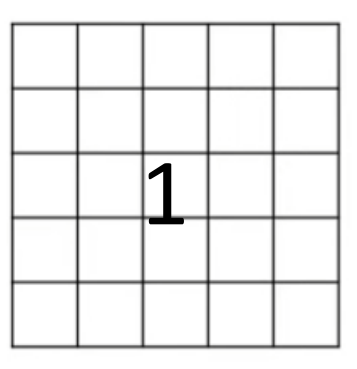

SELECT ..... WHERE

Nos retornará una sola columna servirá como criterio para la consulta principal.
Y para ello utilizaremos IN / NOT IN, están o no están.

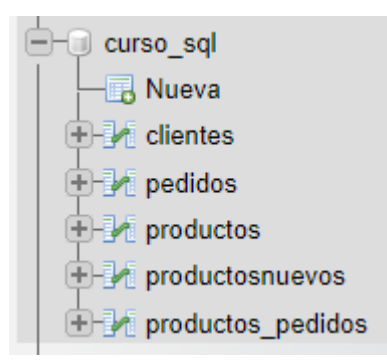

Tenemos unos CLIENTES que hacen una serie de pedidos, esos PEDIDOS contienen una serie de PRODUCTOS que son los que se piden y luego tenemos una tabla llamada PRODUCTOS PEDIDOS que es una unión entre la tabla de PROCTOS y la tabla PEDIDOS.

| FECHA      | NÚMERO DE PEDIDO | CÓDIGO ARTÍCULO | UNIDADES |
|------------|------------------|-----------------|----------|
| 2023-03-02 | 1                | AR01            | 11       |
| 2023-03-02 | 1                | AR04            | 10       |
| 2023-03-02 | 1                | AR15            | 4        |
| 2023-03-02 | 1                | AR22            | 18       |
| 2023-03-02 | 3                | AR02            | 20       |
| 2023-03-02 | 3                | AR22            | 3        |

La tabla PRODUCTOSPEDIDOS, nos indica la fecha, el número de pedido , código del clientes y las unidades pedidas.

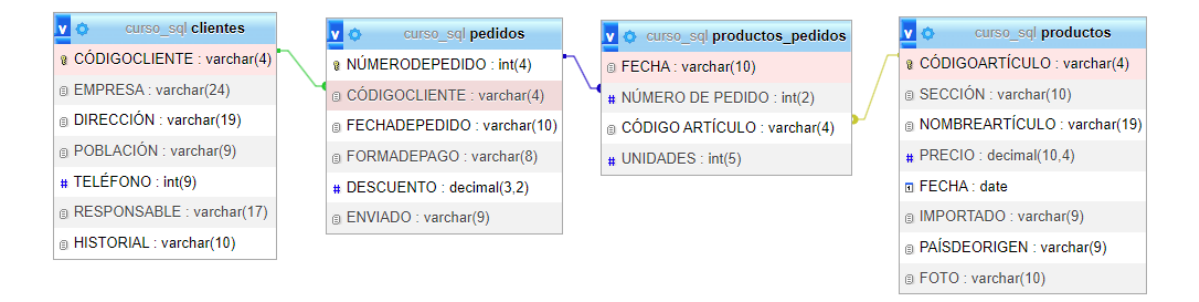

Vamos a crear una subconsulta utilizando el predicado IN.

Podemos realizar una consulta que nos devuelva el nombre y precio de aquellos productos de los que se ha pedido más de 20 unidades.

Necesito información de dos tablas de PRODUCTOS para averiguar el nombre y el precio, pero también necesito información de la tabla PRODUCTOSPEDIDOS para ver de esos artículos cuales son aquellos que tienen más de 20 unidades.

```
1 SELECT NOMBREARTICULO, PRECIO FROM PRODUCTOS WHERE CODIGOARTICULO IN
2 (SELECT CODIGOARTICULO FROM PRODUCTOS_PEDIDOS WHERE UNIDADES > 20)
```

Este será el resultado:

| NOMBREARTICULO      | PRECIO   |
|---------------------|----------|
| LLAVE INGLESA       | 24.3986  |
| CENICERO            | 19.7468  |
| MARTILLO            | 11.3952  |
| CAZADORA PIEL       | 522.6930 |
| BALÓN RUGBY         | 111.6440 |
| BALÓN FÚTBOL        | 43.9147  |
| ABRIGO SRA          | 360.0736 |
| PISTOLA CON SONIDOS | 57.2500  |
| LIMA GRANDE         | 22.0692  |
| JUEGO DE BROCAS     | 15.0950  |

Vamos a ver otra forma de realizar la consulta:

- 1 SELECT NOMBREARTICULO, PRECIO FROM PRODUCTOS INNER JOIN
- 2 PRODUCTOS\_PEDIDOS ON
- 3 PRODUCTOS.CODIGOARTICULO=PRODUCTOS\_PEDIDOS.CODIGOARTICULO
- 4 WHERE UNIDADES > 20

Este será el resultado:

| NOMBREARTICULO      | PRECIO   |
|---------------------|----------|
| LLAVE INGLESA       | 24.3986  |
| LIMA GRANDE         | 22.0692  |
| BALÓN FÚTBOL        | 43.9147  |
| CENICERO            | 19.7468  |
| CAZADORA PIEL       | 522.6930 |
| BALÓN RUGBY         | 111.6440 |
| ABRIGO SRA          | 360.0736 |
| PISTOLA CON SONIDOS | 57.2500  |
| MARTILLO            | 11.3952  |
| JUEGO DE BROCAS     | 15.0950  |

También tenemos el predicado NOT IN (no está en).

Por ejemplo vamos a elaborar una subconsulta que me muestre aquellos clientes que no han pagado con tarjeta o que no han realizado pedidos.

```
1 SELECT EMPRESA, POBLACION FROM CLIENTES
2 WHERE CODIGOCLIENTE NOT IN
3 (SELECT CODIGOCLIENTE FROM PEDIDOS
4 WHERE FORMADEPAGO="TARJETA")
```

Vamos a analizar la subconsulta:

Seleccionamos el campo CODIGOCLIENTE de la tabla PEDIDOS, DONDE FORMADEPAGO se igual a "TARJETA".

Esta consulta nos retorna una lista de los clientes que han pagado con tarjeta.

```
1 SELECT EMPRESA, POBLACION FROM CLIENTES
2 WHERE CODIGOCLIENTE NOT IN
3 (SELECT CODIGOCLIENTE FROM PEDIDOS
4 WHERE FORMADEPAGO="TARJETA")
```

Vamos a analizar la consulta principal:

Seleccionamos el campo EMPRESA, POBLACION de la tabla CLIENTES donde CODIGOCLIENTE no está en la lista que ha generado la subconsulta.

## Capítulo 12.- Consultas de acción I

En este capítulo veremos ...

- Consultas de acción:
  - $\circ$  Actualización
  - Creación de tablas
  - o Eliminación
  - o Datos anexados
- Comandos DML y DDL
  - o Create
  - $\circ \quad \text{Update} \quad$
  - o Delete
  - o Insert Into
  - $\circ \quad \text{Select into} \quad$

Son aquellas que modifican la información de las tablas.

Se pueden modificar de varias formas, o bien actualizando la información, creando tablas nuevas a partir de otras existentes, eliminando información dentro de las tablas o bien anexando información, registros que tenemos almacenados en una tabla unirlos a los registros que tenemos en otra tabla.

Supongamos que en la tabla PRODUCTOS queremos incrementar el precio a los artículos pertenecientes a una sección, por ejemplo a la SECCIÓN DE DEPORTES. Además es un trabajo que se suele realizar cada 2 o 3 semanas.

Las consultas de creación de tablas lo que hace es crear una tabla nueva a partir de la información que tengamos en otra tabla, por ejemplo imaginaros de la tabla de CLIENTES la delegación de Barcelona nos pide los CLIENTES que son de Barcelona.

La consulta de eliminación va a eliminar una serie de registros en base a un criterio o no, que tengamos dentro de una tabla, imaginaros que ya no vamos a trabajar con los clientes de Barcelona y los queremos eliminar.

Las consultas de datos anexados imaginaros el caso de que alguien nos da una tabla con información que no tenemos en nuestra base de datos y queremos unir la información de esta tabla nueva en otra tabla que ya tengamos nosotros.

Para realizar este tipo de consultas vamos a tener que utilizar comandos DML y DDL con las siguientes instrucciones: Create, Update, Delete, Insert Into y Select into.

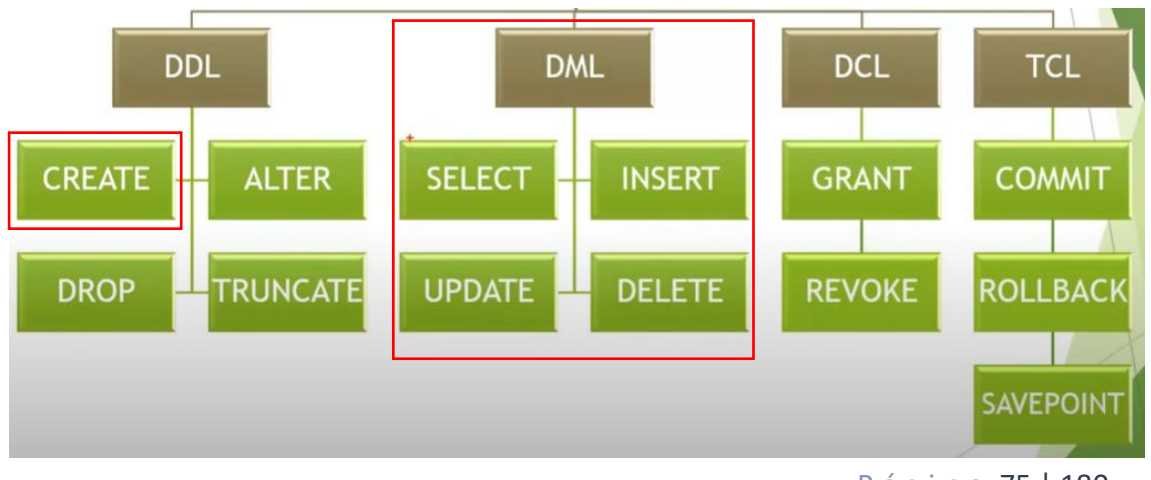

La consulta de creación de tablas no se hace igual entre los gestores de base de datos.

Imaginaros que nos piden incrementar de la tabla PRODUCTOS en 10 euros todos los PRECIOS de la SECCION de DEPORTES.

1 UPDATE PRODUCTOS SET PRECIO=PRECIO+10 WHERE SECCION = 'DEPORTES'

Le damos al botón continuar.

10 filas afectadas. (La consulta tardó 0,0003 segundos.)

Ya tenemos los presiones actualizados.

| CODIGOARTICULO | SECCION  | NOMBREARTICULO     | PRECIO   | FECHA      | IMPORTADO | PAÍSDEORIGEN |
|----------------|----------|--------------------|----------|------------|-----------|--------------|
| AR04           | DEPORTES | RAQUETA TENIS      | 103.4694 | 2000-03-20 | VERDADERO | USA          |
| AR06           | DEPORTES | MANCUERNAS         | 70.0000  | 2000-09-13 | VERDADERO | USA          |
| AR18           | DEPORTES | PISTOLA OLÍMPICA   | 56.7347  | 2001-02-02 | VERDADERO | SUECIA       |
| AR24           | DEPORTES | BALÓN RUGBY        | 121.6440 | 2000-11-11 | VERDADERO | USA          |
| AR25           | DEPORTES | BALÓN BALONCESTO   | 85.2731  | 2001-06-25 | VERDADERO | JAPÓN        |
| AR28           | DEPORTES | BALÓN FÚTBOL       | 53.9147  | 2002-07-04 | FALSO     | ESPAÑA       |
| AR32           | DEPORTES | CRONÓMETRO         | 449.1764 | 2002-01-03 | VERDADERO | USA          |
| AR38           | DEPORTES | CAÑA DE PESCA      | 280.0000 | 2000-02-14 | VERDADERO | USA          |
| AR40           | DEPORTES | BOTA ALPINISMO     | 154.0000 | 2002-05-05 | FALSO     | ESPAÑA       |
| AR41           | DEPORTES | PALAS DE PING PONG | 31.6000  | 2002-02-02 | FALSO     | ESPAÑA       |

En el caso de que te arrepientas con los cambios no hay vuelta atrás.

Si yo quiero volver atrás tendré que hace otra consulta de actualización, pero en este caso restándole 10.

1 UPDATE PRODUCTOS SET PRECIO=PRECIO-10 WHERE SECCION='DEPORTES' Le damos a continuar.

10 filas afectadas. (La consulta tardó 0,0003 segundos.)

| 1 SELECT * FROM | M PRODUCT | OS WHERE SECCION   | = 'DEPORT | TES'       |           |              |
|-----------------|-----------|--------------------|-----------|------------|-----------|--------------|
| CODIGOARTICULO  | SECCION   | NOMBREARTICULO     | PRECIO    | FECHA      | IMPORTADO | PAÍSDEORIGEN |
| AR04            | DEPORTES  | RAQUETA TENIS      | 93.4694   | 2000-03-20 | VERDADERO | USA          |
| AR06            | DEPORTES  | MANCUERNAS         | 60.0000   | 2000-09-13 | VERDADERO | USA          |
| AR18            | DEPORTES  | PISTOLA OLÍMPICA   | 46.7347   | 2001-02-02 | VERDADERO | SUECIA       |
| AR24            | DEPORTES  | BALÓN RUGBY        | 111.6440  | 2000-11-11 | VERDADERO | USA          |
| AR25            | DEPORTES  | BALÓN BALONCESTO   | 75.2731   | 2001-06-25 | VERDADERO | JAPÓN        |
| AR28            | DEPORTES  | BALÓN FÚTBOL       | 43.9147   | 2002-07-04 | FALSO     | ESPAÑA       |
| AR32            | DEPORTES  | CRONÓMETRO         | 439.1764  | 2002-01-03 | VERDADERO | USA          |
| AR38            | DEPORTES  | CAÑA DE PESCA      | 270.0000  | 2000-02-14 | VERDADERO | USA          |
| AR40            | DEPORTES  | BOTA ALPINISMO     | 144.0000  | 2002-05-05 | FALSO     | ESPAÑA       |
| AR41            | DEPORTES  | PALAS DE PING PONG | 21.6000   | 2002-02-02 | FALSO     | ESPAÑA       |

Ahora necesitamos cambiar la denominación de la sección en lugar de llamarse DEPORTE tiene que llamarse DEPORTIVOS.

1 UPDATE PRODUCTOS SET SECCION = 'DEPORTIVOS'

2 WHERE SECCION = 'DEPORTES'

Le damos al botón continuar.

#### 10 filas afectadas. (La consulta tardó 0,0003 segundos.)

#### Si consultamos la tabla de PRODUCTOS

| CODIGOARTICULO | SECCION    | NOMBREARTICULO     | PRECIO    | FECHA      | IMPORTADO | PAÍSDEORIGEN |
|----------------|------------|--------------------|-----------|------------|-----------|--------------|
| AR01           | FERRETERÍA | DESTORNILLADOR     | 6.6280    | 2000-10-22 | FALSO     | ESPAÑA       |
| AR02           | CONFECCIÓN | TRAJE CABALLERO    | 284.5769  | 2002-03-11 | VERDADERO | ITALIA       |
| AR03           | JUGUETERÍA | COCHE TELEDIRIGIDO | 159.4462  | 2002-05-26 | VERDADERO | MARRUECOS    |
| AR04           | DEPORTIVOS | RAQUETA TENIS      | 93.4694   | 2000-03-20 | VERDADERO | USA          |
| AR06           | DEPORTIVOS | MANCUERNAS         | 60.0000   | 2000-09-13 | VERDADERO | USA          |
| AR07           | CONFECCIÓN | SERRUCHO           | 30.2045   | 2001-03-23 | VERDADERO | FRANCIA      |
| AR08           | JUGUETERÍA | CORREPASILLOS      | 103.3356  | 2000-04-11 | VERDADERO | JAPÓN        |
| AR09           | CONFECCIÓN | PANTALÓN SEÑORA    | 174.2310  | 2000-01-10 | VERDADERO | MARRUECOS    |
| AR10           | JUGUETERÍA | CONSOLA VIDEO      | 442.5444  | 2002-09-24 | VERDADERO | USA          |
| AR11           | CERÁMICA   | TUBOS              | 168.4253  | 2000-02-04 | VERDADERO | CHINA        |
| AR12           | FERRETERÍA | LLAVE INGLESA      | 24.3986   | 2001-05-23 | VERDADERO | USA          |
| AR13           | CONFECCIÓN | CAMISA CABALLERO   | 67.1306   | 2002-08-11 | FALSO     | ESPAÑA       |
| AR14           | JUGUETERÍA | TREN ELÉCTRICO     | 1505.3766 | 2001-07-03 | VERDADERO | JAPÓN        |
| AR15           | CERÁMICA   | PLATO DECORATIVO   | 54.0911   | 2000-06-07 | VERDADERO | CHINA        |
| AR16           | FERRETERÍA | ALICATES           | 6.7362    | 2000-04-17 | VERDADERO | ITALIA       |
| AR17           | JUGUETERÍA | MUÑECA ANDADORA    | 105.0593  | 2001-01-04 | FALSO     | ESPAÑA       |
| AR18           | DEPORTIVOS | PISTOLA OLÍMPICA   | 46.7347   | 2001-02-02 | VERDADERO | SUECIA       |

Observamos que a reemplazado DEPORTES por DEPORTIVOS.

Para el campo de IMPORTADO como es de tipo booleano como criterio utilizaríamos TRUE o FALSE, también para TRUE se puede utilizar -1 y para False 0.

Vamos ahora con las consultas de creación de tabla.

Consiste en crear una tabla a partir de otra.

Imaginaros un compañero de trabajo necesita tener en la base de datos una tabla nueva que en estos momentos no existe con los CLIENTES de Madrid. Necesita trabajar en exclusiva con dichos clientes.

- 1 CREATE TABLE CLIENTES\_MADRID SELECT \* FROM
- 2 CLIENTES WHERE POBLACION='MADRID'

Le damos al botón Continuar.

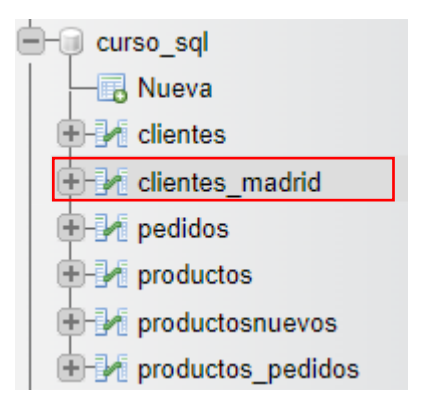

Ya se ha creado la tabla CLIENTES\_MADRID y este será su contenido:

| CODIGOCLIENTE | EMPRESA                  | DIRECCIÓN           | POBLACION | TELÉFONO  | RESPONSABLE      |
|---------------|--------------------------|---------------------|-----------|-----------|------------------|
| CT01          | BELTRÁN E HIJOS          | LAS FUENTES 78      | MADRID    | 914456435 | ANGEL MARTÍNEZ   |
| CT04          | EXPORTASA                | VALLECAS 34         | MADRID    | 913452378 | ELVIRA GÓMEZ     |
| СТ07          | LA CASA DEL JUGUETE      | AMÉRICA 45          | MADRID    | 912649987 | ELÍAS PÉREZ      |
| CT10          | FERETERÍA EL CLAVO       | PASEO DE ÁLAMOS 78  | MADRID    | 914354866 | MANUEL MENÉNDEZ  |
| CT14          | DEPORTES GARCÍA          | GUZMÁN EL BUENO 45  | MADRID    | 913299475 | ANA JIMÉNEZ      |
| CT19          | CONFECCIONES GALÁN       | FUENCARRAL 78       | MADRID    | 913859234 | JUAN GARCÍA      |
| CT23          | EL PALACIO DE LA MODA    | ORTEGA Y GASSET 129 | MADRID    | 927785235 | LAURA CARRASCO   |
| CT26          | FERRETERÍA LA ESCOBA     | ORENSE 7            | MADRID    | 918459346 | JOSÉ GARCÍA      |
| CT30          | BAZAR EL ARGENTINO       | ATOCHA 55           | MADRID    | 912495973 | ADRIÁN ÁLVAREZ   |
| CT34          | BAZAR LA FARAONA         | CASTILLA Y LEÓN 34  | MADRID    | 915483627 | ANGEL SANTAMARÍA |
| CT36          | JUGUETES EDUCATIVOS SANZ | ORENSE 89           | MADRID    | 916872354 | PEDRO IGLESIAS   |
| СТ39          | FERRETERÍA LIMA          | VALLECAS 45         | MADRID    | 913532785 | LUIS GARCÍA      |

La instrucción CREATE TABLE nos permite definir que claves va a tener la nueva tabla, propiedades de algunos campos, etc.

### CONSULTAS DE ACCIÓN

#### CONSULTAS DE CREACIÓN DE TABLA:

- Realizar una consulta de acción de creación de tabla a partir de la tabla CLIENTES, utilizando todos los campos de la tabla, pero únicamente los registros que sean de la población Madrid. El nuevo objeto lo nombramos con el texto "CLIENTES\_DE\_MADRID". Ejecutamos la consulta.
- Realizar una consulta de acción de creación de tabla a partir de la tabla PRODUCTOS, utilizando todos los campos de la tabla, pero sólo los registros que sean de la sección DEPORTES. El nuevo objeto – tabla lo nombramos con el texto "ARTÍCULOS\_DE\_DEPORTES". Ejecutamos la consulta.
- Realizar una consulta de acción de creación de tabla a partir de la tabla PEDIDOS, utilizando todos los campos de la tabla, pero sólo los registros que tengan registrada la forma de pago TARJETA. El nuevo objeto – tabla lo nombramos con el texto "PEDIDOS\_PAGADOS\_CON\_TARJETA". Ejecutamos la consulta.

#### CONSULTA DE ACTUALIZACIÓN:

- Realizar una consulta que actualice los precios de la tabla ARTÍCULOS DE DEPORTE. La actualización consiste en calcular el IVA (21%) y mostrar en ese campo como resultado el precio con el IVA incluido. Ejecutar la consulta.
- Realizar una consulta que actualice el campo DESCUENTO de la tabla PEDIDOS\_PAGADOS\_CON TARJETA. La actualización consiste poner a un 5% los descuentos que se muestran inferiores a esta cifra. Ejecutar la consulta.
- 1 CREATE TABLE CLIENTES\_DE\_MADRID SELECT \* FROM CLINTES WHERE POBLACIÓN='MADRID'
- 2 CREATE TABLE ARTIFCULOS\_DE\_DEPORTES SELECT \* FROM PRODUCTOS WHERE SECCIÓN='DEPORTES'
- 3 CREATE TABLE PEDIDOS\_PAGADOS\_CON\_TARJETA SELECT \* FROM PEDIDOS WHERE FORMADEPAGO='TARJETA'
- 4 UPDATE PRODUCTOS SET PRECIO=PRECIO\*1.21 WHERE SECCIÓN='DEPORTES'
- 5 UPDATE PEDIDOS\_PAGADOS\_CON\_TARJETA SET DESCUENTO=0.05 WHERE DESCUENTO<0.05

## Capítulo 13.- Consultas de acción II Eliminación

Para este capítulo vamos a duplicar las tablas y en las tablas duplicadas vamos a eliminar registros.

```
    CREATE TABLE CLIENTES1 SELECT * FROM CLIENTES
    CREATE TABLE PEDIDOS1 SELECT * FROM PEDIDOS
    CREATE TABLE PRODUCTOS1 SELECT * FROM PRODUCTOS
    CREATE TABLE PRODUCTOS_PEDIDOS1 SELECT * FROM PRODUCTOS_PEDIDOS
```

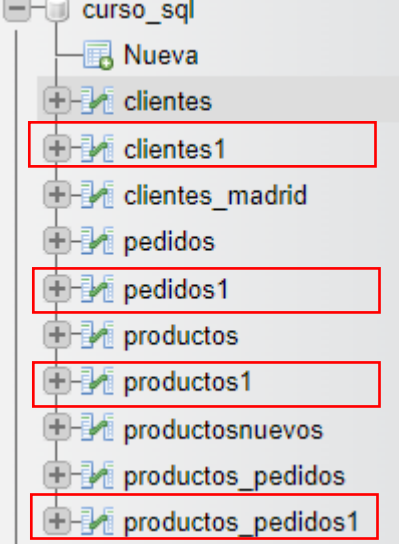

Las prácticas de este capítulo lo haremos con los archivos con terminación en 1.

Queremos eliminar de la tabla CLIENTES1 aquellos que son de Madrid.

1 DELETE FROM CLIENTES1 WHERE POBLACION='MADRID'

Le damos a continuar.

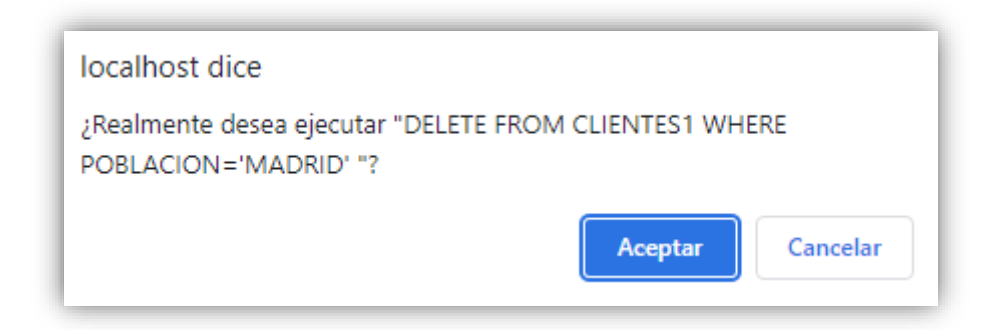

Nos pide confirmación, le diremos Aceptar.

### 12 filas afectadas. (La consulta tardó 0,0018 segundos.)

#### Si abrimos la tabla CLIENTES1.

| CODIGOCLIENTE | EMPRESA                  | DIRECCIÓN          | POBLACION | TELÉFONO  | RESPONSABLE       |
|---------------|--------------------------|--------------------|-----------|-----------|-------------------|
| CT02          | LAMODERNA                | LA PALOMA 123      | OVIEDO    | 985323434 | JUAN GARCÍA       |
| CT03          | EL ESPAÑOLITO            | MOTORES 34         | BARCELONA | 934565343 | ANA FERNÁNDEZ     |
| СТ06          | CONFECCIONES AMPARO      | LOS MOROS 23       | GIJÓN     | 985754332 | LUÍS ÁLVAREZ      |
| CT08          | JUGUETERÍA SUÁREZ        | PARIS 123          | BARCELONA | 933457866 | JUAN GARCÍA       |
| СТ09          | ALMACÉN POPULAR          | LAS FUENTES 124    | BILBAO    | 942347127 | JOSÉ ÁLVAREZ      |
| CT11          | JUGUETES MARTÍNEZ        | VIA LAYETANA 245   | BARCELONA | 936628554 | FRANCISCO CUEVAS  |
| CT12          | FERNÁNDEZ SL             | PASEO DEL MAR 45   | SANTANDER | 942049586 | ELISA COLLADO     |
| CT13          | CONFECCIONES ARTÍMEZ     | GENERAL PERÓN 45   | A CORUÑA  | 981345239 | ESTEBAN PASCUAL   |
| CT15          | EXCLUSIVAS FERNÁNDEZ     | LLOBREGAT 250      | BARCELONA | 939558365 | LUISA FERNÁNDEZ   |
| CT16          | DEPORTES MORÁN           | AUTONOMÍA 45       | LUGO      | 982986944 | JOSÉ MANZANO      |
| CT17          | BAZAR FRANCISCO          | CARMEN 45          | ZAMORA    | 980495288 | CARLOS BELTRÁN    |
| CT18          | JUGUETES LA SONRISA      | LA BAÑEZA 67       | LEÓN      | 987945368 | FAUSTINO PÉREZ    |
| CT20          | LA CURTIDORA             | OLIVARES 3         | MÁLAGA    | 953756259 | MARÍA GÓMEZ       |
| CT21          | LÍNEA JOVEN              | SIERPES 78         | SEVILLA   | 953452567 | ASUNCIÓN SALADO   |
| CT22          | BAZAR EL BARAT           | DIAGONAL 56        | BARCELONA | 936692866 | ELISA DAPENA      |
| CT24          | SÁEZ Y CÍA               | INFANTA MERCEDS 23 | SEVILLA   | 954869234 | MANUEL GUERRA     |
| CT25          | DEPORTES EL MADRILEÑO    | CASTILLA 345       | ZARAGOZA  | 976388934 | CARLOS GONZÁLEZ   |
| CT27          | JUGUETES EL BARATO       | VÍA AUGUSTA 245    | BARCELONA | 933486984 | ELVIRA IGLESIAS   |
| CT28          | CONFECCIONES HERMINIA    | CORRIDA 345        | GIJÓN     | 985597315 | ABEL GONZÁLEZ     |
| CT31          | LA TIENDA ELEGANTE       | EL COMENDADOR 67   | ZARAGOZA  | 975694035 | JOSÉ PASCUAL      |
| CT32          | DEPORTES NAUTICOS GARCÍA | JUAN FERNÁNDEZ 89  | ÁVILA     | 920268648 | JUAN CONRADO      |
| CT33          | CONFECCIONES RUIZ        | LLOBREGAT 345      | BARCELONA | 934587615 | CARLOS SANZ       |
| CT35          | FERRETERÍA EL MARTILLO   | CASTELLANOS 205    | SALAMANCA | 923548965 | JOAQUÍN FERNANDEZ |
| CT37          | ALMACENES FERNANDEZ      | ANTÓN 67           | TERUEL    | 978564025 | MARIA ARDANZA     |
| CT38          | CONFECCIONES MÓNICA      | MOTORES 67         | BARCELONA | 935681245 | PEDRO SERRANO     |
| CT40          | DEPORTES EL BRASILEÑO    | ABEL MARTÍNEZ 67   | SALAMANCA | 921548762 | CARLOS GÓMEZ      |

Observamos que ya no tenemos ningún cliente de Madrid.

Imaginemos que queremos eliminar los artículos de la tabla PRODUCTOS1 que sean de la sección de DEPORTIVOS y su precio está entre 50 y 100 euros.

1 DELETE FROM PRODUCTOS1 WHERE SECCION='DEPORTIVOS'

2 AND PRECIO BETWEEN 50 AND 100

Le damos al botón continuar.

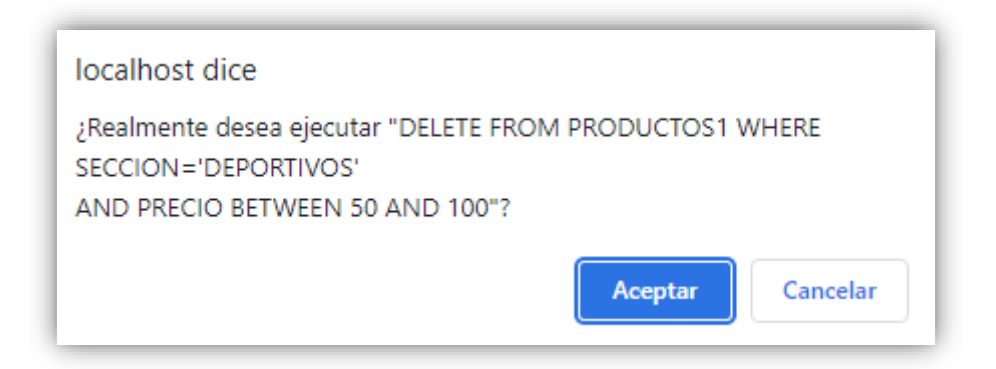

Seleccionaremos Aceptar.

✓ 3 filas afectadas. (La consulta tardó 0,0003 segundos.)

Se han eliminado 3 registros.

Ahora tenemos que eliminar a CLIENTES1 para volver a realizar la consulta y generar de nuevo otra tabla llamada CLIENTES1 que contenga los registros que eliminamos.

1 CREATE TABLE CLIENTES1 SELECT \* FROM CLIENTES

Creamos un índice.

| ſ | ndices ( | 0            |          |                    |       |       |             |               |              |              |      |            |
|---|----------|--------------|----------|--------------------|-------|-------|-------------|---------------|--------------|--------------|------|------------|
| Α | cción    |              |          | Nombre de la clave | Тіро  | Único | Empaquetado | Columna       | Cardinalidad | Cotejamiento | Nulo | Comentario |
| 6 | 🖉 Editar | ■P Renombrar | Eliminar | PRIMARY            | BTREE | Sí    | No          | CODIGOCLIENTE | 38           | A            | No   |            |

En la tabla PEDIDOS1 creamos los correspondientes índices.

| ſ | Índices ( | 0           |            |                    |       |       |             |                |              |              |      |            |
|---|-----------|-------------|------------|--------------------|-------|-------|-------------|----------------|--------------|--------------|------|------------|
|   | Acción    |             |            | Nombre de la clave | Тіро  | Único | Empaquetado | Columna        | Cardinalidad | Cotejamiento | Nulo | Comentario |
|   | 🥜 Editar  | 🗗 Renombrar | Eliminar   | PRIMARY            | BTREE | Sí    | No          | NUMERODEPEDIDO | 52           | А            | No   |            |
|   | 🥜 Editar  | 🗗 Renombrar | 🔵 Eliminar | CODIGOCLIENTE      | BTREE | No    | No          | CODIGOCLIENTE  | 52           | A            | Sí   |            |

Ahora vamos a relacionar las dos tablas:

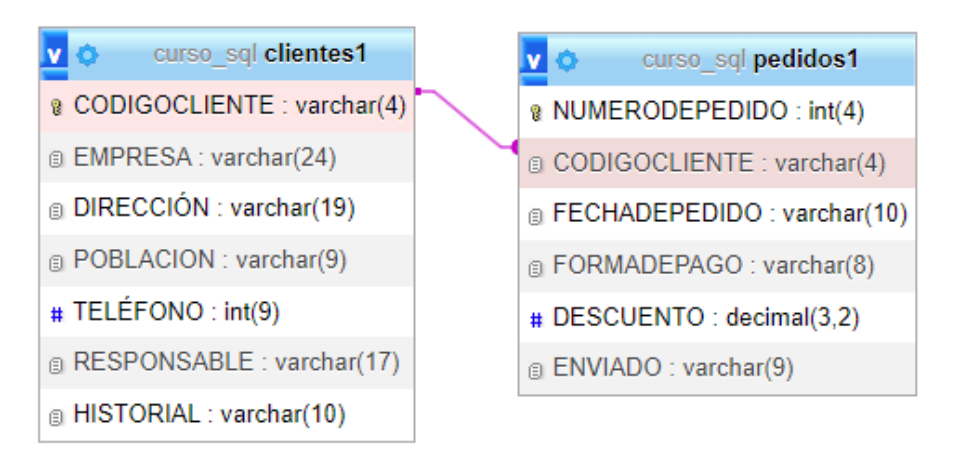

Hay que tener en cuenta con las consultas de predicado que son aquellas que incluimos un predicado DISTINCT o DISTINCTROW.

Queremos saber los clientes que nos han hecho pedidos.

1 SELECT EMPRESA FROM CLIENTES1 INNER JOIN PEDIDOS1
2 ON CLIENTES1.CODIGOCLIENTE=PEDIDOS1.CODIGOCLIENTE

Le damos a continuar:

| EMPRESA             |     | EMPRES   |
|---------------------|-----|----------|
| BELTRÁN E HIJOS     |     | DEPORT   |
| BELTRÁN E HIJOS     |     | JUGUET   |
| BELTRÁN E HIJOS     |     | JUGUET   |
| BELTRÁN E HIJOS     |     | LA CURT  |
| BELTRÁN E HIJOS     |     | LÍNEA JO |
| BELTRÁN E HIJOS     |     | EL PALA  |
| BELTRÁN E HIJOS     |     | SÁEZ Y ( |
| BELTRÁN E HIJOS     |     | DEPORT   |
| BELTRÁN E HIJOS     |     | DEPORT   |
| LA MODERNA          |     | FERRET   |
| LA MODERNA          |     | FERRET   |
| EXPORTASA           |     | CONFEC   |
| EXPORTASA           |     | CONFEC   |
| EXPORTASA           |     | CONFEC   |
| CONFECCIONES AMPA   | RO  | BAZAR E  |
| CONFECCIONES AMPA   | RO  | BAZAR E  |
| LA CASA DEL JUGUETE |     | BAZAR E  |
| ALMACÉN POPULAR     |     | BAZAR E  |
| ALMACÉN POPULAR     |     | BAZAR F  |
| ALMACÉN POPULAR     |     | BAZAR F  |
| ALMACEN POPULAR     |     |          |
| ALMACEN POPULAR     |     |          |
| FERETERIA EL CLAVO  |     |          |
| FERNANDEZ SL        |     |          |
| CONFECCIONES ARTÍN  | 1EZ | BAZAR L  |

SA ES MORÁN ES LA SONRISA ES LA SONRISA **IDORA** OVEN CIO DE LA MODA CÍA ES EL MADRILEÑO ES EL MADRILEÑO ERÍA LA ESCOBA ERÍA LA ESCOBA CIONES HERMINIA CIONES HERMINIA CIONES HERMINIA EL ARGENTINO EL ARGENTINO EL ARGENTINO ELARGENTINO ELARGENTINO ELARGENTINO DA ELEGANTE A FARAONA A FARAONA A FARAONA

EMPRESA BAZAR LA FARAONA BAZAR LA FARAONA

La información es correcta pero está repetida, porque los clientes han realizado varios pedidos.

DISTINCT poniendo en un campo que no se repita, le estamos diciendo que muestre un registro por empresa.

1 SELECT DISTINCT EMPRESA FROM CLIENTES1 INNER JOIN PEDIDOS1 ON

2 CLIENTES1.CODIGOCLIENTE=PEDIDOS1.CODIGOCLIENTE

Le damos a continuar.

EMPRESA BELTRÁN E HIJOS LA MODERNA EXPORTASA CONFECCIONES AMPARO LA CASA DEL JUGUETE ALMACÉN POPULAR FERETERÍA EL CLAVO FERNÁNDEZ SL CONFECCIONES ARTÍMEZ DEPORTES GARCÍA DEPORTES MORÁN JUGUETES LA SONRISA LA CURTIDORA LÍNEA JOVEN EL PALACIO DE LA MODA SÁEZ Y CÍA DEPORTES EL MADRILEÑO FERRETERÍA LA ESCOBA CONFECCIONES HERMINIA BAZAR EL ARGENTINO LA TIENDA ELEGANTE BAZAR LA FARAONA

Ahora los clientes no se repiten.

DISTINCTROW lo que hace no mostrar registros repetidos, en el caso de que en una tabla hubiera 2 o más registros repetidos DISTINCTROW en una consulta mostraría este registro solo una única vez.

En la tabla PRODUCTOS1 hemos agregado un nuevo registro que se repite con uno que ya estaba añadido.

| CODIGOARTICULO | SECCION    | NOMBREARTICULO | PRECIO | FECHA      | IMPORTADO | PAÍSDEORIGEN | FOTO |
|----------------|------------|----------------|--------|------------|-----------|--------------|------|
| AR01           | FERRETERÍA | DESTORNILLADOR | 6.6280 | 2000-10-22 | FALSO     | ESPAÑA       | NULL |

Se encuentra al inicio y al final de la tabla.

#### 1 SELECT \* FROM PRODUCTOS1 WHERE SECCION='FERRETERÍA'

Le damos a continuar.

| CODIGOARTICULO | SECCION    | NOMBREARTICULO  | PRECIO  | FECHA      | IMPORTADO | PAÍSDEORIGEN | FOTO |
|----------------|------------|-----------------|---------|------------|-----------|--------------|------|
| AR01           | FERRETERÍA | DESTORNILLADOR  | 6.6280  | 2000-10-22 | FALSO     | ESPAÑA       | NULL |
| AR12           | FERRETERÍA | LLAVE INGLESA   | 24.3986 | 2001-05-23 | VERDADERO | USA          | NULL |
| AR16           | FERRETERÍA | ALICATES        | 6.7362  | 2000-04-17 | VERDADERO | ITALIA       | NULL |
| AR22           | FERRETERÍA | MARTILLO        | 11.3952 | 2001-09-04 | FALSO     | ESPAÑA       | NULL |
| AR30           | FERRETERÍA | DESTORNILLADOR  | 9.0584  | 2002-02-20 | VERDADERO | FRANCIA      | NULL |
| AR35           | FERRETERÍA | LIMA GRANDE     | 22.0692 | 2002-08-10 | FALSO     | ESPAÑA       | NULL |
| AR36           | FERRETERÍA | JUEGO DE BROCAS | 15.0950 | 2002-07-04 | VERDADERO | TAIWÁN       | NULL |
| AR01           | FERRETERÍA | DESTORNILLADOR  | 6.6280  | 2000-10-22 | FALSO     | ESPAÑA       | NULL |

Observamos como se muestran los dos registros repetidos.

1 SELECT DISTINCTROW \* FROM PRODUCTOS1 WHERE SECCION='FERRETERÍA'

| CODIGOARTICULO | SECCION    | NOMBREARTICULO  | PRECIO  | FECHA      | IMPORTADO | PAISDEORIGEN | FOTO |
|----------------|------------|-----------------|---------|------------|-----------|--------------|------|
| AR01           | FERRETERÍA | DESTORNILLADOR  | 6.6280  | 2000-10-22 | FALSO     | ESPAÑA       | NULL |
| AR12           | FERRETERÍA | LLAVE INGLESA   | 24.3986 | 2001-05-23 | VERDADERO | USA          | NULL |
| AR16           | FERRETERÍA | ALICATES        | 6.7362  | 2000-04-17 | VERDADERO | ITALIA       | NULL |
| AR22           | FERRETERÍA | MARTILLO        | 11.3952 | 2001-09-04 | FALSO     | ESPAÑA       | NULL |
| AR30           | FERRETERÍA | DESTORNILLADOR  | 9.0584  | 2002-02-20 | VERDADERO | FRANCIA      | NULL |
| AR35           | FERRETERÍA | LIMA GRANDE     | 22.0692 | 2002-08-10 | FALSO     | ESPAÑA       | NULL |
| AR36           | FERRETERÍA | JUEGO DE BROCAS | 15.0950 | 2002-07-04 | VERDADERO | TAIWÁN       | NULL |

#### Añadimos el DISTINCTROW y le damos al botón Continuar.

Ahora el registro repetido solo se muestra una vez.

Vamos a realizar una consulta que elimine de la tabla CLIENTES1 los clientes que no han hecho pedidos en la tabla PEDIDOS1.

1 DELETE DISTINCTROW CLIENTES1.\*, PEDIDOS1.CODIGOCLIENTE

```
2 FROM CLIENTES1 LEFT JOIN PEDIDOS1 ON CLIENTES1.CODIGOCLIENTE=PEDIDOS1.CODIGOCLIENTE
```

3 WHERE PEDIDOS1.CODIGOCLIENTE IN NULL

La opción explicada por el profesor me da error.

1 DELETE FROM CLIENTES1 WHERE CODIGOCLIENTE NOT IN

2 (SELECT DISTINCT CODIGOCLIENTE FROM PEDIDOS1)

Vamos a continuar.

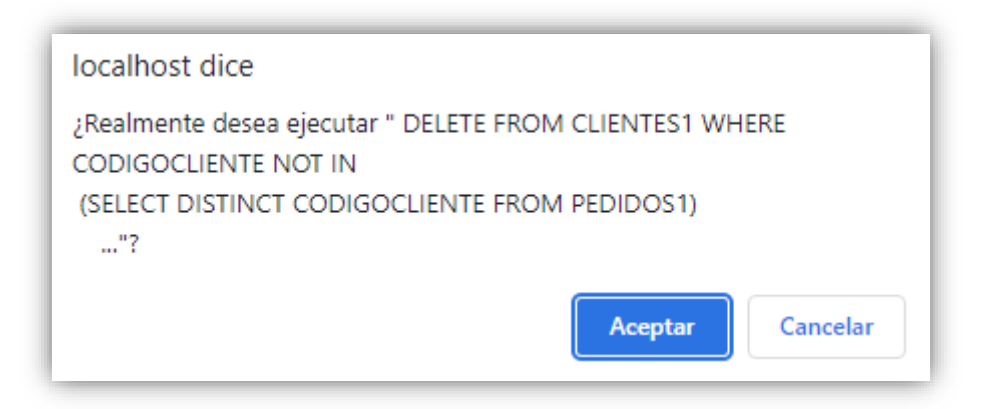

Le damos a Aceptar.

16 filas afectadas. (La consulta tardó 0,0003 segundos.)

Hemos eliminado a 16 clientes que no han realizado pedidos.

## Capítulo 14.- Consultas de acción III. Consulta de datos anexados

En este capítulo veremos...

- Datos anexados
  - o Insert Into

Tenemos una tabla1 con sus datos y una segunda tabla2 que en su estructura es muy parecida, teniendo el mismo número de campos y mismo tipo de datos en los campos pero los registros son diferentes.

| Campo1 | Campo2 | Campo3 | Campo4 |
|--------|--------|--------|--------|
|        |        |        |        |
|        |        |        |        |
|        |        |        |        |

| Campo1 | Campo2 | Campo3 | Campo4 |
|--------|--------|--------|--------|
|        |        |        |        |
|        |        |        |        |
|        |        |        |        |

Una consulta de datos anexados lo que permite es anexar todos los registros o parte de los registros de una tabla en otra.

| Campo1 | Campo2 | Campo3 | Campo4 |
|--------|--------|--------|--------|
|        |        |        |        |
|        |        | Da     |        |
|        |        |        |        |
|        |        |        |        |
|        |        |        |        |
|        |        |        |        |

| Campo1 | Campo2 | Campo3 | Campo4 |
|--------|--------|--------|--------|
|        |        |        |        |
|        |        |        |        |
|        |        |        |        |

Tenemos una tabla que se llama CLIENTES1 y una segunda tabla que se llama CLIENTES\_MA-DRID, en la tabla CLIENTES1 no tenemos ningún cliente que sea de Madrid.

| CODIGOCLIENTE | EMPRESA               | DIRECCIÓN          | POBLACION | TELÉFONO  | RESPONSABLE     |
|---------------|-----------------------|--------------------|-----------|-----------|-----------------|
| CT02          | LA MODERNA            | LA PALOMA 123      | OVIEDO    | 985323434 | JUAN GARCÍA     |
| CT06          | CONFECCIONES AMPARO   | LOS MOROS 23       | GIJÓN     | 985754332 | LUÍS ÁLVAREZ    |
| СТ09          | ALMACÉN POPULAR       | LAS FUENTES 124    | BILBAO    | 942347127 | JOSÉ ÁLVAREZ    |
| CT12          | FERNÁNDEZ SL          | PASEO DEL MAR 45   | SANTANDER | 942049586 | ELISA COLLADO   |
| CT13          | CONFECCIONES ARTÍMEZ  | GENERAL PERÓN 45   | A CORUÑA  | 981345239 | ESTEBAN PASCUAL |
| CT16          | DEPORTES MORÁN        | AUTONOMÍA 45       | LUGO      | 982986944 | JOSÉ MANZANO    |
| CT18          | JUGUETES LA SONRISA   | LA BAÑEZA 67       | LEÓN      | 987945368 | FAUSTINO PÉREZ  |
| CT20          | LA CURTIDORA          | OLIVARES 3         | MÁLAGA    | 953756259 | MARÍA GÓMEZ     |
| CT21          | LÍNEA JOVEN           | SIERPES 78         | SEVILLA   | 953452567 | ASUNCIÓN SALADO |
| CT24          | SÁEZ Y CÍA            | INFANTA MERCEDS 23 | SEVILLA   | 954869234 | MANUEL GUERRA   |
| CT25          | DEPORTES EL MADRILEÑO | CASTILLA 345       | ZARAGOZA  | 976388934 | CARLOS GONZÁLEZ |

| CT28 | CONFECCIONES HERMINIA | CORRIDA 345      | GIJÓN    | 985597315 ABEL GONZÁLEZ |
|------|-----------------------|------------------|----------|-------------------------|
| CT31 | LA TIENDA ELEGANTE    | EL COMENDADOR 67 | ZARAGOZA | 975694035 JOSÉ PASCUAL  |

#### Si abrimos la tabla CLIENTES\_MADRID.

| CODIGOCLIENTE | EMPRESA                  | DIRECCIÓN           | POBLACION | FELÉFONO  | RESPONSABLE      |
|---------------|--------------------------|---------------------|-----------|-----------|------------------|
| CT01          | BELTRÁN E HIJOS          | LAS FUENTES 78      | MADRID    | 914456435 | ANGEL MARTÍNEZ   |
| CT04          | EXPORTASA                | VALLECAS 34         | MADRID    | 913452378 | ELVIRA GÓMEZ     |
| СТ07          | LA CASA DEL JUGUETE      | AMÉRICA 45          | MADRID    | 912649987 | ELÍAS PÉREZ      |
| CT10          | FERETERÍA EL CLAVO       | PASEO DE ÁLAMOS 78  | MADRID    | 914354866 | MANUEL MENÉNDEZ  |
| CT14          | DEPORTES GARCÍA          | GUZMÁN EL BUENO 45  | MADRID    | 913299475 | ANA JIMÉNEZ      |
| CT19          | CONFECCIONES GALÁN       | FUENCARRAL 78       | MADRID    | 913859234 | JUAN GARCÍA      |
| CT23          | EL PALACIO DE LA MODA    | ORTEGA Y GASSET 129 | MADRID    | 927785235 | LAURA CARRASCO   |
| CT26          | FERRETERÍA LA ESCOBA     | ORENSE 7            | MADRID    | 918459346 | JOSÉ GARCÍA      |
| СТ30          | BAZAR EL ARGENTINO       | ATOCHA 55           | MADRID    | 912495973 | ADRIÁN ÁLVAREZ   |
| CT34          | BAZAR LA FARAONA         | CASTILLA Y LEÓN 34  | MADRID    | 915483627 | ANGEL SANTAMARÍA |
| СТ36          | JUGUETES EDUCATIVOS SANZ | ORENSE 89           | MADRID    | 916872354 | PEDRO IGLESIAS   |
| CT39          | FERRETERÍA LIMA          | VALLECAS 45         | MADRID    | 913532785 | LUIS GARCÍA      |

Esta segunda tabla tiene la misma estructura, mismo número de campos y de tipo iguales, pero los registros son distintos porque esta tabla tiene clientes de la población de Madrid.

Esta situación se da con frecuencia a la hora de trabajar con base de datos o bien porque importamos esta tabla de cualquier fuente de datos, archivo Excel o cualquier compañero que nos proporcione una tabla, pues la cual nos iría muy bien poderla anexar a nuestra tabla.

Es más cómodo manejar la información en una única tabla que tener la información dividida en varias tablas, que es como lo tenemos ahora mismo.

Una consulta de datos anexados nos permite unir la información de una tabla en otra.

Como se hace este tipo de consulta:

```
1 INSERT INTO CLIENTES1
2 SELECT * FROM CLIENTES MADRID
```

#### Le damos a continuar.

12 filas insertadas. (La consulta tardó 0,0011 segundos.)

#### Ahora vamos a consultar la tabla CLIENTES1.

| CODIGOCLIENTE | EMPRESA             | DIRECCIÓN          | POBLACION | TELÉFONO  | RESPONSABLE     | HISTORIAL |
|---------------|---------------------|--------------------|-----------|-----------|-----------------|-----------|
| CT01          | BELTRÁN E HIJOS     | LAS FUENTES 78     | MADRID    | 914456435 | ANGEL MARTÍNEZ  | NULL      |
| CT02          | LA MODERNA          | LA PALOMA 123      | OVIEDO    | 985323434 | JUAN GARCÍA     | NULL      |
| CT04          | EXPORTASA           | VALLECAS 34        | MADRID    | 913452378 | ELVIRA GÓMEZ    | NULL      |
| CT06          | CONFECCIONES AMPARO | LOS MOROS 23       | GIJÓN     | 985754332 | LUÍS ÁLVAREZ    | NULL      |
| CT07          | LA CASA DEL JUGUETE | AMÉRICA 45         | MADRID    | 912649987 | ELÍAS PÉREZ     | NULL      |
| CT09          | ALMACÉN POPULAR     | LAS FUENTES 124    | BILBAO    | 942347127 | JOSÉ ÁLVAREZ    | NULL      |
| CT10          | FERETERÍA EL CLAVO  | PASEO DE ÁLAMOS 78 | MADRID    | 914354866 | MANUEL MENÉNDEZ | NULL      |
| CT12          | FERNÁNDEZ SL        | PASEO DEL MAR 45   | SANTANDER | 942049586 | ELISA COLLADO   | NULL      |

| CT13 | CONFECCIONES ARTÍMEZ     | GENERAL PERÓN 45    | A CORUÑA | 981345239 | ESTEBAN PASCUAL  |
|------|--------------------------|---------------------|----------|-----------|------------------|
| CT14 | DEPORTES GARCÍA          | GUZMÁN EL BUENO 45  | MADRID   | 913299475 | ANA JIMÉNEZ      |
| CT16 | DEPORTES MORÁN           | AUTONOMÍA 45        | LUGO     | 982986944 | JOSÉ MANZANO     |
| CT18 | JUGUETES LA SONRISA      | LA BAÑEZA 67        | LEÓN     | 987945368 | FAUSTINO PÉREZ   |
| CT19 | CONFECCIONES GALÁN       | FUENCARRAL 78       | MADRID   | 913859234 | JUAN GARCÍA      |
| CT20 | LA CURTIDORA             | OLIVARES 3          | MÁLAGA   | 953756259 | MARÍA GÓMEZ      |
| CT21 | LÍNEA JOVEN              | SIERPES 78          | SEVILLA  | 953452567 | ASUNCIÓN SALADO  |
| CT23 | EL PALACIO DE LA MODA    | ORTEGA Y GASSET 129 | MADRID   | 927785235 | LAURA CARRASCO   |
| CT24 | SÁEZ Y CÍA               | INFANTA MERCEDS 23  | SEVILLA  | 954869234 | MANUEL GUERRA    |
| CT25 | DEPORTES EL MADRILEÑO    | CASTILLA 345        | ZARAGOZA | 976388934 | CARLOS GONZÁLEZ  |
| CT26 | FERRETERÍA LA ESCOBA     | ORENSE 7            | MADRID   | 918459346 | JOSÉ GARCÍA      |
| CT28 | CONFECCIONES HERMINIA    | CORRIDA 345         | GIJÓN    | 985597315 | ABEL GONZÁLEZ    |
| CT30 | BAZAR EL ARGENTINO       | ATOCHA 55           | MADRID   | 912495973 | ADRIÁN ÁLVAREZ   |
| CT31 | LA TIENDA ELEGANTE       | EL COMENDADOR 67    | ZARAGOZA | 975694035 | JOSÉ PASCUAL     |
| CT34 | BAZAR LA FARAONA         | CASTILLA Y LEÓN 34  | MADRID   | 915483627 | ANGEL SANTAMARÍA |
| CT36 | JUGUETES EDUCATIVOS SANZ | ORENSE 89           | MADRID   | 916872354 | PEDRO IGLESIAS   |
| CT39 | FERRETERÍA LIMA          | VALLECAS 45         | MADRID   | 913532785 | LUIS GARCÍA      |

Ya hemos agregado los clientes de Madrid a la tabla CLIENTES1, y además los ordena por el campo clave.

Con respecto de anexar parte de los campos y no todos hay que tener una precaución si son campos clave o campos requeridos.

Vamos a eliminar de nuevo aquellos clientes de son de Madrid de la tabla CLIENTES1.

1 DELETE FROM CLIENTES1 WHERE POBLACION='MADRID'

Le damos a continuar.

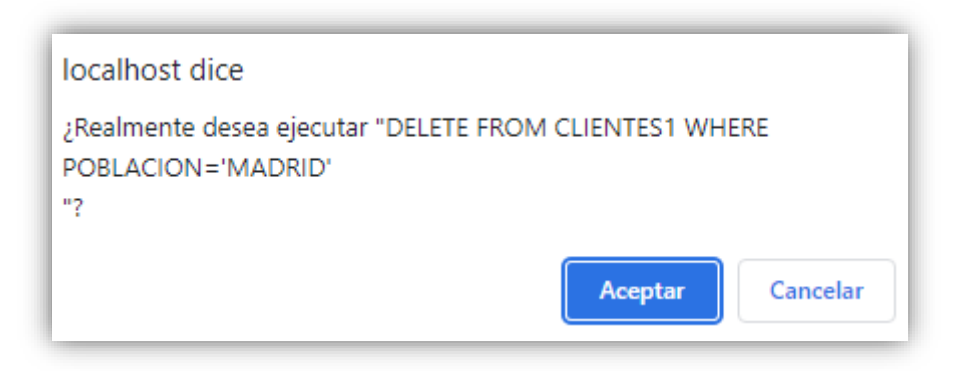

Decimos aceptar.

✓ 12 filas afectadas. (La consulta tardó 0,0014 segundos.)

Ya tenemos la tabla CLIENTES1 sin los clientes de Madrid.

Ahora vamos a volver a anexar los clientes de Madrid a la tabla CLIENTES1, pero no todos los campos, solo CODIGOCLIENTE, EMPRESA, POBLACION y TELEFONO.

1 INSERT INTO CLIENTES1 (CODIGOCLIENTE, EMPRESA, POBLACION, TELEFONO)

2 SELECT CODIGOCLIENTE, EMPRESA, POBLACION, TELEFONO FROM CLIENTES\_MADRID

Le damos a continuar.

12 filas insertadas. (La consulta tardó 0,0007 segundos.)

Ahora vamos a consultar la tabla CLIENTES1.

| CODIGOCLIENTE | EMPRESA                  | DIRECCIÓN          | POBLACION | TELÉFONO  | RESPONSABLE     |
|---------------|--------------------------|--------------------|-----------|-----------|-----------------|
| CT01          | BELTRÁN E HIJOS          | NULL               | MADRID    | 914456435 | NULL            |
| CT02          | LA MODERNA               | LA PALOMA 123      | OVIEDO    | 985323434 | JUAN GARCÍA     |
| CT04          | EXPORTASA                | NULL               | MADRID    | 913452378 | NULL            |
| CT06          | CONFECCIONES AMPARO      | LOS MOROS 23       | GIJÓN     | 985754332 | LUÍS ÁLVAREZ    |
| СТ07          | LA CASA DEL JUGUETE      | NULL               | MADRID    | 912649987 | NULL            |
| СТ09          | ALMACÉN POPULAR          | LAS FUENTES 124    | BILBAO    | 942347127 | JOSÉ ÁLVAREZ    |
| CT10          | FERETERÍA EL CLAVO       | NULL               | MADRID    | 914354866 | NULL            |
| CT12          | FERNÁNDEZ SL             | PASEO DEL MAR 45   | SANTANDER | 942049586 | ELISA COLLADO   |
| CT13          | CONFECCIONES ARTÍMEZ     | GENERAL PERÓN 45   | A CORUÑA  | 981345239 | ESTEBAN PASCUAL |
| CT14          | DEPORTES GARCÍA          | NULL               | MADRID    | 913299475 | NULL            |
| CT16          | DEPORTES MORÁN           | AUTONOMÍA 45       | LUGO      | 982986944 | JOSÉ MANZANO    |
| CT18          | JUGUETES LA SONRISA      | LA BAÑEZA 67       | LEÓN      | 987945368 | FAUSTINO PÉREZ  |
| CT19          | CONFECCIONES GALÁN       | NULL               | MADRID    | 913859234 | NULL            |
| CT20          | LA CURTIDORA             | OLIVARES 3         | MÁLAGA    | 953756259 | MARÍA GÓMEZ     |
| CT21          | LÍNEA JOVEN              | SIERPES 78         | SEVILLA   | 953452567 | ASUNCIÓN SALADO |
| CT23          | EL PALACIO DE LA MODA    | NULL               | MADRID    | 927785235 | NULL            |
| CT24          | SÁEZ Y CÍA               | INFANTA MERCEDS 23 | SEVILLA   | 954869234 | MANUEL GUERRA   |
| CT25          | DEPORTES EL MADRILEÑO    | CASTILLA 345       | ZARAGOZA  | 976388934 | CARLOS GONZÁLEZ |
| CT26          | FERRETERÍA LA ESCOBA     | NULL               | MADRID    | 918459346 | NULL            |
| CT28          | CONFECCIONES HERMINIA    | CORRIDA 345        | GIJÓN     | 985597315 | ABEL GONZÁLEZ   |
| CT30          | BAZAR EL ARGENTINO       | NULL               | MADRID    | 912495973 | NULL            |
| CT31          | LA TIENDA ELEGANTE       | EL COMENDADOR 67   | ZARAGOZA  | 975694035 | JOSÉ PASCUAL    |
| CT34          | BAZAR LA FARAONA         | NULL               | MADRID    | 915483627 | NULL            |
| CT36          | JUGUETES EDUCATIVOS SANZ | NULL               | MADRID    | 916872354 | NULL            |
| СТ39          | FERRETERÍA LIMA          | NULL               | MADRID    | 913532785 | NULL            |

Podemos ver los campos que no hemos añadido.

Hay que tener la precaución de no manejar campos clave, es decir en este caso en concreto la tabla CLIENTES1 el campo CODIGOCLIENTE es campo clave no lo podemos dejar vacío, ni tampoco se puede repetir, por lo cual hay que tener la precaución que en la tabla de procedencia el

CODIGOCLIENTE no es el mismo que en la tabla de destino, de algún cliente que tuviera el mismo CODIGOCLIENTE.

También hay que tener en cuenta los campos requeridos que en esta tabla no hay, pero si los hubiera estos tendrían que añadirse a la tabla CLIENTES1.

Vamos a realizar una prueba, para ello vamos a elimina de nuevo los clientes de Madrid de la tabla CLIENTES1.

#### 1 DELETE FROM CLIENTES1 WHERE POBLACION = 'MADRID'

Le damos a continuar.

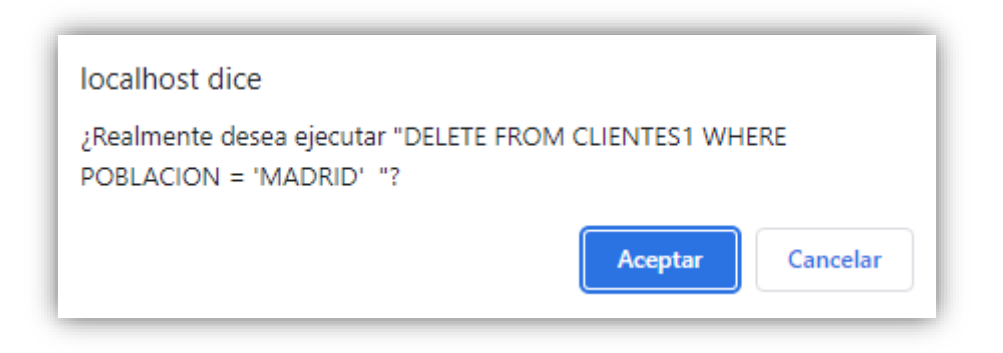

#### Contestamos con Aceptar.

12 filas afectadas. (La consulta tardó 0,0027 segundos.)

Comprobamos que en la tabla no hay ningún cliente de Madrid.

| CODIGOCLIENTE | EMPRESA               | DIRECCIÓN          | POBLACION | TELÉFONO  | RESPONSABLE     |
|---------------|-----------------------|--------------------|-----------|-----------|-----------------|
| CT02          | LA MODERNA            | LA PALOMA 123      | OVIEDO    | 985323434 | JUAN GARCÍA     |
| CT06          | CONFECCIONES AMPARO   | LOS MOROS 23       | GIJÓN     | 985754332 | LUÍS ÁLVAREZ    |
| СТ09          | ALMACÉN POPULAR       | LAS FUENTES 124    | BILBAO    | 942347127 | JOSÉ ÁLVAREZ    |
| CT12          | FERNÁNDEZ SL          | PASEO DEL MAR 45   | SANTANDER | 942049586 | ELISA COLLADO   |
| CT13          | CONFECCIONES ARTÍMEZ  | GENERAL PERÓN 45   | A CORUÑA  | 981345239 | ESTEBAN PASCUAL |
| CT16          | DEPORTES MORÁN        | AUTONOMÍA 45       | LUGO      | 982986944 | JOSÉ MANZANO    |
| CT18          | JUGUETES LA SONRISA   | LA BAÑEZA 67       | LEÓN      | 987945368 | FAUSTINO PÉREZ  |
| CT20          | LA CURTIDORA          | OLIVARES 3         | MÁLAGA    | 953756259 | MARÍA GÓMEZ     |
| CT21          | LÍNEA JOVEN           | SIERPES 78         | SEVILLA   | 953452567 | ASUNCIÓN SALADO |
| CT24          | SÁEZ Y CÍA            | INFANTA MERCEDS 23 | SEVILLA   | 954869234 | MANUEL GUERRA   |
| CT25          | DEPORTES EL MADRILEÑO | CASTILLA 345       | ZARAGOZA  | 976388934 | CARLOS GONZÁLEZ |
| CT28          | CONFECCIONES HERMINIA | CORRIDA 345        | GIJÓN     | 985597315 | ABEL GONZÁLEZ   |
| CT31          | LA TIENDA ELEGANTE    | EL COMENDADOR 67   | ZARAGOZA  | 975694035 | JOSÉ PASCUAL    |

Vamos a anexar la tabla CLIENTES\_MADRID pero nos insertamos el campo CODIGOCLIENTE este es un campo obligatorio.

```
1 INSERT INTO CLIENTES1 (EMPRESA, DIRECCION, POBLACION)
2 SELECT EMPRESA, DIRECCION, POBLACION FROM CLIENTES_MADRID
```

Le damos a continuar.

| Error                                                      |  |
|------------------------------------------------------------|--|
| consulta SQL: Copiar 😡                                     |  |
|                                                            |  |
|                                                            |  |
| INSERT INTO CLIENTES1 (EMPRESA, DIRECCIÓN, POBLACION)      |  |
| SELECT EMPRESA, DIRECCIÓN, POBLACION FROM CLIENTES_MADRID; |  |
| MySQL ha dicho: 🥹                                          |  |
| #1062 - Entrada duplicada '' para la clave 'PRIMARY'       |  |

No se ha podido anexar ningún registro.

| CODIGOCLIENTE | EMPRESA               | DIRECCIÓN          | POBLACION 1 | ELÉFONO   | RESPONSABLE     |
|---------------|-----------------------|--------------------|-------------|-----------|-----------------|
| CT02          | LA MODERNA            | LA PALOMA 123      | OVIEDO      | 985323434 | JUAN GARCÍA     |
| СТ06          | CONFECCIONES AMPARO   | LOS MOROS 23       | GIJÓN       | 985754332 | LUÍS ÁLVAREZ    |
| СТ09          | ALMACÉN POPULAR       | LAS FUENTES 124    | BILBAO      | 942347127 | JOSÉ ÁLVAREZ    |
| CT12          | FERNÁNDEZ SL          | PASEO DEL MAR 45   | SANTANDER   | 942049586 | ELISA COLLADO   |
| CT13          | CONFECCIONES ARTÍMEZ  | GENERAL PERÓN 45   | A CORUÑA    | 981345239 | ESTEBAN PASCUAL |
| CT16          | DEPORTES MORÁN        | AUTONOMÍA 45       | LUGO        | 982986944 | JOSÉ MANZANO    |
| CT18          | JUGUETES LA SONRISA   | LA BAÑEZA 67       | LEÓN        | 987945368 | FAUSTINO PÉREZ  |
| CT20          | LA CURTIDORA          | OLIVARES 3         | MÁLAGA      | 953756259 | MARÍA GÓMEZ     |
| CT21          | LÍNEA JOVEN           | SIERPES 78         | SEVILLA     | 953452567 | ASUNCIÓN SALADO |
| CT24          | SÁEZ Y CÍA            | INFANTA MERCEDS 23 | SEVILLA     | 954869234 | MANUEL GUERRA   |
| CT25          | DEPORTES EL MADRILEÑO | CASTILLA 345       | ZARAGOZA    | 976388934 | CARLOS GONZÁLEZ |
| CT28          | CONFECCIONES HERMINIA | CORRIDA 345        | GIJÓN       | 985597315 | ABEL GONZÁLEZ   |
| CT31          | LA TIENDA ELEGANTE    | EL COMENDADOR 67   | ZARAGOZA    | 975694035 | JOSÉ PASCUAL    |

## Capítulo 15.- Referencias cruzadas (Access)

En este capítulo veremos ...

• Consultas de referencias cruzadas

Es lo mismo que una tabla dinámica de Excel.

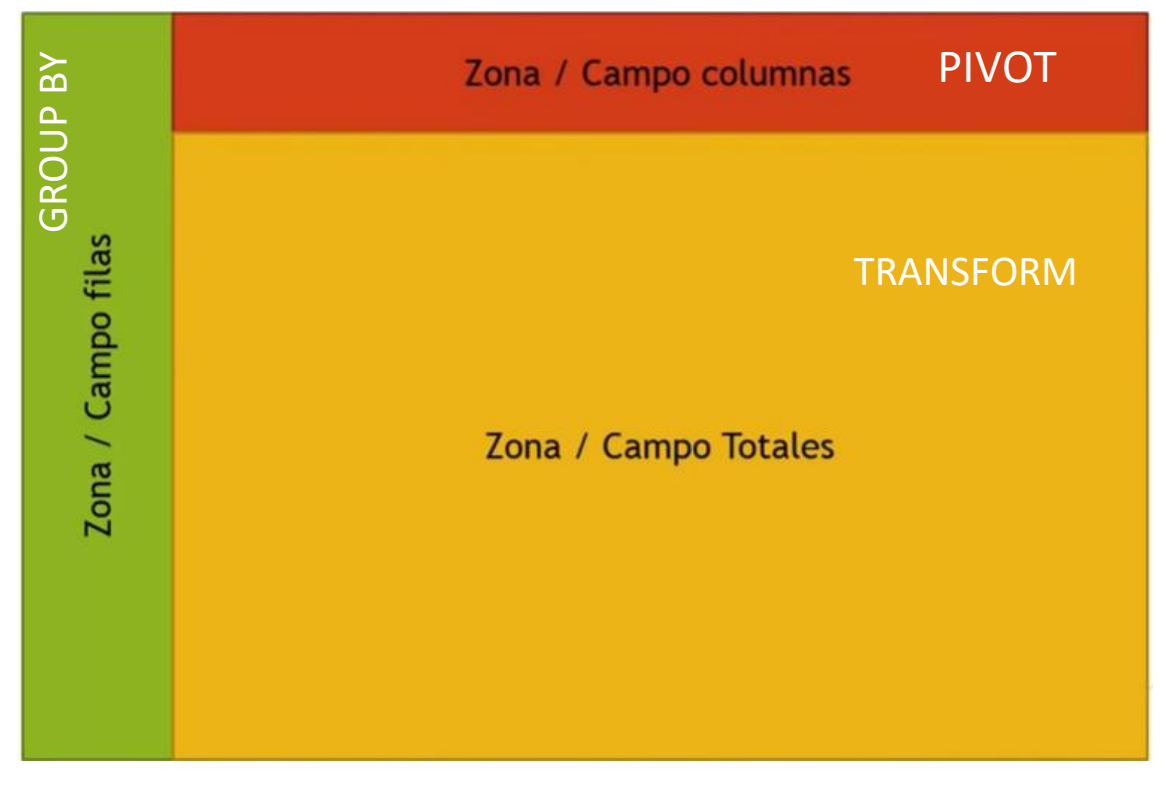

Las tablas dinámicas de Excel tenemos una zona más, arriba a la izquierda que sería la zona de filtro.

En SQL las consultas van a tener esta estructura, de esta forma podemos ver el resultado de las consultas en formato de tabla, pues cuando tenemos muchos datos en una tabla en ocasiones es muy cómodo verlo así.

Para poder construir una consulta de referencias cruzadas tenemos que utilizar instrucciones que ya conocemos pero también hemos de utilizar instrucciones nuevas.

Por ejemplo para poder construir la Zona / Campo de columnas tenemos que utilizar la instrucción PIVOT.

Para poder construir la Zona / Campo de Totales tenemos que utilizar TRANSFORM.

Para construir la zona / Campo filas tenemos que utilizar GROUP BY, que ya conocemos cuando dimos las consultas de agrupación.

SQL no admite este tipo de consultas, lo tendremos que ver desde Access.

Vamos a ver algunos ejemplos:

|    | PRODUCTOS        |            |                     |             |            |              |                |
|----|------------------|------------|---------------------|-------------|------------|--------------|----------------|
| 4  | CÓDIGOARTÍCULO 👻 | SECCIÓN 👻  | NOMBREARTÍCULO 🗸    | PRECIO 👻    | FECHA 👻    | IMPORTADC -  | PAÍSDEORIGEN - |
| ÷  | AR01             | FERRETERÍA | DESTORNILLADOR      | 6,63€       | 22/10/2000 |              | ESPAÑA         |
| ÷  | AR02             | CONFECCIÓN | TRAJE CABALLERO     | 284,58€     | 11/03/2002 | $\checkmark$ | ITALIA         |
| ÷  | AR03             | JUGUETERÍA | COCHE TELEDIRIGIDO  | 159,45€     | 26/05/2002 | $\checkmark$ | MARRUECOS      |
| ÷  | AR04             | DEPORTES   | RAQUETA TENIS       | 93,47€      | 20/03/2000 | $\checkmark$ | USA            |
| ÷  | AR06             | DEPORTES   | MANCUERNAS          | 60,00€      | 13/09/2000 | $\checkmark$ | USA            |
| ÷  | AR07             | CONFECCIÓN | SERRUCHO            | 30,20€      | 23/03/2001 | $\checkmark$ | FRANCIA        |
| ÷  | AR08             | JUGUETERÍA | CORREPASILLOS       | 103,34€     | 11/04/2000 | $\checkmark$ | JAPÓN          |
| +  | AR09             | CONFECCIÓN | PANTALÓN SEÑORA     | 174,23€     | 10/01/2000 | $\checkmark$ | MARRUECOS      |
| +  | AR10             | JUGUETERÍA | CONSOLA VIDEO       | 442,54€     | 24/09/2002 | $\checkmark$ | USA            |
| +  | AR11             | CERÁMICA   | TUBOS               | 168,43€     | 04/02/2000 | $\checkmark$ | CHINA          |
| +  | AR12             | FERRETERÍA | LLAVE INGLESA       | 24,40€      | 23/05/2001 | $\checkmark$ | USA            |
| +  | AR13             | CONFECCIÓN | CAMISA CABALLERO    | 67,13€      | 11/08/2002 |              | ESPAÑA         |
| +  | AR14             | JUGUETERÍA | TREN ELÉCTRICO      | 1.505,38€   | 03/07/2001 | $\checkmark$ | JAPÓN          |
| +  | AR15             | CERÁMICA   | PLATO DECORATIVO    | 54,09€      | 07/06/2000 | $\checkmark$ | CHINA          |
| +  | AR16             | FERRETERÍA | ALICATES            | 6,74€       | 17/04/2000 | $\checkmark$ | ITALIA         |
| ÷  | AR17             | JUGUETERÍA | MUÑECA ANDADORA     | 105,06€     | 04/01/2001 |              | ESPAÑA         |
| +  | AR18             | DEPORTES   | PISTOLA OLÍMPICA    | 46,73€      | 02/02/2001 | $\checkmark$ | SUECIA         |
| +  | AR19             | CONFECCIÓN | BLUSA SRA.          | 101,06€     | 18/03/2000 | $\checkmark$ | CHINA          |
| +  | AR20             | CERÁMICA   | JUEGO DE TE         | 43,27€      | 15/01/2001 | $\checkmark$ | CHINA          |
| +  | AR21             | CERÁMICA   | CENICERO            | 19,75€      | 02/07/2001 | $\checkmark$ | JAPÓN          |
| +  | AR22             | FERRETERÍA | MARTILLO            | 11,40€      | 04/09/2001 |              | ESPAÑA         |
| +  | AR23             | CONFECCIÓN | CAZADORA PIEL       | 522,69€     | 10/07/2001 | $\checkmark$ | ITALIA         |
| +  | AR24             | DEPORTES   | BALÓN RUGBY         | 111,64€     | 11/11/2000 | $\checkmark$ | USA            |
| +  | AR25             | DEPORTES   | BALÓN BALONCESTO    | 75,27€      | 25/06/2001 | $\checkmark$ | JAPÓN          |
| +  | AR26             | JUGUETERÍA | FUERTE DE SOLDADOS  | 143,70€     | 25/11/2000 | $\checkmark$ | JAPÓN          |
| ÷  | AR27             | CONFECCIÓN | ABRIGO CABALLERO    | 500.000,00€ | 05/04/2002 | $\checkmark$ | ITALIA         |
| (+ | AR28             | DEPORTES   | BALÓN FÚTBOL        | 43,91€      | 04/07/2002 |              | ESPAÑA         |
| +  | AR29             | CONFECCIÓN | ABRIGO SRA          | 360,07€     | 03/05/2001 | $\checkmark$ | MARRUECOS      |
| +  | AR30             | FERRETERÍA | DESTORNILLADOR      | 9,06€       | 20/02/2002 | $\checkmark$ | FRANCIA        |
| +  | AR31             | JUGUETERÍA | PISTOLA CON SONIDOS | 57,25€      | 15/04/2001 |              | ESPAÑA         |
| (+ | AR32             | DEPORTES   | CRONÓMETRO          | 439,18€     | 03/01/2002 | $\checkmark$ | USA            |
| ±  | AR33             | CERÁMICA   | MACETA              | 29,04€      | 23/02/2000 |              | ESPAÑA         |
| ±  | AR34             | OFICINA    | PIE DE LÁMPARA      | 39,76€      | 27/05/2001 | $\checkmark$ | TURQUÍA        |
| ÷  | AR35             | FERRETERÍA | LIMA GRANDE         | 22,07€      | 10/08/2002 |              | ESPAÑA         |
| ÷  | AR36             | FERRETERÍA | JUEGO DE BROCAS     | 15,10€      | 04/07/2002 | $\checkmark$ | TAIWÁN         |
| ÷  | AR37             | CONFECCIÓN | CINTURÓN DE PIEL    | 4,33€       | 12/05/2002 |              | ESPAÑA         |
| ÷  | AR38             | DEPORTES   | CAÑA DE PESCA       | 270,00€     | 14/02/2000 | $\checkmark$ | USA            |
| ÷  | AR39             | CERÁMICA   | JARRA CHINA         | 127,77€     | 02/09/2002 | $\checkmark$ | CHINA          |
| ÷  | AR40             | DEPORTES   | BOTA ALPINISMO      | 144,00€     | 05/05/2002 |              | ESPAÑA         |
| ÷  | AR41             | DEPORTES   | PALAS DE PING PONG  | 21,60€      | 02/02/2002 |              | ESPAÑA         |

Imaginaros que quiero hacer una consulta SQL en la cual podemos ver el ARTÍCULO, SECCIÓN y el PRECIO de cada uno de los artículos.

| 5 · (                      | ∂- =  |                  |                       |                             |                |               |                      |                            |
|----------------------------|-------|------------------|-----------------------|-----------------------------|----------------|---------------|----------------------|----------------------------|
| Archivo In                 | nicio | Crear            | Datos externos        | Herramientas de             | base de datos  | Ayuda         | ♀ ¿Qué d             | esea hacer?                |
| Elementos de               | Tabla | Diseño           | Listas                | Asistente para Diser        | io de Formular | io Diseño del | Formulario           | Asistente para formularios |
| aplicación -<br>Plantillas |       | de tabla<br>Tabl | a SharePoint ▼<br>las | consultas cons<br>Consultas | sulta          | formulario    | en blanco<br>Formula | arios                      |

El gestor de Access trae un asistente de hacer la consulta de una forma muy sencilla.

En la pestaña de Crear seleccionaremos Asistente para consultas.

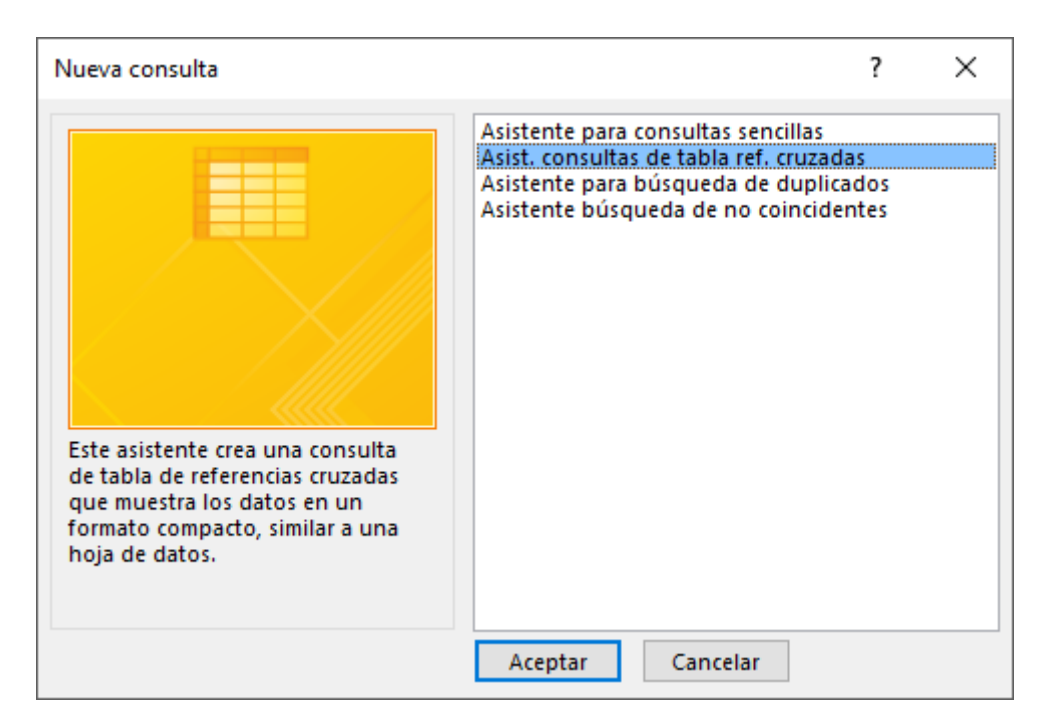

Tenemos el asistente de consultas de tablas de referencias cruzadas.

Le damos a cancelar, ya que lo vamos ha realizar con instrucciones SQL.

Vamos a diseño de consulta y seleccionamos SQL.

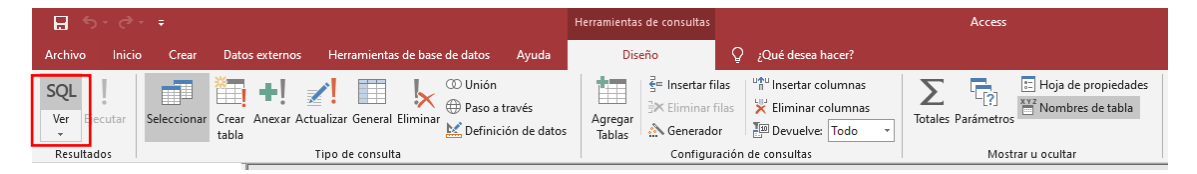

La tabla va a tener la siguiente distribución.

|           | SECCIÓN |
|-----------|---------|
| ARTICULOS | PRECIO  |

Esta será las instrucción SQL desde Access.

# Consulta1

TRANSFORM SUM(PRECIO) AS TOTAL SELECT NOMBREARTÍCULO FROM PRODUCTOS GROUP BY NOMBREARTÍCULO PIVOT SECCIÓN

Vamos a ejecutar:

| 🖬 🔊 d         | ⊁ ÷ ≑       |                |                       |                   |          |                   |                                     |                        |
|---------------|-------------|----------------|-----------------------|-------------------|----------|-------------------|-------------------------------------|------------------------|
| Archivo Ini   | cio Crear   | Dato           | os externos           | Herramie          | entas d  | e base            | de datos                            | Ayuda                  |
| Ver Ejecutar  | Seleccionar | Crear<br>tabla | Anexar Act            | tualizar Gen      | eral Eli | <b>I</b><br>minar | ◯ Unión<br>⊕ Paso a t<br>M Definici | través<br>ión de datos |
| Resultados    |             | _              |                       | Tipo de con       | nsulta   |                   |                                     |                        |
| Personaliz    | zado        | €«             |                       |                   |          |                   |                                     |                        |
| Grupo person  | alizado 1   | ×              |                       |                   |          |                   |                                     |                        |
| Objetos no as | ignados     | *              | 🔄 Con                 | sulta1            |          |                   |                                     |                        |
| CLIENTES      |             |                | TRANSFOR              | M SUM(PREC        | IO) AS 1 | TOTAL             |                                     |                        |
| PEDIDOS       |             |                | SELECT NOMBREARTICULO |                   |          |                   |                                     |                        |
| PRODUCT(      | S           |                | GROUP BY              | NOMBREART<br>CIÓN | ICULO    |                   |                                     |                        |
| PRODUCT       | DS- PEDIDOS |                |                       |                   |          |                   |                                     |                        |

| 📴 Consulta1        |            |             |            |              |              |                        |      |  |  |
|--------------------|------------|-------------|------------|--------------|--------------|------------------------|------|--|--|
| NOMBREARTÍCULO 👻   | CERÁMICA 👻 | CONFECCIÓ 👻 | DEPORTES 👻 | FERRETERÍA 👻 | JUGUETERÍA 👻 | OFICINA                | *    |  |  |
| ABRIGO CABALLERO   |            | 500.000,00€ |            |              |              |                        |      |  |  |
| ABRIGO SRA         |            | 360,07€     |            |              |              |                        |      |  |  |
| ALICATES           |            |             |            | 6,74€        |              |                        |      |  |  |
| BALÓN BALONCESTO   |            |             | 75,27€     |              |              |                        |      |  |  |
| BALÓN FÚTBOL       |            |             | 43,91€     |              |              |                        |      |  |  |
| BALÓN RUGBY        |            |             | 111,64€    |              | En este      | caso a sun             | nado |  |  |
| BLUSA SRA.         |            | 101,06€     |            |              | los dos      | tipos de de            | es-  |  |  |
| BOTA ALPINISMO     |            |             | 144,00€    |              | tornilla     | torpilladoros, que bay |      |  |  |
| CAMISA CABALLERO   |            | 67,13€      |            |              | tornina      | torninadores que hay.  |      |  |  |
| CAÑA DE PESCA      |            |             | 270,00€    |              |              |                        |      |  |  |
| CAZADORA PIEL      |            | 522,69€     |            |              |              |                        | _    |  |  |
| CENICERO           | 19,75€     |             |            |              |              |                        |      |  |  |
| CINTURÓN DE PIEL   |            | 4,33€       |            |              |              |                        |      |  |  |
| COCHE TELEDIRIGIDO |            |             |            |              | 159,45€      |                        |      |  |  |
| CONSOLA VIDEO      |            |             |            |              | 442,54€      |                        |      |  |  |
| CORREPASILLOS      |            |             |            |              | 103,34€      |                        |      |  |  |
| CRONÓMETRO         |            |             | 439,18€    |              |              |                        |      |  |  |
| DESTORNILLADOR     |            |             |            | 15,69€       | •            | ]                      |      |  |  |
| FUERTE DE SOLDADOS |            |             |            |              | 143,70€      |                        |      |  |  |
| JARRA CHINA        | 127,77€    |             |            |              |              |                        |      |  |  |

| JUEGO DE BROCAS     |         |         |        | 15,10€  |           |        |
|---------------------|---------|---------|--------|---------|-----------|--------|
| JUEGO DE TE         | 43,27€  |         |        |         |           |        |
| LIMA GRANDE         |         |         |        | 22,07€  |           |        |
| LLAVE INGLESA       |         |         |        | 24,40 € |           |        |
| MACETA              | 29,04€  |         |        |         |           |        |
| MANCUERNAS          |         |         | 60,00€ |         |           |        |
| MARTILLO            |         |         |        | 11,40€  |           |        |
| MUÑECA ANDADORA     |         |         |        |         | 105,06€   |        |
| PALAS DE PING PONG  |         |         | 21,60€ |         |           |        |
| PANTALÓN SEÑORA     |         | 174,23€ |        |         |           |        |
| PIE DE LÁMPARA      |         |         |        |         |           | 39,76€ |
| PISTOLA CON SONIDOS |         |         |        |         | 57,25€    |        |
| PISTOLA OLÍMPICA    |         |         | 46,73€ |         |           |        |
| PLATO DECORATIVO    | 54,09€  |         |        |         |           |        |
| RAQUETA TENIS       |         |         | 93,47€ |         |           |        |
| SERRUCHO            |         | 30,20€  |        |         |           |        |
| TRAJE CABALLERO     |         | 284,58€ |        |         |           |        |
| TREN ELÉCTRICO      |         |         |        |         | 1.505,38€ |        |
| TUBOS               | 168,43€ |         |        |         |           |        |

Podemos cambiar la distribución de la tabla.

Consulta1

### TRANSFORM SUM(PRECIO) AS TOTAL SELECT SECCIÓN FROM PRODUCTOS GROUP BY SECCIÓN PIVOT NOMBREARTÍCULO

#### Si ejecutamos:

ſ

| 2 | SECCIÓN    | Ŧ | ABRIGO CAE 👻 | ABRIGO SRA 👻 | ALICATES - | BALÓN BAL( 🗸 | BALÓN FÚTE 👻 | BALÓN RUG 👻 | BLUSA SRA | BOTA ALPIN - |
|---|------------|---|--------------|--------------|------------|--------------|--------------|-------------|-----------|--------------|
|   | CERÁMICA   |   |              |              |            |              |              |             |           |              |
|   | CONFECCIÓN |   | 500.000,00€  | 360,07€      |            |              |              |             | 101,06€   |              |
|   | DEPORTES   |   |              |              |            | 75,27€       | 43,91€       | 111,64€     |           | 144,00€      |
|   | FERRETERÍA |   |              |              | 6,74€      |              |              |             |           |              |
|   | JUGUETERÍA |   |              |              |            |              |              |             |           |              |
|   | OFICINA    |   |              |              |            |              |              |             |           |              |

| CAMISA CAE - | CAÑA DE PE 👻 | CAZADORA - | CENICERO - | CINTURÓN [ 🔻 | COCHE TELE 🝷 | CONSOLA V - | CORREPASIL - | CRONÓMET - |
|--------------|--------------|------------|------------|--------------|--------------|-------------|--------------|------------|
|              |              |            | 19,75€     |              |              |             |              |            |
| 67,13€       |              | 522,69€    |            | 4,33€        |              |             |              |            |
|              | 270,00€      |            |            |              |              |             |              | 439,18€    |
|              |              |            |            |              |              |             |              |            |
|              |              |            |            |              | 159,45€      | 442,54€     | 103,34€      |            |
|              |              |            |            |              |              |             |              |            |

| DESTORNILL - | FUERTE DE S 👻 | JARRA CHIN 👻 | JUEGO DE BI 👻 | JUEGO DE TE 👻 | LIMA GRANI - | LLAVE INGLE - | MACETA - | MANCUERN - |   |
|--------------|---------------|--------------|---------------|---------------|--------------|---------------|----------|------------|---|
|              |               | 127,77€      |               | 43,27€        |              |               | 29,04€   |            |   |
|              |               |              |               |               |              |               |          |            | - |
|              |               |              |               |               |              |               |          | 60,00€     |   |
| <br>15,69€   |               |              | 15,10€        |               | 22,07€       | 24,40€        |          |            |   |
|              | 143,70€       |              |               |               |              |               |          |            |   |
|              |               |              |               |               |              |               |          |            |   |

| Ī | MARTILLO 👻 | MUÑECA AN 🗸 | PALAS DE PI 👻 | PANTALÓN : 🗸 | PIE DE LÁMF 🗸 | PISTOLA CO 👻 | PISTOLA OLÍ 🗸 | PLATO DECC - | RAQUETA TE 👻 |
|---|------------|-------------|---------------|--------------|---------------|--------------|---------------|--------------|--------------|
|   |            |             |               |              |               |              |               | 54,09€       |              |
|   |            |             |               | 174,23€      |               |              |               |              |              |
| - |            |             | 21,60€        |              |               |              | 46,73€        |              | 93,47€       |
|   | 11,40€     |             |               |              |               |              |               |              |              |
|   |            | 105,06€     |               |              |               | 57,25€       |               |              |              |
|   |            |             |               |              | 39,76€        |              |               |              |              |

| SERRUCHO 👻 | TRAJE CABA 👻 | TREN ELÉCTI 👻 | TUBOS 🖣 |
|------------|--------------|---------------|---------|
|            |              |               | 168,43€ |
| 30,20€     | 284,58€      |               |         |
|            |              |               |         |
|            |              |               |         |
|            |              | 1.505,38€     |         |
|            |              |               |         |

En este caso a lo ancho es más difícil de consultar.

Queremos consultar el numero unidades por artículo y sección.

Consulta referencias cruzadas TRANSFORM COUNT(PRECIO) AS UNIDADES SELECT NOMBREARTÍCULO FROM PRODUCTOS GROUP BY NOMBREARTÍCULO PIVOT SECCIÓN;

| 🗊 Consulta referencias cruzadas |            |             |            |              |              |           |  |  |
|---------------------------------|------------|-------------|------------|--------------|--------------|-----------|--|--|
| 🖉 NOMBREARTÍCULO 🕞              | CERÁMICA 👻 | CONFECCIÓ 👻 | DEPORTES 👻 | FERRETERÍA 👻 | JUGUETERÍA 🗸 | OFICINA 👻 |  |  |
| ABRIGO CABALLERO                |            | 1           |            |              |              |           |  |  |
| ABRIGO SRA                      |            | 1           |            |              |              |           |  |  |
| ALICATES                        |            |             |            | 1            |              |           |  |  |
| BALÓN BALONCESTO                |            |             | 1          |              |              |           |  |  |
| BALÓN FÚTBOL                    |            |             | 1          |              |              |           |  |  |
| BALÓN RUGBY                     |            |             | 1          |              |              |           |  |  |
| BLUSA SRA.                      |            | 1           |            |              |              |           |  |  |
| BOTA ALPINISMO                  |            |             | 1          |              |              |           |  |  |
| CAMISA CABALLERO                |            | 1           |            |              |              |           |  |  |
| CAÑA DE PESCA                   |            |             | 1          |              |              |           |  |  |
| CAZADORA PIEL                   |            | 1           |            |              |              |           |  |  |
| CENICERO                        | 1          |             |            |              |              |           |  |  |
| CINTURÓN DE PIEL                |            | 1           |            |              |              |           |  |  |
| COCHE TELEDIRIGIDO              |            |             |            |              | 1            |           |  |  |
| CONSOLA VIDEO                   |            |             |            |              | 1            |           |  |  |
| CORREPASILLOS                   |            |             |            |              | 1            |           |  |  |
| CRONÓMETRO                      |            |             | 1          |              |              |           |  |  |
| DESTORNILLADOR                  |            |             |            | 2            |              |           |  |  |
| FUERTE DE SOLDADOS              |            |             |            |              | 1            |           |  |  |
| JARRA CHINA                     | 1          |             |            |              |              |           |  |  |
| JUEGO DE BROCAS                 |            |             |            | 1            |              |           |  |  |
| JUEGO DE TE                     | 1          |             |            |              |              |           |  |  |
| LIMA GRANDE                     |            |             |            | 1            |              |           |  |  |
| LLAVE INGLESA                   |            |             |            | 1            |              |           |  |  |
| MACETA                          | 1          |             |            |              |              |           |  |  |
| MANCUERNAS                      |            |             | 1          |              |              |           |  |  |

| MARTILLO            |   |   |   | 1 |   |   |
|---------------------|---|---|---|---|---|---|
| MUÑECA ANDADORA     |   |   |   |   | 1 |   |
| PALAS DE PING PONG  |   |   | 1 |   |   |   |
| PANTALÓN SEÑORA     |   | 1 |   |   |   |   |
| PIE DE LÁMPARA      |   |   |   |   |   | 1 |
| PISTOLA CON SONIDOS |   |   |   |   | 1 |   |
| PISTOLA OLÍMPICA    |   |   | 1 |   |   |   |
| PLATO DECORATIVO    | 1 |   |   |   |   |   |
| RAQUETA TENIS       |   |   | 1 |   |   |   |
| SERRUCHO            |   | 1 |   |   |   |   |
| TRAJE CABALLERO     |   | 1 |   |   |   |   |
| TREN ELÉCTRICO      |   |   |   |   | 1 |   |
| TUBOS               | 1 |   |   |   |   |   |
|                     |   |   |   |   |   |   |

Sabemos que la tabla CLIENTES y PEDIDOS están relacionadas, de tal forma que podemos ver los pedidos que ha ido haciendo los clientes.

Vamos a realizar una consulta de referencias cruzadas cuantos pedido se han hecho al contado, cuantos pedidos se han hecho aplazado y cuantos con tarjeta.

### Consulta1

SELECT EMPRESA, POBLACIÓN, FORMADEPAGO FROM CLIENTES INNER JOIN PEDIDOS ON CLIENTES.CÓDIGOCLIENTE=PEDIDOS.CÓDIGOCLIENTE

| 2 | EMPRESA -           | POBLACIÓN 👻 | FORMADEPAGO 👻 |
|---|---------------------|-------------|---------------|
|   | BELTRÁN E HIJOS     | MADRID      | CONTADO       |
|   | BELTRÁN E HIJOS     | MADRID      | TARJETA       |
|   | BELTRÁN E HIJOS     | MADRID      | CONTADO       |
|   | BELTRÁN E HIJOS     | MADRID      | CONTADO       |
|   | BELTRÁN E HIJOS     | MADRID      | APLAZADO      |
|   | BELTRÁN E HIJOS     | MADRID      | TARJETA       |
|   | BELTRÁN E HIJOS     | MADRID      | CONTADO       |
|   | BELTRÁN E HIJOS     | MADRID      | CONTADO       |
|   | BELTRÁN E HIJOS     | MADRID      | CONTADO       |
|   | LA MODERNA          | OVIEDO      | CONTADO       |
|   | LA MODERNA          | OVIEDO      | CONTADO       |
|   | EXPORTASA           | MADRID      | CONTADO       |
|   | EXPORTASA           | MADRID      | CONTADO       |
|   | EXPORTASA           | MADRID      | TARJETA       |
|   | CONFECCIONES AMPARO | GIJÓN       | CONTADO       |
|   | CONFECCIONES AMPARO | GIJÓN       | CONTADO       |
|   | LA CASA DEL JUGUETE | MADRID      | TARJETA       |
|   | ALMACÉN POPULAR     | BILBAO      | APLAZADO      |
|   | ALMACÉN POPULAR     | BILBAO      | CONTADO       |
|   | ALMACÉN POPULAR     | BILBAO      | APLAZADO      |
|   | ALMACÉN POPULAR     | BILBAO      | CONTADO       |
|   | ALMACÉN POPULAR     | BILBAO      | APLAZADO      |

| FERETERÍA EL CLAVO    | MADRID    | CONTADO  |
|-----------------------|-----------|----------|
| FERNÁNDEZ SL          | SANTANDER | CONTADO  |
| CONFECCIONES ARTÍMEZ  | A CORUÑA  | APLAZADO |
| DEPORTES GARCÍA       | MADRID    | APLAZADO |
| DEPORTES MORÁN        | LUGO      | CONTADO  |
| JUGUETES LA SONRISA   | LEÓN      | CONTADO  |
| JUGUETES LA SONRISA   | LEÓN      | CONTADO  |
| LA CURTIDORA          | MÁLAGA    | TARJETA  |
| LÍNEA JOVEN           | SEVILLA   | CONTADO  |
| EL PALACIO DE LA MODA | MADRID    | APLAZADO |
| SÁEZ Y CÍA            | SEVILLA   | TARJETA  |
| DEPORTES EL MADRILEÑO | ZARAGOZA  | CONTADO  |
| DEPORTES EL MADRILEÑO | ZARAGOZA  | CONTADO  |
| FERRETERÍA LA ESCOBA  | MADRID    | TARJETA  |
| FERRETERÍA LA ESCOBA  | MADRID    | CONTADO  |
| CONFECCIONES HERMINIA | GIJÓN     | APLAZADO |
| CONFECCIONES HERMINIA | GIJÓN     | CONTADO  |
| CONFECCIONES HERMINIA | GIJÓN     | CONTADO  |
| BAZAR EL ARGENTINO    | MADRID    | TARJETA  |
| BAZAR EL ARGENTINO    | MADRID    | TARJETA  |
| BAZAR EL ARGENTINO    | MADRID    | TARJETA  |
| BAZAR EL ARGENTINO    | MADRID    | APLAZADO |
| BAZAR EL ARGENTINO    | MADRID    | TARJETA  |
| BAZAR EL ARGENTINO    | MADRID    | TARJETA  |
| LA TIENDA ELEGANTE    | ZARAGOZA  | CONTADO  |
| BAZAR LA FARAONA      | MADRID    | CONTADO  |
| BAZAR LA FARAONA      | MADRID    | APLAZADO |
| BAZAR LA FARAONA      | MADRID    | APLAZADO |
| BAZAR LA FARAONA      | MADRID    | APLAZADO |
| BAZAR LA FARAONA      | MADRID    | CONTADO  |

Guardamos esta consulta con el nombre de PREVIA.

Ahora vamos a crear una segunda consulta partiendo de la consulta PREVIA.

Consulta1 TRANSFORM COUNT(POBLACIÓN) AS TOTAL\_FORMAPAGO SELECT EMPRESA FROM PREVIA GROUP BY EMPRESA PIVOT FORMADEPAGO

| Consulta1             |                                                                                                    |                                                                                                    |                                                                                                    |                                                                                                    |                                                                                                    |
|-----------------------|----------------------------------------------------------------------------------------------------|----------------------------------------------------------------------------------------------------|----------------------------------------------------------------------------------------------------|----------------------------------------------------------------------------------------------------|----------------------------------------------------------------------------------------------------|
| EMPRESA               | •                                                                                                    | APLAZADO 👻                                                                                                    | CONTADO 👻                                                                                                    | TARJETA                                                                                                    | -                                                                                                    |
| ALMACÉN POPULAR       |                                                                                                    | 3                                                                                                    | 2                                                                                                    |                                                                                                    |                                                                                                    |
| BAZAR EL ARGENTINO    |                                                                                                    | 1                                                                                                    |                                                                                                    |                                                                                                    | 5                                                                                                    |
| BAZAR LA FARAONA      |                                                                                                    | 3                                                                                                    | 2                                                                                                    |                                                                                                    |                                                                                                    |
| BELTRÁN E HIJOS       |                                                                                                    | 1                                                                                                    | 6                                                                                                    |                                                                                                    | 2                                                                                                    |
| CONFECCIONES AMPARO   |                                                                                                    |                                                                                                    | 2                                                                                                    |                                                                                                    |                                                                                                    |
| CONFECCIONES ARTÍMEZ  |                                                                                                    | 1                                                                                                    |                                                                                                    |                                                                                                    |                                                                                                    |
| CONFECCIONES HERMINIA |                                                                                                    | 1                                                                                                    | 2                                                                                                    |                                                                                                    |                                                                                                    |
| DEPORTES EL MADRILEÑO |                                                                                                    |                                                                                                    | 2                                                                                                    |                                                                                                    |                                                                                                    |
| DEPORTES GARCÍA       |                                                                                                    | 1                                                                                                    |                                                                                                    |                                                                                                    |                                                                                                    |
| DEPORTES MORÁN        |                                                                                                    |                                                                                                    | 1                                                                                                    |                                                                                                    |                                                                                                    |
| EL PALACIO DE LA MODA |                                                                                                    | 1                                                                                                    |                                                                                                    |                                                                                                    |                                                                                                    |
| EXPORTASA             |                                                                                                    |                                                                                                    | 2                                                                                                    |                                                                                                    | 1                                                                                                    |
| FERETERÍA EL CLAVO    |                                                                                                    |                                                                                                    | 1                                                                                                    |                                                                                                    |                                                                                                    |
| FERNÁNDEZ SL          |                                                                                                    |                                                                                                    | 1                                                                                                    |                                                                                                    |                                                                                                    |
| FERRETERÍA LA ESCOBA  |                                                                                                    |                                                                                                    | 1                                                                                                    |                                                                                                    | 1                                                                                                    |
| JUGUETES LA SONRISA   |                                                                                                    |                                                                                                    | 2                                                                                                    |                                                                                                    |                                                                                                    |
| LA CASA DEL JUGUETE   |                                                                                                    |                                                                                                    |                                                                                                    |                                                                                                    | 1                                                                                                    |
| LA CURTIDORA          |                                                                                                    |                                                                                                    |                                                                                                    |                                                                                                    | 1                                                                                                    |
| LA MODERNA            |                                                                                                    |                                                                                                    | 2                                                                                                    |                                                                                                    |                                                                                                    |
| LA TIENDA ELEGANTE    |                                                                                                    |                                                                                                    | 1                                                                                                    |                                                                                                    |                                                                                                    |
| LÍNEA JOVEN           |                                                                                                    |                                                                                                    | 1                                                                                                    |                                                                                                    |                                                                                                    |
| SÁEZ Y CÍA            |                                                                                                    |                                                                                                    |                                                                                                    |                                                                                                    | 1                                                                                                    |
|                       | EMPRESA         ALMACÉN POPULAR         BAZAR EL ARGENTINO         BAZAR EL ARGENTINO         BAZAR LA FARAONA         BELTRÁN E HIJOS         CONFECCIONES AMPARO         CONFECCIONES AMPARO         CONFECCIONES ARTÍMEZ         CONFECCIONES HERMINIA         DEPORTES EL MADRILEÑO         DEPORTES GARCÍA         DEPORTES MORÁN         EL PALACIO DE LA MODA         EXPORTASA         FERETERÍA EL CLAVO         FERNÁNDEZ SL         FERRETERÍA LA ESCOBA         JUGUETES LA SONRISA         LA CASA DEL JUGUETE         LA CURTIDORA         LA MODERNA         LA TIENDA ELEGANTE         LÍNEA JOVEN         SÁEZ Y CÍA | EMPRESA          ALMACÉN POPULAR          BAZAR EL ARGENTINO          BAZAR LA FARAONA          BELTRÁN E HIJOS          CONFECCIONES AMPARO          CONFECCIONES AMPARO          CONFECCIONES ARTÍMEZ          CONFECCIONES HERMINIA          DEPORTES EL MADRILEÑO          DEPORTES GARCÍA          DEPORTES MORÁN          EL PALACIO DE LA MODA          EXPORTASA          FERETERÍA EL CLAVO          FERNÁNDEZ SL          FERRETERÍA LA ESCOBA          JUGUETES LA SONRISA          LA CASA DEL JUGUETE          LA CURTIDORA          LA MODERNA          LA TIENDA ELEGANTE          LÍNEA JOVEN          SÁEZ Y CÍA | Consulta1EMPRESAAPLAZADOALMACÉN POPULAR3BAZAR EL ARGENTINO1BAZAR LA FARAONA3BELTRÁN E HIJOS1CONFECCIONES AMPARO1CONFECCIONES ARTÍMEZ1CONFECCIONES HERMINIA1DEPORTES EL MADRILEÑO1DEPORTES GARCÍA1DEPORTES MORÁN1EL PALACIO DE LA MODA1EXPORTASA1FERETERÍA EL CLAVO1FERRETERÍA EL CLAVO1FERRETERÍA LA ESCOBA1JUGUETES LA SONRISA1LA CASA DEL JUGUETE1LA MODERNA1LA MODERNA1LA TIENDA ELEGANTE1LÍNEA JOVEN1SÁEZ Y CÍA1 | Consulta1EMPRESAAPLAZADOCONTADOALMACÉN POPULAR32BAZAR EL ARGENTINO11BAZAR LA FARAONA32BELTRÁN E HIJOS16CONFECCIONES AMPARO2CONFECCIONES AMPARO2CONFECCIONES ARTÍMEZ1CONFECCIONES HERMINIA1DEPORTES EL MADRILEÑO2DEPORTES GARCÍA1DEPORTES GARCÍA1EL PALACIO DE LA MODA1EXPORTASA2FERETERÍA EL CLAVO11FERRÉTERÍA EL CLAVO11FERRÉTERÍA LA ESCOBA11JUGUETES LA SONRISA2LA CASA DEL JUGUETE11LA CURTIDORA2LA TIENDA ELEGANTE11LÍNEA JOVEN11SÁEZ Y CÍA11 | Consulta1EMPRESAAPLAZADOCONTADOTARJETAALMACÉN POPULAR32BAZAR EL ARGENTINO1BAZAR LA FARAONA32BELTRÁN E HIJOS16CONFECCIONES AMPARO2CONFECCIONES AMPARO2CONFECCIONES ARTÍMEZ1CONFECCIONES HERMINIA1DEPORTES EL MADRILEÑO2DEPORTES GARCÍA1DEPORTES MORÁN1EL PALACIO DE LA MODA1EL PALACIO DE LA MODA1FERETERÍA EL CLAVO1FERETERÍA EL CLAVO1FERRETERÍA LA ESCOBA1JUGUETES LA SONRISA2LA CASA DEL JUGUETE1LA CASA DEL JUGUETE1LA MODERNA2LA TIENDA ELEGANTE1LÍNEA JOVEN1SÁEZ Y CÍA1 |

En una consulta de referencias cruzadas en las que tenemos Columnas, Filas y Total.

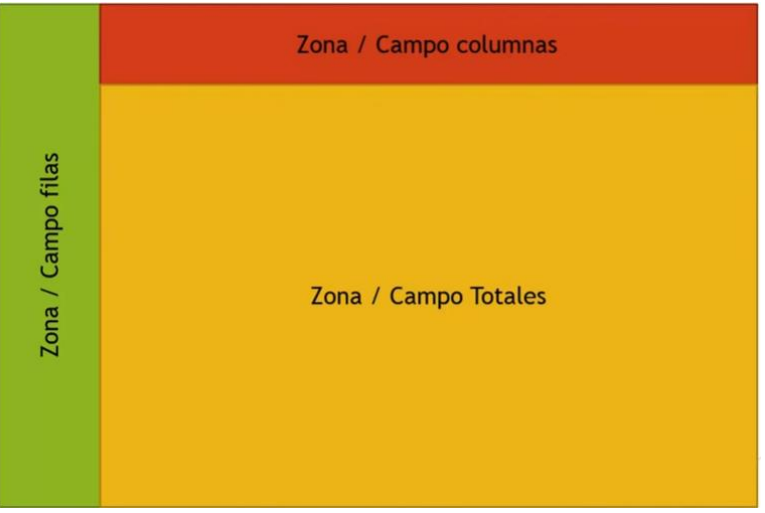

En la zona filas se puede incluir más de un campo.

Vamos a revisar una consulta con más de un campo en la zona filas.

### 🗗 Consulta1

#### TRANSFORM SUM(PRECIO) AS TOTAL SELECT NOMBREARTÍCULO, PAÍSDEORIGEN FROM PRODUCTOS GROUP BY NOMBREARTÍCULO, PAÍSDEORIGEN PIVOT SECCIÓN

#### Este será el resultado:

| 🖉 NOMBREARTÍCULO 👻  | PAÍSDEORIGEN 👻 | CERÁMICA 👻 | CONFECCIÓ - | DEPORTES - | FERRETERÍA 👻 | JUGUETERÍA 👻 | OFICINA - |
|---------------------|----------------|------------|-------------|------------|--------------|--------------|-----------|
| ABRIGO CABALLERO    | ITALIA         |            | 500.000,00€ |            |              |              |           |
| ABRIGO SRA          | MARRUECOS      |            | 360,07€     |            |              |              |           |
| ALICATES            | ITALIA         |            |             |            | 6,74€        |              |           |
| BALÓN BALONCESTO    | JAPÓN          |            |             | 75,27€     |              |              |           |
| BALÓN FÚTBOL        | ESPAÑA         |            |             | 43,91€     |              |              |           |
| BALÓN RUGBY         | USA            |            |             | 111,64€    |              |              |           |
| BLUSA SRA.          | CHINA          |            | 101,06€     |            |              |              |           |
| BOTA ALPINISMO      | ESPAÑA         |            |             | 144,00€    |              |              |           |
| CAMISA CABALLERO    | ESPAÑA         |            | 67,13€      |            |              |              |           |
| CAÑA DE PESCA       | USA            |            |             | 270,00€    |              |              |           |
| CAZADORA PIEL       | ITALIA         |            | 522,69€     |            |              |              |           |
| CENICERO            | JAPÓN          | 19,75€     |             |            |              |              |           |
| CINTURÓN DE PIEL    | ESPAÑA         |            | 4,33€       |            |              |              |           |
| COCHE TELEDIRIGIDO  | MARRUECOS      |            |             |            |              | 159,45€      |           |
| CONSOLA VIDEO       | USA            |            |             |            |              | 442,54€      |           |
| CORREPASILLOS       | JAPÓN          |            |             |            |              | 103,34€      |           |
| CRONÓMETRO          | USA            |            |             | 439,18€    |              |              |           |
| DESTORNILLADOR      | ESPAÑA         |            |             |            | 6,63€        |              |           |
| DESTORNILLADOR      | FRANCIA        |            |             |            | 9,06€        |              |           |
| FUERTE DE SOLDADOS  | JAPÓN          |            |             |            |              | 143,70€      |           |
| JARRA CHINA         | CHINA          | 127,77€    |             |            |              |              |           |
| JUEGO DE BROCAS     | TAIWÁN         |            |             |            | 15,10€       |              |           |
| JUEGO DE TE         | CHINA          | 43,27€     |             |            |              |              |           |
| LIMA GRANDE         | ESPAÑA         |            |             |            | 22,07€       |              |           |
| LLAVE INGLESA       | USA            |            |             |            | 24,40 €      |              |           |
| MACETA              | ESPAÑA         | 29,04€     |             |            |              |              |           |
| MANCUERNAS          | USA            |            |             | 60,00€     |              |              |           |
| MARTILLO            | ESPAÑA         |            |             |            | 11,40€       |              |           |
| MUÑECA ANDADORA     | ESPAÑA         |            |             |            |              | 105,06€      |           |
| PALAS DE PING PONG  | ESPAÑA         |            |             | 21,60€     |              |              |           |
| PANTALÓN SEÑORA     | MARRUECOS      |            | 174,23€     |            |              |              |           |
| PIE DE LÁMPARA      | TURQUÍA        |            |             |            |              |              | 39,76€    |
| PISTOLA CON SONIDOS | ESPAÑA         |            |             |            |              | 57,25€       |           |
| PISTOLA OLÍMPICA    | SUECIA         |            |             | 46,73€     |              |              |           |
| PLATO DECORATIVO    | CHINA          | 54,09€     |             |            |              |              |           |
| RAQUETA TENIS       | USA            |            |             | 93,47€     |              |              |           |
| SERRUCHO            | FRANCIA        |            | 30,20€      |            |              |              |           |
| TRAJE CABALLERO     | ITALIA         |            | 284,58€     |            |              |              |           |
| TREN ELÉCTRICO      | JAPÓN          |            |             |            |              | 1.505,38€    |           |
| TUBOS               | CHINA          | 168,43€    |             |            |              |              |           |

Ahora si aparecen dos destornilladores porque son de distinto país.

### Referencias cruzadas

 Realiza una consulta de referencias cruzadas que muestre cuántos artículos hay en la tabla de productos por cada año. El resultado obtenido sea el siguiente:

|   | P              |       |    |      |   |      |   |      | PRO |
|---|----------------|-------|----|------|---|------|---|------|-----|
| L | PAÍSDEORIGEN • | TOTAL | -  | 2000 | - | 2001 | - | 2002 | -   |
|   | CHINA          |       | 5  |      | 3 |      | 1 |      | 1   |
|   | ESPAÑA         |       | 11 |      | 2 |      | 3 |      | 6   |
|   | FRANCIA        |       | 2  |      |   |      | 1 |      | 1   |
|   | ITALIA         |       | 4  |      | 1 |      | 1 |      | 2   |
|   | JAPÓN          |       | 5  |      | 2 |      | 3 |      |     |
|   | MARRUECOS      |       | 3  |      | 1 |      | 1 |      | 1   |
|   | SUECIA         |       | 1  |      |   |      | 1 |      |     |
|   | TAIWÁN         |       | 1  |      |   |      |   |      | 1   |
|   | TURQUÍA        |       | 1  |      |   |      | 1 |      |     |
|   | USA            |       | 7  |      | 4 |      | 1 |      | 2   |
|   |                |       |    |      |   |      |   |      |     |
|   |                |       |    |      |   |      |   |      |     |

Ayuda: Para agrupar por año utiliza la función Format: Format(FECHA, "yyyy")

 Realiza una consulta de referencias cruzadas que muestre cuántos artículos importados y no importados han sido enviados, y cuántos importados y no importados hay sin enviar. El resultado sea el siguiente:

| ē           |    |   |   |    |  |  |  |  |
|-------------|----|---|---|----|--|--|--|--|
| IMPORTADO • | -1 | * | 0 |    |  |  |  |  |
| 2           |    | 5 |   | 12 |  |  |  |  |
|             |    |   |   | 1  |  |  |  |  |
|             |    |   |   |    |  |  |  |  |
|             |    |   |   |    |  |  |  |  |
|             |    |   |   |    |  |  |  |  |
|             |    |   |   |    |  |  |  |  |
|             |    |   |   |    |  |  |  |  |
|             |    |   |   |    |  |  |  |  |

### Solución:

<u>Consulta 1:</u>

| e de la companya de la companya de l |         |        |        | PRO    |
|----------------------------------------------------------------------------------------------------|---------|--------|--------|--------|
| PAÍSDEORIGEN •                                                                                                    | TOTAL • | 2000 • | 2001 - | 2002 • |
| CHINA                                                                                                    | 5       | 3      | 1      | 1      |
| ESPAÑA                                                                                                    | 11      | 2      | 3      | 6      |
| FRANCIA                                                                                                    | 2       |        | 1      | 1      |
| ITALIA                                                                                                    | 4       | 1      | 1      | 2      |
| JAPÓN                                                                                                    | 5       | 2      | 3      |        |
| MARRUECOS                                                                                                    | 3       | 1      | 1      | 1      |
| SUECIA                                                                                                    | 1       |        | 1      |        |
| TAIWÁN                                                                                                    | 1       |        |        | 1      |
| TURQUÍA                                                                                                    | 1       |        | 1      |        |
| USA                                                                                                    | 7       | 4      | 1      | 2      |
|                                                                                                    |         |        |        |        |
|                                                                                                    |         |        |        |        |

### 

TRANSFORM COUNT(CÓDIGOARTÍCULO) AS CuentaDeCÓDIGOARTÍCULO SELECT PAÍSDEORIGEN, Count(CÓDIGOARTÍCULO) AS TOTAL FROM PRODUCTOS WHERE Format([FECHA], "yyyy") <>2015 GROUP BY PAÍSDEORIGEN PIVOT Format(FECHA, "yyyy");

Consulta 2:

| đ | e <sup>p</sup> |    |   |   |    |  |  |  |
|---|----------------|----|---|---|----|--|--|--|
| 2 | IMPORTADO -    | -1 | * | 0 | *  |  |  |  |
|   | 2              |    | 5 |   | 12 |  |  |  |
|   |                |    |   |   | 1  |  |  |  |
|   |                |    |   |   |    |  |  |  |
|   |                |    |   |   |    |  |  |  |
|   |                |    |   |   |    |  |  |  |
|   |                |    |   |   |    |  |  |  |
|   |                |    |   |   |    |  |  |  |
|   |                |    |   |   |    |  |  |  |

Para realizar esta consulta, primero tenemos que realizar una consulta previa con los campos necesarios: CódigoArtículo de la tabla de Productos, Importado y Enviado de la tabla de Pedidos. Estas dos tablas están relacionadas con una relación de varios a varios utilizando como tabla de

unión la tabla de ProductosPedidos, por lo que tenemos que agregar esta última a la consulta. La consulta previa sería la siguiente:

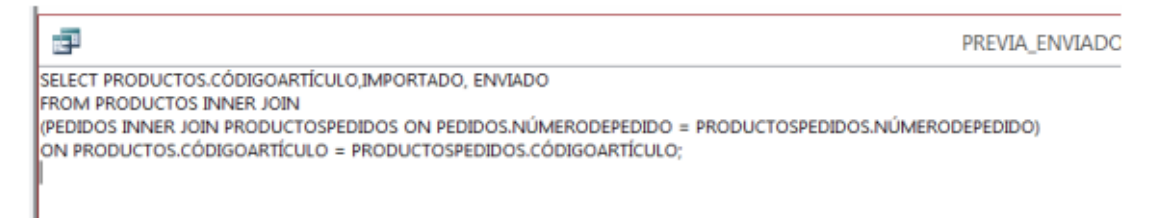

Una vez guardada esta consulta, realizamos la consulta de referencias cruzadas basándonos en la consulta creada:

| ē.                                                        |
|-----------------------------------------------------------|
| TRANSFORM COUNT(CÓDIGOARTÍCULO) AS CuentaDeCÓDIGOARTÍCULO |
| SELECT IMPORTADO                                          |
| FROM PREVIA_ENVIADOS_IMPORTADOS                           |
| GROUP BY IMPORTADO                                        |
| PIVOT ENVIADO;                                            |
|                                                           |
|                                                           |

## Capítulo 16.- Creación de tablas

En este capítulo veremos...

• Comandos DDL. Data Definition Languaje. Definición de datos.

Estos comandos nos va a permitir crear tablas, eliminar tablas, crear nuevos campos dentro de una tabla, eliminar campos, modificar las propiedades y características de los campos de las tablas, etc.

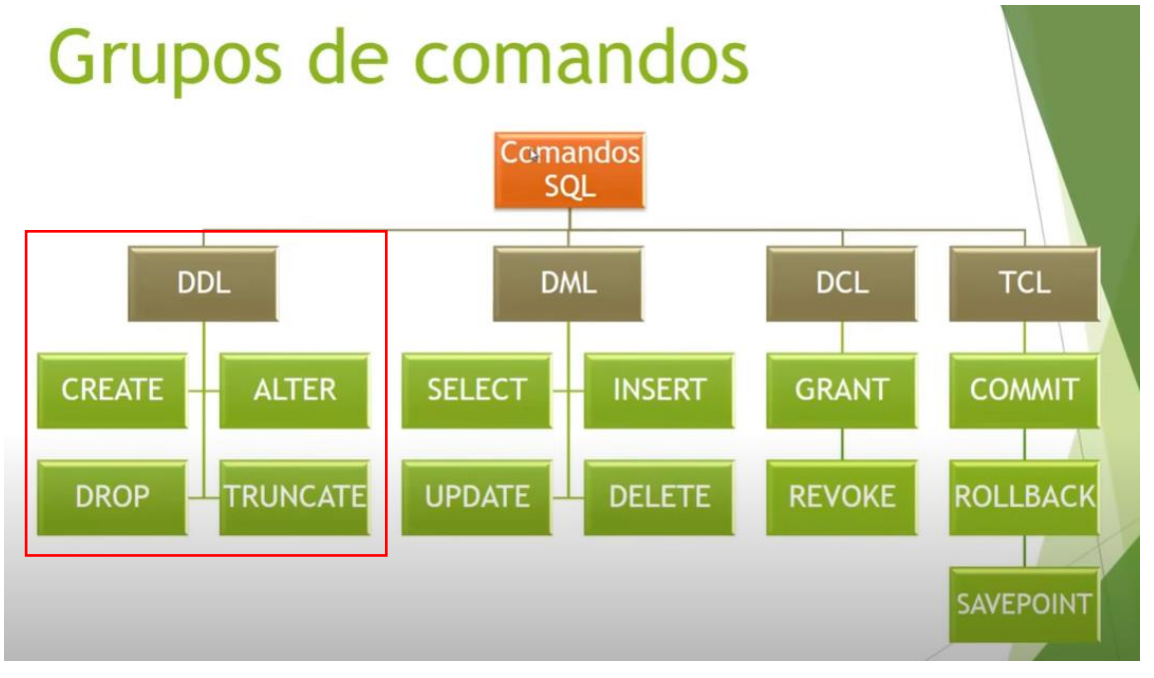

CREATE: Permite crear nuevas base de datos y muevas tablas.

ALTER: Permite modificar las propiedades, los campos de estas nuevas tablas.

**DROP:** Permite eliminar base de datos y tablas.

**TRUNCATE:** Permite borrar todas las filas que tenemos en una tabla sin borrar la tabla. Vamos a empezar por el comando CREATE.

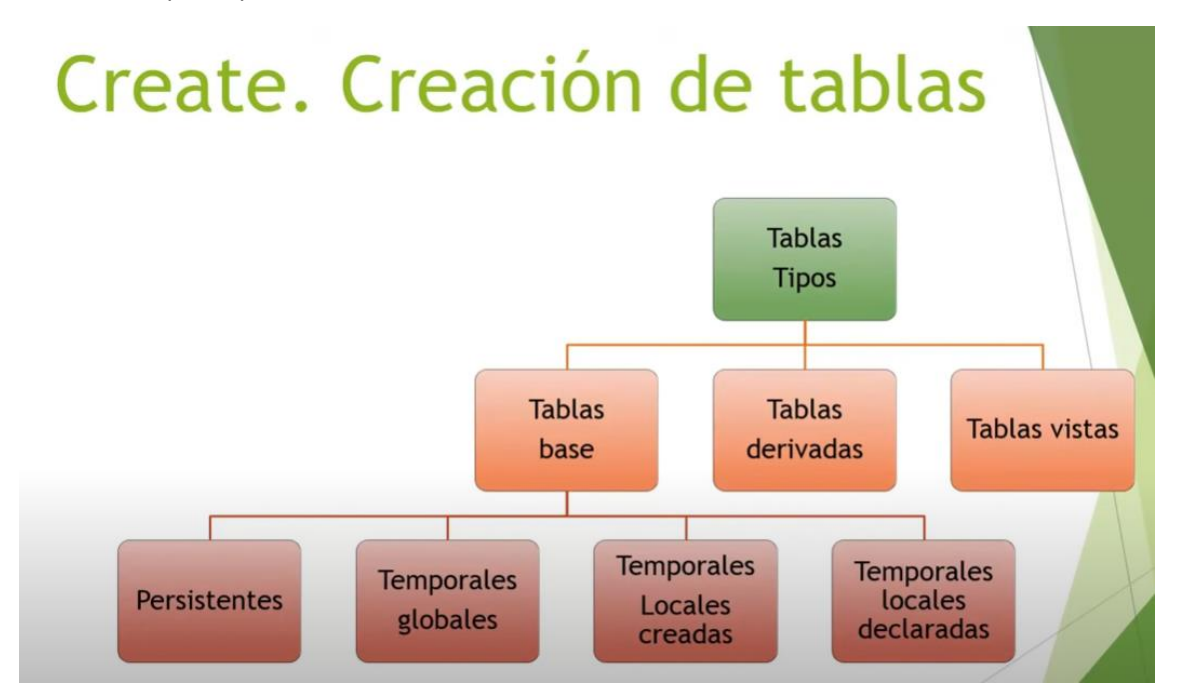

Podemos decir que hay tres tipos de tablas, base, derivadas y vistas.

Las tablas base son las que la mayoría conocemos las bases de datos que vamos a manejar en un mayor números de ocasiones.

Dentro de las tablas bases, tenemos las Persistentes, Temporales globales, Temporales Locales creadas y Temporales locales declaradas.

Las tablas temporales son aquellas que se crean en el momento de ejecutar una secuencia SQL esta de puede crear para generar un informe y luego se borrará.

Vamos a trabajar las tablas bases y de estas las Persistentes.

TIPOS DE DATOS

CREATE. Sintaxis.

 CREATE TABLE <NOMBRE DE LA TABLA> (CAMPO1 TIPO\_DATO, CAMPO2 TIPO\_DATO, CAMPO3 TIPO\_DATO...)

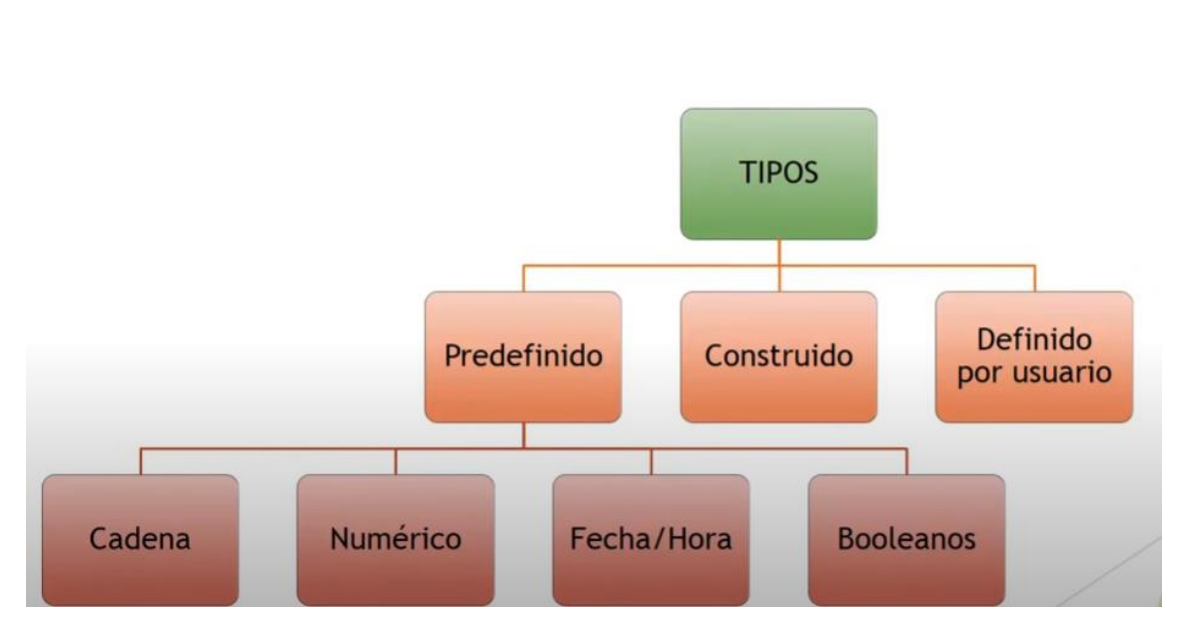

Los tipos de datos Predefinidos vienen con el lenguaje estándar SQL pueden ser de tipo Cadena, Numérico, Fecha/Hora y Booleanos. Y depende del gestor de base de datos la sintaxis de lo sufijos serán diferentes.

| TIPOS DE DATOS SQL |                                            |                             |                                                                                                    |  |
|--------------------|--------------------------------------------|-----------------------------|----------------------------------------------------------------------------------------------------|--|
| BYNARY             | VARBINARY<br>BINARY VARYING<br>BIT VARYING | 1 byte<br>por ca-<br>rácter | Se puede almacenar cualquier valor<br>tipo de datos en un campo de este<br>tipo. Los datos no se traducen (por<br>ejemplo, a texto). La forma en que |  |
|                    |                                            |                             | se introducen los datos en un<br>campo binario indica cómo apare-<br>cerán al mostrarlos.                                                            |  |
| BIT                | BOOLEAN<br>LOGICAL<br>LOGICALI             | 1 byte                      | Valores Sí o NO, y campos que con-<br>tienen solamente uno de los dos va-<br>lores.                                                                  |  |
|                      | YESNO                                         |                              |                                                                                                    |
|----------------------|-----------------------------------------------|------------------------------|----------------------------------------------------------------------------------------------------|
| TINYINT              | INTERGERI<br>BYTE                             | 1 byte                       | Número entero entre 0 y 255.                                                                                                    |
| COUNTER              | AUTOINCREMENT                                 |                              | Utilizado para campos contadores<br>cuyo valor se incrementa automáti-<br>camente al crear un nuevo registro.                                                                                                    |
| MONEY                | CURRENCY                                      | 8 bytes                      | Un número entero comprendido<br>entre -922.337.203.685.477, 5808 y<br>992.337.203.685.477, 5807.                                                                                                    |
| DATETIME             | DATE<br>TIME                                  | 8 bytes                      | Un valor de fecha u hora entre los<br>años 100 y 9999.                                                                                                    |
| UNIQUEDEN-<br>TIFIER | GUID                                          | 128 bits                     | Un número de identificación único<br>utilizado con llamadas a procedi-<br>mientos remotos.                                                                                                    |
| DECIMAL              | NUMERIC<br>DEC                                | 17 bytes                     | Un tipo de dato numérico exacto<br>con valores comprendidos entre<br>1028 -1 y -1028-1. Puede definir la<br>precisión (1-28) y la escala (0 – pre-<br>cisión definida). La precisión y la es-<br>cala predeterminadas son 18 y 0,<br>respectivamente.                   |
| REAL                 | SINGLE<br>FLOAT4<br>IEEESINGLE                | 4 bytes                      | Un valor de coma flotante de preci-<br>sión simple con un intervalo com-<br>prendido entre – 3,402823E38 y -<br>1,401298E-45 para valores negati-<br>vos, y desde 1,401298E-45 a<br>3,402823E38 para valores positi-<br>vos, y 0.                                       |
| FLOAT                | DOUBLE<br>FLOAT8<br>IEEEDOUBLE<br>NUMBER      | 8 bytes                      | Un valor de como flotante de preci-<br>sión doble con un intervalo com-<br>prendido entre<br>1,79769313486232E08 y -<br>4,94065645841247E-324 para valo-<br>res negativos, y desde<br>4,94065645841247E-324 a<br>1,79769313486232E308 para valo-<br>res positivos, y 0. |
| SMALLINT             | SHORT<br>INTEGER2                             | 2 bytes                      | Entero corto entre -32.768 y 32.767.                                                                                                    |
| INTEGER              | LONG<br>INT<br>INTEGER4                       | 4 bytes                      | Entero largo entre -2.147.483.648 y<br>2.147.483.647.                                                                                                    |
| IMAGE                | LONGBINARY<br>GENERAL<br>OLEOBJECT            | Lo que<br>se re-<br>quiera   | De cero hasta un máximo de 2.14 gigabytes.                                                                                                    |
| TEXT                 | LONGTEXT<br>LONGCHAR<br>MEMO<br>NOTE<br>NTEXT | 2 bytes<br>por ca-<br>rácter | De cero a 255 caracteres.                                                                                                    |

| CHAR | TEXT(n)               | 2 bytes |  |
|------|-----------------------|---------|--|
|      | ALPHANUMERIC          | por ca- |  |
|      | CHARACTEER            | rácter. |  |
|      | STRING                |         |  |
|      | VARCHAR               |         |  |
|      | CHARACTER VARYING     |         |  |
|      | NCHAR                 |         |  |
|      | NATIONAL CHARACTER    |         |  |
|      | NATIONAL CHAR         |         |  |
|      | NATIONAL CHARACTER    |         |  |
|      | VARYING               |         |  |
|      | NATIONAL CHAR VARYING |         |  |

Para más información seleccionar aquí.

```
1 CREATE TABLE PRUEBA (NOMBRE VARCHAR(20))
```

Creamos una tabla con el nombre de PRUEBA que contiene un campo llamado NOMBRE de tipo texto con una longitud de 20 caracteres.

Le damos al botón continuar.

```
MySQL ha devuelto un conjunto de valores vacío (es decir: cero columnas). (La consulta tardó 0,0003 segundos.)

      Image: curso_sql

      Image: curso_sql

      Image: curso_sql

      Image: curso_sql

      Image: curso_sql

      Image: curso_sql

      Image: curso_sql

      Image: curso_sql

      Image: curso_sql

      Image: curso_sql

      Image: curso_sql

      Image: curso_sql

      Image: curso_sql

      Image: curso_sql

      Image: curso_sql

      Image: curso_sql

      Image: curso_sql

      Image: curso_sql

      Image: curso_sql

      Image: curso_sql

      Image: curso_sql

      Image: curso_sql

      Image: curso_sql

      Image: curso_sql

      Image: curso_sql

      Image: curso_sql

      Image: curso_sql

      Image: curso_sql

      Image: curso_sql

      Image: curso_sql

      Image: curso_sql

      Image: curso_sql

      Image: curso_sql

      Image: curso_sql

      Image: curso_sql

      Image: curso_sql

      Image: curso_sql

      Image: cur
```

1 NOMBRE varchar(20) utf8mb4\_general\_ci
 Sí NULL

Vamos a eliminar la tabla PRUEBA desde SQL.

1 DROP TABLE PRUEBA

Le damos a continuar.

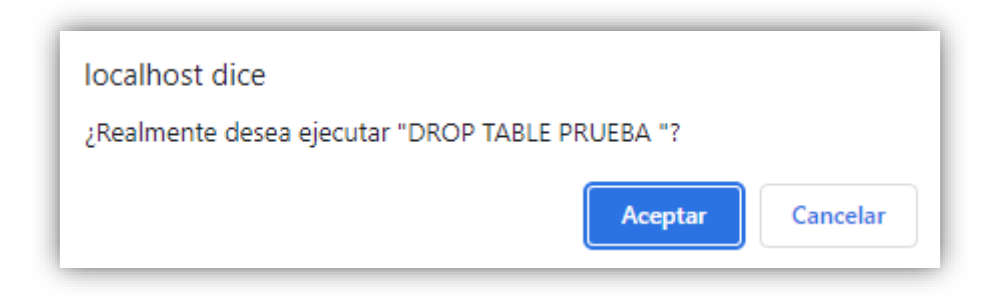

#### Le daremos a Aceptar.

✓ MySQL ha devuelto un conjunto de valores vacío (es decir: cero columnas). (La consulta tardó 0,0003 segundos.)

Si miramos la base de datos:

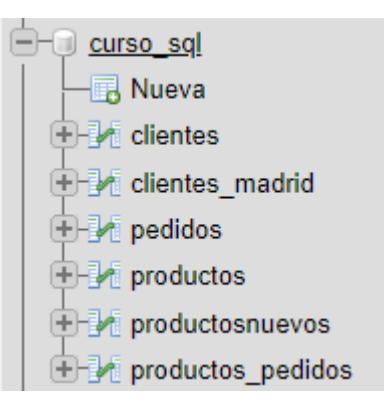

Ya hemos eliminado la tabla PRUEBA.

Si sigues viendo la tabal prueba tendrás que actualizar.

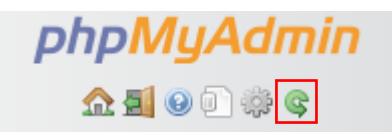

Para que se refresquen los datos de la base de datos.

Vamos a crear otra tabla agregando un campo de más y que sea de diferente tipo.

```
1 CREATE TABLE PRUEBA (NOMBRE VARCHAR(20), APELLIDO VARCHAR(20),
2 EDAD TINYINT, FECHA_NACIMIENTO DATE, CARNET BOOLEAN)
```

Creamos una tabla llamada PRUEBA que tendrá los siguientes campos NOMBRE de tipo texto de 20, APELLIDOS de tipo texto de 20, EDAT de tipo TINYINT, FECHA\_NACIMIENTO de tipo DATE y CARNET de tipo BOOLEAN.

Le damos al botón Continuar.

✓ MySQL ha devuelto un conjunto de valores vacío (es decir: cero columnas). (La consulta tardó 0,0003 segundos.)

Vamos a ver la base de datos:

| - curso_sql    |          |
|----------------|----------|
| - 🕞 Nueva      |          |
| 🕂 🖌 clientes   |          |
| 🕂 🕂 clientes_n | nadrid   |
| 🕂 🛃 pedidos    |          |
| 🕂 🕂 productos  | i        |
| 🕂 🕂 productos  | nuevos   |
| 🕂 🕂 productos  | _pedidos |
| 🛨 🥢 prueba     |          |

La seleccionamos y a continuación la pestaña estructura.

| # | Nombre           | Тіро        | Cotejamiento       | Atributos | Nulo | Predeterminado |
|---|------------------|-------------|--------------------|-----------|------|----------------|
| 1 | NOMBRE           | varchar(20) | utf8mb4_general_ci |           | Sí   | NULL           |
| 2 | APELLIDO         | varchar(20) | utf8mb4_general_ci |           | Sí   | NULL           |
| 3 | EDAD             | tinyint(4)  |                    |           | Sí   | NULL           |
| 4 | FECHA_NACIMIENTO | date        |                    |           | Sí   | NULL           |
| 5 | CARNET           | tinyint(1)  | Booleano           |           | Sí   | NULL           |

Como podemos declarar un campo que sea de autonumérico con INT AUTO\_INCREMENT.

Eliminamos de nuevo la tabla de PREUEBA.

### 1 DROP TABLE PRUEBA 1 CREATE TABLE PRUEBA (ID\_ALUMNO INT AUTO\_INCREMENT, NOMBRE VARCHAR(20), 2 APELLIDO VARCHAR(20), EDAD TINYINT, 3 FECHA\_NACIMIENTO DATE, CARNET BOOLEAN, 4 PRIMARY KEY (ID\_ALUMNO))

Creamos una tabla llamada PRUEBA con los siguientes campos ID\_ALUMNOS de tipo AUTO-IN-CREMENT, NOMBRE de texto de 20, APELLIDO de texto de 20, EDAD de tipo TINYINT, FECHA\_NA-CIMIENTO de tipo DATE, CARNET de tipo BOOLEAN, además al utilizar un campo de tipo AUTO\_INCREMENT estamos obligados a especificar el campo clave en ID\_ALUMNO.

Le damos a Continuar.

MySQL ha devuelto un conjunto de valores vacío (es decir: cero columnas). (La consulta tardó 0,0003 segundos.)

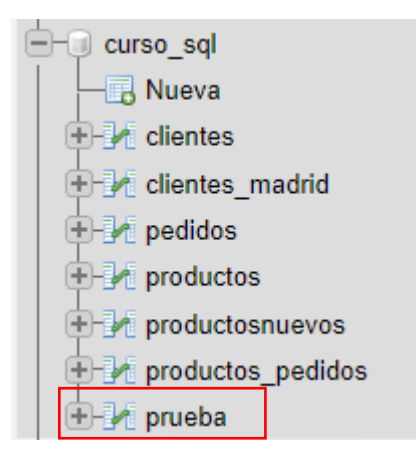

Ya tenemos de nuevo la tabla PREUBA, la seleccionamos y nos vamos a la pestaña Estructura.

| # | Nombre           | Тіро        | Cotejamiento       | Atributos | Nulo |
|---|------------------|-------------|--------------------|-----------|------|
| 1 | ID_ALUMNO 🔌      | int(11)     |                    |           | No   |
| 2 | NOMBRE           | varchar(20) | utf8mb4_general_ci |           | Sí   |
| 3 | APELLIDO         | varchar(20) | utf8mb4_general_ci |           | Sí   |
| 4 | EDAD             | tinyint(4)  |                    |           | Sí   |
| 5 | FECHA_NACIMIENTO | date        |                    |           | Sí   |
| 6 | CARNET           | tinyint(1)  |                    |           | Sí   |

El campo clave se especifica con una llave.

### Capítulo 17.- Agregar, eliminar y modificar campos

En este capítulo veremos...

- Agregar, modificar y eliminar campos en una tabla.
- Valores por defecto de los campos de una tabla

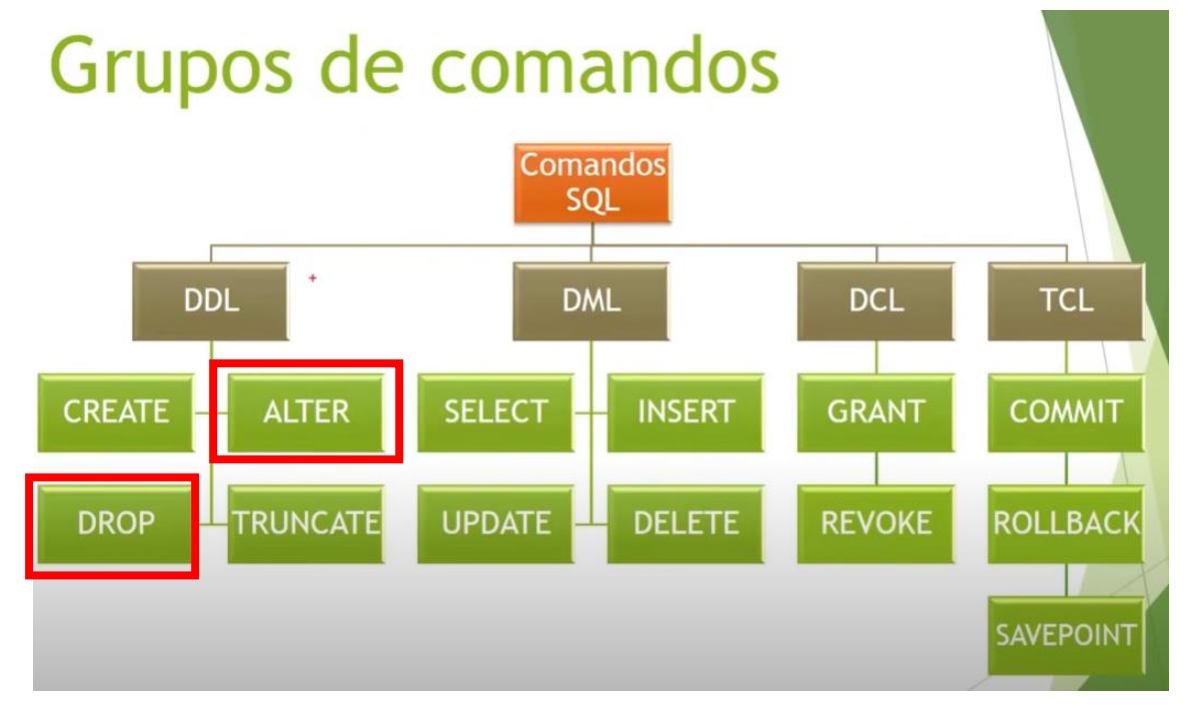

ALTER: Con modificación, agregar campos dentro de una tabla.

DROP: Para todo lo relacionado con eliminación de campo como características de un campo de una tabla.

Vamos a comenzar como agregar un campo a una tabla que tuviéramos creada anteriormente. Si os recordáis tenemos una tabla de CLIENTES\_MADRID.

| # | Nombre         | Тіро        | Cotejamiento    | Atributos | Nulo | Predeterminado |
|---|----------------|-------------|-----------------|-----------|------|----------------|
| 1 | CÓDIGO CLIENTE | varchar(4)  | utf8_general_ci |           | Sí   | NULL           |
| 2 | EMPRESA        | varchar(24) | utf8_general_ci |           | Sí   | NULL           |
| 3 | DIRECCIÓN      | varchar(19) | utf8_general_ci |           | Sí   | NULL           |
| 4 | POBLACIÓN      | varchar(9)  | utf8_general_ci |           | Sí   | NULL           |
| 5 | TELÉFONO       | varchar(16) | utf8_general_ci |           | Sí   | NULL           |
| 6 | RESPONSABLE    | varchar(17) | utf8_general_ci |           | Sí   | NULL           |
| 7 | HISTORIAL      | varchar(10) | utf8_general_ci |           | Sí   | NULL           |

Imaginaros que desde el código SQL tenemos que agregar un campo más, con sus características y tipo de datos.

Queremos agregar un campo FECHA\_BAJA que sea de tipo Fecha/Hora.

1 ALTER TABLE CLIENTES\_MADRID ADD COLUMN FECHA\_BAJA DATE

Le damos a continuar.

✓ MySQL ha devuelto un conjunto de valores vacío (es decir: cero columnas). (La consulta tardó 0,0003 segundos.)

Ahora vamos a ver la estructura de la tabla CLIENTES\_MADRID.

| # | Nombre         | Тіро        | Cotejamiento    | Atributos | Nulo | Predeterminado |
|---|----------------|-------------|-----------------|-----------|------|----------------|
| 1 | CÓDIGO CLIENTE | varchar(4)  | utf8_general_ci |           | Sí   | NULL           |
| 2 | EMPRESA        | varchar(24) | utf8_general_ci |           | Sí   | NULL           |
| 3 | DIRECCIÓN      | varchar(19) | utf8_general_ci |           | Sí   | NULL           |
| 4 | POBLACIÓN      | varchar(9)  | utf8_general_ci |           | Sí   | NULL           |
| 5 | TELÉFONO       | varchar(16) | utf8_general_ci |           | Sí   | NULL           |
| 6 | RESPONSABLE    | varchar(17) | utf8_general_ci |           | Sí   | NULL           |
| 7 | HISTORIAL      | varchar(10) | utf8_general_ci |           | Sí   | NULL           |
| 8 | FECHA_BAJA     | date        |                 |           | Sí   | NULL           |

Ya tenemos el nuevo campo.

Para el siguiente ejemplo vamos a trabajar con la base de datos PRUEBA.

| # | Nombre           | Тіро        | Cotejamiento       | Atributos | Nulo | Predeterminado |
|---|------------------|-------------|--------------------|-----------|------|----------------|
| 1 | ID_ALUMNO 🔑      | int(11)     |                    |           | No   | Ninguna        |
| 2 | NOMBRE           | varchar(20) | utf8mb4_general_ci |           | Sí   | NULL           |
| 3 | APELLIDO         | varchar(20) | utf8mb4_general_ci |           | Sí   | NULL           |
| 4 | EDAD             | tinyint(4)  |                    |           | Sí   | NULL           |
| 5 | FECHA_NACIMIENTO | date        |                    |           | Sí   | NULL           |
| 6 | CARNET           | tinyint(1)  |                    |           | Sí   | NULL           |

Queremos agregar un campo llamado POBLACION y que sea de tipo texto.

1 ALTER TABLE PRUEBA ADD COLUMN POBLACION VARCHAR(20)

Le damos a continuar.

✓ MySQL ha devuelto un conjunto de valores vacío (es decir: cero columnas). (La consulta tardó 0,0003 segundos.)

Ahora vamos a ver la estructura de la tabla PRUEBA.

| # | Nombre           | Тіро        | Cotejamiento       | Atributos | Nulo | Predeterminado |
|---|------------------|-------------|--------------------|-----------|------|----------------|
| 1 | ID_ALUMNO 🔑      | int(11)     |                    |           | No   | Ninguna        |
| 2 | NOMBRE           | varchar(20) | utf8mb4_general_ci |           | Sí   | NULL           |
| 3 | APELLIDO         | varchar(20) | utf8mb4_general_ci |           | Sí   | NULL           |
| 4 | EDAD             | tinyint(4)  |                    |           | Sí   | NULL           |
| 5 | FECHA_NACIMIENTO | date        |                    |           | Sí   | NULL           |
| 6 | CARNET           | tinyint(1)  |                    |           | Sí   | NULL           |
| 7 | POBLACION        | varchar(20) | utf8mb4_general_ci |           | Sí   | NULL           |

Ya tenemos el nuevo campo.

Si lo que queremos es eliminar el campo de una tabla utilizaremos el comando DROP, lo que hace es eliminar un campo o características de u campo.

Vamos a eliminar el campo POBLACION.

1 ALTER TABLE PRUEBA DROP COLUMN POBLACION

Le damos a continuar.

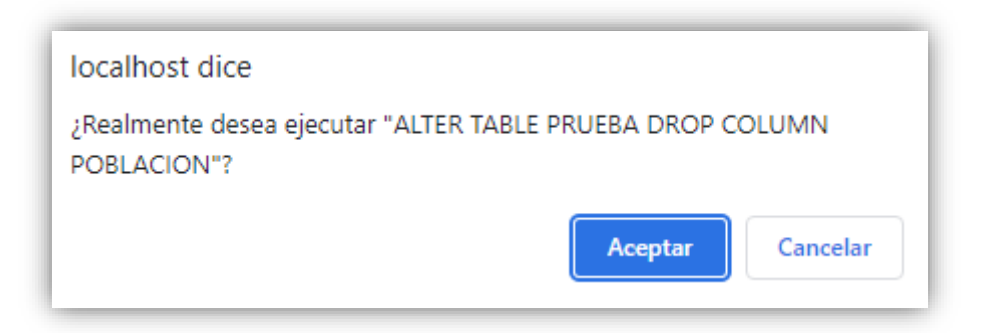

Le decimos Aceptar.

MySQL ha devuelto un conjunto de valores vacío (es decir: cero columnas). (La consulta tardó 0,0002 segundos.)

Ahora vamos a ver la estructura de la tabla PRUEBA.

| # | Nombre           | Тіро        | Cotejamiento       | Atributos | Nulo | Predeterminado |
|---|------------------|-------------|--------------------|-----------|------|----------------|
| 1 | ID_ALUMNO 🔑      | int(11)     |                    |           | No   | Ninguna        |
| 2 | NOMBRE           | varchar(20) | utf8mb4_general_ci |           | Sí   | NULL           |
| 3 | APELLIDO         | varchar(20) | utf8mb4_general_ci |           | Sí   | NULL           |
| 4 | EDAD             | tinyint(4)  |                    |           | Sí   | NULL           |
| 5 | FECHA_NACIMIENTO | date        |                    |           | Sí   | NULL           |
| 6 | CARNET           | tinyint(1)  |                    |           | Sí   | NULL           |

Como verás el campo POBLACION ya se ha eliminado.

Ahora de la tabla CLIENTES\_MADRID vamos a eliminar el campo FECHA\_BAJA.

1 ALTER TABLE CLIENTES\_MADRID DROP COLUMN FECHA\_BAJA

Le damos a continuar.

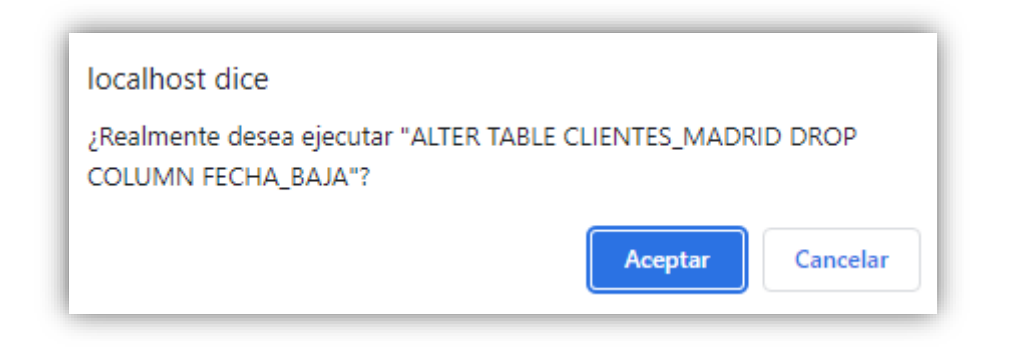

#### Le damos a Aceptar.

✓ MySQL ha devuelto un conjunto de valores vacío (es decir: cero columnas). (La consulta tardó 0,0003 segundos.)

Vamos a ver la estructura de CLIENTES\_MADRID.

| # | Nombre         | Тіро        | Cotejamiento    | Atributos | Nulo | Predeterminado |
|---|----------------|-------------|-----------------|-----------|------|----------------|
| 1 | CÓDIGO CLIENTE | varchar(4)  | utf8_general_ci |           | Sí   | NULL           |
| 2 | EMPRESA        | varchar(24) | utf8_general_ci |           | Sí   | NULL           |
| 3 | DIRECCIÓN      | varchar(19) | utf8_general_ci |           | Sí   | NULL           |

| 4 | POBLACIÓN   | varchar(9)  | utf8_general_ci | Sí | NULL |
|---|-------------|-------------|-----------------|----|------|
| 5 | TELÉFONO    | varchar(16) | utf8_general_ci | Sí | NULL |
| 6 | RESPONSABLE | varchar(17) | utf8_general_ci | Sí | NULL |
| 7 | HISTORIAL   | varchar(10) | utf8_general_ci | Sí | NULL |

El campo FECHA\_BAJA ya no está en la tabla.

Imaginaros que queremos modificar alguna de las características de un campo, por ejemplo el tipo de dato, para ello vamos a agregar en primer lugar a la tabla CLIENTES\_MADRID de nuevo el campo FECHA\_BAJA.

### 1 ALTER TABLE CLIENTES\_MADRID ADD COLUMN FECHA\_BAJA VARCHAR(10)

Si te das cuenta hemos cometido en error a posta para poder modificarlo le hemos dicho que FECHA\_BAJA es de tipo VARCHAR(10).

Le damos a continuar.

✓ MySQL ha devuelto un conjunto de valores vacío (es decir: cero columnas). (La consulta tardó 0,0003 segundos.)

Vamos a ver su estructura:

| # | Nombre         | Тіро        | Cotejamiento       | Atributos | Nulo | Predeterminado |  |
|---|----------------|-------------|--------------------|-----------|------|----------------|--|
| 1 | CÓDIGO CLIENTE | varchar(4)  | utf8_general_ci    |           | Sí   | NULL           |  |
| 2 | EMPRESA        | varchar(24) | utf8_general_ci    |           | Sí   | NULL           |  |
| 3 | DIRECCIÓN      | varchar(19) | utf8_general_ci    |           | Sí   | NULL           |  |
| 4 | POBLACIÓN      | varchar(9)  | utf8_general_ci    |           | Sí   | NULL           |  |
| 5 | TELÉFONO       | varchar(16) | utf8_general_ci    |           | Sí   | NULL           |  |
| 6 | RESPONSABLE    | varchar(17) | utf8_general_ci    |           | Sí   | NULL           |  |
| 7 | HISTORIAL      | varchar(10) | utf8_general_ci    |           | Sí   | NULL           |  |
| 8 | FECHA_BAJA     | varchar(10) | utf8mb4_general_ci |           | Sí   | NULL           |  |

¿Cómo podremos modificar el tipo de dato que está en texto a fecha?

1 ALTER TABLE CLIENTES\_MADRID MODIFY FECHA\_BAJA DATE

Le damos a continuar.

MySQL ha devuelto un conjunto de valores vacío (es decir: cero columnas). (La consulta tardó 0,0003 segundos.)

Vamos a ver la estructura.

| # | Nombre         | Тіро        | Cotejamiento    | Atributos | Nulo | Predeterminado |
|---|----------------|-------------|-----------------|-----------|------|----------------|
| 1 | CÓDIGO CLIENTE | varchar(4)  | utf8_general_ci |           | Sí   | NULL           |
| 2 | EMPRESA        | varchar(24) | utf8_general_ci |           | Sí   | NULL           |
| 3 | DIRECCIÓN      | varchar(19) | utf8_general_ci |           | Sí   | NULL           |
| 4 | POBLACIÓN      | varchar(9)  | utf8_general_ci |           | Sí   | NULL           |
| 5 | TELÉFONO       | varchar(16) | utf8_general_ci |           | Sí   | NULL           |
| 6 | RESPONSABLE    | varchar(17) | utf8_general_ci |           | Sí   | NULL           |
| 7 | HISTORIAL      | varchar(10) | utf8_general_ci |           | Sí   | NULL           |
| 8 | FECHA_BAJA     | date        |                 |           | Sí   | NULL           |

Ya hemos modificado el tipo de campo para FECHA\_BAJA.

Ahora vamos a ver como establecer el valor por defecto de un campo, para ello vamos a utilizar una cláusula SET DEFAULT, que no es admitida por todos los gestores de base de datos.

| # | Nombre           | Тіро        | Cotejamiento       | Atributos | Nulo | Predeterminado |
|---|------------------|-------------|--------------------|-----------|------|----------------|
| 1 | ID_ALUMNO 🄑      | int(11)     |                    |           | No   | Ninguna        |
| 2 | NOMBRE           | varchar(20) | utf8mb4_general_ci |           | Sí   | NULL           |
| 3 | APELLIDO         | varchar(20) | utf8mb4_general_ci |           | Sí   | NULL           |
| 4 | EDAD             | tinyint(4)  |                    |           | Sí   | NULL           |
| 5 | FECHA_NACIMIENTO | date        |                    |           | Sí   | NULL           |
| 6 | CARNET           | tinyint(1)  |                    |           | Sí   | NULL           |

La tabla PRUEBA si nos fijamos en la columna "Predeterminado" en todos aparece NULL, esto significa que no hay ningún campo con un valor predeterminando.

¿Cómo podemos hacer para que en campo que por defecto tiene NULL tenga otro valor por defecto?.

Vamos a agregar un nuevo campo que será LUGAR\_NACIMIENTO y que por defecto aparezca el valor predeterminado "DESCONOCIDO".

1 ALTER TABLE PRUEBA ADD COLUMN LUGAR\_NACIMIENTO VARCHAR(20)

Le damos a continuar.

MySQL ha devuelto un conjunto de valores vacío (es decir: cero columnas). (La consulta tardó 0,0003 segundos.)

Vamos a ver la estructura.

| # | Nombre           | Тіро        | Cotejamiento       | Atributos | Nulo | Predeterminad | lo |
|---|------------------|-------------|--------------------|-----------|------|---------------|----|
| 1 | ID_ALUMNO 🄌      | int(11)     |                    |           | No   | Ninguna       |    |
| 2 | NOMBRE           | varchar(20) | utf8mb4_general_ci |           | Sí   | NULL          |    |
| 3 | APELLIDO         | varchar(20) | utf8mb4_general_ci |           | Sí   | NULL          |    |
| 4 | EDAD             | tinyint(4)  |                    |           | Sí   | NULL          |    |
| 5 | FECHA_NACIMIENTO | date        |                    |           | Sí   | NULL          |    |
| 6 | CARNET           | tinyint(1)  |                    |           | Sí   | NULL          |    |
| 7 | LUGAR_NACIMIENTO | varchar(20) | utf8mb4_general_ci |           | Sí   | NULL          |    |

Ahora nos queda cambiar el valor predeterminado de LUGAR\_NACIMIENTO.

1 ALTER TABLE PRUEBA ALTER COLUMN LUGAR\_NACIMIENTO SET DEFAULT 'DESCONOCIDO'

Le damos a continuar.

✓ MySQL ha devuelto un conjunto de valores vacío (es decir: cero columnas). (La consulta tardó 0,0003 segundos.)

Vamos a volver a ver la estructura de PRUEBA.

| # | Nombre      | Тіро        | Cotejamiento       | Atributos | Nulo | Predeterminado |
|---|-------------|-------------|--------------------|-----------|------|----------------|
| 1 | ID_ALUMNO 🔑 | int(11)     |                    |           | No   | Ninguna        |
| 2 | NOMBRE      | varchar(20) | utf8mb4_general_ci |           | Sí   | NULL           |
| 3 | APELLIDO    | varchar(20) | utf8mb4_general_ci |           | Sí   | NULL           |
| 4 | EDAD        | tinyint(4)  |                    |           | Sí   | NULL           |

Página 119 | 180

| 5 | FECHA_NACIMIENTO | date        |                    | Sí | NULL        |
|---|------------------|-------------|--------------------|----|-------------|
| 6 | CARNET           | tinyint(1)  |                    | Sí | NULL        |
| 7 | LUGAR_NACIMIENTO | varchar(20) | utf8mb4_general_ci | Sí | DESCONOCIDO |

El campo LUGAR\_NACIMIENTO ya tiene el valor Predeterminado a DESCONOCIDO.

Si queremos eliminar el valor Predeterminado utilizaremos:

1 ALTER TABLE PRUEBA ALTER COLUMN LUGAR\_NACIMIENTO DROP DEFAULT

Si miramos la estructura de la tabla.

| # | Nombre           | Тіро        | Cotejamiento       | Atributos | Nulo | Predeterminado |
|---|------------------|-------------|--------------------|-----------|------|----------------|
| 1 | ID_ALUMNO 🄌      | int(11)     |                    |           | No   | Ninguna        |
| 2 | NOMBRE           | varchar(20) | utf8mb4_general_ci |           | Sí   | NULL           |
| 3 | APELLIDO         | varchar(20) | utf8mb4_general_ci |           | Sí   | NULL           |
| 4 | EDAD             | tinyint(4)  |                    |           | Sí   | NULL           |
| 5 | FECHA_NACIMIENTO | date        |                    |           | Sí   | NULL           |
| 6 | CARNET           | tinyint(1)  |                    |           | Sí   | NULL           |
| 7 | LUGAR_NACIMIENTO | varchar(20) | utf8mb4_general_ci |           | Sí   | NULL           |

Ya tiene el valor predeterminado como NULL.

# Capítulo 18.- Índices

Los índices nos permiten buscar datos en una base de datos con mucha más rapidez, si tu crear un índice en una tabla las búsquedas o consultas que realices en dicha tabla se van a realizar con mayor rapidez. Esto lo vas a notar si tu tabla tiene miles de registros.

Que problema hay con los índices que no forman parte del estándar de SQL, esto quiere decir que cada gestor de base de datos va a tener su propia sintaxis para crear y modificar estos índices.

¿Qué sintaxis vamos a ver en este capítulo? El gestor base de datos MySql.

En este capítulo veremos...

- Creación de índices:
  - o Índices de clave primaria
  - o Índices ordinarios
  - o Índices únicos
  - o Índices compuestos

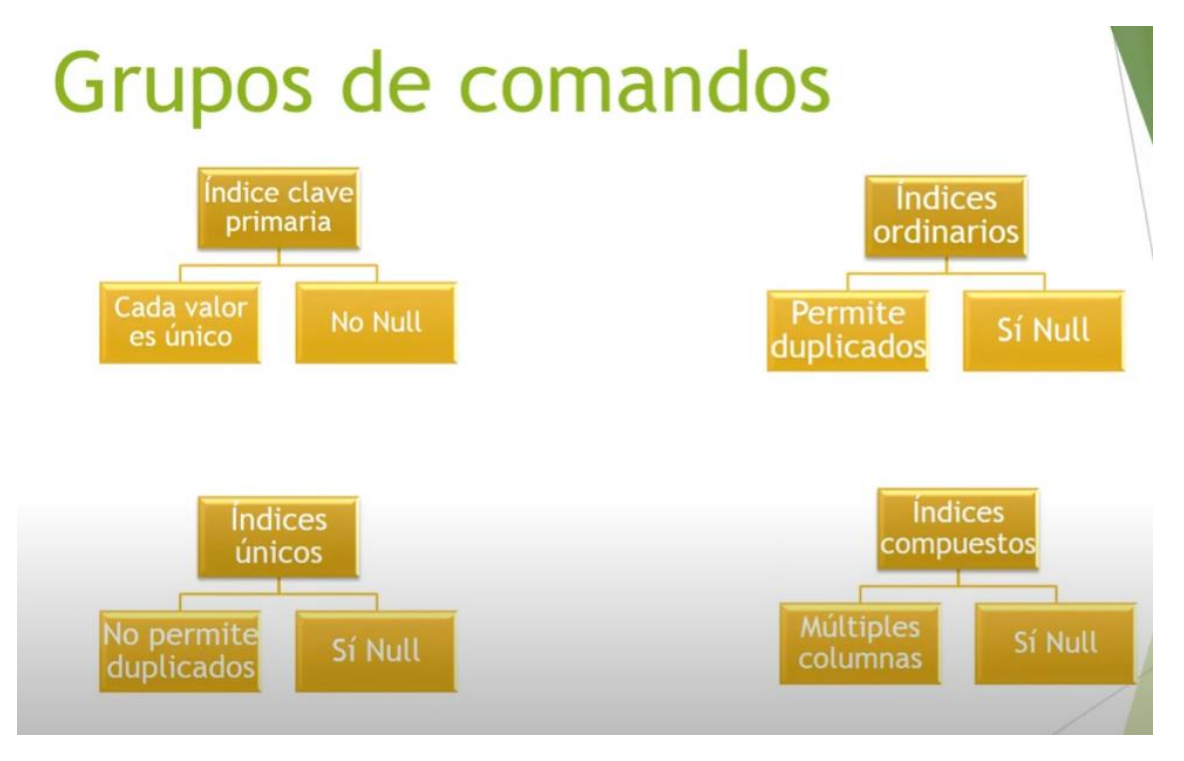

Los índices de CLAVE PRIMARIA no permiten valores nulos y tampoco permiten valores repetidos.

Los índices ORDINARIOS si que permite valores nulos y demás permiten duplicados.

Los índices ÚNICOS se puede dejar vacío el campo pero no permite duplicados.

Los índices COMPUESTOS permiten valores nulos pero estos índices están formados por varias columnas.

Lo primero que vamos a hacer es crear una tabla de la manera más sencilla.

```
1 CREATE TABLE EJEMPLO (DNI VARCHAR(15), NOMBRE VARCHAR(20),
2 APELLIDOS VARCHAR(20), EDAD TINYINT)
```

Página 121 | 180

Le damos a continuar.

✓ MySQL ha devuelto un conjunto de valores vacío (es decir: cero columnas). (La consulta tardó 0,0003 segundos.)

curso\_sql
Nueva
clientes
clientes\_madrid
ejemplo
pedidos
productos\_pedidos
prueba

Esta es su estructura.

| # | Nombre     | Тіро        | Cotejamiento       | Atributos | Nulo | Predeterminado |
|---|------------|-------------|--------------------|-----------|------|----------------|
| 1 | DNI        | varchar(15) | utf8mb4_general_ci |           | Sí   | NULL           |
| 2 | NOMBRE     | varchar(20) | utf8mb4_general_ci |           | Sí   | NULL           |
| 3 | APELLIDO S | varchar(20) | utf8mb4_general_ci |           | Sí   | NULL           |
| 4 | EDAD       | tinyint(4)  |                    |           | Sí   | NULL           |

No hay ningún campo clave, vamos a eliminarla.

```
1 DROP TABLE EJEMPLO
```

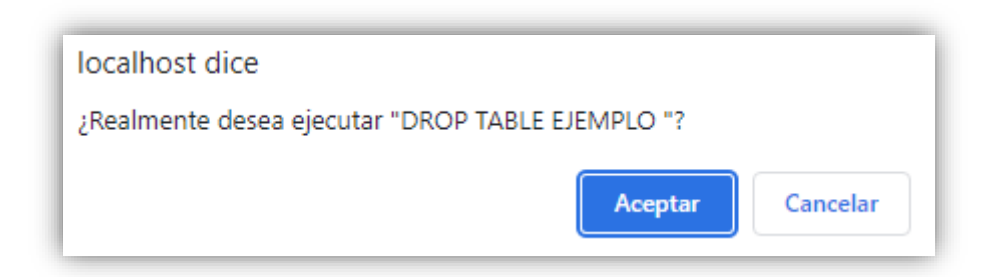

✓ MySQL ha devuelto un conjunto de valores vacío (es decir: cero columnas). (La consulta tardó 0,0003 segundos.)

Contestamos Aceptar.

Vamos a crear la tabla pero añadiendo el índice al final de toda la serie de comandos.

```
1 CREATE TABLE EJEMPLO (DNI VARCHAR(15), NOMBRE VARCHAR(20),
2 APELLIDOS VARCHAR(20) , EDAD TINYINT,
3 PRIMARY KEY(DNI))
```

Le damos a continuar.

✓ MySQL ha devuelto un conjunto de valores vacío (es decir: cero columnas). (La consulta tardó 0,0003 segundos.)

Se ha creado la tabla EJEMPLO, vamos a ver su estructura.

| # | Nombre    | Тіро        | Cotejamiento       | Atributos | Nulo | Predeterminado |
|---|-----------|-------------|--------------------|-----------|------|----------------|
| 1 | dni 🔌     | varchar(15) | utf8mb4_general_ci |           | No   | Ninguna        |
| 2 | NOMBRE    | varchar(20) | utf8mb4_general_ci |           | Sí   | NULL           |
| 3 | APELLIDOS | varchar(20) | utf8mb4_general_ci |           | Sí   | NULL           |
| 4 | EDAD      | tinyint(4)  |                    |           | Sí   | NULL           |

Contiene la llave, esto significa que DNI es el campo clave primaria.

### 1 ALTER TABLE EJEMPLO DROP PRIMARY KEY

Le damos a continuar.

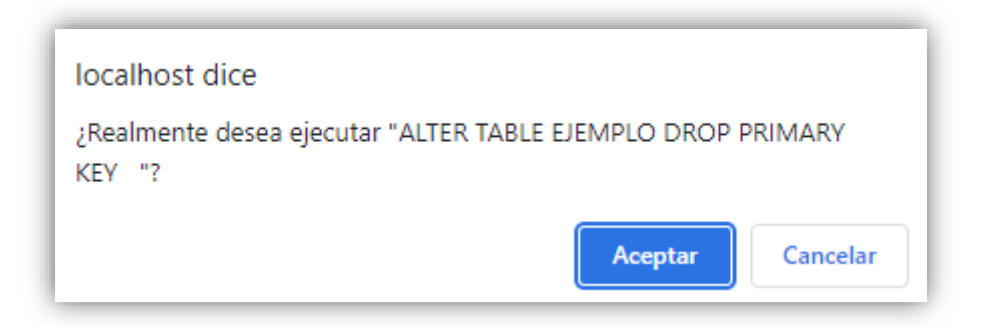

Le decimos Aceptar.

| # | Nombre    | Тіро        | Cotejamiento       | Atributos | Nulo | Predeterminado |
|---|-----------|-------------|--------------------|-----------|------|----------------|
| 1 | DNI       | varchar(15) | utf8mb4_general_ci |           | No   | Ninguna        |
| 2 | NOMBRE    | varchar(20) | utf8mb4_general_ci |           | Sí   | NULL           |
| 3 | APELLIDOS | varchar(20) | utf8mb4_general_ci |           | Sí   | NULL           |
| 4 | EDAD      | tinyint(4)  |                    |           | Sí   | NULL           |

Ahora el DNI ya no tiene la clave primaria.

Ahora vamos a ver como podemos crear una clave cuando la tabla ya está creada, es decir a posteriori.

1 ALTER TABLE EJEMPLO ADD PRIMARY KEY(DNI)

Le damos a continuar.

MySQL ha devuelto un conjunto de valores vacío (es decir: cero columnas). (La consulta tardó 0,0003 segundos.)

Miramos la estructura de EJEMPLO.

| # | Nombre     | Тіро        | Cotejamiento       | Atributos | Nulo | Predeterminado |
|---|------------|-------------|--------------------|-----------|------|----------------|
| 1 | dni 🔌      | varchar(15) | utf8mb4_general_ci |           | No   | Ninguna        |
| 2 | NOMBRE     | varchar(20) | utf8mb4_general_ci |           | Sí   | NULL           |
| 3 | APELLIDO S | varchar(20) | utf8mb4_general_ci |           | Sí   | NULL           |
| 4 | EDAD       | tinyint(4)  |                    |           | Sí   | NULL           |

El DNI vuelve a tener la clave primaria, en este caso la hemos creado a posteriori.

Las claves primarias pueden estar formadas por un campo o por varios campos,

Vamos de nuevo a quitar la clave primaria del DNI.

#### 1 ALTER TABLE EJEMPLO DROP PRIMARY KEY

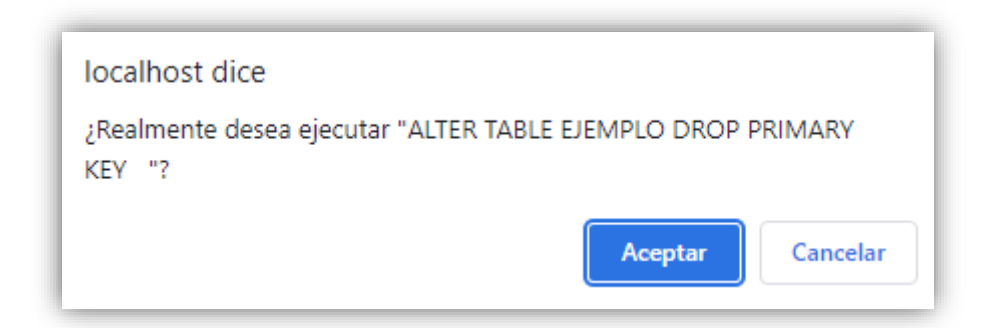

Contestamos Aceptar.

🖋 MySQL ha devuelto un conjunto de valores vacío (es decir: cero columnas). (La consulta tardó 0,0006 segundos.)

| # | Nombre | Тіро        | Cotejamiento       | Atributos | Nulo | Predeterminado |
|---|--------|-------------|--------------------|-----------|------|----------------|
| 1 | DNI    | varchar(15) | utf8mb4_general_ci |           | No   | Ninguna        |

| 2 | NOMBRE    | varchar(20) | utf8mb4_general_ci | Sí | NULL |
|---|-----------|-------------|--------------------|----|------|
| 3 | APELLIDOS | varchar(20) | utf8mb4_general_ci | Sí | NULL |
| 4 | EDAD      | tinyint(4)  |                    | Sí | NULL |

El campo DNI ya no tiene la clave primaria.

Ahora queremos que la clave principal conste de dos campos, por el NOMBRE y el APELLIDO.

1 ALTER TABLE EJEMPLO ADD PRIMARY KEY (NOMBRE, APELLIDOS)

Le damos a continuar.

✓ MySQL ha devuelto un conjunto de valores vacío (es decir: cero columnas). (La consulta tardó 0,0003 segundos.)

Vamos a ver la estructura de la tabla.

| # | Nombre      | Тіро        | Cotejamiento       | Atributos | Nulo | Predeterminado |
|---|-------------|-------------|--------------------|-----------|------|----------------|
| 1 | DNI         | varchar(15) | utf8mb4_general_ci |           | No   | Ninguna        |
| 2 | NOMBRE 🔑    | varchar(20) | utf8mb4_general_ci |           | No   | Ninguna        |
| 3 | APELLIDOS 🔌 | varchar(20) | utf8mb4_general_ci |           | No   | Ninguna        |
| 4 | EDAD        | tinyint(4)  |                    |           | Sí   | NULL           |

En al misma pestaña de estructura podemos ver los índices:

| Índices 🔞                       |                    |         |       |            |           |      |              |              |      |            |
|---------------------------------|--------------------|---------|-------|------------|-----------|------|--------------|--------------|------|------------|
| Acción                          | Nombre de la clave | e Tipo  | Único | Empaquetad | o Columna | 1 (  | Cardinalidad | Cotejamiento | Nulo | Comentario |
| 🖉 Editar 🖬 Renombrar 🦳 Eliminar | PRIMARY            | BTREE   | Sí    | No         | NOMBRE    | Ξ (  | 0            | A            | No   |            |
|                                 |                    |         | 01    | NO         | APELLID   | os ( | 0            | A            | No   |            |
|                                 |                    |         |       |            |           |      |              |              |      |            |
| Acción                          |                    | Nombr   | e de  | la clave   | Тіро      | Ún   | ico Emp      | aquetado     | Со   | lumna      |
| 🖉 Editar 🗖 Dopombrar            | A Eliminar         |         | DV    |            | RTDEE     | 51   | No           |              | NO   | MBRE       |
|                                 |                    | FRIMARI |       |            | DINLL C   |      | NU           | 110          |      | ELLIDOS    |

Tenemos un índice que está formado por dos campos, en la práctica que quiere decir pues si insertado datos y tengamos dos personas que se llaman igual el nombre y los apellidos no se van a poder agregar a la tabla.

No puede haber información repetida en los dos campos.

Este tipo de índice te obliga a no dejar vacíos los campos NOMBRE y APELLIDOS.

Ahora vamos con los índices ORDINADRIOS, estos si que permiten duplicados pero si pueden estar vacíos. El comportamiento es como el de un campo normal pero nos va a permitir realizar búsquedas de una forma más rápida.

¿Cómo agregamos índices ORDINARIOS?

Primero vamos a borrar los índices.

| 1 ALTER | TABLE EJEMPLO DROP PRIM               | ARY KEY                  |            |
|---------|---------------------------------------|--------------------------|------------|
|         | localhost dice                        |                          |            |
|         | ¿Realmente desea ejecutar '<br>KEY "? | 'ALTER TABLE EJEMPLO DRO | OP PRIMARY |
|         |                                       | Aceptar                  | Cancelar   |

#### Le damos a Aceptar.

✓ MySQL ha devuelto un conjunto de valores vacío (es decir: cero columnas). (La consulta tardó 0,0004 segundos.)

Vamos a ver la estructura.

| # | Nombre    | Тіро        | Cotejamiento       | Atributos | Nulo | Predeterminado |
|---|-----------|-------------|--------------------|-----------|------|----------------|
| 1 | DNI       | varchar(15) | utf8mb4_general_ci |           | No   | Ninguna        |
| 2 | NOMBRE    | varchar(20) | utf8mb4_general_ci |           | No   | Ninguna        |
| 3 | APELLIDOS | varchar(20) | utf8mb4_general_ci |           | No   | Ninguna        |
| 4 | EDAD      | tinyint(4)  |                    |           | Sí   | NULL           |

Ya hemos eliminado las claves.

Imaginaros que reremos crear un índice ORDINARIO en el campo APELLIDOS para que las búsquedas, las consultas de este campo se realicen en un futuro con mayor rapidez.

La sintaxis sería la siguiente:

1 CREATE INDEX MIINDICE ON EJEMPLO (APELLIDOS)

Le damos a continuar.

MySQL ha devuelto un conjunto de valores vacío (es decir: cero columnas). (La consulta tardó 0,0003 segundos.)

Vamos a ver la estructura de la tabla.

| # | Nombre      | Тіро        | Cotejamiento       | Atributos | Nulo | Predeterminado |
|---|-------------|-------------|--------------------|-----------|------|----------------|
| 1 | DNI         | varchar(15) | utf8mb4_general_ci |           | No   | Ninguna        |
| 2 | NOMBRE      | varchar(20) | utf8mb4_general_ci |           | No   | Ninguna        |
| 3 | APELLIDOS 🔊 | varchar(20) | utf8mb4_general_ci |           | No   | Ninguna        |
| 4 | EDAD        | tinyint(4)  |                    |           | Sí   | NULL           |

Vamos a ver el índice.

| _ | Índices   | 0       |        |          |                  |        |        |       |             |           |
|---|-----------|---------|--------|----------|------------------|--------|--------|-------|-------------|-----------|
|   | indices ( |         |        |          |                  |        |        |       |             |           |
|   | Acción    |         |        |          | Nombre de la cla | ive Ti | іро    | Único | Empaquetado | Columna   |
|   | 🥜 Editar  | 🗗 Renom | orar 🤤 | Eliminar | MIINDICE         | В      | TREE   | No    | No          | APELLIDOS |
|   |           |         |        |          |                  |        |        |       |             | 7         |
|   |           |         |        |          | <b>↑</b>         |        |        |       |             |           |
|   |           | 1       | CREAT  | E INDEX  | MIINDICE ON      | EJEM   | IPLO ( | APELL | IDOS)       |           |

Nombre que le dimos al índice MIINDICE y a que campo APELLIDOS.

A la hora de introducir la información como permite duplicados y permite dejarlo vacío es perfectamente posible tener dos personas con los mismos apellidos.

Siguiente índice ÚNICOS muy parecidos a los índices ordinarios pero no permiten duplicados, permite dejarlo vacío.

Vamos a liminar el índice de nuevo.

En este caso dentro de la pestaña Estructura vamos a eliminar el índice.

| Acción Nombre de la clave Tipo Único Empaquetado C | Columna   |
|----------------------------------------------------|-----------|
| Ceditar Decemberar Ceditar BTREE No No A           | APELLIDOS |

Seleccionaremos Eliminar.

| Previsualizar SQL                            | ×         |
|----------------------------------------------|-----------|
| ALTER TABLE `ejemplo` DROP INDEX `MIINDICE`; |           |
|                                              | OK Cerrar |

Nos dice como sería la instrucción SQL, le damos al botón OK.

| Índices 😡          |                        |  |
|--------------------|------------------------|--|
| 🔺 ¡No se ha defin  | ido ningún índice!     |  |
| Crear un índice en | 1 columna(s) Continues |  |
| crear un muice en  | columna(s) Continuar   |  |

Ya hemos eliminado el índice.

1 CREATE UNIQUE INDEX MIINDEX ON EJEMPLO(APELLIDOS)

Le damos a continuar.

✓ MySQL ha devuelto un conjunto de valores vacío (es decir: cero columnas). (La consulta tardó 0,0002 segundos.)

Vamos a ver la estructura.

| # | Nombre      | Тіро        | Cotejamiento       | Atributos | Nulo | Predeterminado |
|---|-------------|-------------|--------------------|-----------|------|----------------|
| 1 | DNI         | varchar(15) | utf8mb4_general_ci |           | No   | Ninguna        |
| 2 | NOMBRE      | varchar(20) | utf8mb4_general_ci |           | No   | Ninguna        |
| 3 | APELLIDOS 🔊 | varchar(20) | utf8mb4_general_ci |           | No   | Ninguna        |
| 4 | EDAD        | tinyint(4)  |                    |           | Sí   | NULL           |

Vamos a ver el tipo de índice.

|   | Índices  | 0            |          |                    |       |       |             |           |              |              |      |            |
|---|----------|--------------|----------|--------------------|-------|-------|-------------|-----------|--------------|--------------|------|------------|
| I | Acción   |              |          | Nombre de la clave | Тіро  | Único | Empaquetado | Columna   | Cardinalidad | Cotejamiento | Nulo | Comentario |
| I | 🥜 Editar | ■P Renombrar | Eliminar | MIINDEX            | BTREE | Sí    | No          | APELLIDOS | 0            | А            | No   |            |
| Ľ |          |              |          |                    |       |       |             |           |              |              |      |            |

| Acción   |           |          | Nombre de la clave | Тіро  | Único | Empaquetado | Columna   |
|----------|-----------|----------|--------------------|-------|-------|-------------|-----------|
| 🥜 Editar | Renombrar | Eliminar | MIINDEX            | BTREE | Sí    | No          | APELLIDOS |

Índice COMPUESTO formado por múltiples columnas y que permite dejar estos campos con la información vacía.

Ahora vamos a eliminar los índices del ejemplo anterior.

| Índices ( | 9                   |            |                    |       |       |             |           |
|-----------|---------------------|------------|--------------------|-------|-------|-------------|-----------|
| Acción    |                     |            | Nombre de la clave | Тіро  | Único | Empaquetado | Columna   |
| 🥜 Editar  | <b>⊑⊉</b> Renombrar | 😂 Eliminar | MIINDEX            | BTREE | Sí    | No          | APELLIDOS |
|           |                     |            |                    |       |       |             |           |

Seleccionaremos Eliminar.

\_

| Previsualizar SQL                           | ×         |
|---------------------------------------------|-----------|
| ALTER TABLE `ejemplo` DROP INDEX `MIINDEX`; |           |
|                                             | OK Cerrar |

Contestaremos con OK.

Que sentido tiene crear índices COMPUESTOS en este ejemplo no podemos tener varias personas con los mismos NOMBRE y APELLIDOS. Pero si podemos dejar campos vacíos.

Vamos a crearlo.

1 CREATE UNIQUE INDEX MIINDEX ON EJEMPLO(NOMBRE, APELLIDOS)

Vamos a continuar.

✓ MySQL ha devuelto un conjunto de valores vacío (es decir: cero columnas). (La consulta tardó 0,0003 segundos.)

Vamos a ver la estructura de la tabla.

| # | Nombre      | Тіро        | Cotejamiento       | Atributos | Nulo | Predeterminado |
|---|-------------|-------------|--------------------|-----------|------|----------------|
| 1 | DNI         | varchar(15) | utf8mb4_general_ci |           | No   | Ninguna        |
| 2 | NOMBRE 🔊    | varchar(20) | utf8mb4_general_ci |           | No   | Ninguna        |
| 3 | APELLIDOS 🔎 | varchar(20) | utf8mb4_general_ci |           | No   | Ninguna        |
|   |             |             |                    |           | Pági | n a 129   180  |

| 4 | EDAD | tinyint(4) | Sí | NULL |
|---|------|------------|----|------|
|---|------|------------|----|------|

Vamos a ver los índices.

| ſ | Índices 🔞                       |                    |       |       |             |           |              |              |      |            |
|---|---------------------------------|--------------------|-------|-------|-------------|-----------|--------------|--------------|------|------------|
|   | Acción                          | Nombre de la clave | Тіро  | Único | Empaquetado | Columna   | Cardinalidad | Cotejamiento | Nulo | Comentario |
|   | 🖉 Editar 📑 Danamhrar 🥔 Eliminar | MUNDEY             | PTDEE | e:    | No          | NOMBRE    | 0            | A            | No   |            |
|   |                                 | MIINDEA            | DIREE | 51    | NU          | APELLIDOS | 0            | A            | No   |            |
|   |                                 |                    |       |       |             |           |              |              |      |            |

No permite duplicados.

### Capítulo 19.- Eliminación de Índices

En el capítulo anterior ya eliminamos algunos registros pero en este lo vamos a profundizar.

En este capítulo veremos...

- Creación de índices
  - Eliminación índices

Vamos a trabajar con la tabla EJEMPLO.

| # | Nombre    | Тіро        | Cotejamiento       | Atributos | Nulo | Predeterminado |
|---|-----------|-------------|--------------------|-----------|------|----------------|
| 1 | DNI       | varchar(15) | utf8mb4_general_ci |           | No   | Ninguna        |
| 2 | NOMBRE    | varchar(20) | utf8mb4_general_ci |           | No   | Ninguna        |
| 3 | APELLIDOS | varchar(20) | utf8mb4_general_ci |           | No   | Ninguna        |
| 4 | EDAD      | tinyint(4)  |                    |           | Sí   | NULL           |

Observamos como no tiene índices.

Vamos a crear un índice para posteriormente eliminarlo, tal y como vimos en el capítulo anterior.

Vamos a SQL.

```
1 CREATE INDEX MIINDICE ON EJEMPLO (DNI)
```

Vamos a continuar.

```
MySQL ha devuelto un conjunto de valores vacío (es decir: cero columnas). (La consulta tardó 0,0003 segundos.)
```

Vamos a ver la estructura.

| # | Nombre    | Тіро        | Cotejamiento       | Atributos | Nulo | Predeterminado |
|---|-----------|-------------|--------------------|-----------|------|----------------|
| 1 | DNI 🔎     | varchar(15) | utf8mb4_general_ci |           | No   | Ninguna        |
| 2 | NOMBRE    | varchar(20) | utf8mb4_general_ci |           | No   | Ninguna        |
| 3 | APELLIDOS | varchar(20) | utf8mb4_general_ci |           | No   | Ninguna        |
| 4 | EDAD      | tinyint(4)  |                    |           | Sí   | NULL           |

| Índices 😡      |             |          |                    |       |       |             |         |
|----------------|-------------|----------|--------------------|-------|-------|-------------|---------|
| Acción         |             |          | Nombre de la clave | Тіро  | Único | Empaquetado | Columna |
| 🖉 Editar 🛯 🖬 F | Renombrar 🌾 | Eliminar | MIINDICE           | BTREE | No    | No          | DNI     |
|                |             |          |                    |       |       |             |         |

Una vez hemos creado el índice para eliminarlo es tan sencillo como:

### 1 DROP INDEX MIINDICE ON EJEMPLO

No hace falta especificar el campo donde está el índice, seguimos en continuar.

MySQL ha devuelto un conjunto de valores vacío (es decir: cero columnas). (La consulta tardó 0,0003 segundos.)

Este será el resultado en la estructura de la tabla.

| # | Nombre    | Тіро        | Cotejamiento       | Atributos | Nulo | Predeterminado |
|---|-----------|-------------|--------------------|-----------|------|----------------|
| 1 | DNI       | varchar(15) | utf8mb4_general_ci |           | No   | Ninguna        |
| 2 | NOMBRE    | varchar(20) | utf8mb4_general_ci |           | No   | Ninguna        |
| 3 | APELLIDOS | varchar(20) | utf8mb4_general_ci |           | No   | Ninguna        |
| 4 | EDAD      | tinyint(4)  |                    |           | Sí   | NULL           |

Así como en el índice.

| Índices 🔞          |                        |
|--------------------|------------------------|
| 🛕 įNo se ha defi   | nido ningún índice!    |
| Crear un índice en | 1 columna(s) Continuar |

El único que se diferencia en cuando es una clave primaria.

Vamos a crear una clave principal en el campo DNI para su posterior eliminación.

1 ALTER TABLE EJEMPLO ADD PRIMARY KEY(DNI)

MySQL ha devuelto un conjunto de valores vacío (es decir: cero columnas). (La consulta tardó 0,0002 segundos.)

Vamos a ver la estructura e índices de la tabla EJEMPLO.

| # | Nombre    | Тіро        | Cotejamiento       | Atributos | Nulo | Predeterminado |
|---|-----------|-------------|--------------------|-----------|------|----------------|
| 1 | dni 🔌     | varchar(15) | utf8mb4_general_ci |           | No   | Ninguna        |
| 2 | NOMBRE    | varchar(20) | utf8mb4_general_ci |           | No   | Ninguna        |
| 3 | APELLIDOS | varchar(20) | utf8mb4_general_ci |           | No   | Ninguna        |
| 4 | EDAD      | tinyint(4)  |                    |           | Sí   | NULL           |

Los índices:

| [ | Índices ( | 9           |          |                    |       |       |             |         |
|---|-----------|-------------|----------|--------------------|-------|-------|-------------|---------|
|   | Acción    |             |          | Nombre de la clave | Тіро  | Único | Empaquetado | Columna |
|   | 🥜 Editar  | 🗗 Renombrar | Eliminar | PRIMARY            | BTREE | Sí    | No          | DNI     |

Ahora vamos a eliminar la clave primaria.

1 ALTER TABLE EJEMPLO DROP PRIMARY KEY

Vamos a continuar.

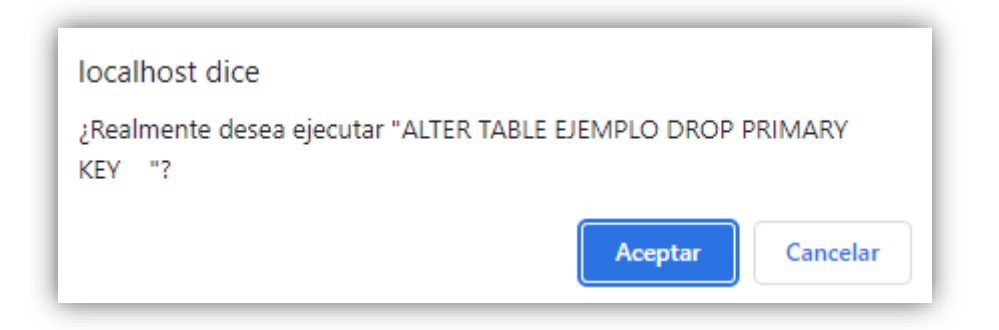

Contestamos con Aceptar.

✓ MySQL ha devuelto un conjunto de valores vacío (es decir: cero columnas). (La consulta tardó 0,0003 segundos.)

Ya hemos eliminado la claven principal de la tabla EJEMPLO.

## Capítulo 20.- Triggers I (Disparadores)

En este capítulo veremos...

- Qué son los triggers
  - o Tipos
  - o Utilidad
  - o Creación

Imaginaros que tenemos una base de datos, y en esa base de datos tenemos una tabla. Nosotros queremos que al realiza una acción en concreto en esta tabla pues ocurra algo, se desencadene una acción en esta base de datos, esto es lo que se denomina un evento, un evento es una acción que se desencadena cuando ocurre algo y si hablamos de bases de datos pues un evento sería una acción que ocurre o se desencadena cuando ocurre algo en una tabla de tu base de datos.

Un Trigger es un objeto que se crea en tu base de datos y este objeto va a estar asociado a una tabla. Que quiere decir estar asociado a una tabla pues este Trigger desencadenará a una acción cuando ocurra algo en esta tabla en la que está asociado.

Que puede ocurrir en una tabla de una base de datos y que acción se puede desencadenar, pueden ocurrir básicamente tres cosas insertar registros (INSERT), actualizar registros (UPDATE) y también eliminar registros (DELETE). Un Trigger va a desencadenar una acción cuando ocurra alguna de estas tres cosas. Cuando alguien inserte información en esa tabla, cuando alguien actualice información en esa tabla o cuando alguien elimine información de esa tabla.

Entonces en definitiva ocurrirá una acción cuando alguien aplique la instrucción INSERT, UPDATE o DELETE.

¿Qué interés puede tener esto? , ¿Por qué voy a tener necesidad de que ocurra algo?, que se desencadene una acción en mi base de datos cuando un usuario inserta, actualiza o elimina datos de una tabla de la base de datos.

Imagínate que tu como administrador de esa base de datos necesitas llevar un registro de que usuario de los que trabajan en esta base de datos insertan registros y cuando los han insertado.

Pues esta tarea te la puede realizar un Trigger, lo que hará será desencadenar una acción después de que cada usuario haya insertado un registro en esa tabla y que acción va a desencadenar.

Por ejemplo copia o almacenar en otra tabla diferente el nombre del usuario que ha insertado el registro, el momento de insertarlo es decir la fecha día, mes y hora o cualquier otro tipo de información que se te pueda ocurrir y eso se hará de forma automática. Ese será el trabajo que se encargará el Trigger.

Otro ejemplo pues con la acción de actualizar que sabes que no tiene vuelta atrás en la tabla PRODUCTOS actualizamos los precios incrementando todos los precios un 5% ya no hay vuelta atrás es decir ya no puedo deshacer esta acción para ver cuales eran los precios anteriores a no ser que realice una consulta de acción para que realice una especie de respaldo, copia de seguridad, para que antes de realizar la actualización de la información esos registros se copien en otra tabla diferente y después de haberlos copiado en esta tabla, entonces si que procede realizar la actualización. De esa forma siempre vas a tener una copia de seguridad de cual era la información antes de actualizarse. Ya no digamos si vamos a borrar información de una base de datos.

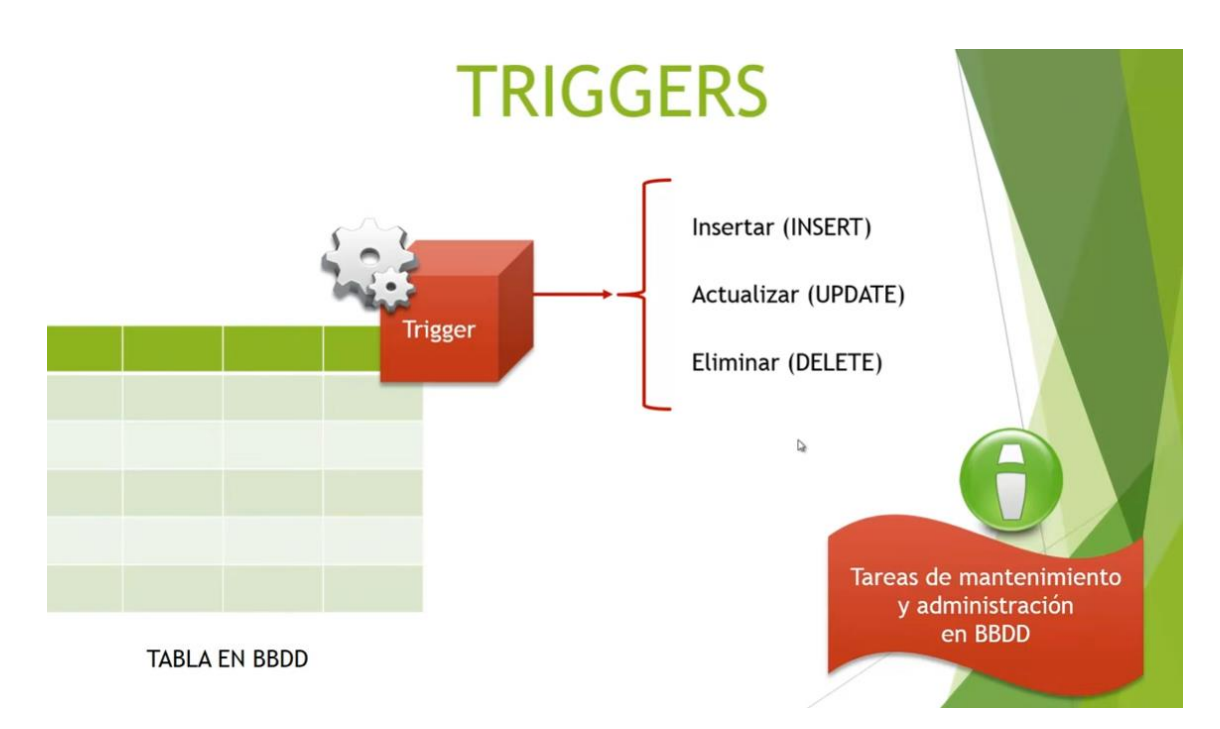

La pregunta es ¿Cuándo se va a desencadenar esta acción?.

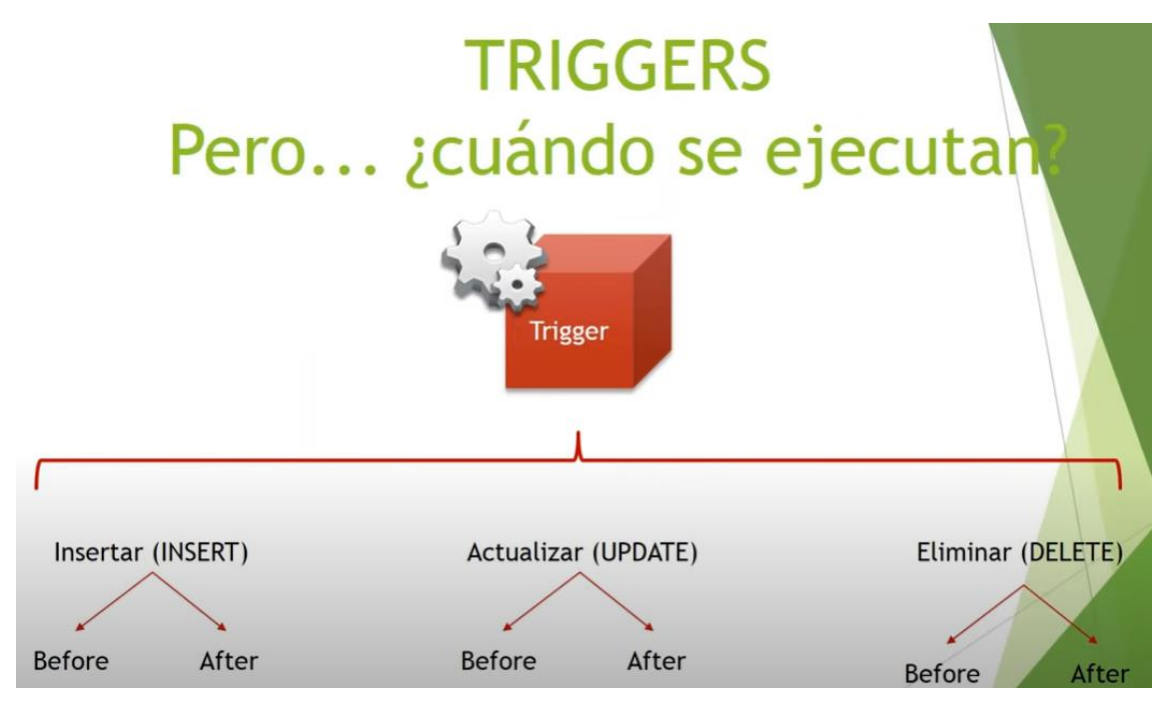

Nosotros podemos desencadenar la acción antes o después de insertar, antes o después de actualizar o antes o después de eliminar.

Supongamos que tenemos una tabla en la cual vamos a insertar registros y queremos almacenar en otra tabla diferente el nombre del usuario que ha insertado este registro, el campo clave del registro que ha insertado y la fecha y hora exacta en que ha insertado el registro. En este caso no tiene sentido antes si no tiene el registro insertado como voy a añadir el campo clave, el nombre de usuario y la fecha y hora en la tabla de respaldo si todavía no los ha insertado, en este caso se tendrá que realizar después.

Imaginaros otro caso diferente pues que a la hora de insertar personas que tienen un nombre, unos apellidos, una dirección, una edad, etc. y yo me quiero asegurar la edad de esas personas

que los usuarios están insertando en la tabla puedan ser negativas y quiero crear un Trigger que compruebe que la edad es siempre positiva de tal forma que no le deje insertar un registro cuya edad es negativa. En este ejemplo en concreto el Trigger tiene que ejecutarse antes o después, pues en este caso el Trigger tiene que ejecutarse antes.

Si esto lo trasladamos a actualizaciones o eliminación de datos, veremos que es muy importante elegir Before o After.

Por ejemplo imaginaros que tenemos dos tablas una clientes y otra de pedidos, esas dos tablas están relacionadas entre si con integridad referencial (no puede haber un pedido si el cliente no está dado de alta antes en la tabla clientes) si voy a dar de baja algún cliente antes tendré que comprobar si hay algún pedido relacionado, pues esta tarea de comprobación también se la podemos dejar a un Trigger y antes de eliminar el cliente de la tabla clientes tendré que mirar si hay algún pedido relacionado ya que no puede haber un pedido de un cliente que no existe.

Vamos a crear un ejemplo muy sencillo, si os recordáis tenemos una tabla de PRODUCTOS, vamos a crear una segunda tabla vamos a guardar como un registro de que vamos insertando una vez creado esta segunda tabla vamos a crear un Trigger asociado a la tabla PROCUCTOS que después de haber insertado un registro rellene esta tabla nueva por ejemplo con el CODIGOAR-TICULO con el NOMBRE el PRECIO y en el momento que hemos insertado ese registro.

Vamos a crear la nueva tabla:

```
1 CREATE TABLE REG_PRODUCTOS (CODIGOARTICULO VARCHAR(25),
2 NOMBREARTICULO VARCHAR(30),
3 PRECIO INT(4), INSERTADO DATETIME)
```

Le damos a continuar.

MySQL ha devuelto un conjunto de valores vacío (es decir: cero columnas). (La consulta tardó 0,0003 segundos.)
 reg\_productos
 Columnas
 Nueva
 CODIGOARTICULO (varchar, NULL, nullable)
 INSERTADO (datetime, NULL, nullable)
 NOMBREARTICULO (varchar, NULL, nullable)
 PRECIO (int, NULL, nullable)
 PRECIO (int, NULL, nullable)

| # | Nombre         | про         | Cotejamiento       | Atributos | Nulo | Predeterminado |
|---|----------------|-------------|--------------------|-----------|------|----------------|
| 1 | CODIGOARTICULO | varchar(25) | utf8mb4_general_ci |           | Sí   | NULL           |
| 2 | NOMBREARTICULO | varchar(30) | utf8mb4_general_ci |           | Sí   | NULL           |
| 3 | PRECIO         | int(4)      |                    |           | Sí   | NULL           |
| 4 | INSERTADO      | datetime    |                    |           | Sí   | NULL           |
|   |                |             |                    |           |      |                |

Ya hemos creado la tabla.

Vamos a crear un Trigger, que estará asociado a PRODUCTOS.

- 1 CREATE TRIGGER PRODUCTOS\_AI AFTER INSERT ON PRODUCTOS FOR EACH ROW
- 2 INSERT INTO REG\_PRODUCTOS(CODIGOARTICULO, NOMBREARTICULO, PRECIO, INSERTADO)
- 3 VALUES(NEW.CÓDIGOARTÍCULO, NEW.NOMBREARTÍCULO, NEW.PRECIO, NOW());

Para dar nombre a los Trigger se siguen unos criterios que no son obligatorios pero si recomendables empezamos por el nombre de la tabla que irá vinculada, seguid de un guion bajo, A Si es After o la letra B si es Before, seguido de la letra I para Inseret, U para update y D para delete.

A continuación el nombre de la tabla a la que estará vinculada, le decimos que se ejecute por cada registro añadido, no un conjunto de registros añadidos.

Que tiene que hacer cuando se ejecute insertar en la tabla REG\_PRODUCTOS los siguientes campos CODIGOARTICULO, NOMBREARTICULO, PRECIO e INSERTADO con los valore nuevos introducidos en la tabla PRODUCTOS como NEW.CODIGOARTICULO, NEW.NOMBREARTICULO, NEW.PRECIO, y la fecha y hora actual NOW().

Le damos a continuar.

| ✓ MySQL ha devuelto un conjunto de valores vacío (es decir: cero columnas). ( | (La consulta tardó 0,0075 segundos.) |
|-------------------------------------------------------------------------------|--------------------------------------|
| productos     Columnas     Disparadores                                       |                                      |

Si seleccionamos PRODUCTOS observaremos que ya tiene el Disparador, si lo seleccionamos.

| - produ   | ctos         |
|-----------|--------------|
| 🛉 🕂 Ca    | olumnas      |
| 📄 🗐 🖉 Dis | sparadores   |
| -26       | Nuevo        |
| 26        | PRODUCTOS_AI |

Podemos crear un disparador nuevo o ver el que hemos creado, lo vamos a seleccionar.

| Editar disparador     |                                                                                                    |
|-----------------------|----------------------------------------------------------------------------------------------------|
| Detalles              |                                                                                                    |
| Nombre del disparador | PRODUCTOS_AI                                                                                                    |
| Tabla                 | productos 🗸                                                                                                    |
| Tiempo                | AFTER 🗸                                                                                                    |
| Evento                | INSERT 🗸                                                                                                    |
| Definición            | INSERT INTO REG_PRODUCTOS(CODIGOARTICULO,<br>NOMBREARTICULO, PRECIO, INSERTADO)<br>VALUES(NEW.CÓDIGOARTÍCULO,<br>NEW.NOMBREARTÍCULO, NEW.PRECIO, NOW()) |
|                       |                                                                                                    |
| Definidor             | root@localhost                                                                                                    |
| Continuar             |                                                                                                    |

Aquí tenemos toda la información del disparador.

Ahora vamos a probar el disparador y es al agregar un registro en PRODUCTOS, la tabla REG\_PRODUCTOS lo registrará.

```
1 INSERT INTO PRODUCTOS (CÓDIGOARTÍCULO, NOMBREARTÍCULO, PRECIO, PAÍSDEORIGEN)
2 VALUES('AR75', 'PANTALÓN', 50, 'ESPAÑA')
```

Le damos a continuar.

```
1 fila insertada. (La consulta tardó 0,0003 segundos.)
```

Ahora vamos a consultar la información que hay en la tabla REG\_PRODUCTOS.

| CODIGOARTICULO | NOMBREARTICULO | PRECIO | INSERTADO           |
|----------------|----------------|--------|---------------------|
| AR75           | PANTALÓN       | 50     | 2023-03-07 07:27:30 |

### Además vamos a comprobar si se a agregado en PRODUCTOS:

| CÓDIGOARTÍCULO | SECCIÓN    | NOMBREARTÍCULO      | PRECIO      | FECHA        | IMPORTADO | PAÍSDEORIGEN | FOTO |
|----------------|------------|---------------------|-------------|--------------|-----------|--------------|------|
| AR01           | FERRETERÍA | DESTORNILLADOR      | 6.6280      | 2000-10-22   | 0         | ESPAÑA       | NULL |
| AR02           | CONFECCIÓN | TRAJE CABALLERO     | 284.5769    | 2002-03-11   | 0         | ITALIA       | NULL |
| AR03           | JUGUETERÍA | COCHE TELEDIRIGIDO  | 159.4462    | 2002-05-26   | 0         | MARRUECOS    | NULL |
| AR04           | DEPORTES   | RAQUETA TENIS       | 93.4694     | 2000-03-20   | 0         | USA          | NULL |
| AR06           | DEPORTES   | MANCUERNAS          | 60.0000     | 2000-09-13   | 0         | USA          | NULL |
| AR07           | CONFECCIÓN | SERRUCHO            | 30.2045     | 2001-03-23   | 0         | FRANCIA      | NULL |
| AR08           | JUGUETERÍA | CORREPASILLOS       | 103.3356    | 2000-04-11   | 0         | JAPÓN        | NULL |
| AR09           | CONFECCIÓN | PANTALÓN SEÑORA     | 174.2310    | 2000-01-10   | 0         | MARRUECOS    | NULL |
| AR10           | JUGUETERÍA | CONSOLA VIDEO       | 442.5444    | 2002-09-24   | 0         | USA          | NULL |
| AR11           | CERÁMICA   | TUBOS               | 168.4253    | 2000-02-04   | 0         | CHINA        | NULL |
| AR12           | FERRETERÍA | LLAVE INGLESA       | 24.3986     | 2001-05-23   | 0         | USA          | NULL |
| AR13           | CONFECCIÓN | CAMISA CABALLERO    | 67.1306     | 2002-08-11   | 0         | ESPAÑA       | NULL |
| AR14           | JUGUETERÍA | TREN ELÉCTRICO      | 1505.3766   | 2001-07-03   | 0         | JAPÓN        | NULL |
| AR15           | CERÁMICA   | PLATO DECORATIVO    | 54.0911     | 2000-06-07   | 0         | CHINA        | NULL |
| AR16           | FERRETERÍA | ALICATES            | 6.7362      | 2000-04-17   | 0         | ITALIA       | NULL |
| AR17           | JUGUETERÍA | MUÑECA ANDADORA     | 105.0593    | 2001-01-04   | 0         | ESPAÑA       | NULL |
| AR18           | DEPORTES   | PISTOLA OLÍMPICA    | 46.7347     | 2001-02-02   | 0         | SUECIA       | NULL |
| AR19           | CONFECCIÓN | BLUSA SRA.          | 101.0566    | 2000-03-18   | 0         | CHINA        | NULL |
| AR20           | CERÁMICA   | JUEGO DE TE         | 43.2728     | 2001-01-15   | 0         | CHINA        | NULL |
| AR21           | CERÁMICA   | CENICERO            | 19.7468     | 2001-07-02   | 0         | JAPÓN        | NULL |
| AR22           | FERRETERÍA | MARTILLO            | 11.3952     | 2001-09-04   | 0         | ESPAÑA       | NULL |
| AR23           | CONFECCIÓN | CAZADORA PIEL       | 522.6930    | 2001-07-10   | 0         | ITALIA       | NULL |
| AR24           | DEPORTES   | BALÓN RUGBY         | 111.6440    | 2000-11-11   | 0         | USA          | NULL |
| AR25           | DEPORTES   | BALÓN BALONCESTO    | 75.2731     | 2001-06-25   | 0         | JAPÓN        | NULL |
| AR26           | JUGUETERÍA | FUERTE DE SOLDADOS  | 143.7020    | 2000-11-25   | 0         | JAPÓN        | NULL |
| AR27           | CONFECCIÓN | ABRIGO CABALLERO    | 500000.0000 | 2002-04-05   | 5 (       | ) ITALIA     | NULL |
| AR28           | DEPORTES   | BALÓN FÚTBOL        | 43.9147     | 7 2002-07-04 | L (       | ) ESPAÑA     | NULL |
| AR29           | CONFECCIÓN | ABRIGO SRA          | 360.0736    | 6 2001-05-03 | 3 (       | MARRUECOS    | NULL |
| AR30           | FERRETERÍA | DESTORNILLADOR      | 9.0584      | 4 2002-02-20 | ) (       | FRANCIA      | NULL |
| AR31           | JUGUETERÍA | PISTOLA CON SONIDOS | 57.2500     | 2001-04-15   | 5 (       | ) ESPAÑA     | NULL |
| AR32           | DEPORTES   | CRONÓMETRO          | 439.1764    | 4 2002-01-03 | 3 (       | USA          | NULL |
| AR33           | CERÁMICA   | MACETA              | 29.0434     | 4 2000-02-23 | 3 (       | ) ESPAÑA     | NULL |
| AR34           | OFICINA    | PIE DE LÁMPARA      | 39.7606     | 6 2001-05-27 | 7 (       | ) TURQUÍA    | NULL |
| AR35           | FERRETERÍA | LIMA GRANDE         | 22.0692     | 2 2002-08-10 | ) (       | ) ESPAÑA     | NULL |
| AR36           | FERRETERÍA | JUEGO DE BROCAS     | 15.0950     | 2002-07-04   | ц (       | ) TAIWÁN     | NULL |
| AR37           | CONFECCIÓN | CINTURÓN DE PIEL    | 4.3273      | 3 2002-05-12 | 2 (       | ) ESPAÑA     | NULL |
| AR38           | DEPORTES   | CAÑA DE PESCA       | 270.0000    | 2000-02-14   | ц (       | USA          | NULL |
| AR39           | CERÁMICA   | JARRA CHINA         | 127.7704    | 4 2002-09-02 | 2 (       | ) CHINA      | NULL |
| AR40           | DEPORTES   | BOTAALPINISMO       | 144.0000    | 2002-05-05   | 5 (       | ) ESPAÑA     | NULL |
| AR41           | DEPORTES   | PALAS DE PING PONG  | 21.6000     | 2002-02-02   | 2 (       | ) ESPAÑA     | NULL |
| AR75           | NULL       | PANTALÓN            | 50.0000     | NULL         | NULL      | ESPAÑA       | NULL |

# Capítulo 21.- Triggers II (Disparadores)

En este capítulo veremos...

- TRIGGER de actualización
- Diferencias entre ARTER Y BEFORE
- Uso de OLD y NEW

En que consiste un Trigger de actualización, supongamos que tenemos una tabla:

| C Art | Nombre   | Sección    | Precio |
|-------|----------|------------|--------|
| Ar01  | Pantalón | Confección | 50     |
| Ar02  | Camisa   | Confección | 35     |
| Ar03  | Balón    | Deporte    | 25     |
| Ar04  | Alicate  | Ferretería | 15     |
| Ar05  | Jarrón   | Cerámica   | 90     |

# TABLA EN BBDD

Nuestra tabla de PRODUCTOS con una serie de campos y registros, queremos realizar una sentencia SQL que va actualizar un registro o grupo de registros, queremos actualizar el artículos que tenemos seleccionado.

Imaginarios que la actualización va a consistir en incrementar el precio de este artículo, que ocurre cuando realizamos una sentencia SQL de estas características, como indicamos en el video anterior no hay vuelta atrás.

Siempre que ejecutas un INSERT, UPDATE o DELETE no hay vuelta atrás. Por este motivos los administradores o encargados de gestionar las bases de datos desean que se cree una especie de copia de respaldo antes de realizar cualquier acción de este tipo, en el caso que sea una actualización como se va a modificar la información que hay en las tablas, en este caso el precio muchas veces desean ver cual artículo ha sido modificado.

Aquí es donde entra el juego el Trigger.

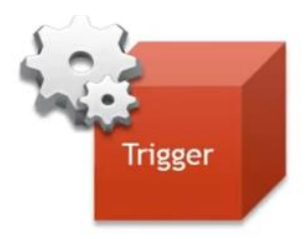

El Trigger lo que haría antes de que se produzca la actualización guardar en otra tabla diferente.

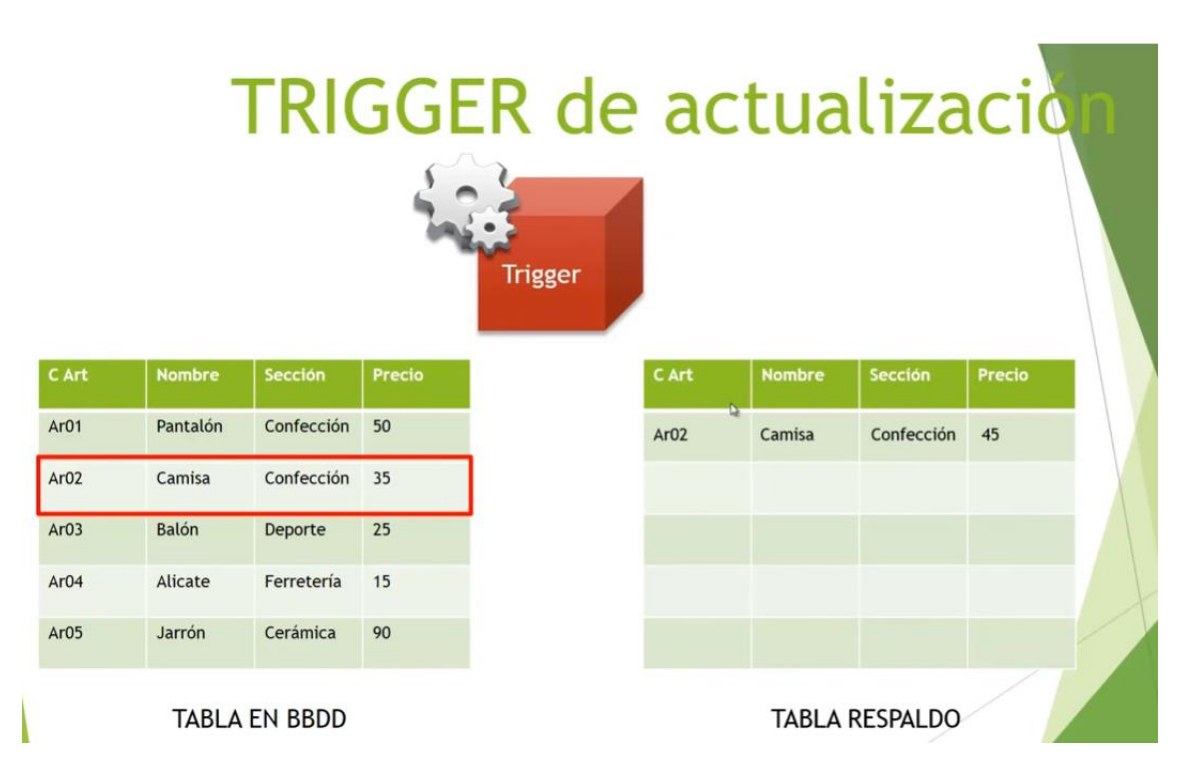

En este caso si vamos a incrementar el precio en 10 euros lo que haría Trigger sería guardar la información nueva del artículo que vamos a modificar. Así los responsables podrán ver el registro modificado.

Incluso con un Trigger de estas características podemos ir más allá, podemos incluir los campos que deseemos, por ejemplo podríamos incluir un campo más Precio anterior.

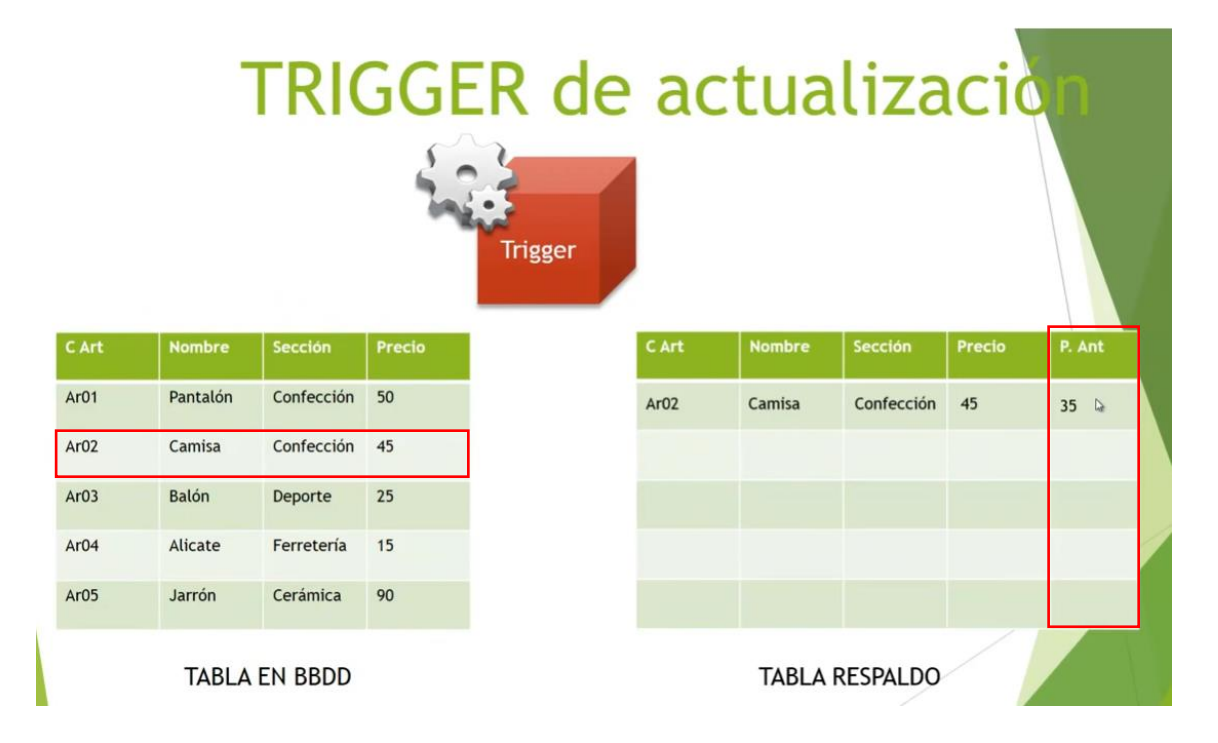

Que refleje cual es el precio actual y el precio anterior antes de la actualización.

Y es aquí a la hora de realizar estas tareas donde entra en juego las sentencias OLD y NEW.

Si queremos realizar operaciones de este tipo tendremos que indicarle a esta tabla de respaldo en el campo "P. Ant" debe almacenare el valor OLD y en el campo "Precio" debe almacenarse el valor NEW.

También podemos ver en este ejemplo la diferencia clara entre la sentencia AFTER y la sentencia BEFORE, este tipo de Trigger se puede realizar si usamos BEFORE.

Resumiendo si quieres realizar un respaldo del precio anterior tendremos que utilizar BEFORE.

También podemos agregar un campo que nos diga quién ha sido el usuario que ha realzado esta actualización, además de un campo de tipo fecha que refleje cuando se realizó esta actualización.

Así si se ha realizado una modificación indebidamente podremos saber que ha modificado, quien y cuando.

Vamos a verlo con un ejemplo:

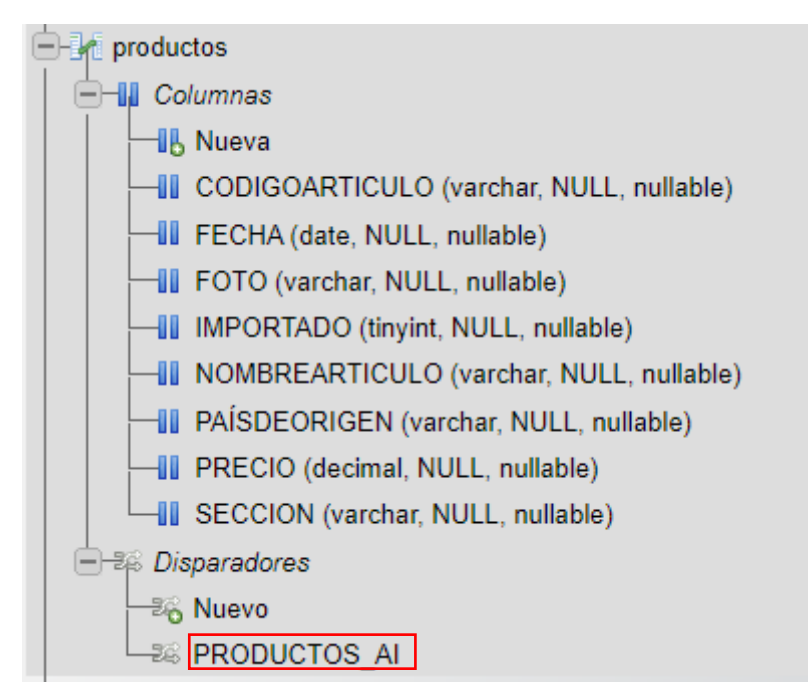

Si os acordáis la tabla productos ya tiene un disparador que hicimos en el capítulo anterior, ahora antes de nada tenemos que crear la nueva tabla para controlar las actulizaciones.

| 1 | CREATE TABLE PRODUCTOS_ACTUALIZADOS | (ANT_CODIGOARTICULO VARCHAR(4), ANT_NOMBREARTICULO VARCHAR(25),        |
|---|-------------------------------------|------------------------------------------------------------------------|
| 2 |                                     | ANT_SECCIÓN VARCHAR(15), ANT_PRECIO INT(4), ANT_IMPORTADO VARCHAR(15), |
| 3 |                                     | ANT_PAISDEORIGEN VARCHAR(15), ANT_FECHA DATE,                          |
| 4 |                                     | NUE_CODIGOARTICULO VARCHAR(4), NUE_NOMBREARTICULO VARCHAR(25),         |
| 5 |                                     | NUE_SECCION VARCHAR(15), NUE_PRECIO INT(4), NUE_IMPORTADO VARCHAR(15), |
| 6 |                                     | NUE_PAISDEORIGEN VARCHAR(15), NUE_FECHA DATE)                          |

Creamos una tabla llamada PRODUCTOS\_ACTUALIZADOS, que tendrá los siguientes campos:

Los campos antes de actualizar y los campos con sus actualizaciones, así sabremos en todo momento que actualización ha realizado. Ahora vamos a modificar para agregar el usuario que ha realizado la actualización y fecha de cuando se hizo.

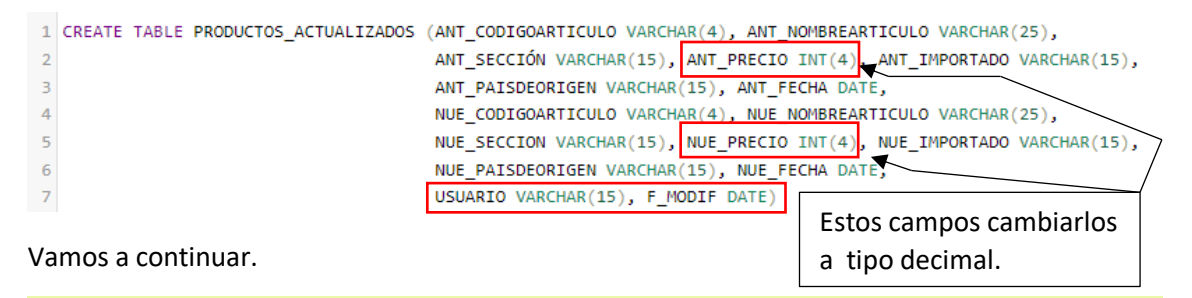

MySQL ha devuelto un conjunto de valores vacío (es decir: cero columnas). (La consulta tardó 0,0003 segundos.)

Predeterminado Nombre Tipo Cotejamiento Nulo # Atributos ANT CODIGOARTICULO varchar(4) utf8mb4 general ci Sí NULL 1 2 ANT\_NOMBREARTICULO varchar(25) utf8mb4 general ci Sí NULL 3 ANT\_SECCIÓN utf8mb4\_general\_ci Sí NULL varchar(15) 4 ANT PRECIO int(4) 4 Decimal Sí NULL ANT\_IMPORTADO utf8mb4\_general\_ci Sí NULL 5 varchar(15) ANT\_PAISDEORIGEN NULL 6 varchar(15) utf8mb4\_general\_ci Sí 7 ANT FECHA date Sí NULL 8 NUE\_CODIGOARTICULO varchar(4) utf8mb4 general ci Sí NULL 9 NUE NOMBREARTICULO varchar(25) utf8mb4 general ci Sí NULL 10 NUE\_SECCION NULL varchar(15) utf8mb4\_general\_ci Sí 11 NUE PRECIO NULL int(4) Sí -Decimal 12 NUE\_IMPORTADO varchar(15) utf8mb4\_general\_ci Sí NULL 13 NUE PAISDEORIGEN Sí NULL varchar(15) utf8mb4\_general\_ci 14 NUE FECHA Sí NULL date 15 USUARIO varchar(15) utf8mb4\_general\_ci Sí NULL 16 F MODIF Sí NULL date

Esta es la estructura de la nueva tabla:

Página 143 | 180
#### Vamos a crear el Trigger.

- 1 CREATE TRIGGER ACTUALIZA\_PRODUCTOS\_BU BEFORE UPDATE ON PRODUCTOS FOR EACH ROW
- 2 INSERT INTO PRODUCTOS\_ACTUALIZADOS
- 3 (ANT\_CODIGOARTICULO, ANT\_FECHA, ANT\_IMPORTADO, ANT\_NOMBREARTICULO,
- 4 ANT\_PAISDEORIGEN, ANT\_PRECIO, ANT\_SECCIÓN,
- 5 NUE\_CODIGOARTICULO, NUE\_FECHA, NUE\_IMPORTADO, NUE\_NOMBREARTICULO,
- 6 NUE\_PAISDEORIGEN, NUE\_PRECIO, NUE\_SECCION,
- 7 USUARIO, F\_MODIF)
- 8 VALUES
- 9 (OLD.CODIGOARTICULO, OLD.FECHA, OLD.IMPORTADO, OLD.NOMBREARTICULO, OLD.PAISDEORIGEN, OLD.PRECIO, OLD.SECCION,
- 10 NEW.CODIGOARTICULO, NEW.FECHA, NEW.IMPORTADO, NEW.NOMBREARTICULO, NEW.PAISDEORIGEN, NEW.PRECIO, NEW.SECCION,
- 11 CURRENT\_USER(), NOW())

#### Le damos a continuar.

✓ MySQL ha devuelto un conjunto de valores vacío (es decir: cero columnas). (La consulta tardó 0,0052 segundos.)

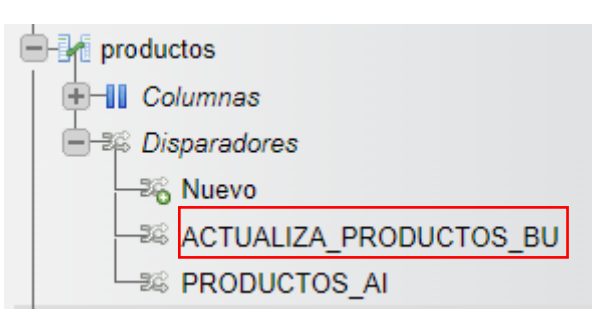

Ya se ha creado el actualizador.

Este actualizador se ejecutará antes de actualizar.

Ahora nos queda realizar una consulta de actualización.

| CODIGOARTICULO                               | SECCION                                                                        | NOMBREARTICULO                                                                                  | PRECIO                                                             | FECHA                                                                            |
|----------------------------------------------|--------------------------------------------------------------------------------|-------------------------------------------------------------------------------------------------|--------------------------------------------------------------------|----------------------------------------------------------------------------------|
| AR01                                         | FERRETERÍA                                                                     | DESTORNILLADOR                                                                                  | 6.6280                                                             | 2000-10-22                                                                       |
| AR02                                         | CONFECCIÓN                                                                     | TRAJE CABALLERO                                                                                 | 284.5769                                                           | 2002-03-11                                                                       |
| AR03                                         | JUGUETERÍA                                                                     | COCHE TELEDIRIGIDO                                                                              | 159.4462                                                           | 2002-05-26                                                                       |
| AR04                                         | DEPORTES                                                                       | RAQUETA TENIS                                                                                   | 93.4694                                                            | 2000-03-20                                                                       |
| AR06                                         | DEPORTES                                                                       | MANCUERNAS                                                                                      | 60.0000                                                            | 2000-09-13                                                                       |
| AR07                                         | CONFECCIÓN                                                                     | SERRUCHO                                                                                        | 30.2045                                                            | 2001-03-23                                                                       |
|                                              |                                                                                |                                                                                                 |                                                                    |                                                                                  |
| AR08                                         | JUGUETERÍA                                                                     | CORREPASILLOS                                                                                   | 103.3356                                                           | 2000-04-11                                                                       |
| AR08<br>AR09                                 | JUGUETERÍA<br>CONFECCIÓN                                                       | CORREPASILLOS<br>PANTALÓN SEÑORA                                                                | 103.3356<br>174.2310                                               | 2000-04-11<br>2000-01-10                                                         |
| AR08<br>AR09<br>AR10                         | JUGUETERÍA<br>CONFECCIÓN<br>JUGUETERÍA                                         | CORREPASILLOS<br>PANTALÓN SEÑORA<br>CONSOLA VIDEO                                               | 103.3356<br>174.2310<br>442.5444                                   | 2000-04-11<br>2000-01-10<br>2002-09-24                                           |
| AR08<br>AR09<br>AR10<br>AR11                 | JUGUETERÍA<br>CONFECCIÓN<br>JUGUETERÍA<br>CERÁMICA                             | CORREPASILLOS<br>PANTALÓN SEÑORA<br>CONSOLA VIDEO<br>TUBOS                                      | 103.3356<br>174.2310<br>442.5444<br>168.4253                       | 2000-04-11<br>2000-01-10<br>2002-09-24<br>2000-02-04                             |
| AR08<br>AR09<br>AR10<br>AR11<br>AR12         | JUGUETERÍA<br>CONFECCIÓN<br>JUGUETERÍA<br>CERÁMICA<br>FERRETERÍA               | CORREPASILLOS<br>PANTALÓN SEÑORA<br>CONSOLA VIDEO<br>TUBOS<br>LLAVE INGLESA                     | 103.3356<br>174.2310<br>442.5444<br>168.4253<br>24.3986            | 2000-04-11<br>2000-01-10<br>2002-09-24<br>2000-02-04<br>2001-05-23               |
| AR08<br>AR09<br>AR10<br>AR11<br>AR12<br>AR13 | JUGUETERÍA<br>CONFECCIÓN<br>JUGUETERÍA<br>CERÁMICA<br>FERRETERÍA<br>CONFECCIÓN | CORREPASILLOS<br>PANTALÓN SEÑORA<br>CONSOLA VIDEO<br>TUBOS<br>LLAVE INGLESA<br>CAMISA CABALLERO | 103.3356<br>174.2310<br>442.5444<br>168.4253<br>24.3986<br>67.1306 | 2000-04-11<br>2000-01-10<br>2002-09-24<br>2000-02-04<br>2001-05-23<br>2002-08-11 |

Vamos a incrementar el precio del SERRUCHO en 20 euros.

1 UPDATE PRODUCTOS SET PRECIO=PRECIO+20 WHERE CODIGOARTICULO='AR07'

Le damos a continuar.

1 fila afectada. (La consulta tardó 0,0002 segundos.)

Vamos a ver la tabla Productos haber si se ha actualizado.

AR07 CONFECCIÓN SERRUCHO 50.2045 2001-03-23

Ahora vamos a ver la tabla PRODUCTOS\_ACTRUALIZADOS.

| ANT_CODIGOAI | RTICULO | ANT_NOMBREAR | TICULO ANT     | SECCIÓN    | ANT_PR | RECIO  | ANT_IM | PORTADO | ANT_PAISDE | ORIGEN |
|--------------|---------|--------------|----------------|------------|--------|--------|--------|---------|------------|--------|
| AR07         |         | SERRUCHO     | CON            | FECCIÓN    |        | 30     | 0      |         | FRANCIA    |        |
|              |         |              |                |            | NUE    | SECCIÓ |        |         |            |        |
| ANT_FECHA    | NOL_COL | JIGOARTICULU | NOL_NOWDRI     | LARTICULU  | NOL_   | SECCIÓ |        |         | NOL_INFC   | RIADO  |
| 2001-03-23   | AR07    |              | SERRUCHO       |            | CONF   | ECCIÓ  | N      | 50      | 0          |        |
|              |         |              |                |            |        |        |        |         |            |        |
| NUE_PAISDEC  | DRIGEN  | NUE_FECHA    | USUARIO        | F_MODIF    |        |        |        |         |            |        |
| FRANCIA      |         | 2001-03-23   | root@localhost | 2023-03-07 |        |        |        |         |            |        |

Como podemos observar la actualización a si del precio del SERRUCHO que antes de la actualización varía 30 después de la actualización vale 50, la actualización la ha realizado el usuario root@localhost el día 07-03-2023.

## Capítulo 22.- Triggers III (Disparadoores)

En este capítulo veremos...

- TRIGGER de eliminación.
- Eliminación de triggers.
- Modificación de triggers.

Vamos a ver cómo crear un Trigger de eliminación.

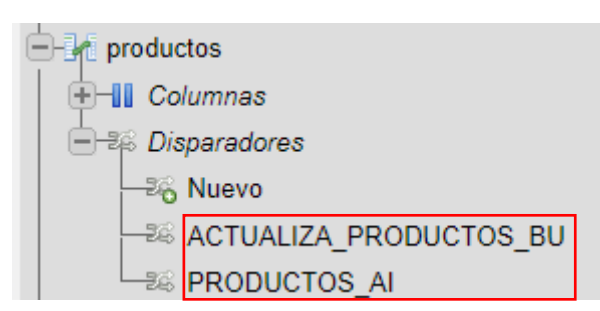

Vamos a seguir trabajando con la tabla de PRODUCTOS que en capítulos anteriores creamos dos triggers.

Un trigger de eliminación es especialmente útil que al ejecutarse cuando se elimina un registro de una tabla podemos realizar varias cosas entre ellas crear un copia de seguridad de este registro que se ha eliminado.

Para ello vamos que tener que crear una nueva tabla.

```
1 CREATE TABLE PROD_ELIMINADOS (C_ART VARCHAR(5), NOMBRE VARCHAR(15), SECCION VARCHAR(25),
2 PRECIO DECIMAL(12,2), PAIS_ORIGEN VARCHAR(15))
```

Le damos a continuar.

MySQL ha devuelto un conjunto de valores vacío (es decir: cero columnas). (La consulta tardó 0,0006 segundos.)

Vamos a ver la estructura de la tabla.

| # | Nombre      | Тіро          | Cotejamiento       | Atributos | Nulo | Predeterminado |
|---|-------------|---------------|--------------------|-----------|------|----------------|
| 1 | C_ART       | varchar(5)    | utf8mb4_general_ci |           | Sí   | NULL           |
| 2 | NOMBRE      | varchar(15)   | utf8mb4_general_ci |           | Sí   | NULL           |
| 3 | SECCION     | varchar(25)   | utf8mb4_general_ci |           | Sí   | NULL           |
| 4 | PRECIO      | decimal(12,2) |                    |           | Sí   | NULL           |
| 5 | PAIS_ORIGEN | varchar(15)   | utf8mb4_general_ci |           | Sí   | NULL           |

El siguiente paso será crear el correspondiente TRIGGER.

CREATE TRIGGER ELIMPROD\_AD AFTER DELETE ON PRODUCTOS FOR EACH ROW
 INSERT INTO PROD\_ELIMINADOS (C\_ART, NOMBRE, PAIS\_ORIGEN, PRECIO, SECCION)
 VALUE (OLD.CODIGOARTICULO, OLD.NOMBREARTICULO, OLD.PAÍSDEORIGEN, OLD.PRECIO, OLD.SECCION)

#### Le damos a continuar.

MySQL ha devuelto un conjunto de valores vacío (es decir: cero columnas). (La consulta tardó 0,0044 segundos.)

ACTUALIZA\_PRODUCTOS\_BU

Ya hemos creado el Trigger.

Ahora vamos a eliminar un registro a ver si funciona.

| CODIGOARTICULO | SECCION    | NOMBREARTICULO      | PRECIO     | FECHA      |
|----------------|------------|---------------------|------------|------------|
| AR27           | CONFECCIÓN | ABRIGO CABALLERO    | 50000.0000 | 2002-04-05 |
| AR28           | DEPORTES   | BALÓN FÚTBOL        | 43.9147    | 2002-07-04 |
| AR29           | CONFECCIÓN | ABRIGO SRA          | 360.0736   | 2001-05-03 |
| AR30           | FERRETERÍA | DESTORNILLADOR      | 9.0584     | 2002-02-20 |
| AR31           | JUGUETERÍA | PISTOLA CON SONIDOS | 57.2500    | 2001-04-15 |
| AR32           | DEPORTES   | CRONÓMETRO          | 439.1764   | 2002-01-03 |
| AR33           | CERÁMICA   | MACETA              | 29.0434    | 2000-02-23 |
| AR34           | OFICINA    | PIE DE LÁMPARA      | 39.7606    | 2001-05-27 |
| AR35           | FERRETERÍA | LIMA GRANDE         | 22.0692    | 2002-08-10 |
| AR36           | FERRETERÍA | JUEGO DE BROCAS     | 15.0950    | 2002-07-04 |
| AR37           | CONFECCIÓN | CINTURÓN DE PIEL    | 4.3273     | 2002-05-12 |
| AR38           | DEPORTES   | CAÑA DE PESCA       | 270.0000   | 2000-02-14 |
| AR39           | CERÁMICA   | JARRA CHINA         | 127.7704   | 2002-09-02 |
| AR40           | DEPORTES   | BOTA ALPINISMO      | 144.0000   | 2002-05-05 |
| AR41           | DEPORTES   | PALAS DE PING PONG  | 21.6000    | 2002-02-02 |
| AR75           | NULL       | PANTALÓN            | 50.0000    | NULL       |

Queremos eliminar las palas de ping pong.

1 DELETE FROM PRODUCTOS WHERE CODIGOARTICULO='AR41'

Le damos a continuar.

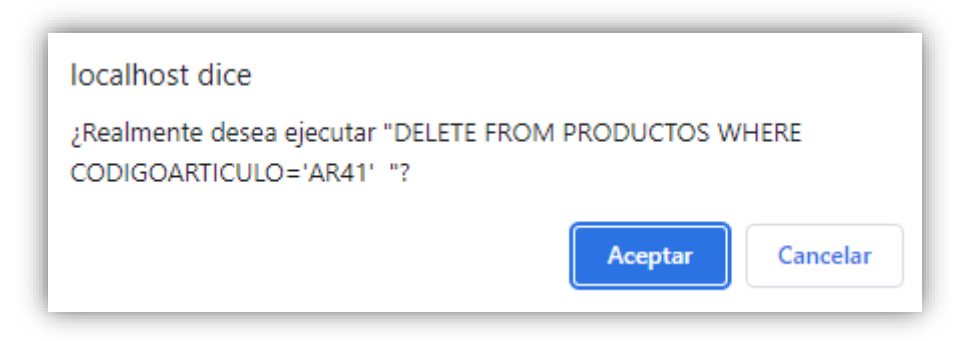

Le damos Aceptar.

1 fila afectada. (La consulta tardó 0,0003 segundos.)

Si miramos la tabla PRODUCTOS observarás que este artículo ya no está.

Vamos a ver la tabla PROD\_ELIMINADOS

| C_ART | NOMBRE          | SECCION  | PRECIO | PAIS_ORIGEN |
|-------|-----------------|----------|--------|-------------|
| AR41  | PALAS DE PING P | DEPORTES | 21.60  | ESPAÑA      |

Ahora nos damos cuenta de que en esta tabla falta el usuario que eliminó este registro y la fecha de cuando lo hizo.

Está claro que hay que modifica dos cosas, la tabla PROD\_ELIMINADOS, agregando los campos que faltan y a continuación el Trigger para que almacene esta información en la tabla.

Vamos a agregar dos campos a la tabla PROD\_ELIMINADOS.

```
1 ALTER TABLE PROD_ELIMINADOS ADD COLUMN (USUARIO VARCHAR(15), FECHA_MODIF DATE)
```

Le damos a continuar.

WySQL ha devuelto un conjunto de valores vacío (es decir: cero columnas). (La consulta tardó 0,0003 segundos.)

Vamos a ver la estructura de la tabla PROD\_ELIMINADOS.

| # | Nombre  | Тіро          | Cotejamiento       | Atributos | Nulo | Predeterminado |
|---|---------|---------------|--------------------|-----------|------|----------------|
| 1 | C_ART   | varchar(5)    | utf8mb4_general_ci |           | Sí   | NULL           |
| 2 | NOMBRE  | varchar(15)   | utf8mb4_general_ci |           | Sí   | NULL           |
| 3 | SECCION | varchar(25)   | utf8mb4_general_ci |           | Sí   | NULL           |
| 4 | PRECIO  | decimal(12,2) |                    |           | Sí   | NULL           |

| 5 | PAIS_ORIGEN | varchar(15) | utf8mb4_general_ci | Sí | NULL |
|---|-------------|-------------|--------------------|----|------|
| 6 | USUARIO     | varchar(15) | utf8mb4_general_ci | Sí | NULL |
| 7 | FECHA_MODIF | date        |                    | Sí | NULL |

Ya hemos agregado los campos.

Ahora tenemos que modificar el Trigger para decirle que hemos agregado dos campos en la tabla PROD\_ELIMINADOS.

Primero vamos a ver como se modifica el Trigger desde la interface gráfica.

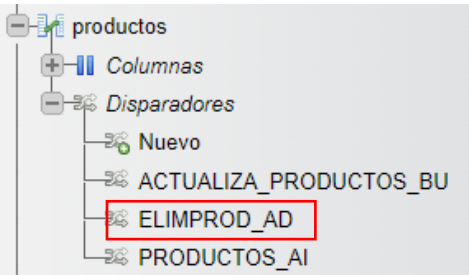

Seleccionamos el Trigger que queremos modificar.

| Ed | itar  | disp | ara | dor  |
|----|-------|------|-----|------|
|    | 1.001 | arep |     | 0.01 |

| Detalles              |                                                                                                    |
|-----------------------|----------------------------------------------------------------------------------------------------|
|                       |                                                                                                    |
|                       |                                                                                                    |
| Nombre del disparador | ELIMPROD AD                                                                                                    |
|                       |                                                                                                    |
| T                     |                                                                                                    |
| labla                 | productos 🗸                                                                                                    |
|                       |                                                                                                    |
| Tiempo                | AFTER 🗸                                                                                                    |
|                       |                                                                                                    |
| Evento                | DELETE V                                                                                                    |
|                       |                                                                                                    |
|                       |                                                                                                    |
|                       | INSERT INTO PROD_ELIMINADOS (C_ART, NOMBRE,                                                                     |
|                       | PAIS_ORIGEN, PRECIO, SECCION)                                                                                   |
|                       | VALUE (OLD.CODIGOARTICULO,                                                                                      |
|                       | OLD. NOMBREARTICULO. OLD. PAÍSDEORIGEN.                                                                         |
|                       |                                                                                                    |
|                       | OLD.PRECIO, OLD.SECCION)                                                                                        |
|                       |                                                                                                    |
|                       |                                                                                                    |
| Definición            |                                                                                                    |
|                       |                                                                                                    |
|                       |                                                                                                    |
|                       |                                                                                                    |
|                       |                                                                                                    |
|                       |                                                                                                    |
|                       |                                                                                                    |
|                       |                                                                                                    |
|                       |                                                                                                    |
|                       |                                                                                                    |
|                       |                                                                                                    |
| Definidor             | root@localhost                                                                                                  |
| Common                | i solla solla solla solla solla solla solla solla solla solla solla solla solla solla solla solla solla solla s |
|                       |                                                                                                    |
|                       |                                                                                                    |
| Continuar             |                                                                                                    |
|                       |                                                                                                    |

Realizaremos las siguientes modificaciones:

| Editar | dispa | arado | or |
|--------|-------|-------|----|
| Luitai | uispe | nauv  |    |

| Detalles              |                                                                                                    |
|-----------------------|----------------------------------------------------------------------------------------------------|
| Detailes              |                                                                                                    |
| Nombre del disparador | ELIMPROD_AD                                                                                                    |
| Tabla                 | productos 🗸                                                                                                    |
| Tiempo                | AFTER 🗸                                                                                                    |
| Evento                | DELETE 🗸                                                                                                    |
| Definición            | <pre>INSERT INTO PROD_ELIMINADOS (C_ART, NOMBRE,<br/>PAIS_ORIGEN, PRECIO, SECCION, USUARIO<br/>FECHA_MODIF)<br/>VALUE (OLD.CODIGOARTICULO,<br/>OLD.NOMBREARTICULO, OLD.PAÍSDEORIGEN,<br/>OLD.PRECIO, OLD.SECCION, CURRENT_USER(),<br/>NOW())</pre> |
| Definidor             | root@localhost                                                                                                    |
| Continuar             |                                                                                                    |

Seguido del botón Continuar.

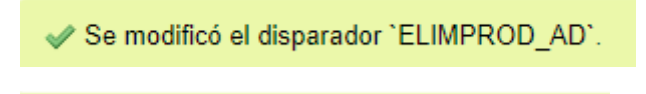

Se modificó el disparador `ELIMPROD\_AD`.

Y nos muestra la nueva sintaxis:

DROP IRIGGER IF EXISTS 'ELIMPROD\_AD'; CREATE DEFINER-'root'@'localhost' TRIGGER 'ELIMPROD\_AD' AFTER DELETE ON 'productos' FOR EACH ROM INSERT INTO PROD\_ELIMINADOS (C\_ART, NOMBRE, PAIS\_ORIGEN, PRECIO, SECCION, USUARIO, FECHA\_MODIF) VALUE (OLD.CODIGOARTICULO, OLD.NOMBREAATICULO, OLD.PAÍSDEORIGEN, OLD.PRECIO, OLD.SECCION, CURREENT\_USER(), NOM())

DROP TRIGGER IF EXISTS `ELIMPROD\_AD`;CREATE DEFINER=`root`@`localhost` TRIGGER `ELIM-PROD\_AD` AFTER DELETE ON `productos` FOR EACH ROW INSERT INTO PROD\_ELIMINADOS (C\_ART, NOMBRE, PAIS\_ORIGEN, PRECIO, SECCION, USUARIO, FECHA\_MODIF)

VALUE (OLD.CODIGOARTICULO, OLD.NOMBREARTICULO, OLD.PAÍSDEORIGEN, OLD.PRECIO, OLD.SECCION, CURREENT\_USER(), NOW())

Ahora vamos a eliminar un segundo producto para ver si además guarda el usuario y fecha de la eliminación.

Vamos a eliminar el artículo con el código AR40 que son unas BOTAS DE ALPINISMO.

1 DELETE FROM PRODUCTOS WHERE CODIGOARTICULO='AR40'

Le damos a continuar.

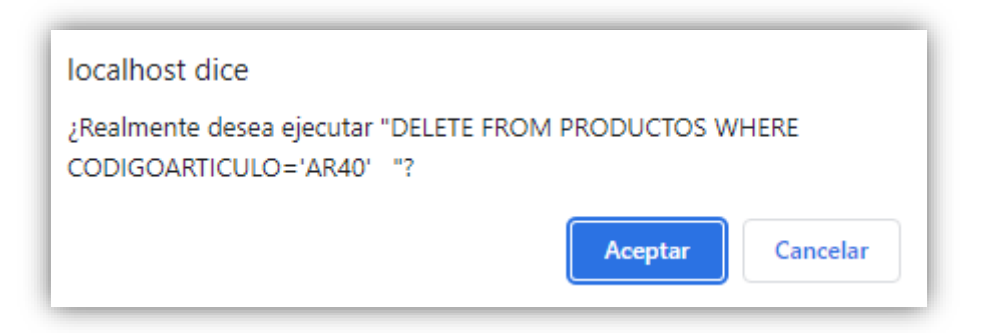

Le damos a Aceptar.

1 fila afectada. (La consulta tardó 0,0003 segundos.)

Ahora vamos a consultar la tabla PROD\_ELIMINADOS.

| C_ART | NOMBRE          | SECCION  | PRECIO | PAIS_ORIGEN | USUARIO        | FECHA_MODIF |  |
|-------|-----------------|----------|--------|-------------|----------------|-------------|--|
| AR41  | PALAS DE PING P | DEPORTES | 21.60  | ESPAÑA      | NULL           | NULL        |  |
| AR40  | BOTA ALPINISMO  | DEPORTES | 144.00 | ESPAÑA      | root@localhost | 2023-03-07  |  |

Ahora si guarda el USUARIO y FECHA\_MODIF.

Como haremos la modificación desde código SQL.

Primero eliminaríamos el Trigger.

1 DROP TRIGGER ELIMPROD\_AD

Le damos a continuar.

✓ MySQL ha devuelto un conjunto de valores vacío (es decir: cero columnas). (La consulta tardó 0,0023 segundos.)

Le damos a actualizar.

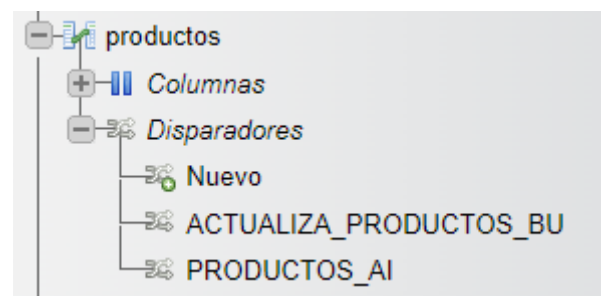

#### Ya hemos eliminado el Trigger.

Vamos a volverlo a crear.

```
1 CREATE TRIGGER PROD_ELIMINADOS AFTER DELETE ON PRODUCTOS FOR EACH ROW
2 INSERT INTO PROD_ELIMIANADOS (C_ART, NJOMBRE, PAIS_ORIGEN, PRECIO, SECCION, USUARIO, FECHA_MODIF)
3 VALUE(OLD.CODIGOARTICULO, OLD.NOMBREARTICULO, OLD.PAÍSDEORIGEN, OLD.PRECIO, OLD.SECCION,
4 CURRENT_USER(), NOW())
```

#### Le damos a continuar.

```
🖋 MySQL ha devuelto un conjunto de valores vacío (es decir: cero columnas). (La consulta tardó 0,0042 segundos.)
```

Vamos a ver si se ha agregado a la tabla PRODUCTOS.

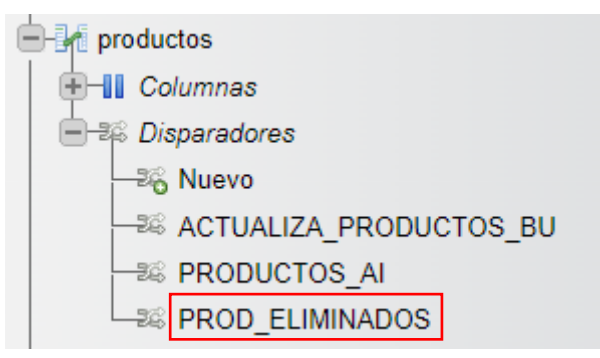

#### Otro ejemplo de cómo hacerlo.

```
1 DROP TRIGGER IF EXISTS PROD_ELIMINADOS;
```

- 2 CREATE TRIGGER PROD\_ELIMINADOS\_AD AFTER DELETE ON PRODUCTOS FOR EACH ROW
- 3 INSERT INTO PROD\_ELIMINADOS (C\_ART, FECHA\_MODIF, NOMBRE, SECCION)
- 4 VALUES(OLD.CODIGOARTICULO, NOW(), OLD.NOMBREARTICULO, OLD.SECCION)

Le damos a Continuar.

```
🖋 MySQL ha devuelto un conjunto de valores vacío (es decir: cero columnas). (La consulta tardó 0,0032 segundos.)
```

✓ MySQL ha devuelto un conjunto de valores vacío (es decir: cero columnas). (La consulta tardó 0,0052 segundos.)

Vamos a ver la tabla:

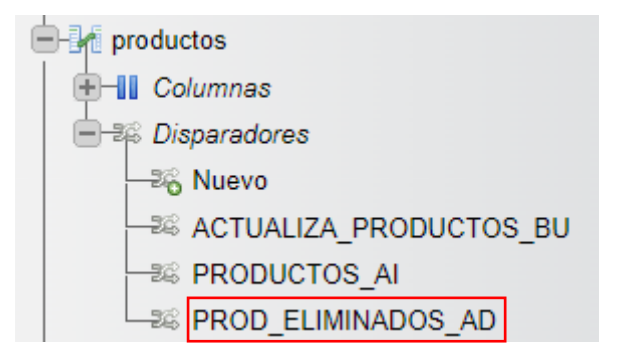

Ya hemos modificado el Trigger y hemos cambiado el nombre del mismo.

## Capítulo 23.- Procedimientos almacenados I

En este capítulo veremos...

- ¿Qué es un procedimiento almacenado? Utilidad de un PA
- Ejemplos de PA sencillos

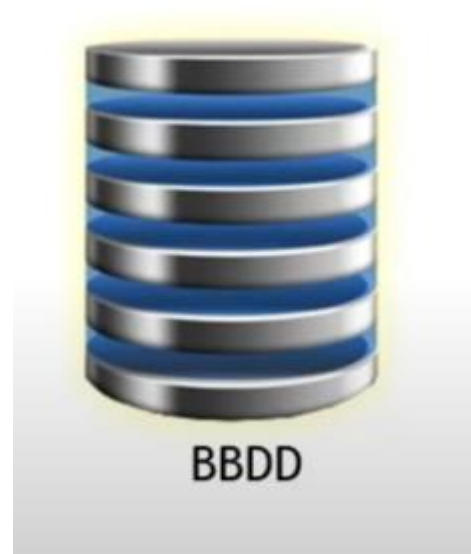

Vamos a imaginarnos que trabajamos contra una base de datos, nos imaginamos que nos encontramos en un entorno de trabajo, oficina, centro de estudios, etc., en el cual hay varias personas, con varias aplicaciones trabajando.

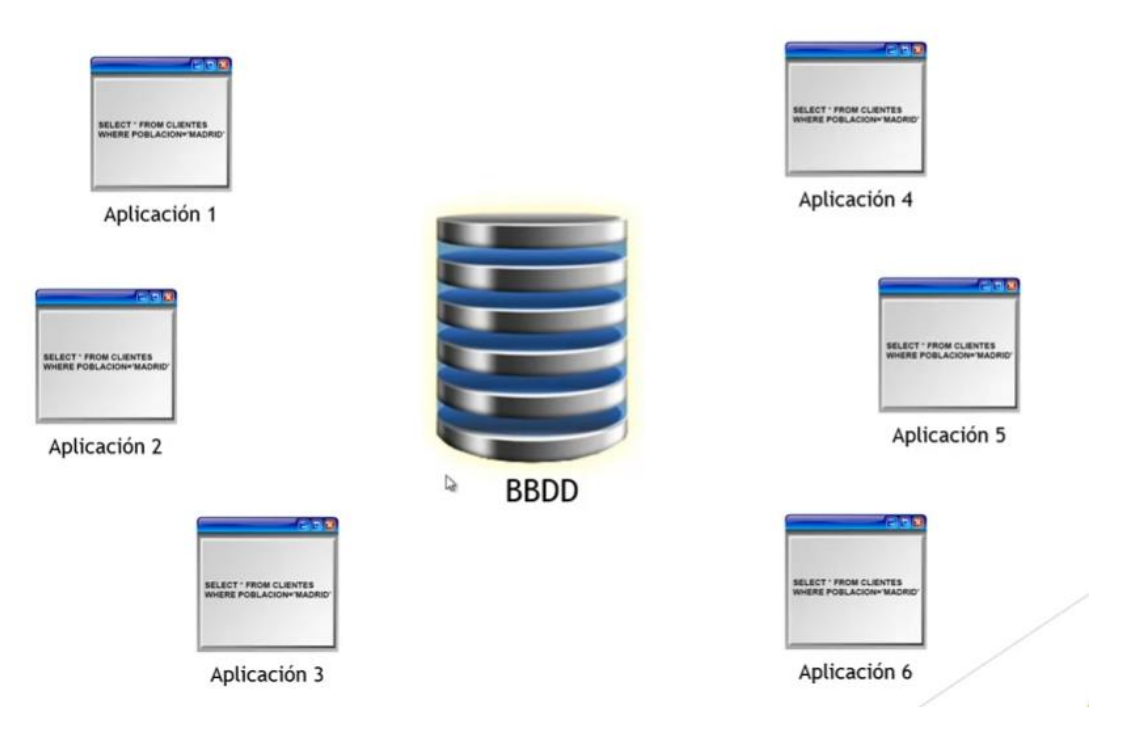

Supongamos que hay 6 usuarios utilizando aplicaciones diferente sobre la misma base de datos. Además están haciendo consultas sobre la misma tabla. Cuando nos encontramos en esta situación es muy útil trabajar con procesamientos almacenados, por cuestiones de eficiencia y por cuestiones de seguridad.

En que consiste un procedimiento almacenado y como puede ayudar a nuestra eficiencia y a nuestra seguridad, un procedimiento almacenado consiste almacenar el procedimiento estas instrucciones repetitivas en SQL que se ejecutan desde diferentes aplicaciones y diferentes puestos, diferentes usuarios.

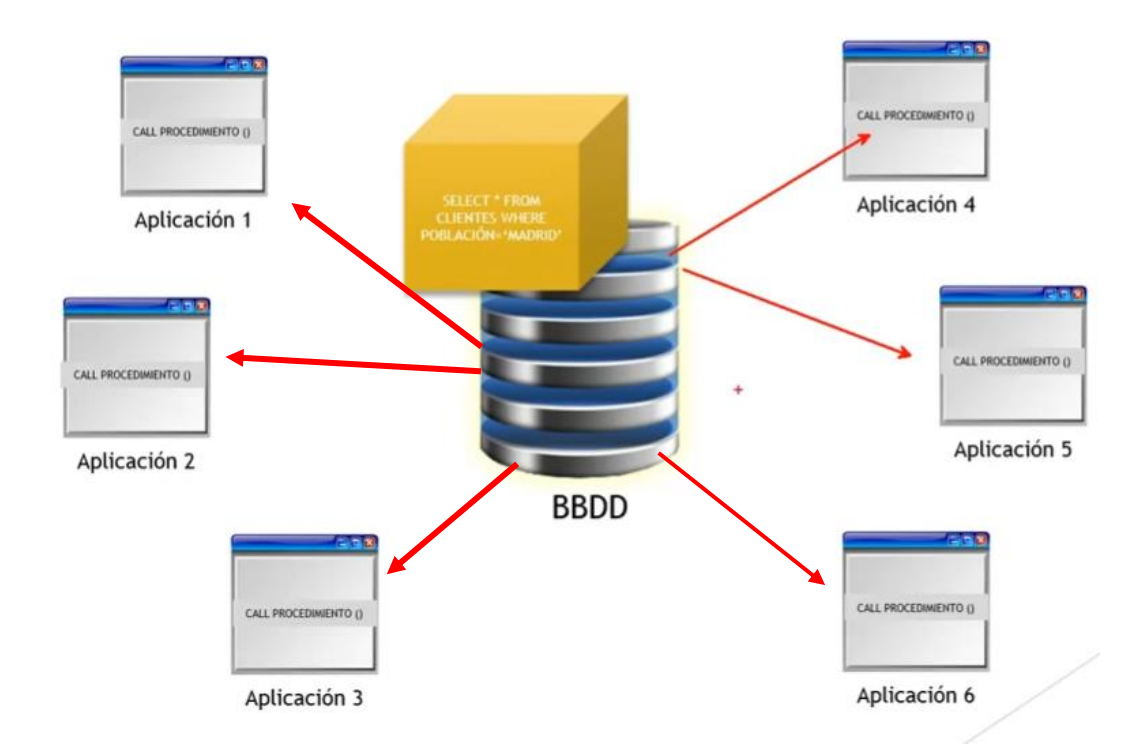

Creamos en el servidor y almacenamos en el servidos un procedimiento con la instrucción y después lo único que tendremos que hacer es en vez de ejecutar en cada aplicación esa instrucción SQL, únicamente llamar a este procedimiento desde todas las aplicaciones.

Para pode hacer esto se necesitan ciertos conocimientos de programación, saber lo que es una variable, saber lo que es un parámetro, lo que es un paso de valor por parámetro, también lo que es un bucle, lo que es un condicional y vendrían muy bien si estos conocimientos de programación en Visual Basic o en Pascal.

Vamos a realizar un procedimiento para consultar a los clientes que perteneces una determinada población.

Como creamos en nuestra base de datos un procedimiento almacenado al cual podamos llamar para ejecutar su instrucción.

Vamos a SQL.

```
1 CREATE PROCEDURE MUESTRA_CLIENTES()
2 SELECT * FROM CLIENTES WHERE POBLACIÓN='MADRID'
```

Le damos a continuar.

🖋 MySQL ha devuelto un conjunto de valores vacío (es decir: cero columnas). (La consulta tardó 0,0029 segundos.)

|          | F         | hpMyAdmin        |
|----------|-----------|------------------|
|          |           | <u>Ω</u> ∰ 😡 🗊 🔅 |
| Reciente | Favoritas |                  |

œ

Le damos a actualizar.

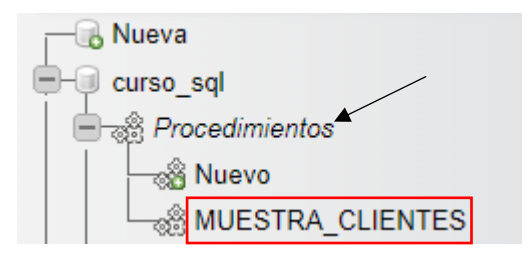

Este es el procedimiento que hemos creado.

Si seleccionamos donde pone Procedimientos.

| Nombre           | Тіро      | Retorna |          |          |            |          |
|------------------|-----------|---------|----------|----------|------------|----------|
| MUESTRA_CLIENTES | PROCEDURE |         | 🥜 Editar | Ejecutar | 🔜 Exportar | Eliminar |

Desde aquí lo podemos editar, ejecutar, exportar o eliminar, vamos a darle a ejecutar.

| EMPRESA                  | DIRECCIÓN                                                                                                    | POBLACIÓN                                                                                                    | TELÉFONO                                                                                                    | RESPONSABLE                                                                                                    |
|--------------------------|----------------------------------------------------------------------------------------------------|----------------------------------------------------------------------------------------------------|----------------------------------------------------------------------------------------------------|----------------------------------------------------------------------------------------------------|
| BELTRÁN E HIJOS          | LAS FUENTES 78                                                                                                    | MADRID                                                                                                    | (914) 45- 64- 35                                                                                                    | ANGEL MARTÍNEZ                                                                                                    |
| EXPORTASA                | VALLECAS 34                                                                                                    | MADRID                                                                                                    | (913) 45- 23- 78                                                                                                    | ELVIRA GÓMEZ                                                                                                    |
| LA CASA DEL JUGUETE      | AMÉRICA 45                                                                                                    | MADRID                                                                                                    | (912) 64- 99- 87                                                                                                    | ELÍAS PÉREZ                                                                                                    |
| FERETERÍA EL CLAVO       | PASEO DE ÁLAMOS 78                                                                                                    | MADRID                                                                                                    | (914) 35- 48- 66                                                                                                    | MANUEL MENÉNDEZ                                                                                                    |
| DEPORTES GARCÍA          | GUZMÁN EL BUENO 45                                                                                                    | MADRID                                                                                                    | (913) 29- 94- 75                                                                                                    | ANA JIMÉNEZ                                                                                                    |
| CONFECCIONES GALÁN       | FUENCARRAL 78                                                                                                    | MADRID                                                                                                    | (913) 85- 92- 34                                                                                                    | JUAN GARCÍA                                                                                                    |
| EL PALACIO DE LA MODA    | ORTEGA Y GASSET 129                                                                                                    | MADRID                                                                                                    | (927) 78- 52- 35                                                                                                    | LAURA CARRASCO                                                                                                    |
| FERRETERÍA LA ESCOBA     | ORENSE 7                                                                                                    | MADRID                                                                                                    | (918) 45- 93- 46                                                                                                    | JOSÉ GARCÍA                                                                                                    |
| BAZAR EL ARGENTINO       | ATOCHA 55                                                                                                    | MADRID                                                                                                    | (912) 49- 59- 73                                                                                                    | ADRIÁN ÁLVAREZ                                                                                                    |
| BAZAR LA FARAONA         | CASTILLA Y LEÓN 34                                                                                                    | MADRID                                                                                                    | (915) 48- 36- 27                                                                                                    | ANGEL SANTAMARÍA                                                                                                    |
| JUGUETES EDUCATIVOS SANZ | ORENSE 89                                                                                                    | MADRID                                                                                                    | (916) 87- 23- 54                                                                                                    | PEDRO IGLESIAS                                                                                                    |
| FERRETERÍA LIMA          | VALLECAS 45                                                                                                    | MADRID                                                                                                    | (913) 53- 27- 85                                                                                                    | LUIS GARCÍA                                                                                                    |
|                          | EMPRESABELTRÁN E HIJOSBELTRÁN E HIJOSCAPORTASALA CASA DEL JUGUETEPERETERÍA EL CLAVODEPORTES GARCÍACONFECCIONES GALÁNCONFECCIONES GALÁNBLPALACIO DE LA MODAFERRETERÍA LA ESCOBABAZAR EL ARGENTINOBAZAR LA FARAONAJUGUETES EDUCATIVOS SANZFERRETERÍA LIMA | EMPRESADIRECCIÓNBELTRÁN E HIJOSLAS FUENTES 78FXPORTASAVALLECAS 44LA CASA DEL JUGUETEAMÉRICA 45FRETERÍA EL CLAVOGUZMÁN EL BUENOS 78DEPORTES GARCÍAGUZMÁN EL BUENOS 44CONFECCIONES GALÁNOFUENCARRAL 78FLRALACID E LA MODAGRENSE 71BAZAR EL ARGENTINOGACHLA 54JUGUETES EDUCATIVOS SANGUENSE 89JUGUETES EDUCATIVOS SANGUENCES 69FERRETEÑALMASALLECAS 45 | EMPRESADIRECIÓNPOBLACIÓNBELTRÁN E HIJOSLAS FUENTES 78MADRIDEXPORTASAVALLECAS 34MADRIDLA CASA DEL JUGUETEAMÉRICA 45MADRIDFRETERÍA EL CLAVOGUZMÁN EL BUENOS 6MADRIDDEPORTES GARCÍAGUZMÁN EL BUENOS 6MADRIDCONFECCIONES GALÁNFUENCARRAL 78MADRIDFRARETERÍA LASCOBAORTEGA 70MADRIDFARAR LA FARAONACASTILLA Y LEÓN 34MADRIDJUGUETES EDUCATIVOS SANZKALECAS 45MADRIDFERRETEÑALIMAVALLECAS 45MADRID | EMPRESADIRECIÓNPOBLACÍNFLÉFONOBELTRÁN E HIJOSLAS FUENTES 78MADRID(914) 45.64.35EXPORTASAVALLECAS 34MADRID(913) 45.23.78LA CASA DEL JUGUETEAMÉRICA 45MADRID(912) 64.99.87FERETERÍA EL CLAVOPASEO DE ÁLAMOS 78MADRID(913) 25.94.76DEPORTES GARCÍAGUZMÁN EL BUENO 45MADRID(913) 25.94.76CONFECCIONES GALÁNFUENCARRAL 78MADRID(913) 45.94.76FERRETERÍA LA SCOBAORTEGA YASSET 10MADRID(912) 45.94.76BAZAR LA FARAONACASTILLA Y LEÓN 45MADRID(912) 45.94.76JUGUETES EDUCATIVOS SANZORENSE 79MADRID(916) 45.74.76FERRETEÑALMAVALLECAS 45MADRID(913) 45.74.76 |

Nos muestra a los clientes que son de Madrid.

En la parte superior nos indica como se llama a un procedimiento desde SQL.

CALL `MUESTRA\_CLIENTES`();

### 1 CALL MUESTRA\_CLIENTES()

Le damos a continuar.

El resultado será el mismo.

Vamos a realizar un segundo ejemplo, en este caso va a recibir parámetros.

En este caso queremos que actualice el precio de algún artículo en concreto.

1 CREATE PROCEDURE ACTUALIZA\_PRODUCTOS(N\_PRECIO DECIMAL(12,3), CODIGO VARCHAR(4))

2 UPDATE PRODUCTOS SET PRECIO=N\_PRECIO WHERE CODIGOARTICULO=CODIGO;

Le damos a Continuar.

MySQL ha devuelto un conjunto de valores vacío (es decir: cero columnas). (La consulta tardó 0,0041 segundos.)

Vamos a consultar la tabla PRODUCTOS.

| CODIGOARTICULO | SECCION    | NOMBREARTICULO     | PRECIO   | FECHA      | IMPORTADO | PAÍSDEORIGEN |
|----------------|------------|--------------------|----------|------------|-----------|--------------|
| AR01           | FERRETERÍA | DESTORNILLADOR     | 6.6280   | 2000-10-22 | 0         | ESPAÑA       |
| AR02           | CONFECCIÓN | TRAJE CABALLERO    | 284.5769 | 2002-03-11 | 0         | ITALIA       |
| AR03           | JUGUETERÍA | COCHE TELEDIRIGIDO | 159.4462 | 2002-05-26 | 0         | MARRUECOS    |
| AR04           | DEPORTES   | RAQUETA TENIS      | 93.4694  | 2000-03-20 | 0         | USA          |
| AR06           | DEPORTES   | MANCUERNAS         | 60.0000  | 2000-09-13 | 0         | USA          |
| AR07           | CONFECCIÓN | SERRUCHO           | 50.2045  | 2001-03-23 | 0         | FRANCIA      |
| AR08           | JUGUETERÍA | CORREPASILLOS      | 103.3356 | 2000-04-11 | 0         | JAPÓN        |
| AR09           | CONFECCIÓN | PANTALÓN SEÑORA    | 174.2310 | 2000-01-10 | 0         | MARRUECOS    |

Queremos que el artículo con el código 'AR01' su nuevo precio sea 10.15.

Vamos a SQL.

1 CALL ACTUALIZA\_PRODUCTOS(10.15, 'AR01')

Le damos a continuar.

✓ MySQL ha devuelto un conjunto de valores vacío (es decir: cero columnas). (La consulta tardó 0,0042 segundos.)

Vamos a consultar el registro AR01 para comprobar si ha cambiado el precio.

| CODIGOARTICULO | SECCION    | NOMBREARTICULO     | PRECIO   | FECHA      |
|----------------|------------|--------------------|----------|------------|
| AR01           | FERRETERÍA | DESTORNILLADOR     | 10.1500  | 2000-10-22 |
| AR02           | CONFECCIÓN | TRAJE CABALLERO    | 284.5769 | 2002-03-11 |
| AR03           | JUGUETERÍA | COCHE TELEDIRIGIDO | 159.4462 | 2002-05-26 |
| AR04           | DEPORTES   | RAQUETA TENIS      | 93.4694  | 2000-03-20 |
| AR06           | DEPORTES   | MANCUERNAS         | 60.0000  | 2000-09-13 |

Podrás comprobar que de 6.6280 a pasado a valer 10.1500.

También lo podemos ejecutar desde el panel de procedimientos.

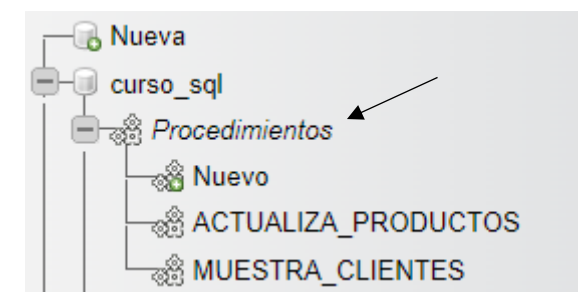

Seleccionamos Procedimientos.

| Nombre              | Тіро      | Retorna |          |          |            |            |
|---------------------|-----------|---------|----------|----------|------------|------------|
| ACTUALIZA_PRODUCTOS | PROCEDURE |         | 🥜 Editar | Ejecutar | 🔜 Exportar | 🥥 Eliminar |
| MUESTRA_CLIENTES    | PROCEDURE |         | 🥜 Editar | Ejecutar | 🜉 Exportar | 😂 Eliminar |

Muestra los dos procedimientos, vamos a ejecutar ACTULIZAR\_PRODUCTOS.

| CODIGOARTICULO | SECCION    | NOMBREARTICULO     | PRECIO   | FECHA      |
|----------------|------------|--------------------|----------|------------|
| AR01           | FERRETERÍA | DESTORNILLADOR     | 10.1500  | 2000-10-22 |
| AR02           | CONFECCIÓN | TRAJE CABALLERO    | 284.5769 | 2002-03-11 |
| AR03           | JUGUETERÍA | COCHE TELEDIRIGIDO | 159.4462 | 2002-05-26 |
| AR04           | DEPORTES   | RAQUETA TENIS      | 93.4694  | 2000-03-20 |
| AR06           | DEPORTES   | MANCUERNAS         | 60.0000  | 2000-09-13 |

Queremos que la RAQUETA TENIS tenga un precio de 105,25.

| arámetros | de rutina | ]       |   |        |
|-----------|-----------|---------|---|--------|
| Nombre    | Тіро      | Función |   | Valor  |
| N_PRECIO  | DECIMAL   |         | ~ | 105.25 |
| CODIGO    | VARCHAR   |         | ~ | AR04   |
| _         |           |         | _ |        |

Ponemos el nuevo valor que tendrá el producto y el código que queremos cambiar, seguido del botón continuar.

## Vamos a consultar los productos:

| CODIGOARTICULO | SECCION    | NOMBREARTICULO     | PRECIO   | FECHA      |
|----------------|------------|--------------------|----------|------------|
| AR01           | FERRETERÍA | DESTORNILLADOR     | 10.1500  | 2000-10-22 |
| AR02           | CONFECCIÓN | TRAJE CABALLERO    | 284.5769 | 2002-03-11 |
| AR03           | JUGUETERÍA | COCHE TELEDIRIGIDO | 159.4462 | 2002-05-26 |
| AR04           | DEPORTES   | RAQUETA TENIS      | 105.2500 | 2000-03-20 |
| AR06           | DEPORTES   | MANCUERNAS         | 60.0000  | 2000-09-13 |

Así se trabaja más eficiente.

## Capítulo 24.- Procedimientos y triggers

En este capítulo veremos...

- Declaración de variables en procedimientos almacenados.
- Triggers condicionales.

Vamos a crear un procedimiento nuevo que va a tener poca utilidad práctica, la única utilidad que va a tener es para que se entiendan bien algunas estructuras importantes que podemos crear dentro de un procedimiento, como por ejemplo la declaración de variables o lo que es bloque de ejecuciones.

Nos vamos a SQL y vamos a crear un procedimiento de almacenamiento capaz de averiguar la edad en función del año de nacimiento que nosotros le pasemos por parámetro.

```
1 DELIMITER $$
2 CREATE PROCEDURE CALCULA_EDAD(AGNO_NACIMIENTO INT)
3 BEGIN
4 DECLARE AGNO_ACTUAL INT DEFAULT 2023;
5 DECLARE EDAD INT;
6 SET EDAD= AGNO_ACTUAL-AGNO_NACIMIENTO;
7 SELECT EDAD;
8 END;$$
9 DELIMITER ;
```

En la línea 1 declaramos el delimitador de bloque que en este caso son \$\$

En la línea 2 creamos un procedimiento llamado CALCULA\_EDAD con el argumento AGNO\_NA-CIMIENTO de tipo entero.

En la línea 3 con BEGIB le decimos donde empieza el bloque.

En la línea 4 declaramos la variable AGNO\_ACTUAL de tipo entero con el valor de 2023.

En la línea 5 declaramos la variable EDAD de tipo entero.

En la línea 6 a la variable EDAD le asignamos el valor sobre el cálculo de AGNO\_ACTUAL – AGNO\_NACIMIENTO.

En la línea 7 retornamos el valor de EDAD, se utiliza SELECT como RETURN.

En la línea 8 con END delimitamos el bloque por la parte final.

En la línea 9 reseteamos el delimitador.

En cada instrucción utilizamos el delimitador por defecto que es el punto y como ';'.

Seleccionamos el botón Continuar.

✓ MySQL ha devuelto un conjunto de valores vacío (es decir: cero columnas). (La consulta tardó 0,0035 segundos.)

Se ha realizado correctamente.

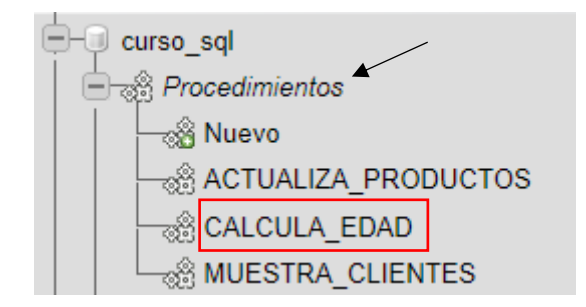

Seleccionamos procedimientos.

| <br>Nombre          | Тіро      | Retorna |          |          |            |            |
|---------------------|-----------|---------|----------|----------|------------|------------|
| ACTUALIZA_PRODUCTOS | PROCEDURE |         | 🥜 Editar | Ejecutar | 🔜 Exportar | 😂 Eliminar |
| CALCULA_EDAD        | PROCEDURE |         | 🥜 Editar | Ejecutar | 🔜 Exportar | 😂 Eliminar |
| MUESTRA_CLIENTES    | PROCEDURE |         | 🥜 Editar | Ejecutar | 🔜 Exportar | 😂 Eliminar |

Y lo ejecutamos.

| ombre Ti          | po Función | Valor  |
|-------------------|------------|--------|
| GNO_NACIMIENTO IN | т          | ✔ 1960 |
|                   |            |        |

Contestamos por mi año de nacimiento 1960, seguido de Continuar.

| R | lesultad | dos | de | la ej | ecuc | ión d | le la | rutin | a 'C/ | ALCU | ILA_ | ED | AD. | ]- |
|---|----------|-----|----|-------|------|-------|-------|-------|-------|------|------|----|-----|----|
|   | EDAD     |     |    |       |      |       |       |       |       |      |      |    |     |    |
|   | 63       |     |    |       |      |       |       |       |       |      |      |    |     |    |

Por ejemplo imaginemos los siguiente, queremos crear un Trigger para nuestra tabla de PRO-DUCTOS la cual ya tiene declarado otros Triggers. Imaginemos que a la hora de trabajar con esta tabla es frecuente que hagamos actualizaciones de precios, pero de alguna forma queremos establecer un control en estos precios, no queremos que se realicen actualizaciones con precios disparados.

Con Update quiero controlar que el precio no sea negativo y tampoco que no tenga un precio disparatado.

La condición es que el precio tiene que estar entre 0 y 1000.

Si el precio es negativo que lo deje en 0 y si el precio es mayor a 1000 que lo deje a 1000.

Vamos a SQL.

```
1 DELIMITER $$
2 CREATE TRIGGER REVISA PRECIO BU BEFORE UPDATE ON PRODUCTOS FOR EACH ROW
       BEGIN
3
4
          IF(NEW.PRECIO<0) THEN
5
              SET NEW.PRECIO=0;
6
         ELSEIF(NEW.PRECIO>1000) THEN
 7
               SET NEW.PRECIO=1000;
8
          END IF;
9
10
      END;$$
11
12 DELIMITER ;
```

En la línea 1 definimos cual será el delimitador de bloques en este caso es \$\$

En la línea 2 creamos un Trigger con el nombre REVISA\_PRECIO\_BU queremos que se ejecute antes de actualizar en la tabla PRODUCTOS.

En la línea 3 indicamos inicio de bloque con BEGIN.

En la línea 4 con un condicional comparamos si NEW.PRECIO es menor de 0.

En la línea 5 si la condición de la línea anterior se cumple que valor de NEW.PRECIO será igual a 0.

En la línea 6 con el condicional comprobamos que NEW.PRECIO es mayor de 1000.

En la línea 7 si la condición de la línea anterior se cumple el valor de NEW.PRECIO será igual a 1000.

En la línea 8 fin del bloque condicional.

En la línea 11 Con END delimitador de bloque.

En la línea 12 reseteamos el delimitador.

Le damos a continuar.

🛷 MySQL ha devuelto un conjunto de valores vacío (es decir: cero columnas). (La consulta tardó 0,0045 segundos.)

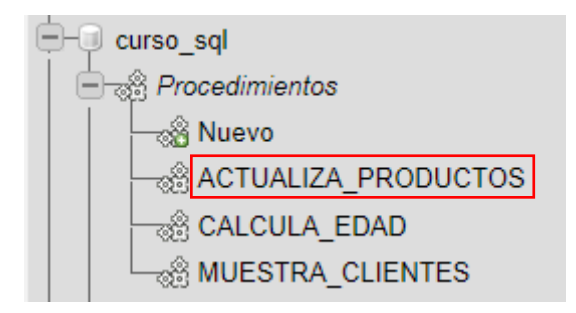

El articulo AR01 DESTORNILLADOR vemos que vale 6.63 lo vamos a actualizar a 15 euros.

1 UPDATE PRODUCTOS SET PRECIO=15 WHERE CODIGOARTICULO='AR01'

Le damos a continuar.

1 fila afectada. (La consulta tardó 0,0004 segundos.)

Este será el nuevo precio del DESTONILLADOR.

| CODIGOARTICULO | SECCION    | NOMBREARTICULO     | PRECIO   | FECHA      |
|----------------|------------|--------------------|----------|------------|
| AR01           | FERRETERÍA | DESTORNILLADOR     | 15.0000  | 2000-10-22 |
| AR02           | CONFECCIÓN | TRAJE CABALLERO    | 284.5769 | 2002-03-11 |
| AR03           | JUGUETERÍA | COCHE TELEDIRIGIDO | 159.4462 | 2002-05-26 |

Vamos a realizar una consulta con un valor superior a 1000.

1 UPDATE PRODUCTOS SET PRECIO=8500 WHERE CODIGOARTICULO='AR01'

Le damos a continuar.

1 fila afectada. (La consulta tardó 0,0014 segundos.)

Vamos a ver el valor del DESTORNILLADOR.

| CODIGOARTICULO | SECCION    | NOMBREARTICULO     | PRECIO    | FECHA      |
|----------------|------------|--------------------|-----------|------------|
| AR01           | FERRETERÍA | DESTORNILLADOR     | 1000.0000 | 2000-10-22 |
| AR02           | CONFECCIÓN | TRAJE CABALLERO    | 284.5769  | 2002-03-11 |
| AR03           | JUGUETERÍA | COCHE TELEDIRIGIDO | 159.4462  | 2002-05-26 |

Como nos hemos excedido en el precio el a puesto el precio máximo que es de 1000 euros.

Otra opción sería que cuando pongas un precio mayor de 1000 euros lo deje con el precio actual. Vamos a poner el DESTONILLADOR A 6,83 euros.

1 UPDATE PRODUCTOS SET PRECIO=6.83 WHERE CODIGOARTICULO='AR01'

Le damos a continuar.

✓ 1 fila afectada. (La consulta tardó 0,0002 segundos.)

Vamos a ver el precio del DESTORNILALDOR.

| CODIGOARTICULO | SECCION    | NOMBREARTICULO     | PRECIO   | FECHA      |
|----------------|------------|--------------------|----------|------------|
| AR01           | FERRETERÍA | DESTORNILLADOR     | 6.8300   | 2000-10-22 |
| AR02           | CONFECCIÓN | TRAJE CABALLERO    | 284.5769 | 2002-03-11 |
| AR03           | JUGUETERÍA | COCHE TELEDIRIGIDO | 159.4462 | 2002-05-26 |

Seleccionaremos el Trigger que tenemos que modificar.

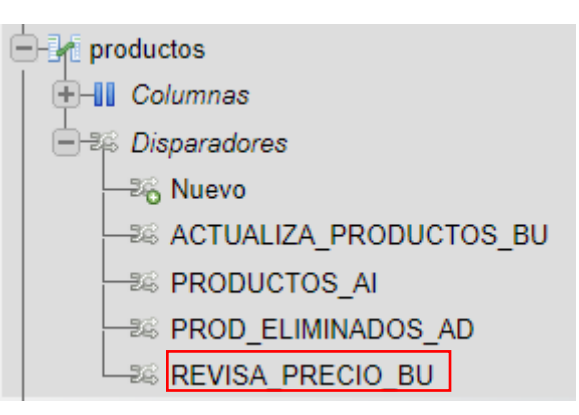

Seleccionamos REVISA\_PRECIO\_BU.

## Editar disparador

| Detalles              |                              |
|-----------------------|------------------------------|
| bounds                |                              |
|                       |                              |
| Nombre del disparador | REVISA_PRECIO_BU             |
|                       |                              |
| Tabla                 | productos 🗸                  |
|                       |                              |
| Tiempo                | BEFORE V                     |
|                       |                              |
| Evento                | UPDATE 🗸                     |
|                       |                              |
|                       | BEGIN                        |
|                       | IF(NEW.PRECIO<0) THEN        |
|                       | SET NEW.PRECIO=OLD.PRECIO;   |
|                       | ELSEIF(NEW.PRECIO>1000) THEN |
|                       | SET_NEW.PRECTO=OLD.PRECTO:   |
|                       | END TE:                      |
|                       |                              |
| D-8-1-14-             |                              |
| Definicion            | END                          |
|                       | END                          |
|                       |                              |
|                       |                              |
|                       |                              |
|                       |                              |
|                       |                              |
|                       |                              |
|                       |                              |
| Definidor             | root@localhost               |
|                       |                              |
|                       |                              |
|                       |                              |
| Continuar             |                              |
|                       |                              |

Si ponemos un precio inferior a 0 o superior a 1000 dejar el precio actual. Le damos a continuar.

| ✓ Se modificó el dis   | sparador `REVIS   | A_PRECIO_BU`.       |       |            |            |
|------------------------|-------------------|---------------------|-------|------------|------------|
|                        |                   |                     |       |            |            |
| Se modificó el dis     | sparador `REVIS   | A_PRECIO_BU`.       |       |            |            |
| Ahora volvemos a eject | utar una consulta | a de tipo UPDATE.   |       |            |            |
| 1 UPDATE PRODUCTO      | S SET PRECIO=8    | 8500 WHERE CODIGOA  | RTICU | JLO='AR01' |            |
| Le damos a continuar.  |                   |                     |       |            |            |
| 🛷 0 filas afectadas.   | (La consulta tard | ó 0,0003 segundos.) |       |            |            |
| CODIGOARTICULO         | SECCION           | NOMBREARTICUL       | 0     | PRECIO     | FECHA      |
| AR01                   | FERRETERÍA        | DESTORNILLADOR      | 1     | 6.8300     | 2000-10-22 |

Lo ha dejado al mismo precio.

## Capítulo 25.- Vistas (Final curso)

En este capítulo veremos...

- ¿Qué son las vistas?
- Creación de vistas

# VISTAS (VIEWS)

5

- VENTAJAS:
  - Privacidad de la información
  - Optimización de la BBDD
  - Entorno de pruebas

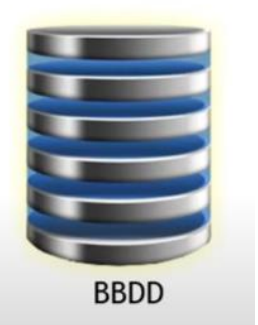

La primer ventaja es la privacidad de la información, ya que puedes crear diferentes perfiles de usuario en la base de datos de tal forma que puedes ocultar lo que son las tablas a un grupo de usuario y que solamente tengan acceso a lo que son las vistas.

Otra ventaja es la optimización de la base de datos, si tienes a un grupo de usuarios que están todo el día creando el mismo tipo de consulta sobre las mismas tablas para que la base de datos esté mejor optimizada y el rendimiento sea mejor lo que haces es crear una vista de tal forma que se consulte esta vista antes de genera consultas constantes y complejas de las tablas de la base de datos.

Otra ventaja es que a los desarrolladores les ofrece un entorno de pruebas en el que puedan comprobar que datos existen incluso hacer algunas pruebas sin que corra peligro la integridad de los datos.

Como se crea una vista con el gestor de datos MySql.

Las vistas no son exclusivas de este gestor de base de datos.

Pongámonos en la siguiente situación, tengo un grupo de usuarios haciendo constantemente consultas en la tabla de PRODUCTOS y que estas consultas o instrucciones SQL hace referencia constantemente a la SECCION de los artículos.

Lo que podemos es crear una vista que es como un acceso directo o consulta de Access, algo que está vinculado con tabla origen pero que no obliga al motor de la base de datos a trabajar cada vez que se pide esta información.

Vamos a crear una primera vista que nos ofrezca tres columnas que son las que necesitamos ver en cada momento y además que nos muestre los artículos de la sección de deportes.

```
1 CREATE VIEW ART_DEPORTES AS
2 SELECT NOMBREARTICULO, SECCION, PRECIO FROM PRODUCTOS
3 WHERE SECCION='DEPORTES'
```

Seleccionaremos continuar.

✓ MySQL ha devuelto un conjunto de valores vacío (es decir: cero columnas). (La consulta tardó 0,0003 segundos.)

En el panel de la izquierda aparece un nuevo objeto que son las vistas.

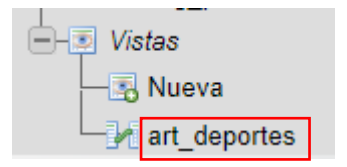

Que ventaja tiene esto, pues cada vez que quieras consultar esta base de datos los artículos de DEPORTE no tienes que hacer una instrucción SQL nueva y hacer trabajar al motor de la base de datos.

Selecciona la vista.

| NOMBREARTICULO   | SECCION  | PRECIO   |
|------------------|----------|----------|
| RAQUETA TENIS    | DEPORTES | 105.2500 |
| MANCUERNAS       | DEPORTES | 60.0000  |
| PISTOLA OLÍMPICA | DEPORTES | 46.7347  |
| BALÓN RUGBY      | DEPORTES | 111.6440 |
| BALÓN BALONCESTO | DEPORTES | 75.2731  |
| BALÓN FÚTBOL     | DEPORTES | 43.9147  |
| CRONÓMETRO       | DEPORTES | 439.1764 |
| CAÑA DE PESCA    | DEPORTES | 270.0000 |

Y ya nos muestra los datos.

Estas vistas son actualizables, si yo hago alguna actualización en la tabla de PRODUCTOS, esta se reflejará en la vista.

Por ejemplo tenemos una RAQUETA TENIS que cuesta 105,25 euros.

Vamos a realizar una modificación que consiste en incrementar 10 euros la RAQUETA TENIS.

Vamos a SQL.

```
1 UPDATE PRODUCTOS SET PRECIO = PRECIO+10
2 WHERE NOMBREARTICULO='RAQUETA TENIS'
```

Vamos a continuar.

1 fila afectada. (La consulta tardó 0,0018 segundos.)

Ahora vamos a seleccionar la vista que hemos creado.

| - Vistas     |  |
|--------------|--|
| - 🖪 Nueva    |  |
| art_deportes |  |

| NOMBREARTICULO   | SECCION  | PRECIO   |
|------------------|----------|----------|
| RAQUETA TENIS    | DEPORTES | 115.2500 |
| MANCUERNAS       | DEPORTES | 60.0000  |
| PISTOLA OLÍMPICA | DEPORTES | 46.7347  |
| BALÓN RUGBY      | DEPORTES | 111.6440 |
| BALÓN BALONCESTO | DEPORTES | 75.2731  |
| BALÓN FÚTBOL     | DEPORTES | 43.9147  |
| CRONÓMETRO       | DEPORTES | 439.1764 |
| CAÑA DE PESCA    | DEPORTES | 270.0000 |

La RAQUETA TENIS ahora con la actualización se le ha incrementado el precio en 10 euros.

Siguiendo el ejemplo que planteaba al principio en el cual tenemos un grupo de usuarios que están constantemente consultas de las secciones de la tabla PRODUCTOS lo suyo sería crear una segunda vista, tercera vista, etc., que permita ver el resto de secciones.

Vamos a crear una segunda vista.

```
1 CREATE VIEW ART_CERAMICA AS
2 SELECT NOMBREARTICULO, SECCION, PRECIO FROM PRODUCTOS
3 WHERE SECCION='CERAMICA'
```

Le damos a continuar.

MySQL ha devuelto un conjunto de valores vacío (es decir: cero columnas). (La consulta tardó 0,0003 segundos.)

Ahora vamos a ver las vistas que tenemos.

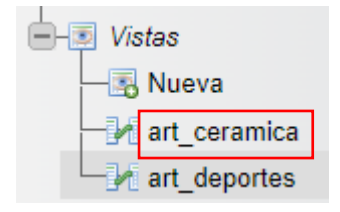

Vamos a seleccionar ART\_CERAMICA.

| NOMBREARTICULO   | SECCION  | PRECIO   |
|------------------|----------|----------|
| TUBOS            | CERÁMICA | 168.4253 |
| PLATO DECORATIVO | CERÁMICA | 54.0911  |
| JUEGO DE TE      | CERÁMICA | 43.2728  |
| CENICERO         | CERÁMICA | 19.7468  |
| MACETA           | CERÁMICA | 29.0434  |
| JARRA CHINA      | CERÁMICA | 127.7704 |

Ahora puedo ver los artículos de DEPORTE por un lado y por otro los artículos de CERAMICA.

Como podemos eliminar vistas, vamos a eliminar ART\_CERAMICA.

```
1 DROP VIEW ART_CERAMICA
```

Le damos a continuar.

```
MySQL ha devuelto un conjunto de valores vacío (es decir: cero columnas). (La consulta tardó 0,0003 segundos.)
```

Vamos a ver las vistas.

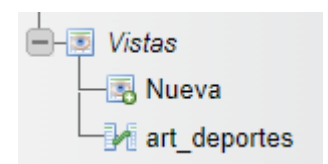

Ya la hemos eliminado.

Algunos gestores de bases de datos soportan las modificaciones de las vistas.

```
1 ALTER VIEW ART_DEPORTES AS
2 SELECT NOMBREARTICULO, SECCION, PAISDEORIGEN FROM PRODUCTOS
3 WHERE PAISDEORIGEN='ESPAÑA'
```

Le damos a continuar.

MySQL ha devuelto un conjunto de valores vacío (es decir: cero columnas). (La consulta tardó 0,0003 segundos.)

Vamos a mostrar la vista.

| NOMBREARTICULO   | SECCION    | PAÍSDEORIGEN |
|------------------|------------|--------------|
| DESTORNILLADOR   | FERRETERÍA | ESPAÑA       |
| CAMISA CABALLERO | CONFECCIÓN | ESPAÑA       |
| MUÑECA ANDADORA  | JUGUETERÍA | ESPAÑA       |
| MARTILLO         | FERRETERÍA | ESPAÑA       |

| BALÓN FÚTBOL        | DEPORTES   | ESPAÑA |
|---------------------|------------|--------|
| PISTOLA CON SONIDOS | JUGUETERÍA | ESPAÑA |
| MACETA              | CERÁMICA   | ESPAÑA |
| LIMA GRANDE         | FERRETERÍA | ESPAÑA |
| CINTURÓN DE PIEL    | CONFECCIÓN | ESPAÑA |
| PANTALÓN            | NULL       | ESPAÑA |

# Capítulo 26.- Ejercicio final I (Modelos)

## Planteamiento del problema:

En un colegio se requiere tener un registro de calificaciones de los alumnos en sus respectivas asignaturas.

- ALUMNO nombre
- ASIGNAUTURA nombre

## Modelo entidad relación:

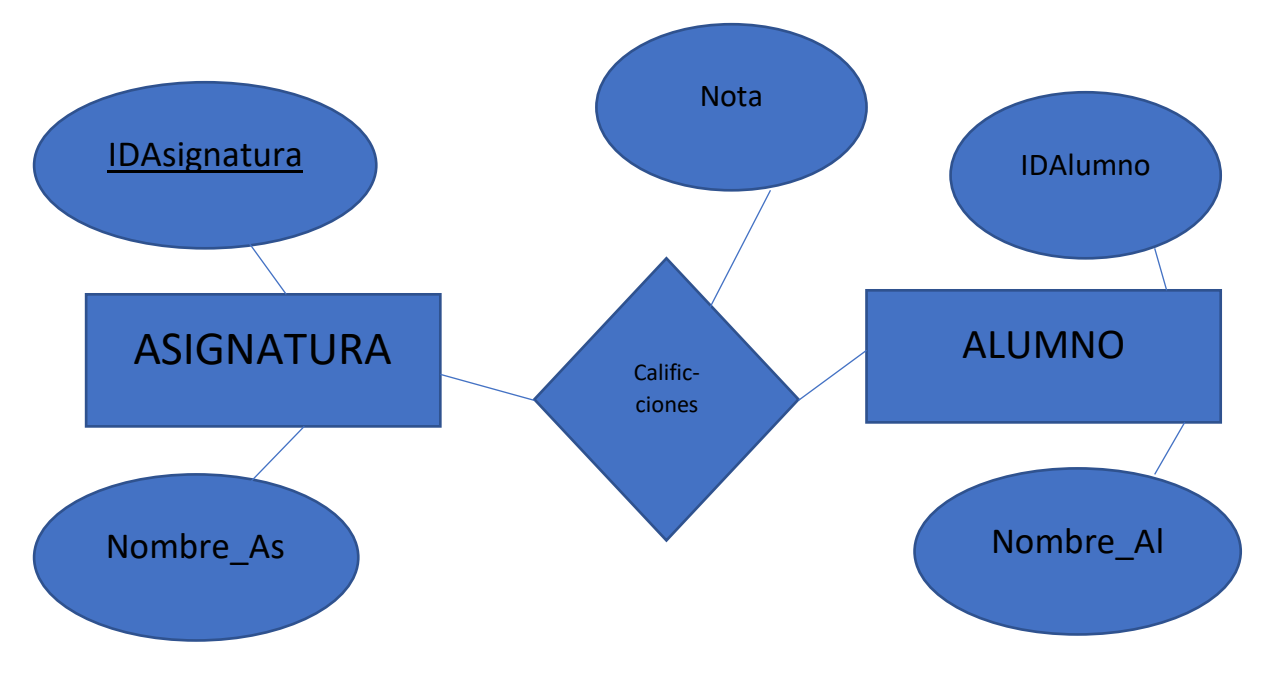

## Modelo relacional:

|          | ASIGNATURA              |                                     |  |
|----------|-------------------------|-------------------------------------|--|
| <b>→</b> | ID_ASIGNATURA (INTEGER) | NOMBRE_AS (VARCHAR)                 |  |
|          | 1                       | Matemáticas                         |  |
|          | 2                       | Lengua                              |  |
|          |                         |                                     |  |
|          |                         |                                     |  |
|          | CALIFICACIONES          |                                     |  |
|          | ID_ASIGNATURA (INTEGER) | ID_ALUMNO (INTEGER) Notas (INTEGER) |  |
|          |                         |                                     |  |
|          |                         |                                     |  |
|          |                         |                                     |  |
|          |                         |                                     |  |
|          | ALUMNO                  |                                     |  |
| <b>└</b> | ID_ALUMNO (INTEGER)     | NOMBRE_AL (VARCHAR)                 |  |
|          | 1                       | Pedro Martínez                      |  |
|          | 2                       | Luis Pérez                          |  |

# Capítulo 27.- Ejercicio Final II (Creando la BD)

Creación de base de datos en SQL.

Vamos a crear una base de datos Colegio.

A continuación vamos a crear las tablas ASIGNAURA y ALUMNO.

1 CREATE DATABASE Colegio;

Le damos a Continuar.

✓ MySQL ha devuelto un conjunto de valores vacío (es decir: cero columnas). (La consulta tardó 0,0006 segundos.)

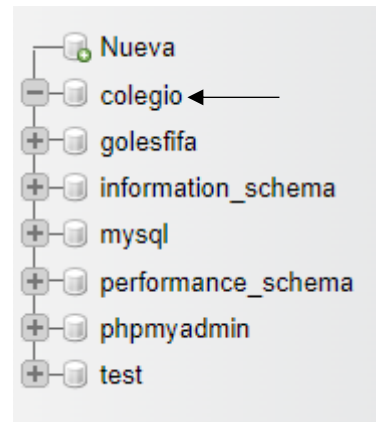

Seleccionamos la base de datos colegio.

A continuación vamos a crear la tabla ASIGNATURA.

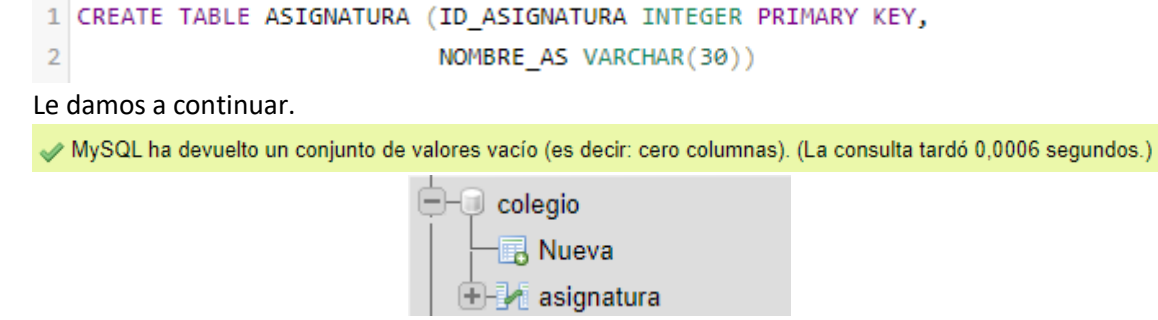

Vamos a crear la tabla ALUMNO.

1 CREATE TABLE ALUMNO (ID\_ALUMNO INTEGER PRIMARY KEY,

2

NOMBRE AL VARCHAR(30));

Le damos a continuar.

✓ MySQL ha devuelto un conjunto de valores vacío (es decir: cero columnas). (La consulta tardó 0,0003 segundos.)

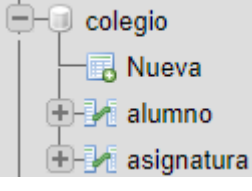

# Capítulo 28.- Ejercicio Final III (Creando la tabla CALIFICACIONES)

Vamos a crear la tabla CALIFICACIONES que va a estar relacionada con la tabla ALUMNOS y ASIGNATURAS.

| 1  | # Crear tabla CALIFICACIONES                                                         |
|----|--------------------------------------------------------------------------------------|
| 2  | CREATE TABLE CALIFICACIONES(                                                         |
| З  | <pre>ID_ASIGNATURA INTEGER NOT NULL, # Este campo ENTERO no puede estar vacío.</pre> |
| 4  | <pre>ID_ALUMNO INTEGER NOT NULL, # Este campo ENTERO no puede estar vacío.</pre>     |
| 5  | NOTA DECIMAL(5,2), # Campo que guarda las calificaciones.                            |
| 6  | PRIMARY KEY(ID_ASIGNATURA, ID_ALUMNO), # La clave e la suma de                       |
| 7  | <pre># ID_ASIGNATURA + ID_ALUMNO</pre>                                               |
| 8  | # Vamos a relacionar el campo ID_ASIGNATURA con la tabla ASIGNARURA.                 |
| 9  | FOREIGN KEY (ID_ASIGNATURA) REFERENCES ASIGNATURA(ID_ASIGNATURA),                    |
| 10 | # Vamos a relacionar el campo ID_ALUNMO conla tabal ALUMNO.                          |
| 11 | FOREIGN KEY (ID_ALUMNO) REFERENCES ALUMNO(ID_ALUMNO));                               |

#### Le damos a continuar.

✓ MySQL ha devuelto un conjunto de valores vacio (es decir: cero columnas). (La consulta tardó 0,0003 segundos.)

Si vamos a la pestaña diseñador.

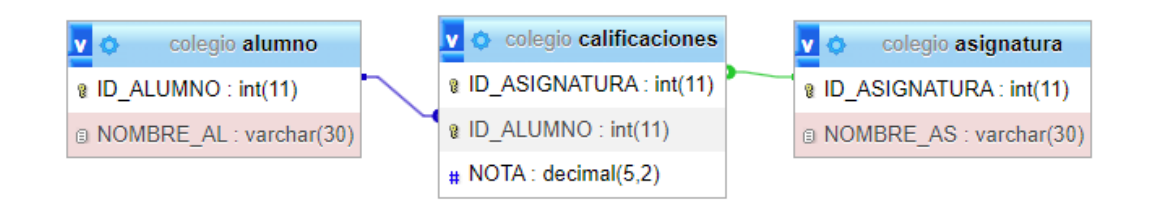

- PRIMARY

## Capítulo 29.- Ejercicio Final IV (Insertando Datos)

En este capítulo vamos a añadir registros en las tablas ALUMNOS y ASIGNATURAS.

Tabla ALUMNOS:

```
1 INSERT INTO ALUMNO VALUES(1,'Juan Fernández');
2 INSERT INTO ALUMNO VALUES(2,'Lidia Soriano');
3 INSERT INTO ALUMNO VALUES(3,'Pedro Martínez');
4 INSERT INTO ALUMNO VALUES(4,'Ana Durán');
5 INSERT INTO ALUMNO VALUES(5,'David Zamora');
```

Le damos a continuar.

1 fila insertada. (La consulta tardó 0,0003 segundos.)

1 fila insertada. (La consulta tardó 0,0011 segundos.)

1 fila insertada. (La consulta tardó 0,0002 segundos.)

1 fila insertada. (La consulta tardó 0,0002 segundos.)

1 fila insertada. (La consulta tardó 0,0002 segundos.)

Vamos a ver el contenido de la tabla.

1 SELECT \* FROM ALUMNO;

Le damos a continuar.

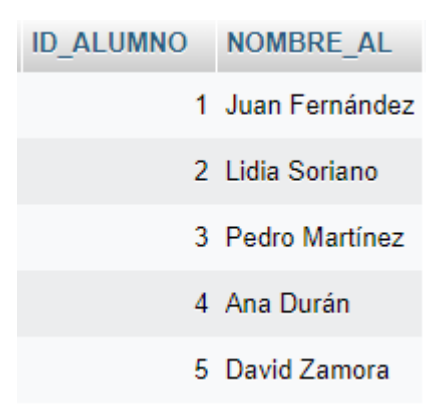

Añadimos a la tabla ASIGNATURA

```
1 INSERT INTO ASIGNATURA VALUES(1, 'Matemáticas');
2 INSERT INTO ASIGNATURA VALUES(2, 'Lengua');
3 INSERT INTO ASIGNATURA VALUES(3, 'Humanidades');
4 INSERT INTO ASIGNATURA VALUES(4, 'Inglés');
5 INSERT INTO ASIGNATURA VALUES(5, 'Robótica');
```

Le damos a continuar.

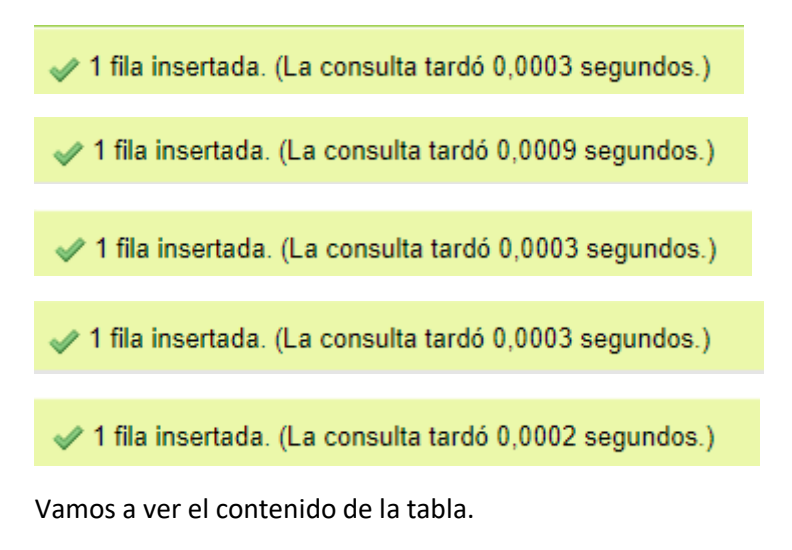

1 SELECT \* FROM ASIGNATURA;

Le damos a continuar.

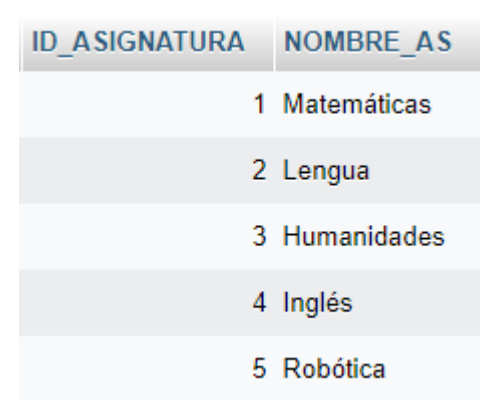

# Capítulo 30.- Ejercicio Final V (Insertando datos tabla CALIFICA-CIONES

En este capítulo vamos a añadir registros en la tabla CALIFICACIONES.

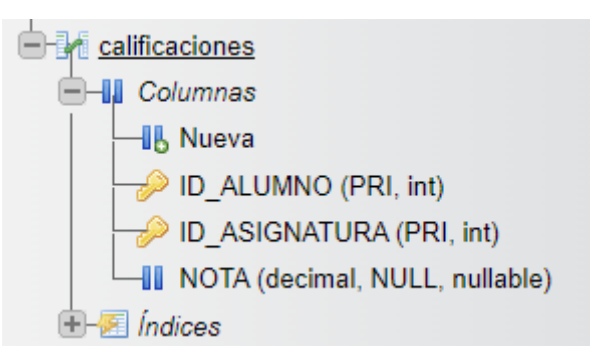

Esta tabla es una tabla compuesta de do campos ID-ALUMNO y ID\_ASIGNATURA que son los dos campos que van a componer la llave de esta tabla.

Tenemos una llave compuesta por dos campos ID-ALUMNO y ID\_ASIGNATURA.

¿Cómo vamos a añadir los registros en esta tabla?

Tenemos que tener en cuenta:

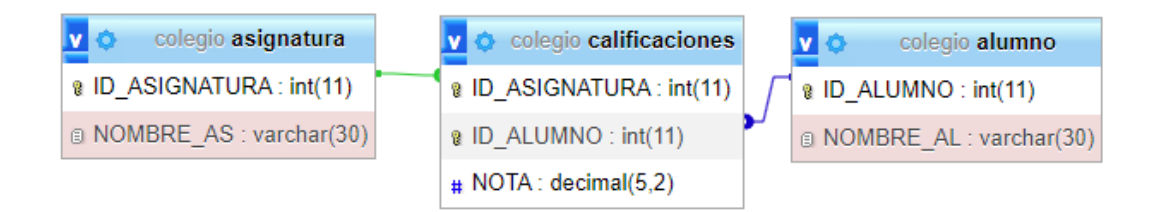

En la tabla CALIFICACIONES está relacionada con la tabla ASIGNATURA y ALUMNO por sus respectivos ID, esto significa que si introducimos en la tabla CALIFICACIONES registros donde el ID\_ASIGNATURA no está registrado en la tabla ASIGNATURA o en el ID\_ALUMNO no está registrado en la tabla ALUMNO también nos dará error.

Para insertar registros en esta tabla es interesante tener la relación de ALUMNOS y ASIGNATU-RAS para agregarlos correctamente.

| 1 SELECT * FROM ALUMNO; 1 SELECT * FROM ASIGNATURA; |                         |
|-----------------------------------------------------|-------------------------|
| ID_ALUMNO NOMBRE_AL                                 | ID_ASIGNATURA NOMBRE_AS |
| 1 Juan Fernández                                    | 1 Matemáticas           |
| 2 Lidia Soriano                                     | 2 Lengua                |
| 3 Pedro Martínez                                    | 3 Humanidades           |
| 4 Ana Durán                                         | 4 Inglés                |
| 5 David Zamora                                      | 5 Robótica              |

A partir de ahora ya podemos añadir los registros de la tabla CALIFICACIONES.

```
1 INSERT INTO CALIFICACIONES VALUES(1,1,7.2); # Juan Fernández en Matematicas
2 INSERT INTO CALIFICACIONES VALUES(1,2,8.7); # Juan Fernández en Lengua
3 INSERT INTO CALIFICACIONES VALUES(1,3,6.6); # Juan Fernández en Humanidades
4 INSERT INTO CALIFICACIONES VALUES(1,4,7.0); # Juan Fernández en Inglés
5 INSERT INTO CALIFICACIONES VALUES(1,5,9.2); # Juan Fernández en Robótica
1 INSERT INTO CALIFICACIONES VALUES(2,1,6.5); # Lidia Soriano en Matematicas
2 INSERT INTO CALIFICACIONES VALUES(2,2,9.3); # Lidia Soriano en Lengua
3 INSERT INTO CALIFICACIONES VALUES(2,3,8.0); # Lidia Soriano en Humanidades
4 INSERT INTO CALIFICACIONES VALUES(2,4,10.0); # Lidia Soriano en Inglés
5 INSERT INTO CALIFICACIONES VALUES(2,5,7.9); # Lidia Soriano en Robótica
1 INSERT INTO CALIFICACIONES VALUES(3,1,4.9); # Pedro Martínez en Matematicas
2 INSERT INTO CALIFICACIONES VALUES(3,2,6.2); # Pedro Martínez en Lengua
3 INSERT INTO CALIFICACIONES VALUES(3,3,7.3); # Pedro Martínez en Humanidades
4 INSERT INTO CALIFICACIONES VALUES(3,4,6.4); # Pedro Martínez en Inglés
5 INSERT INTO CALIFICACIONES VALUES(3,5,8.2); # Pedro Martínez en Robótica
1 INSERT INTO CALIFICACIONES VALUES(4,1,9.3); # Ana Durán en Matematicas
2 INSERT INTO CALIFICACIONES VALUES(4,2,10); # Ana Durán en Lengua
3 INSERT INTO CALIFICACIONES VALUES(4,3,8.5); # Ana Durán en Humanidades
4 INSERT INTO CALIFICACIONES VALUES(4,4,10); # Ana Durán en Inglés
5 INSERT INTO CALIFICACIONES VALUES(4,5,7,4); # Ana Durán en Robótica
1 INSERT INTO CALIFICACIONES VALUES(5,1,6.1); # David Zamora en Matematicas
2 INSERT INTO CALIFICACIONES VALUES(5,2,7.2); # David Zamora en Lengua
3 INSERT INTO CALIFICACIONES VALUES(5,3,5.4); # David Zamora en Humanidades
4 INSERT INTO CALIFICACIONES VALUES(5,4,9); # David Zamora en Inglés
5 INSERT INTO CALIFICACIONES VALUES(5,5,10); # David Zamora en Robótica
```

Todo los alumnos ya tienen introducidas sus correspondientes notas. Ahora queremos ver los registros que hemos añadido en la tabla CALIFICADIONES:

#### 1 SELECT \* FROM CALIFICACIONES;

Le damos a continuar.

| ID_ASIGNATURA | ID_ALUMNO | NOTA |
|---------------|-----------|------|
| 1             | 1         | 7.20 |
| 1             | 2         | 8.70 |
| 1             | 3         | 6.60 |
| 1             | 4         | 7.00 |
| 1             | 5         | 9.20 |

| 2 | 1 | 6.50  |
|---|---|-------|
| 2 | 2 | 9.30  |
| 2 | 3 | 8.00  |
| 2 | 4 | 10.00 |
| 2 | 5 | 7.90  |
| 3 | 1 | 4.90  |
| 3 | 2 | 6.20  |
| 3 | 3 | 7.30  |
| 3 | 4 | 6.40  |
| 3 | 5 | 8.20  |
| 4 | 1 | 9.30  |
| 4 | 2 | 10.00 |
| 4 | 3 | 8.50  |
| 4 | 4 | 10.00 |
| 4 | 5 | 7.40  |
| 5 | 1 | 6.10  |
| 5 | 2 | 7.20  |
| 5 | 3 | 5.40  |
| 5 | 4 | 9.00  |
| 5 | 5 | 10.00 |

# Capítulo 31.- Ejercicio Final VI (Alias o sobrenombres)

Utilizamos ALIAS para cambiar el nombre de las columnas.

| 1 SELECT ID_ALUMNO, NOMBRE_AL       | ID_ALUMNO NOMBRE_AL |
|-------------------------------------|---------------------|
| 2 FROM ALUMNO;                      | 1 Juan Fernández    |
|                                     | 2 Lidia Soriano     |
|                                     | 3 Pedro Martínez    |
|                                     | 4 Ana Durán         |
|                                     | 5 David Zamora      |
| 1 SELECT ID_ALUMNO AS ID,           | ID NOMBRE_AL        |
| <pre>2 NOMBRE_AL FROM ALUMNO;</pre> | 1 Juan Fernández    |
|                                     | 2 Lidia Soriano     |
|                                     | 3 Pedro Martínez    |
|                                     | 4 Ana Durán         |
|                                     | 5 David Zamora      |
| 1 SELECT ID_ALUMNO AS ID,           | ID NOMBRE ALUMNO    |
| 3 FROM ALUMNO;                      | 1 Juan Fernández    |
|                                     | 2 Lidia Soriano     |
|                                     | 3 Pedro Martínez    |
|                                     | 4 Ana Durán         |
|                                     | 5 David Zamora      |
|                                     |                     |

Esto es muy útil cuando queremos realizar subconsultas dentro de SQL.

## Capítulo 32.- Ejercicio Final VII (UNIONES ENTRE TABLAS)

Queremos obtener la calificación de cada alumno por asignatura y al final queremos revisar la nota de Pedro Martínez en Matemáticas.

- 1 SELECT NOMBRE\_AL, NOMBRE\_AS, NOTA
- 2 FROM ALUMNO ALUM, ASIGNATURA ASIN, CALIFICACIONES CALI
- 3 WHERE ALUM.ID\_ALUMNO=CALI.ID\_ALUMNO
- 4 AND ASIN.ID\_ASIGNATURA=CALI.ID\_ASIGNATURA

Le damos a continuar.

| NOMBRE_AL      | NOMBRE_AS   | NOTA  |
|----------------|-------------|-------|
| Juan Fernández | Matemáticas | 7.20  |
| Juan Fernández | Lengua      | 6.50  |
| Juan Fernández | Humanidades | 4.90  |
| Juan Fernández | Inglés      | 9.30  |
| Juan Fernández | Robótica    | 6.10  |
| Lidia Soriano  | Matemáticas | 8.70  |
| Lidia Soriano  | Lengua      | 9.30  |
| Lidia Soriano  | Humanidades | 6.20  |
| Lidia Soriano  | Inglés      | 10.00 |
| Lidia Soriano  | Robótica    | 7.20  |
| Pedro Martínez | Matemáticas | 6.60  |
| Pedro Martínez | Lengua      | 8.00  |
| Pedro Martínez | Humanidades | 7.30  |
| Pedro Martínez | Inglés      | 8.50  |
| Pedro Martínez | Robótica    | 5.40  |
| Ana Durán      | Matemáticas | 7.00  |
| Ana Durán      | Lengua      | 10.00 |
| Ana Durán      | Humanidades | 6.40  |
| Ana Durán      | Inglés      | 10.00 |
| Ana Durán      | Robótica    | 9.00  |
| David Zamora   | Matemáticas | 9.20  |
| David Zamora   | Lengua      | 7.90  |
| David Zamora   | Humanidades | 8.20  |
| David Zamora   | Inglés      | 7.40  |
| David Zamora   | Robótica    | 10.00 |
Queremos consultar la nota de Pedro Martínez en Matemáticas.

| 1 | SELECT NOMBRE_AL, NOMBRE_AS, NOTA                      |  |  |  |  |
|---|--------------------------------------------------------|--|--|--|--|
| 2 | FROM ALUMNO ALUM, ASIGNATURA ASIN, CALIFICACIONES CALI |  |  |  |  |
| 3 | WHERE ALUM.ID_ALUMNO=CALI.ID_ALUMNO                    |  |  |  |  |
| 4 | AND ASIN.ID_ASIGNATURA=CALI.ID_ASIGNATURA              |  |  |  |  |
| 5 | AND ALUM.NOMBRE_AL='Pedro Martínez'                    |  |  |  |  |
| 6 | AND ASIN.NOMBRE_AS='Matemáticas';                      |  |  |  |  |
|   |                                                        |  |  |  |  |

Le damos a continuar.

| NOMBRE_AL      | NOMBRE_AS   | NOTA |
|----------------|-------------|------|
| Pedro Martínez | Matemáticas | 6.60 |

## EJERCICIO PRÁCTICO:

Te propongo el siguiente ejercicio, siguiendo el ejemplo anterior:

Un una base de datos llamada BIBLIOTECA, tenemos las siguientes tablas

LECTOR  $\rightarrow$  ID\_LECTOR, NOMBRE\_LE

LIBRO  $\rightarrow$  ID\_LIBRO, NOMBRE\_LI

LECTURAS  $\rightarrow$  ID\_LECTOR, ID\_LIBROS, VALORACION, COMENTARIO

Los lectores tienen que hacer una valoración del libro del 1 al 5 y un pequeño comentario.

Tienes que añadir a la tabla LECTOR a 5 personas.

Tienes que añadir a la tabla LIBRO a 10 títulos de libros.

En la tabla LECTURAS tienes que añadir 15 lecturas añadiendo el ID\_LECTOR, ID\_LIBRO, VALO-RACIÓN y COMENTARIO.

Al final queremos realizar la consulta de un determinado lector con un determinado libro que valoración le ha dado y el comentario.

Si puedes que sea este resultado:

| ID_LECTOR      | ID_LIBRO    | VALORACION | COMENTARIO      |
|----------------|-------------|------------|-----------------|
| Pedro Martínez | Marea negra | 4          | Muy interesante |

Si has entendido el Ejercicio Final esta practica la vas a realizar perfectamente.